# **IND400**

# Terminal de Pesagem

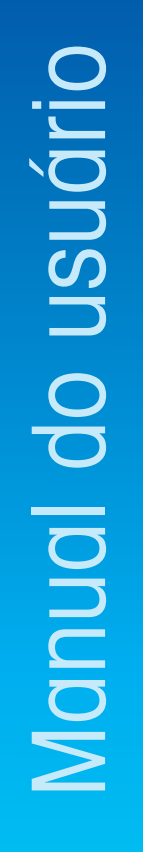

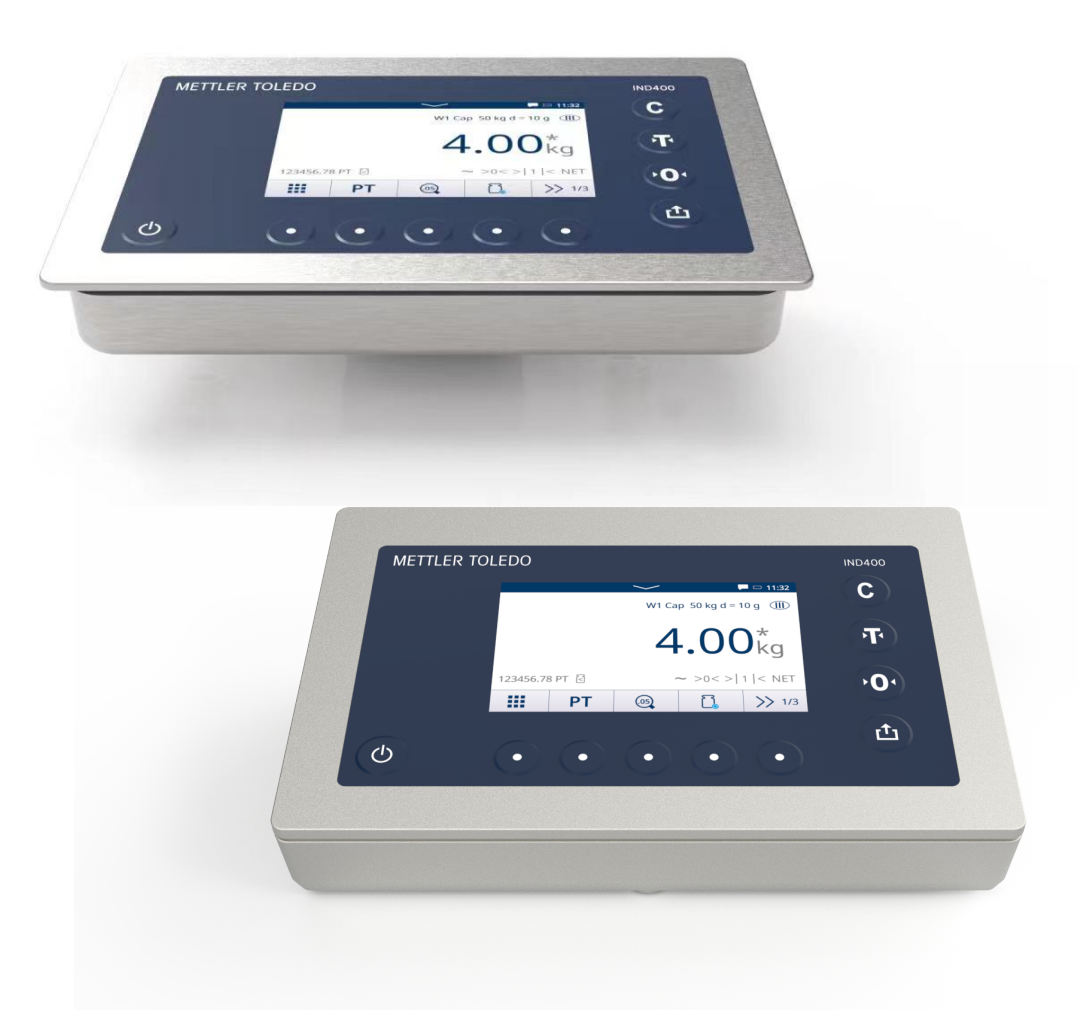

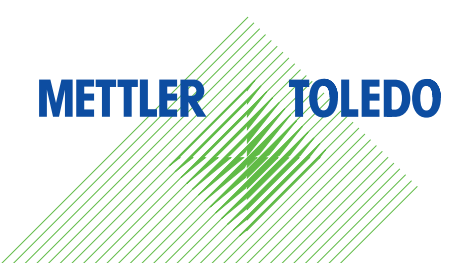

# **METTLER TOLEDO** Service

Parabéns por escolher a qualidade e a precisão da METTLER TOLEDO. O uso adequado do novo equipamento conforme este Manual e a calibração e manutenção regulares feitas pela nossa equipe treinada na fábrica asseguram operação precisa e confiável, protegendo o seu investimento. Entre em contato conosco para falar sobre um contrato de serviços sob medida para as suas necessidades e orçamento. Mais informações estão disponíveis em vww.mt.com/service.

Há diversas maneiras importantes de garantir o máximo desempenho de seu investimento:

- 1 Cadastre seu produto: você está convidado a cadastrar seu produto em www.mt.com/productregistration por isso, forneceremos informações adaptadas às suas necessidades específicas. Além disso, você receberá promoções das quais, como proprietário de um produto da METTLER TOLEDO, poderá se beneficiar quando quiser.
- 2 Entre em contato com a METTLER TOLEDO para obter assistência técnica: o valor de uma medição é proporcional à sua precisão uma balança fora da especificação pode diminuir a qualidade, reduzir os lucros e aumentar os riscos. A assistência técnica adequada da METTLER TOLEDO garantirá precisão e otimizará o tempo de operação e a vida útil do equipamento.
  - Instalação, Configuração, Integração e Treinamento: nossos representantes de serviço são treinados na fábrica e especialistas em equipamentos de pesagem. Garantimos que seu equipamento de pesagem estará pronto para produção de maneira econômica e rápida, e que a equipe será treinada para o sucesso.
  - Documentação de Calibração Inicial: o ambiente de instalação e os requisitos da aplicação são exclusivos para cada balança industrial, assim, o desempenho precisa ser testado e certificado. Nossos serviços de calibração e certificados documentam a precisão para garantir a qualidade da produção e fornecer um registro do sistema de qualidade do desempenho.
  - Manutenção de Calibração Periódica: um Contrato de Serviço de Calibração fornece confiança contínua em seu processo de pesagem e documentação de conformidade com os requisitos. Oferecemos uma variedade de planos de serviços programados para atender às suas necessidades e projetados para caber em seu orçamento.

#### Aviso da FCC

Este dispositivo está em conformidade com a Parte 15 das Regras da FCC e os Requisitos de Interferência de Rádio do Departamento de Comunicações do Canadá. A operação está sujeita às seguintes condições: (1) este dispositivo não pode causar interferência prejudicial e (2) este dispositivo precisa aceitar toda interferência recebida, incluindo interferências que possam causar operação indesejada.

Este equipamento foi testado e considerado em conformidade com os limites para dispositivos digitais Classe B, conforme a Parte 15 das regras da FCC. Estes limites são projetados para fornecer proteção razoável contra interferência prejudicial em uma instalação residencial. Este equipamento gera, utiliza e pode irradiar energia de radiofrequência e, se não for instalado e utilizado de acordo com as instruções, pode causar interferência prejudicial às comunicações de rádio. No entanto, não há garantia de que a interferência não ocorrerá em uma instalação específica. Se este equipamento causar interferência prejudicial à recepção de rádio ou TV, o que pode ser determinado ao ligar e desligar o equipamento, o usuário é encorajado a tentar corrigir a interferência por uma ou mais das seguintes medidas:

- Reoriente ou realoque a antena receptora.
- Aumente a separação entre o equipamento e o receptor.
- Conecte o equipamento a uma tomada em um circuito diferente daquele ao qual o receptor está conectado.
- Consulte o revendedor ou um técnico experiente em rádio/TV para obter ajuda.

Este equipamento está em conformidade com os limites de exposição à radiação da FCC estabelecidos para equipamentos não controlados e atende às Diretrizes de Exposição à radiofrequência (RF) da FCC. Este equipamento deve ser instalado e operado a pelo menos 2 cm ou mais entre o radiador e as mãos da pessoa. Alterações ou modificações não expressamente aprovadas pela parte responsável pela conformidade podem invalidar a autoridade do usuário para operar o equipamento.

#### Aviso de IC

Este dispositivo contém transmissores/receptores isentos de licença, em conformidade com RSSs isentos de licença de Inovação, Ciência e Desenvolvimento Econômico do Canadá. A operação está sujeita às duas condições seguintes:

(1) Este dispositivo não pode causar interferência.

(2) Este dispositivo precisa aceitar qualquer interferência, incluindo as que possam causar operação indesejada.

L'émetteur/rêcepteur excempt de licence contenu dans la présent appareil est conforme aux CNR d'Innovation, Sciences et Développement économique Canada applicables aux appareils radio exempts de licence. L'exploitation est autorisée aux deux conditions suivantes :

(1) L'appareil ne doit pas produire de brouillage ;

(2) L'appareil doit accepter tout brouillage radioélectrique subi, même si le brouillage est susceptible d'en compromettre le fonctionnement.

Este equipamento está em conformidade com os limites de exposição à radiação IC estabelecidos para equipamentos não controlados e atende às Diretrizes de Exposição à Frequência de Rádio (RF) da IC. Este equipamento deve ser instalado e operado com pelo menos 2 cm ou mais entre o radiador e as mãos da pessoa.

Avis : Pour répondre à la IC d'exposition pour les besoins de base et mobiles dispositifs de transmission de la station, sur une distance de séparation de 2 cm ou plus doit être maintenue entre l'antenne de cet appareilet les personnes en cours de fonctionnement. Pour assurer le respect, l'exploitation de plus près à cette distance n'est pas recommandée. L'antenne(s) utilisé pour cet émetteur ne doit pas être localisés ou fonctionner conjointement avec une autre antenne ou transmetteur.

Para utilização somente em ambientes internos.

#### Cuidado:

1) O dispositivo para operação na faixa de 5.150 a 5.250 MHz é destinado somente para utilização em ambientes internos, a fim de reduzir o potencial de interferência prejudicial a sistemas de satélites móveis cocanal;

2) Para dispositivos com antena(s) destacável(is), o ganho máximo de antena permitido para dispositivos nas bandas de 5250-5350 MHz e 5470-5725 MHz deve permitir que o equipamento ainda esteja em conformidade com o limite de e.i.r.p.;

3) Para dispositivos com antena(s) destacável(is), o ganho máximo de antena permitido para dispositivos na faixa de 5725-5850 MHz deve permitir que o equipamento ainda esteja em conformidade com os limites de e.i.r.p especificados para a operação ponto a ponto e não ponto a ponto, conforme apropriado;

E produtos DFS (Seleção Dinâmica de Frequência) que operam nas faixas de 5.250 a 5.350 MHz, 5.470 a 5.600 MHz e 5.650 a 5.725 MHz.

#### Avertissement:

1) Le dispositif fonctionnant dans la bande 5150-5250 MHz est réservé uniquement pour une utilisation à l'intérieur afin de réduire les risques de brouillage préjudiciable aux systèmes de satellites mobiles utilisant les mêmes canaux;

2) Le gain maximal d'antenne permis pour les dispositifs avec antenne(s) amovible(s) utilisant les bandes 5250-5350 MHz et 5470-5725 MHz doit se conformer à la limitation P.I.R.E.;

3) Le gain maximal d'antenne permis pour les dispositifs avec antenne(s) amovible(s) utilisant la bande 5725-5850MHz doit se conformer à la limitation P.I.R.E spécifiée pour l'exploitation point à point et nonpoint à point, selon le cas.

Les produits utilisant la technique d'attenuation DFS (sélection dynamique des fréquences) sur les bandes 5250-5350 MHz, 5470-5600 MHz et 5650-5725MHz.

#### Instruções de Segurança

- Leia este manual ANTES de operar ou fazer a manutenção deste equipamento e SIGA detalhadamente todas as instruções.
- GUARDE este manual para referência futura.

#### Informações de conformidade

Documentos de aprovação nacional, como declarações de conformidade do fornecedor da FCC, estão disponíveis on-line e/ou incluídos na embalagem.

#### Download de manuais

Use o link www.mt.com/IND400-downloads ou escaneie o código QR abaixo para fazer download de mais manuais.

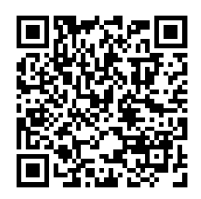

#### Realimentação

Nós sempre nos esforçamos para fornecer informações de alta qualidade e valorizamos seus comentários. Se você encontrar informações ambíguas ou erros neste manual, não hesite em nos informar por e-mail.

feedback.manuals.Industry@mt.com

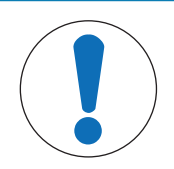

#### AVISO

- Use o dispositivo apenas para pesagem conforme o manual do usuário correspondente. Qualquer outro tipo de uso e operação além dos limites das especificações técnicas é considerado não adequado.
- 2 Este dispositivo é destinado para uso interno apenas.
- 3 Evite coberturas de plástico sobre o equipamento. A capa de proteção usada deve ser oficialmente aprovada pela METTLER TOLEDO.
- 4 A substituição de componentes de equipamentos por peças não originais pode provocar queda de desempenho e danos materiais. Utilize somente peças de reposição e acessórios originais ou compatíveis da METTLER TOLEDO.
- 5 Certifique-se de que os circuitos de comunicação estejam conectados exatamente como mostrado na seção de instalação do manual do usuário correspondente. Se os fios não estiverem conectados corretamente, o equipamento ou a placa de interface podem ser danificados.
- 6 Evite a exposição direta à luz solar.

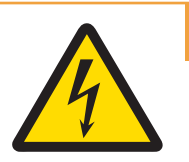

#### \land ATENÇÃO

- A ligação à rede da fonte de energia deve ser efetuada por um eletricista profissional autorizado pelo proprietário e conforme o respectivo esquema de terminais, o Manual de instruções adicionado e os regulamentos específicos do país.
- 2 Antes do serviço, desconecte a energia deste dispositivo.
- 3 A conexão de aterramento de proteção deve ser verificada após a execução do serviço de manutenção. Execute a verificação entre o contato de aterramento de proteção no plugue de energia e o gabinete. Este teste deve ser documentado no relatório de serviço.

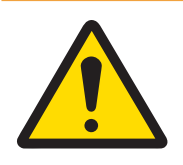

#### 🗥 ATENÇÃO

- Permita apenas que pessoal qualificado realize a manutenção do equipamento. Tenha cuidado ao realizar verificações, testes e ajustes que precisam ser feitos com a energia ligada. A não observância desta precaução pode resultar em lesões corporais e/ou danos materiais.
- 2 Providencie o aterramento equipotencial adequado do equipamento, acessórios de montagem e base da balança.
- 3 Se o teclado, a lente ou o gabinete do visor estiverem danificados, o componente com defeito deve ser reparado imediatamente. Remova a alimentação imediatamente e não reaplique a alimentação até que as lentes, teclado ou gabinete do visor tenham sido reparados ou substituídos por pessoal de serviço qualificado. A não observância desta recomendação pode resultar em lesões corporais e/ou danos materiais.
- 4 Apenas os componentes especificados no manual do usuário podem ser usados neste dispositivo. Todos os equipamentos devem ser instalados conforme as instruções de instalação detalhadas no manual do usuário. Componentes incorretos ou substituídos e/ou desvios dessas instruções podem prejudicar a segurança intrínseca do equipamento e podem resultar em lesões corporais e/ou danos materiais.
- 5 Para proteção contínua contra risco de choque, conecte somente a uma fonte de alimentação aterrada adequadamente. Não remova a conexão de aterramento.
- 6 Quando este equipamento for incluído como parte de um sistema, o projeto resultante deve ser revisado por pessoal qualificado que esteja familiarizado com a construção e operação de todos os componentes do sistema e os perigos potenciais envolvidos. A não observância desta precaução pode resultar em lesões corporais e/ou danos materiais.
- 7 Todo os equipamentos devem ser instalados conforme as instruções de instalação detalhadas no respectivo manual do usuário. O desvio das instruções pode prejudicar a segurança intrínseca do equipamento e anular a aprovação da agência.
- 8 Antes de conectar/desconectar componentes eletrônicos internos ou interconectar a fiação entre equipamentos eletrônicos, sempre desligue a energia e espere pelo menos trinta (30) segundos antes de fazer qualquer conexão ou desconexão. A não observância dessas precauções pode resultar em danos ou destruição do equipamento e/ou lesões corporais.

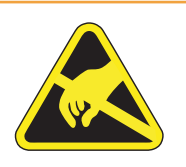

#### \land ATENÇÃO

- Mantenha o equipamento afastado de processos que geram alto potencial de carga eletrostática, como pintura eletrostática, transferência rápida de materiais não condutores, jatos de ar rápidos e aerossóis de alta pressão.
- 2 Observe as precauções ao manusear dispositivos sensíveis à eletrostática.

Em conformidade com a Diretiva Europeia 2012/19/EU sobre Descarte de Equipamentos Elétricos e Eletrônicos (WEEE), esse equipamento não pode ser descartado como resíduo doméstico. Isso também se aplica a países fora da UE segundo seus requisitos específicos. Descarte esse equipamento de acordo com as regulamentações locais no ponto de coleta

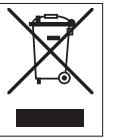

Descarte esse equipamento de acordo com as regulamentações locais no ponto de coleta especificado para equipamento elétrico e eletrônico. Se tiver qualquer dúvida, entre em contato com a autoridade responsável ou o destruidor do qual comprou esse equipamento. Se esse equipamento for repassado a outras partes, o conteúdo dessa diretiva também precisa ser repassado a elas.

| 1 |     | 5                  |                                                           |    |
|---|-----|--------------------|-----------------------------------------------------------|----|
|   | 1.1 | Apresento          | ıção                                                      | 5  |
|   |     | 1.1.1              | Visão geral do dispositivo                                | 5  |
|   |     | 1.1.2              | Tela principal                                            | 6  |
|   |     | 1.1.3              | Teclas físicas e de funcão                                | 7  |
|   |     | 1.1.4              | Integridade dos dados                                     | 8  |
|   | 1.2 | Menu de            | configuração rápida                                       | g  |
|   | 1.3 | Portas de          | conexão                                                   | 11 |
|   | 14  | Conexões           | s portas e interruptores da Placa-base                    | 12 |
|   | 15  | Comissio           | namento                                                   | 13 |
|   | 1.6 | Dados tá           | nning                                                     | 14 |
|   | 1.0 | 1.6.1              | Códiao de desianação de tipo                              | 16 |
|   | 0   |                    |                                                           | 10 |
| 2 | 2 1 | Operação           | ) sem besadem                                             | 18 |
|   | 2.1 | 2 1 1              | Ligando/desligando                                        | 18 |
|   |     | 212                | Login / logout                                            | 18 |
|   |     | 2.1.2              | Login/logout.com Integridade de Dados                     | 19 |
|   |     | 2.1.0              | Login como usuário de domínio                             | 10 |
|   |     | 2.1.4              | Esquecimento da senha                                     | 20 |
|   |     | 2.1.5              |                                                           | 20 |
|   |     | 2.1.0              | Desurese de informação/registro                           | 20 |
|   |     | 2.1.0.1            | Recuisos de Inionnuçuo/legisilo                           | 21 |
|   |     | 2.1.0.2            | Recuii du lubelu de indisações                            | 20 |
|   |     | 2.1.0.3            | Recuil do diquivo de legisilo Alibi                       | 20 |
|   |     | 2.1.0.4            | Fililagenti de regisitos e felalonos                      | 27 |
|   |     | Z.I./              |                                                           | 30 |
|   |     | 2.1.8              |                                                           | 31 |
|   |     | 2.1.9              | Carfingere a de Mádula Wi Figir Cardida Wat               | 32 |
|   |     | 2.1.10             | Configuração do Modulo WI-FI via Servidor Web             | 34 |
|   | 0.0 | 2.1.10.1           | Instalação de certificados no XPICO 250                   | 30 |
|   | 2.2 | Operação           | ) basica de pesagem                                       | 38 |
|   |     | 2.2.1              | Configurações basicas da pesagem                          | 38 |
|   |     | 2.2.1.1            | Como configurar uma impressora                            | 42 |
|   |     | 2.2.1.2            | Como operar a impressao de efiquetas                      | 43 |
|   |     | 2.2.1.3            | Como configurar um leifor de código de barras             | 44 |
|   |     | 2.2.2              | Pesagem direta                                            | 45 |
|   |     | 2.2.3              | Trocando unidades                                         | 45 |
|   |     | 2.2.4              | Zeragem/Centro de zero                                    | 45 |
|   |     | 2.2.5              | Pesagem com tara                                          | 46 |
|   |     | 2.2.5.1            | Tara do recipiente                                        | 46 |
|   |     | 2.2.5.2            | Apagar a tara                                             | 46 |
|   |     | 2.2.5.3            | Limpeza automática da tara                                | 46 |
|   |     | 2.2.5.4            | Taragem automática                                        | 46 |
|   |     | 2.2.5.5            | Tara de cadeia                                            | 46 |
|   |     | 2.2.5.6            | Pre-definição de tara                                     | 47 |
|   |     | 2.2.7              | Trabalhando com uma resolução maior                       | 48 |
|   |     | 2.2.8              | Impressão/transferência de resultados                     | 49 |
|   |     | 2.2.9              | Trabalhando com identificações                            | 49 |
|   |     | 2.2.10             | Trabalho com Integridade de Dados                         | 49 |
|   | 2.3 | Controle (         | de Excesso/Falta de peso                                  | 52 |
|   |     | 2.3.1              | Ativação do Controle de Excesso/Falta de peso             | 52 |
|   |     | 2.3.2              | Configurações do Controle de Excesso/Falta de peso        | 53 |
|   |     | 2.3.3              | Operação de controle de excesso/falta de peso             | 56 |
|   |     | 2.3.3.1            | Visor no Controle de Excesso/Falta de peso                | 56 |
|   |     | 2.3.3.2            | Configuração dos valores-alvo                             | 56 |
|   |     | 2333               | Controle de Excesso/Falta de neso                         | 57 |
|   |     | 2.3.3.4            | Controle de Excesso/Falta de peso no modo Take Away       | 58 |
|   |     | 2335               | Totalização no Controle de Excesso/Falta de neso          | 58 |
|   |     | 2.0.0.0<br>2.3.3.6 | Tahela de transaçãos de Controle de Excesso/Falta de peso | 50 |
|   |     | 2.0.0.0            |                                                           | 00 |

| 2.4  | Contagem   | 1                                                  | 60  |
|------|------------|----------------------------------------------------|-----|
|      | 2.4.1      | Ativação da aplicação Contagem                     | 60  |
|      | 2.4.2      | Configurações da Contagem                          | 60  |
|      | 2.4.3      | Operação de contagem                               | 64  |
|      | 2.4.3.1    | Contagem com número de referência fixo             | 64  |
|      | 2.4.3.2    | Contagem com número de referência variável         | 65  |
|      | 2.4.3.3    | Contagem com um peso médio conhecido da peça       | 65  |
|      | 2.4.3.4    | Alternância entre o número de peças e o peso       | 65  |
|      | 2.4.3.5    | Contagem: otimização do APW                        | 65  |
|      | 2.4.3.6    | Contagem no modo Take Away                         | 66  |
|      | 2.4.3.7    | Contagem com balança de referência                 | 66  |
|      | 2.4.3.8    | Totalização da contagem                            | 66  |
|      | 2.4.3.9    | Tabela de transações de Contagem                   | 67  |
|      | 2.4.4      | Operação Verificar Contagem                        | 68  |
|      | 2.4.4.1    | Visor em Verificar Contagem                        | 68  |
|      | 2.4.4.2    | Confiauração dos Valores-alvo                      | 68  |
|      | 2.4.4.3    | Contagem de verificação                            | 69  |
| 2.5  | Envase/da  | psaaem Manual                                      | 69  |
|      | 2.5.1      | Ativação da aplicação Envase/Dosaaem Manual        | 69  |
|      | 2.5.2      | Configurações de Envase/Dosagem Manual             | 70  |
|      | 2.5.3      | Operação de Envase/Dosagem Manual                  | 72  |
|      | 2.5.3.1    | Visor na Envase/Dosaaem Manual                     | 72  |
|      | 2.5.3.2    | Configuração dos Valores-alvo                      | 72  |
|      | 2.5.3.3    | Envase/dosaaem Manual                              | 73  |
|      | 2.5.3.4    | Envase/Dosaaem Manual no modo Take Away            | 73  |
|      | 2.5.3.5    | Totalização no Envase/Dosaaem Manual               | 74  |
|      | 2.5.3.6    | Tabela de transações de Envase/Dosagem Manual      | 74  |
| 2.6  | Totalizaçã | 10.                                                | 76  |
|      | 2.6.1      | Ativação da aplicação Totalização                  | 76  |
|      | 2.6.2      | Configurações da Totalização                       | 76  |
|      | 2.6.3      | Operação de totalização                            | 78  |
|      | 2.6.3.1    | Totalização no modo Padrão                         | 78  |
|      | 2.6.3.2    | Totalização no modo Take Away                      | 79  |
|      | 2.6.3.3    | Totalização segundo uma meta                       | 79  |
|      | 2634       | Totalização com subtotais                          | 80  |
|      | 2.6.3.5    | Tabela de transações de Totalização.               | 80  |
| 2.7  | Pesaaem    | de animais                                         | 82  |
|      | 2.7.1      | Ativação da aplicação Pesagem de Animais           | 82  |
|      | 2.7.2      | Configurações da Pesagem de Animais                | 82  |
|      | 273        | Operação de Pesagem de Animais                     | 84  |
|      | 2.7.3.1    | Amostra única — operação manual                    | 84  |
|      | 2732       | Multiamostras — operação manual                    | 84  |
|      | 2733       | Amostra única — início e transferência automáticos | 85  |
|      | 2734       | Tabela de transações de Pesaaem de Animais         | 85  |
| 28   | Classifica | căo                                                | 85  |
| 2.0  | 2.8.1      | Ativação da aplicação Classificação                | 86  |
|      | 2.8.2      | Configurações de classificações                    | 86  |
|      | 283        | Operação de classificação                          | 89  |
|      | 2831       | Configuração do alvo ativo                         | 89  |
|      | 2.8.3.2    | l impeza de informações do material e alvo         | 90  |
|      | 2833       | Processo de classificação no modo padrão           | 90  |
|      | 2834       | Classificação no modo Retirada                     | 90  |
|      | 2.835      | Salvar e transferir os resultados da classificação | 91  |
|      | 2.8.3.6    | Totalização na classificação                       | 91  |
|      | 2.837      | Tabela de transações na classificação              | .92 |
|      | 284        | Sair da aplicação Classificação                    | 92  |
| 29   | SQC remo   | to                                                 | 9/  |
| 2.0  | 291        | Configuração da conexão                            | 9/  |
|      | 2.9.7      | Configuração do IND400 no FreeWeigh net            | 95  |
|      | 2.9.3      | Realização de uma amostragem de dados              | 96  |
| 2.10 | Balanca R  | Remota                                             | 97  |
| 🗸    |            |                                                    |     |

|   |      | 2.10.1<br>2.10.2    | Conexão e configuração<br>Uso da Função de Balança Remota                      | 97<br>98 |
|---|------|---------------------|--------------------------------------------------------------------------------|----------|
| 3 | Conf | iguração            |                                                                                | 99       |
|   | 3.1  | Operação            | de configuração                                                                | 99       |
|   | 3.2  | Configura           | ção da balança                                                                 | 100      |
|   |      | 3.2.1               | Configuração de metrologia                                                     | 100      |
|   |      | 3.2.1.1             | Código GEO exato                                                               | 101      |
|   |      | 3.2.2               | Configuração da balança POWERCELL/SICSpro/Analógica                            | 101      |
|   | ~ ~  | 3.2.3               | Configurações padrão                                                           | 112      |
|   | 3.3  | Configura           | ção de aplicações                                                              | 114      |
|   |      | 3.3.1               | Aplicação -> Usar Ultima Aplicação Ativa                                       | 114      |
|   |      | 3.3.2               | Aplicação -> Memória                                                           | 115      |
|   |      | 3.3.3               | Aplicação -> Pesagem Basica                                                    | 115      |
|   |      | 3.3.4               | Aplicação -> Excesso/Falla                                                     | 115      |
|   |      | 3.3.5               | Aplicação -> Envase/Dosagem Manual                                             | 115      |
|   |      | 3.3.0<br>2 2 7      |                                                                                | 110      |
|   |      | 3.3.7<br>3.3.2      | Aplicação > Totalização                                                        | 110      |
|   |      | 330                 | Aplicação > Desagem de Animais                                                 | 110      |
|   |      | 3.3.8               |                                                                                | 110      |
|   |      | 3310                | Aplicação -> IDs                                                               | 116      |
|   | 34   | Configura           | rão do Terminal                                                                | 117      |
|   | 0.4  | 3 4 1               | Terminal -> Dispositivo                                                        | 117      |
|   |      | 3411                | Terminal -> Dispositivo -> Reaião                                              | 117      |
|   |      | 3412                | Terminal -> Dispositivo -> Gerenciamento de Licenca                            | 118      |
|   |      | 3.4.1.3             | Terminal -> Dispositivo -> Protetor de Tela                                    | 119      |
|   |      | 3.4.1.4             | Terminal -> Dispositivo -> Luz de Fundo                                        | 119      |
|   |      | 3.4.1.5             | Terminal -> Dispositivo -> Identificação                                       | 119      |
|   |      | 3.4.2               | Terminal -> Gerenciamento de Usuário.                                          | 119      |
|   |      | 3.4.2.1             | Terminal -> Gerenciamento de Usuário -> Definição de Função                    | 119      |
|   |      | 3.4.2.2             | Terminal -> Gerenciamento de Usuário -> Definição de Usuário                   | 121      |
|   |      | 3.4.2.3             | Terminal -> Gerenciamento de Usuário -> Política de Senha                      | 123      |
|   |      | 3.4.2.4             | Terminal -> Gerenciamento de Usuário -> Importar/Exportar                      | 123      |
|   | 3.5  | Gerencian           | nento da comunicação                                                           | 123      |
|   |      | 3.5.1               | Comunicação -> Modelo                                                          | 123      |
|   |      | 3.5.2               | Comunicação -> Conexão                                                         | 128      |
|   |      | 3.5.3               | Comunicação -> Serial                                                          | 130      |
|   |      | 3.5.4               | Comunicação -> Ethernet                                                        | 130      |
|   |      | 3.5.5               | Comunicação -> WLAN                                                            | 131      |
|   |      | 3.5.5.1             | Configuração de WLAN                                                           | 131      |
|   |      | 3.5.5.1.1           | Configuração do Módulo Wi-Fi via Servidor Web                                  | 132      |
|   |      | 3.5.5.2             | Configurações de Rede                                                          | 132      |
|   |      | 3.5.6               | Comunicação -> E/S discreta                                                    | 133      |
|   |      | 3.5.7               | Comunicação -> Servidor VNC                                                    | 134      |
|   |      | 3.5.8               | Comunicação -> Servidor de API Web                                             | 134      |
|   |      | 3.5.9               | Comunicação -> Cilente MQII                                                    | 136      |
|   |      | 3.5.10<br>2.5.11    | Comunicação -> Cilenie LDAP                                                    | 140      |
|   |      | 3.0.11<br>2.5.12    | Comunicação -> Servidul FTP/FTPS                                               | 140      |
|   | 36   | 0.0.1Z<br>Configura |                                                                                | 141      |
|   | 3.0  | 2 E 1               | çuo de munulenção - Tosto da balança                                           | 142      |
|   |      | 3.0.1               | Manutanção -> Teste da balança -> Destaurar calibração de fábrica              | 1/12     |
|   |      | 3.0.1.1             | Manutanção -> Tesie du balança -> Residurar campração de labrica               | 1/12     |
|   |      | 3621                | Manutenção -> Diagnóstico -> Balanca 1                                         | 1/13     |
|   |      | 3622                | Manutenção -> Diagnóstico -> Bateria                                           | 1/13     |
|   |      | 3623                | Manutenção -> Diagnosito -> Dulena<br>Manutenção -> Diganóstico -> Dispositivo | 1/1/     |
|   |      | 36231               | Teste                                                                          | 144      |
|   |      | 36232               | Gerente de Dispositivos USB                                                    | 1/15     |
|   |      | 363                 | Manutenção > Estatísticas                                                      | 1/16     |
|   |      | 3641                | Configuração de testes                                                         | 140      |
|   |      | 3.6.4.2             | Realização de um teste de rotina                                               | 149      |
|   |      |                     |                                                                                |          |

|   |      | 3.6.5         Manu           3.6.6         Manu           3.6.7         Manu           3.6.8         Manu           3.6.9         Manu           3.6.10         Manu           3.6.11         Manu | utenção -> Ativar Registros<br>utenção -> Contagens de Células<br>utenção -> Zero e sobrecarga<br>utenção -> Valores de Calibração<br>utenção -> Backup<br>utenção -> Restauração<br>utenção -> Reinício | 149<br>149<br>150<br>150<br>151<br>152<br>152 |
|---|------|----------------------------------------------------------------------------------------------------|----------------------------------------------------------------------------------------------------|-----------------------------------------------|
| 4 | Manu | tenção e assistê                                                                                                    | ncia técnica                                                                                                    | 153                                           |
|   | 4.1  | Condições de er                                                                                                    | ro                                                                                                    | 153                                           |
|   | 4.2  | Erros e avisos                                                                                                    |                                                                                                    | 153                                           |
|   | 4.3  | Eventos e alarm                                                                                                    | es SMART5™                                                                                                    | 154                                           |
|   |      | 4.3.1 Class                                                                                                    | sificação NAMUR de alarme/alerta                                                                                                    | 154                                           |
|   |      | 4.3.2 Mens                                                                                                    | agens de erro                                                                                                    | 155                                           |
|   | 4.4  | Manutenção                                                                                                    |                                                                                                    | 158                                           |
| 5 | Apên | dice                                                                                                    |                                                                                                    | 159                                           |
|   | 5.1  | Tabela de valore                                                                                                    | es de Código Geo                                                                                                    | 159                                           |
|   |      | 5.1.1 Códig                                                                                                    | go GEO exato                                                                                                    | 161                                           |
|   | 5.2  | Comandos SICS                                                                                                    | disponíveis                                                                                                    | 162                                           |
|   | 5.3  | Protocolos de co                                                                                                    | onexão disponíveis                                                                                                    | 163                                           |
|   | 5.4  | Padrão ASCII e                                                                                                    | Códigos de Controle                                                                                                    | 171                                           |
|   |      | 5.4.1 Carac                                                                                                    | cteres de Controle                                                                                                    | 172                                           |
|   | 5.5  | Mensagens MQ                                                                                                    | Π                                                                                                    | 174                                           |
|   |      | 5.5.1 Com                                                                                                    | andos                                                                                                    | 174                                           |
|   |      | 5.5.2 Ler N                                                                                                    | ledição                                                                                                    | 176                                           |
|   |      | 5.5.3 Assin                                                                                                    | lar                                                                                                    | 178                                           |

#### 1 Introdução

#### 1.1 Apresentação

O IND400 é um terminal de pesagem de transações com tela sensível ao toque e teclas adicionais para melhor operação, por exemplo, ao trabalhar com luvas.

O IND400 fornece uma interface de balança e até duas interfaces de dados opcionais.

#### 1.1.1 Visão geral do dispositivo

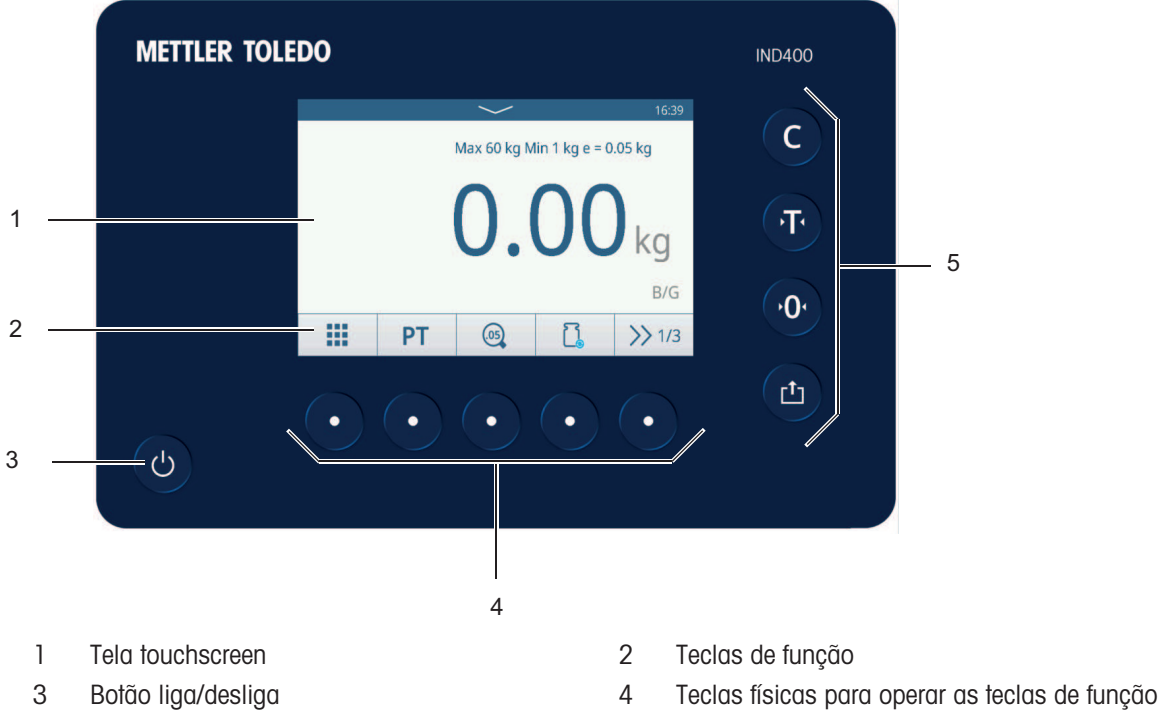

5 Teclas físicas

recius lísicas para operar as lecias

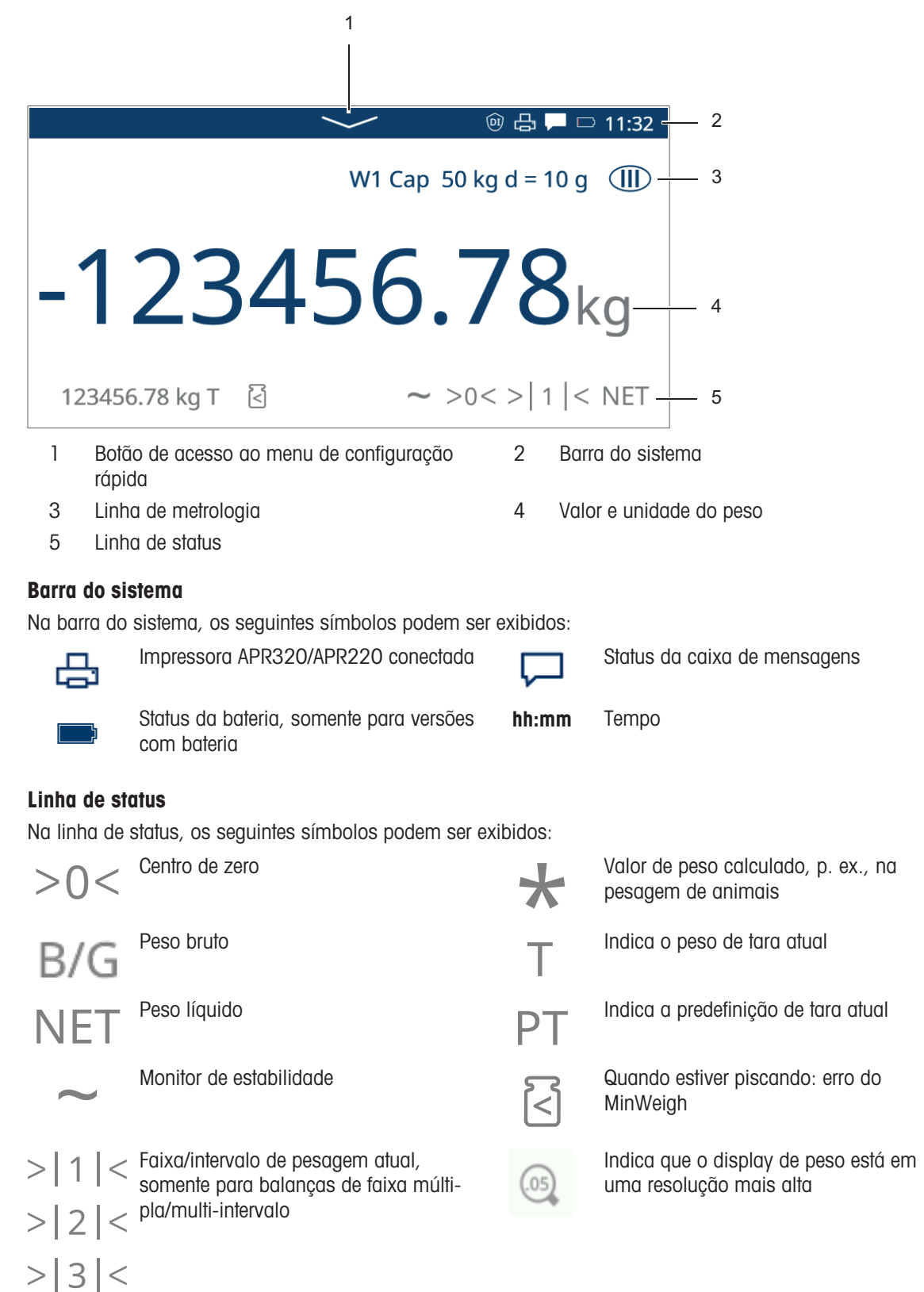

#### 1.1.3 Teclas físicas e de função

#### Teclas físicas

As seguintes teclas físicas estão disponíveis:

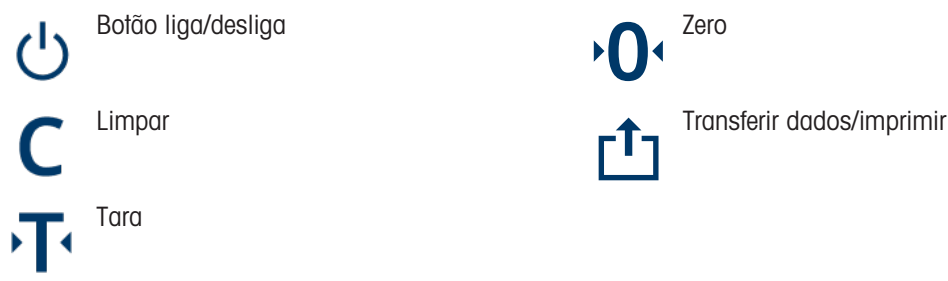

#### Teclas de função

Na aplicação de pesagem básica, as seguintes teclas de função estão disponíveis, separadas em até três faixas de teclas.

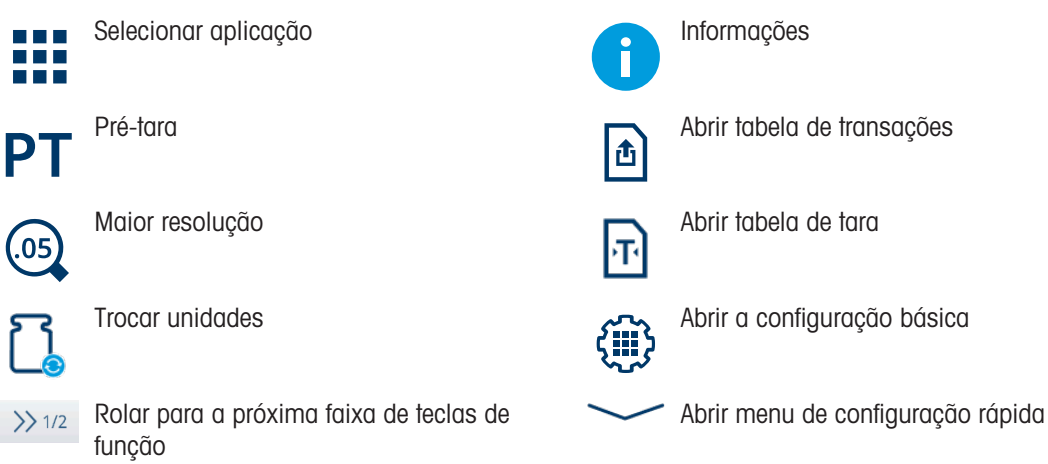

#### Entrada de texto ou números

Quando for necessário inserir números ou texto, toque no campo de entrada correspondente e um teclado será exibido na tela.

| User | User ID EN |   |   |   |   |   |   |   |    | Preset Tare         |  |   |   |  |
|------|------------|---|---|---|---|---|---|---|----|---------------------|--|---|---|--|
|      | ×          |   |   |   |   |   |   |   |    | 20                  |  |   |   |  |
| 1    | 2          | 3 | 4 | 5 | 6 | 7 | 8 | 9 | 0  | $\langle X \rangle$ |  | 7 | 8 |  |
| q    | w          | е | r | t | у | u | i | 0 | р  | <                   |  | 4 | 5 |  |
| а    | S          | d | f | g | h | j | k | Ι | -  | >                   |  | 1 | 2 |  |
| 仓    | z          | х | с | v | b | n | m | , |    | !#                  |  | 1 | 2 |  |
|      | -          | ¢ | € |   |   |   |   |   | `` | /                   |  | + | 0 |  |

#### Entrada de caracteres especiais

- Para caracteres especiais, toque e segure um caractere, p. ex., "a".
  - ➡ As variantes disponíveis do caractere "a" são exibidas.

| ä | ã | æ | á | à | â |
|---|---|---|---|---|---|
|---|---|---|---|---|---|

⊡

>

×

<

 $\langle \times \rangle$ 

9

6

3

#### 1.1.4 Integridade dos dados

O IND400 está disponível em versões sem e com o recurso Integridade de Dados.

O IND400 permite a ativação de recursos de software de integridade de dados aprimorada por meio de um processo de ativação licenciado. Essas funcionalidades estão totalmente alinhadas com os princípios ALCOA++, garantindo a conformidade com o FDA CFR21 Parte 11, cGMP, e regulamentações relevantes da OMS para requisitos de dados eletrônicos.

Os recursos de integridade de dados do IND400 garantem a integridade dos dados de pesagem durante todo o seu ciclo de vida por meio de funcionalidade robusta:

- Definição do usuário
- Definição da função do usuário
- Política de senha local
- Memória criptografada de dados SHA-256
- Exportação criptografada de dados SHA-256
- Exportação em formato PDF
- Relatório de Integridade dos Dados
- Relatório de Lote Eletrônico
- Registro da trilha de auditoria
- Assinatura eletrônica

A Integridade de Dados no IND400 opera com as seguintes aplicações:

- Pesagem Básica
- Controle de excesso/falta de peso
- Envase/dosagem manual
- Totalização
- Classificação

A integridade de dados não está disponível para as aplicações Pesagem de Animais, Contagem e SQC Remoto.

Para a operação com integridade de dados, consulte [Trabalho com Integridade de Dados ▶ página 49]; para as configurações de integridade de dados, consulte [Aplicação -> Integridade de Dados ▶ página 116].

#### 1.2 Menu de configuração rápida

| Abrir o menu de config<br>Toque na tecla de funçã<br>o seguinte menu: | <b>guração rápida</b><br>10 "deslizar para baixo" <b></b> na bar                       | rra do sistema ou r | na tecla 💛   | 🗕 para abrir       |  |  |
|-----------------------------------------------------------------------|----------------------------------------------------------------------------------------|---------------------|--------------|--------------------|--|--|
|                                                                       | ✓ □ 11:32 V1 Cap 50 kg d = 10 g (III)                                                  | 0                   | A            | ■ 🗢<br>30/Mar/2022 |  |  |
| 40045                                                                 |                                                                                        | Login               | English      | 15:24:55           |  |  |
| -12345                                                                | <b>6./8</b> kg                                                                         |                     | <b>₽</b> §   | •                  |  |  |
| 123456.78 PT 🖸                                                        | ~ >0< > 1 < NET                                                                        | *                   |              |                    |  |  |
| ~                                                                     | → >>> 3/3                                                                              |                     |              |                    |  |  |
|                                                                       | Mostrar status da bateria (disponível                                                  | apenas na versão (  | com bateria) |                    |  |  |
| ((•                                                                   | Mostrar status de Wi-Fi                                                                |                     |              |                    |  |  |
| 0                                                                     | Exibir usuário atual                                                                   |                     |              |                    |  |  |
| C>                                                                    | Abrir login/logoff                                                                     |                     |              |                    |  |  |
| <b>A</b>                                                              | Exibir idioma atual                                                                    |                     |              |                    |  |  |
| Ð                                                                     | Abrir configuração de idioma do u                                                      | Isuário             |              |                    |  |  |
| 30/Mar/2022<br>15:24:55                                               | Data e hora no formato definido na co                                                  | onfiguração do Terr | minal        |                    |  |  |
| $\Box$                                                                | Abrir caixa de mensagem                                                                |                     |              |                    |  |  |
| Ø                                                                     | Abrir a configuração; consulte [Config                                                 | juração ▶página 9   | 9]           |                    |  |  |
| -C-                                                                   | Ativar/desativar uma impressora                                                        |                     |              |                    |  |  |
| 1                                                                     | Abrir o menu de informações; consulte [Recursos de informação/registro »<br>página 21] |                     |              |                    |  |  |
| ((t+                                                                  | Ativar/desativar Wi-Fi                                                                 |                     |              |                    |  |  |
| *                                                                     | Definir o brilho padrão do visor                                                       |                     |              |                    |  |  |

#### Caixa de mensagens

- Dependendo da última mensagem e do status da caixa de mensagem, há diferentes ícones na barra do sistema para abrir a caixa de mensagem.
- As mensagens são classificadas com os seguintes ícones:

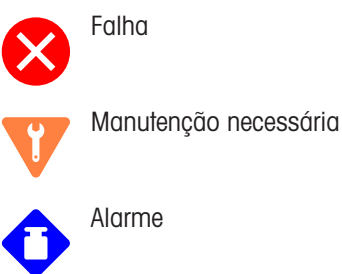

Fora da especificação

Condição normal

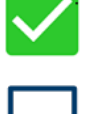

Nenhuma nova mensagem desde a última chamada da caixa de mensagens

| Mess    | Message 🗆              |                                                         |            |              |            |  |  |  |
|---------|------------------------|---------------------------------------------------------|------------|--------------|------------|--|--|--|
| 8       | Scale                  | Scale 2 not responding                                  |            |              |            |  |  |  |
| ٠       | Eccer                  | Eccentricity is overdue. Please run eccentricity $\sim$ |            |              |            |  |  |  |
| •       | Warning Text Message   |                                                         |            |              |            |  |  |  |
|         | Infor                  | mation Text                                             | Message ne | ed to read o | quickly. 🗸 |  |  |  |
| ٠       | Sensi                  | tivity is com                                           | ing Due.   |              |            |  |  |  |
| 0       | Scale 2 not responding |                                                         |            |              |            |  |  |  |
| ← 0 ☆ ↓ |                        |                                                         |            |              |            |  |  |  |

#### Sair do menu de configuração rápida

- Toque em 🦰 na linha inferior para sair do Menu de configuração rápida.

➡ A tela principal será exibida novamente.

#### 1.3 Portas de conexão

#### Versão em aço inoxidável

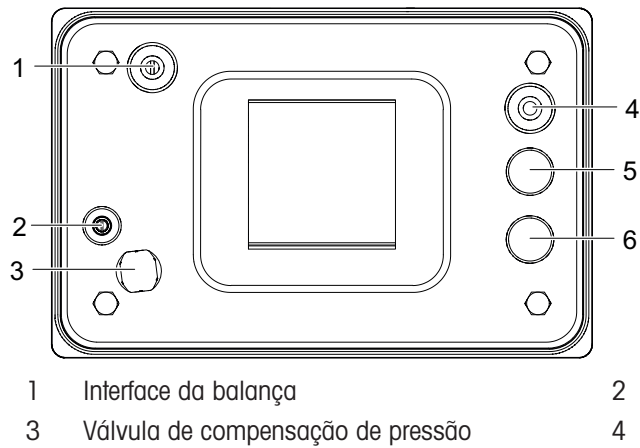

5 Interface de dados opcional

Versão de alumínio fundido

- Adesivo/parafuso de metrologia
- Fonte de alimentação
- Interface de dados opcional 6

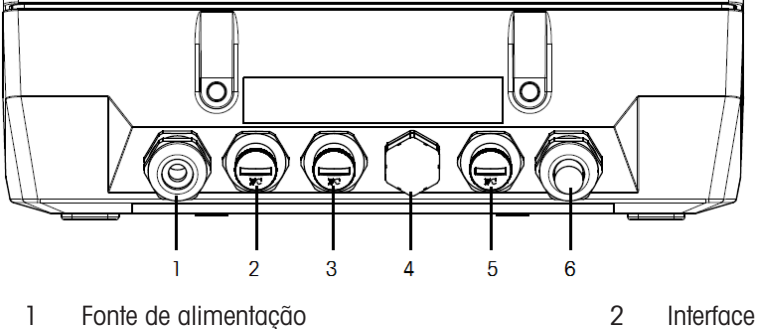

- Fonte de alimentação
- 3 Interface de dados opcional
- 5 Interface de dados opcional

- 2 Interface de dados opcional
- 4 Válvula de compensação de pressão
- Interface da balança 6

#### 1.4 Conexões, portas e interruptores da Placa-base

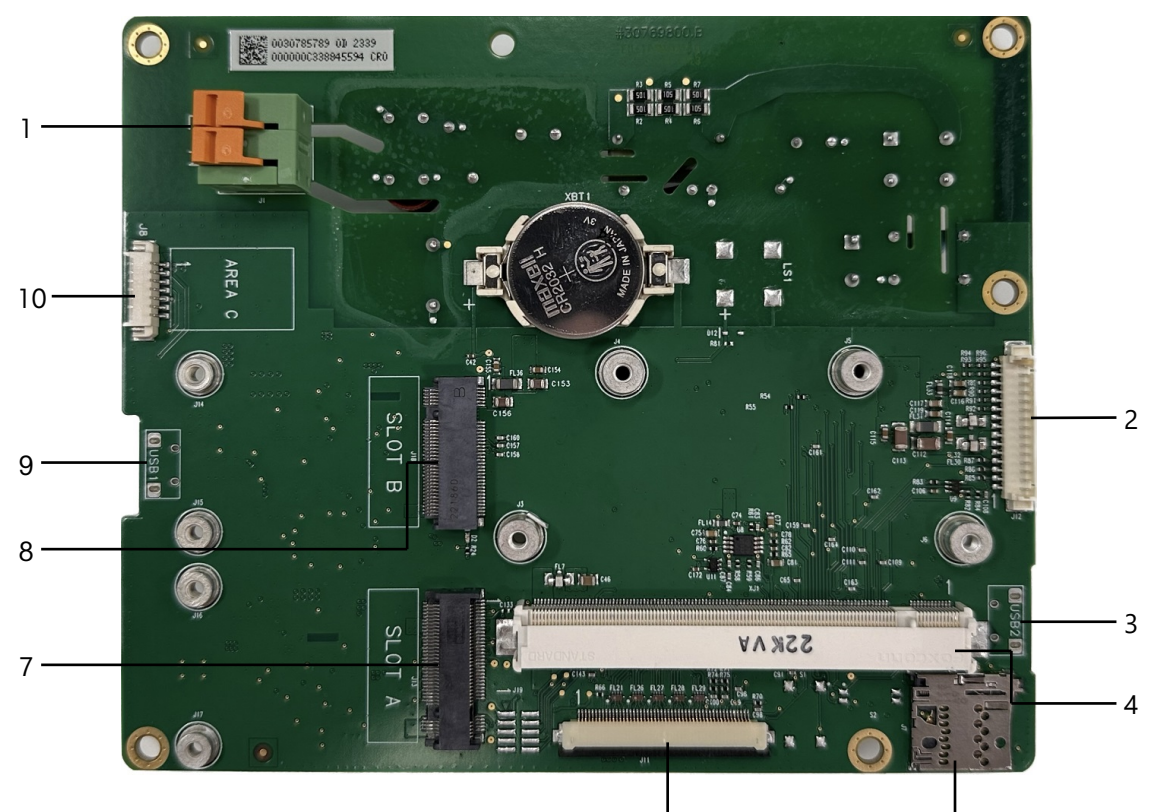

|   |                                                                  | 1<br>6 | 1<br>5                        |
|---|------------------------------------------------------------------|--------|-------------------------------|
| 1 | Fonte de alimentação                                             | 2      | Interface da placa da balança |
| 3 | USB 2 (Host disponível somente na versão de Alumíni<br>Fundido.) | o 4    | Interface da placa central    |
| 5 | Slot para cartão MicroSD                                         | 6      | Interface HMI                 |
| 7 | Interface A da placa opcional                                    | 8      | Placa de interface B opcional |
| 9 | inclui "OTG" para USB 1                                          | 10     | RS232 com 5 V                 |

#### i Nota

Um parafuso (12) da Placa de Base é coberto pela Placa de Ethernet (11). Ao substituir a Placa de Base, primeiro é preciso remover a Placa de Ethernet (11).

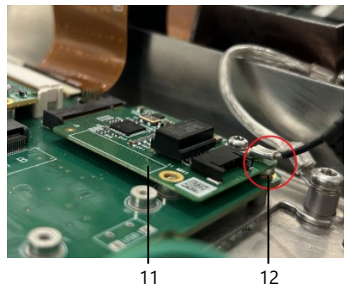

#### 1.5 Comissionamento

#### 1.5.1 Selecionando o local

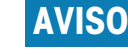

#### Risco de dissipação de calor

Ao instalar o terminal de pesagem, certifique-se de que a unidade esteja a pelo menos 10 cm de distância da parede e de outros dispositivos.

#### AVISO

#### Comprimentos de cabo limitados para sistemas de pesagem aprovados

 Para sistemas de pesagem aprovados, não deve ser excedido um comprimento de cabo de 30 m entre o terminal de pesagem e a plataforma de pesagem, bem como entre o terminal de pesagem e dispositivos externos (como impressora, PC, etc.).

O local correto é crucial para a precisão dos resultados de pesagem.

- 1 Selecione um local estável, sem vibrações e, se possível, horizontal, para a plataforma de pesagem.
  - O piso também deve poder suportar o peso da plataforma de pesagem completamente carregada com segurança.
- 2 Observe as seguintes condições ambientes:
  - Sem iluminação solar direta
  - Sem descargas fortes
  - Sem variação excessiva de temperatura

#### 1.5.2 Conexão da plataforma de pesagem

#### Plataformas de pesagem analógicas

 Ligue para o técnico de serviços METTLER TOLEDO para conectar uma plataforma de pesagem analógica ao terminal de pesagem.

#### Plataformas de pesagem com interface de balança digital

- Encaixe o conector da plataforma de pesagem no terminal de pesagem.
- Você pode desconectar a plataforma de pesagem do terminal de pesagem de um sistema de pesagem aprovado sem violar a aprovação.

Se outra plataforma de pesagem for conectada ao terminal de pesagem, o sistema não será aprovado.

Se a plataforma de pesagem do sistema aprovado for conectada novamente, a aprovação será válida novamente.

• Se você conectou uma plataforma de pesagem não aprovada e quer que o sistema seja aprovado, ligue para o técnico de serviços METTLER TOLEDO.

#### 1.5.3 Conexão da fonte de alimentação

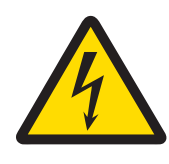

#### \land ATENÇÃO

#### Risco de choque elétrico!

- 1 Antes de conectar a fonte de alimentação, verifique se o valor da tensão impresso na etiqueta corresponde à tensão do seu sistema local.
- 2 Em hipótese alguma, conecte o dispositivo se o valor da tensão na etiqueta for diferente da tensão do sistema local.
- 3 Certifique-se de que a plataforma de pesagem tenha atingido a temperatura ambiente antes de ligar a fonte de alimentação.

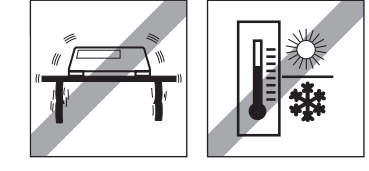

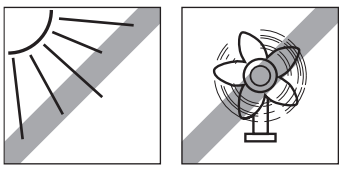

- Conecte o plugue de alimentação na tomada.
- → Para o procedimento de inicialização, consulte [Ligando/desligando > página 18].

#### 1.6 Dados técnicos

| Gabinete                                                        | Aço inoxidável, Alumínio fundido                                                                                                    |
|-----------------------------------------------------------------|----------------------------------------------------------------------------------------------------|
| Visor                                                           | Visor gráfico de alta resolução sensível ao toque, 5 pol., 800 x 480 px                                                                                                    |
| Teclado                                                         | Teclado de membrana                                                                                                    |
| Tipo de proteção                                                | Aço inoxidável: IP68/IP69K                                                                                                    |
|                                                                 | Alumínio fundido: IP65                                                                                                    |
| Peso líquido (somente IND400)/Peso<br>bruto (IND400 com pacote) | 2 kg/2,5 kg                                                                                                    |
| Tamanho da embalagem                                            | 351 x 221 x 202 mm                                                                                                    |
| Conexão da fonte de alimentação                                 | Fonte de alimentação de ampla faixa 100-240 V                                                                                                    |
| Flutuações de tensão da alimentação<br>principal                | -15% a +10%                                                                                                    |
| Condições ambientais                                            | <ul><li>Aplicação: somente para uso interno</li><li>Altitude: até 2.000 m</li></ul>                                                                                                    |
|                                                                 | <ul> <li>Faixa de temperatura Classe III: -10 40 °C /14104 °F</li> <li>Categoria de sobretensão: II</li> </ul>                                                                                                    |
|                                                                 | Grau de poluição: 2                                                                                                    |
|                                                                 | <ul> <li>Faixa de umidade: 10 a 95% de umidade relativa, sem conden-<br/>sação</li> </ul>                                                                                                    |
| Aprovações do W & M                                             | Analógicas                                                                                                    |
|                                                                 | EUA: NTEP Classe III/IIIL 10.000d                                                                                                    |
|                                                                 | Canadá: Classe III/IIIHD 10.000d                                                                                                    |
|                                                                 | Europa: OIML Classe III/IIII 10.000d                                                                                                    |
|                                                                 | <ul> <li>CPA: IND400 SS analógico, Classe III 10.000e, 0,3 μV/e</li> </ul>                                                                                                    |
|                                                                 | Digital (POWERCELL, SICSpro)                                                                                                    |
|                                                                 | EUA: NTEP Classe II 100.000d; Classe III/IIIL 10.000d                                                                                                    |
|                                                                 | Canadá: Classe II 100.000d; Classe III/IIIHD 10.000d                                                                                                    |
|                                                                 | Europa: OIML Classe II 100.000d; Classe III/IIII 10.000d                                                                                                    |
| Interface da balança                                            | Analógica, SICSpro, POWERCELL (até 12 POWERCELL PDX )                                                                                                    |
| Interfaces de dados                                             | RS232, RS485, USB OTG, DIO, Wi-Fi (2,4 G/5,8 G), Ethernet (100<br>Mbps), USB Host (somente em alumínio)                                                                                                    |
| Comprimento do cabo para sistemas<br>de pesagem aprovados       | Em sistemas de pesagem aprovados, o comprimento de cabo não<br>deve exceder 30 m entre o terminal de pesagem e a plataforma de<br>pesagem, bem como entre o terminal de pesagem e dispositivos exter-<br>nos (como impressora, PC, etc.). Não é permitida a instalação fora de<br>edifícios. |
| Parâmetros Elétricos da Interface da                            | Impedância: 40 Ohm a 3.000 Ohm                                                                                                    |
| Balança Analógica                                               | Excitação: 5 V                                                                                                    |
|                                                                 | Sensibilidade: 2 mV/V ou 3 mV/V                                                                                                    |
|                                                                 | Resolução máx.: 10.000 e (OIML)                                                                                                    |
|                                                                 | <ul> <li>Intervalo mín. de verificação: 0,3 μV/e</li> </ul>                                                                                                    |

#### Dimensões

As dimensões físicas do terminal IND400 são mostradas nas figuras abaixo em mm [polegadas].

Versão em Aço Inoxidável

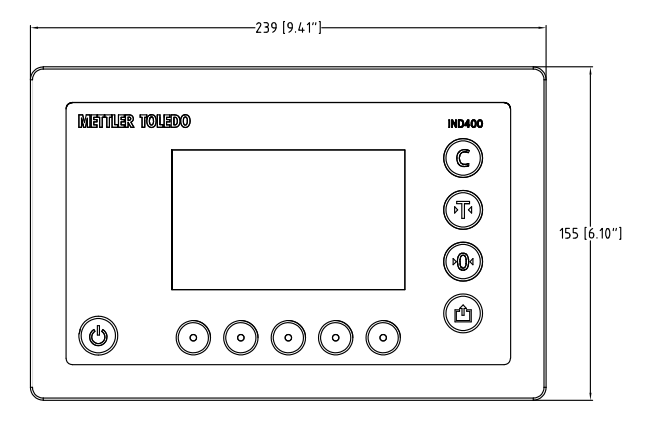

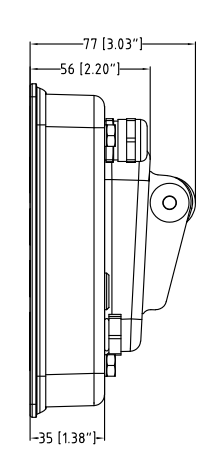

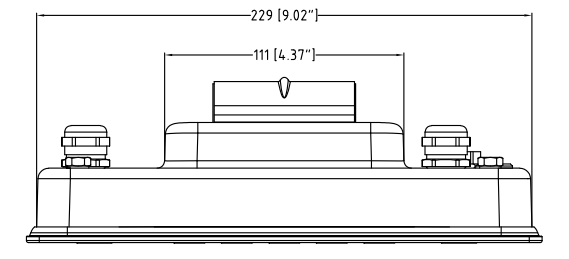

Versão de Alumínio Fundido

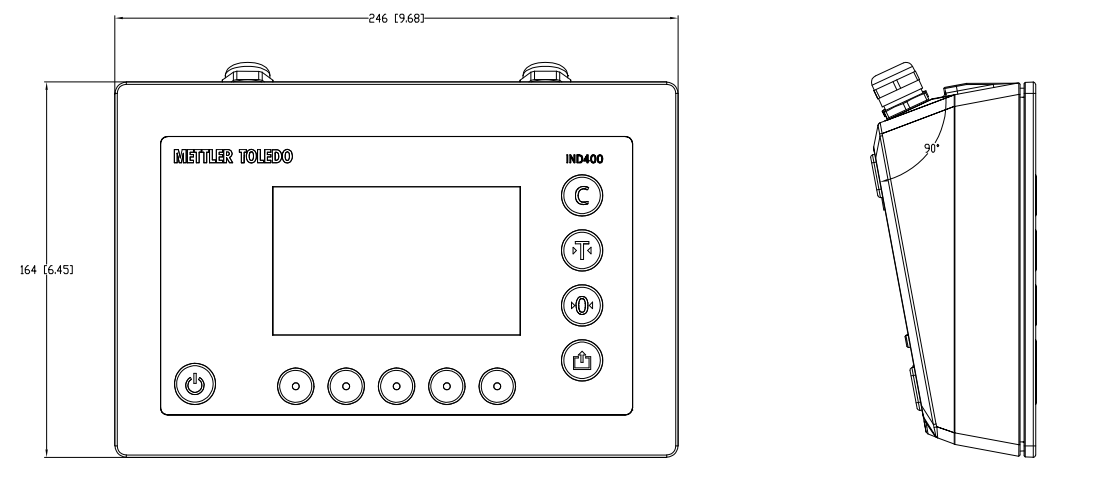

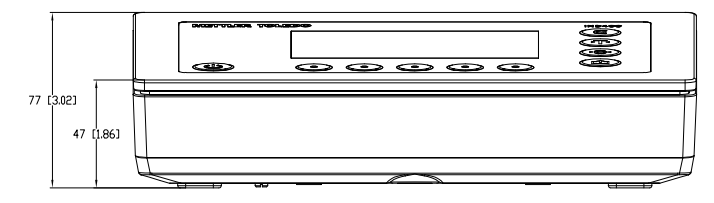

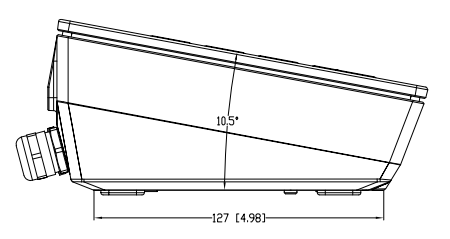

#### 1.6.1 Código de designação de tipo

A figura a seguir mostra as opções de configuração para o terminal.

#### Versão em aço inoxidável

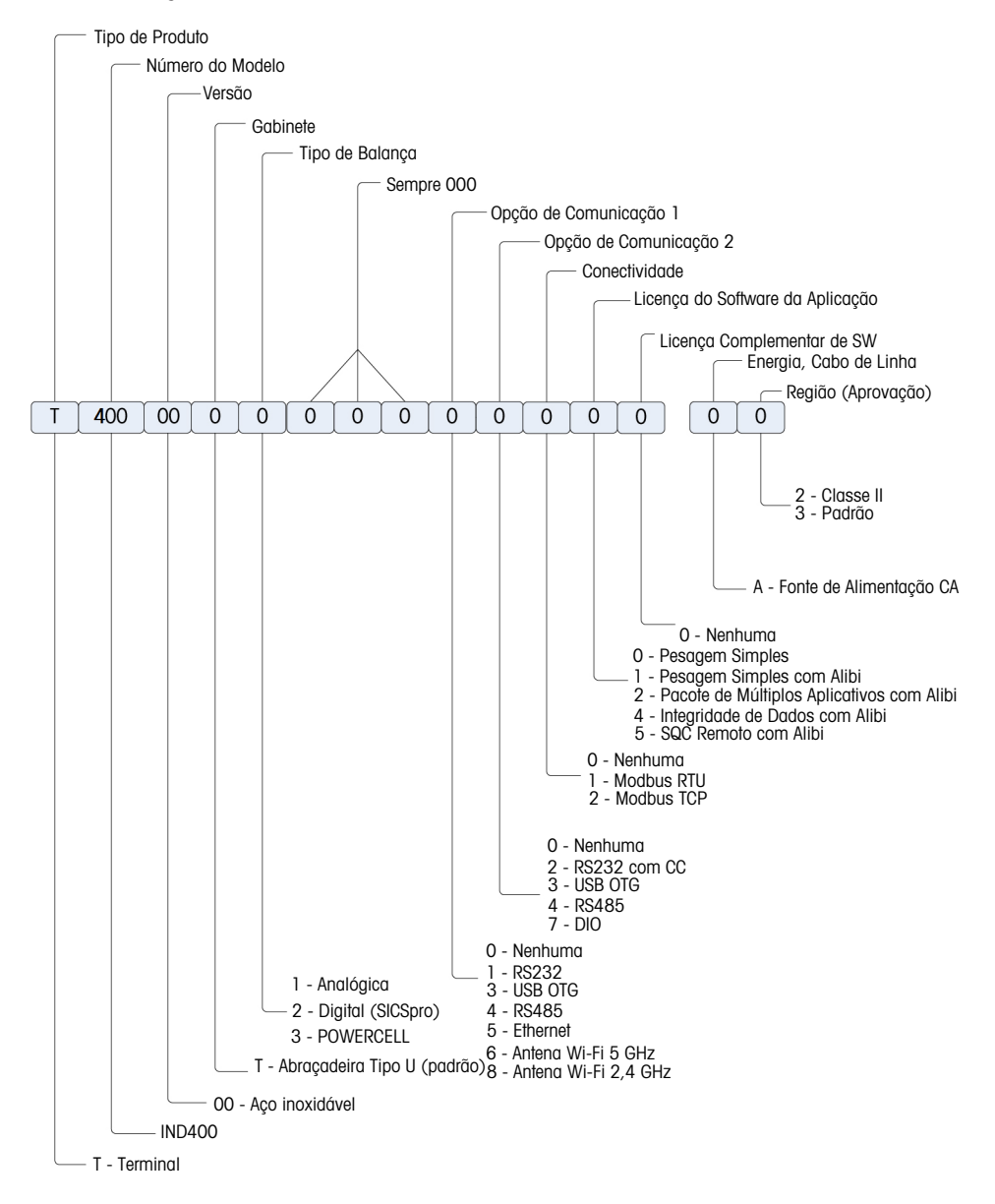

#### Versão fundida

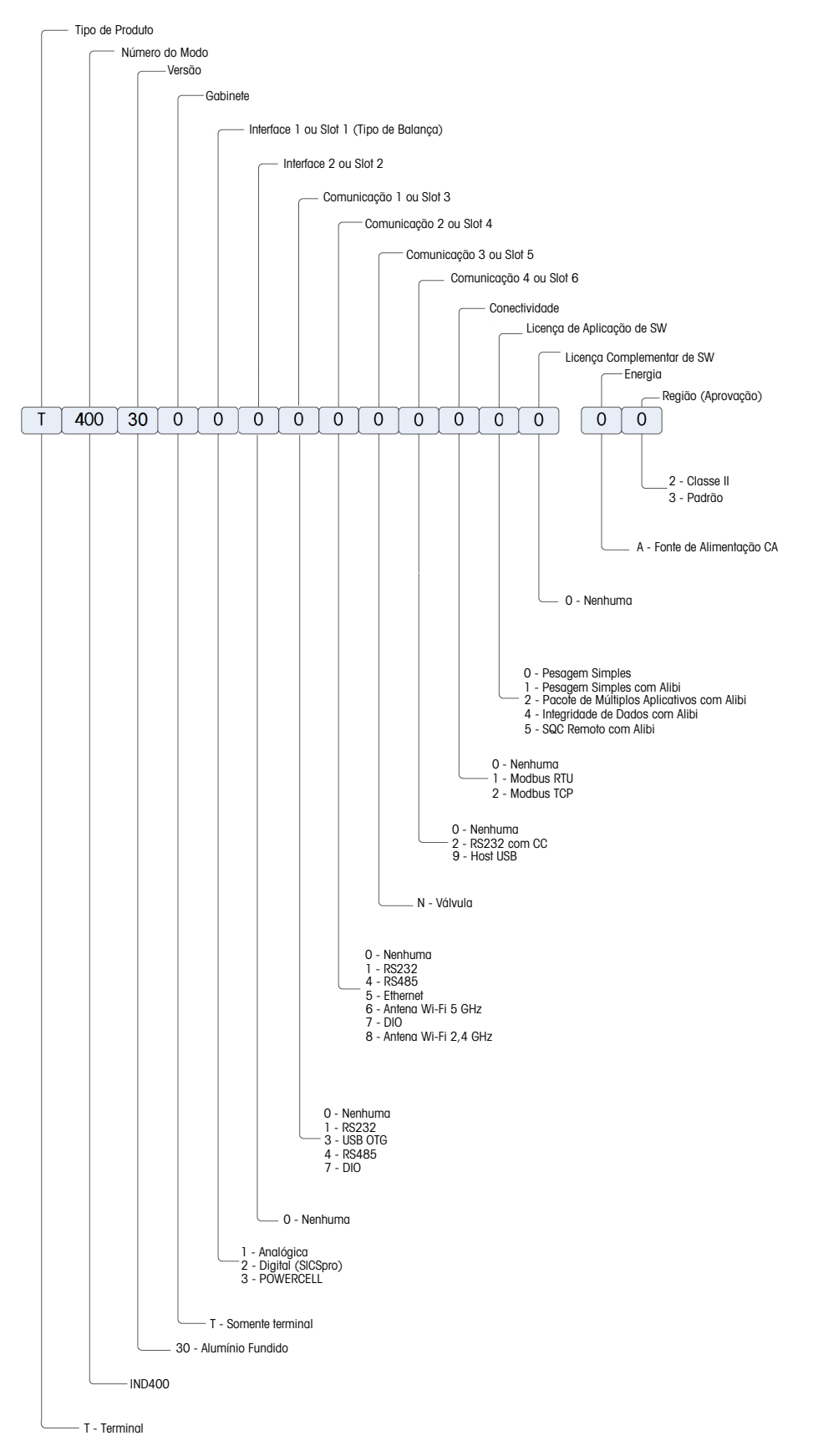

#### 2 Operação

#### 2.1 Operação sem pesagem

#### 2.1.1 Ligando/desligando

#### Ligar

- Pressione 心.
  - Por alguns segundos, o dispositivo mostra uma tela inicial com dados relevantes do dispositivo.

#### i Nota

Para sistemas de pesagem aprovados, há uma contagem regressiva para aquecimento.

#### Desligar

- Mantenha 🕁 pressionado por aprox. 2 segundos.
  - O dispositivo está desligado.

#### i Nota

- Se a energia for desligada ao desconectar a fonte de alimentação quando o terminal estiver no estado ligado, o terminal ligará automaticamente quando a energia for reconectada após cerca de 3 segundos.
- Se a energia for desligada pressionando primeiro 🙂 e depois desconectando a fonte de alimentação, o terminal pode ser iniciado pressionando 🙂 quando a energia for reconectada dentro de 2 minutos, enquanto o terminal ligará automaticamente quando a energia for reconectada após 2 minutos.

#### 2.1.2 Login / logout

Ao iniciar o dispositivo ou após um logout, o operador padrão com ID de usuário "005" é conectado. É necessário criar os usuários na configuração; consulte [Terminal -> Gerenciamento de Usuário » página 119].

#### Fazer login

Para o login com outro usuário que não seja o operador padrão, faça o seguinte:

- Abra o menu de configuração rápida; consulte [Menu de configuração rápida ▶ página 9].
- 2 Toque no símbolo A.
  - ➡ Será perguntado se deseja sair.
- 3 Toque no símbolo 🛃
- 4 Confirme o logout do operador padrão com ✓.
  - A janela para inserir o ID de usuário e a senha é exibida.
- 5 Insira seu ID de usuário e senha e confirme com ✓. Se a senha do Admin for esquecida, consulte [Esquecimento da senha ▶ página 20].
  - Ocorre o login do novo usuário e a tela principal é exibida.

#### Logout

- 1 Abra o menu de configuração rápida; consulte [Menu de configuração rápida » página 9].
  - Abaixo do símbolo A, é exibido o nome do usuário atual.
- 2 Toque no símbolo 🕣.
  - ➡ Uma mensagem de segurança é exibida.
- 3 Confirme o logout com 🗸.
  - ➡ Ocorrem o logout do usuário atual e o login do operador padrão.

#### 2.1.3 Login/logout com Integridade de Dados

Ao iniciar o dispositivo ou após um logout, ocorre o login do usuário padrão "Visualizador". Esse usuário não tem direitos de acesso, exceto a visualização do peso.

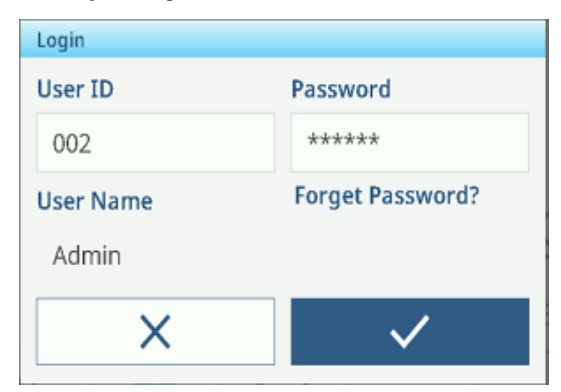

É necessário criar os usuários na configuração; consulte [Terminal -> Gerenciamento de Usuário página 119].

#### Fazer login

Para fazer login, faça o seguinte:

- Abra o menu de configuração rápida; consulte [Menu de configuração rápida ▶ página 9].
- 2 Toque no símbolo 只.
  - A janela para inserir o ID de usuário e a senha é exibida.
- 3 Insira o ID de usuário e senha e confirme com ✓. Se a senha do Admin for esquecida, consulte [Esquecimento da senha ▶ página 20].
  - Ocorre o login do novo usuário e a tela principal é exibida.

| Login     |                       |  |  |
|-----------|-----------------------|--|--|
| User ID   | Password              |  |  |
| 002       | *****                 |  |  |
| User Name | Forget Password?      |  |  |
| Admin     |                       |  |  |
| ×         | <ul> <li>✓</li> </ul> |  |  |

#### i Nota

Ao efetuar o login pela primeira vez, será solicitado que você altere sua senha.

#### Logout

- 1 Abra o menu de configuração rápida; consulte [Menu de configuração rápida > página 9].
- 2 Toque no símbolo 久.
- 3 Toque no símbolo 🕣.

Uma mensagem de segurança é exibida.

- 4 Confirme o logout com ✓.
  - ➔ Ocorrem o logout do usuário atual e o login do usuário padrão "Visualizador".

#### i Nota

Na aplicação Integridade de dados, o visualizador permanece conectado no modo somente visualização. Nesse estado, o usuário pode ler o valor do peso e visualizar o número de série no IND400, mas nenhuma operação pode ser realizada. Todas as operações exigem o login com uma conta primeiro.

#### 2.1.4 Login como usuário de domínio

Com o recurso LDAP, o IND400 oferece suporte ao login como usuário de domínio para realizar o gerenciamento centralizado de usuários, segurança aprimorada etc. em uma organização.

Antes de o usuário de domínio fazer login, certifique-se de que as seguintes condições sejam atendidas:

- A comunicação de rede está estabelecida por meio de Wi-Fi ou Ethernet.
- O recurso LDAP está ativado e configurado. Consulte [Comunicação -> Cliente LDAP » página 140]
- O certificado LDAP foi importado para o terminal. Consulte [Comunicação -> Gerenciamento de certificação > página 141]
- A função definida localmente está mapeada para o grupo LDAP do usuário de domínio. Consulte [Mapeamento de função para o DN do LDAP ▶ página 121].
- 1 Abra o menu de configuração rápida Consulte [Menu de configuração rápida » página 9].
- 2 Toque no símbolo 久.
  - A janela para inserir o ID de usuário e a senha é exibida.

|                | $\checkmark$ | 🕑 🍈 09:31 |
|----------------|--------------|-----------|
| Login          |              |           |
| User ID        | Password     |           |
| CN11-INDTEST01 | *****        |           |
| User Name      |              |           |
|                |              |           |
| ×              | $\checkmark$ |           |
|                |              |           |
|                | <u> </u>     |           |

- 3 Insira o ID de usuário e senha e confirme com ✓.
- Ocorre o login do usuário de domínio e a tela principal é exibida.

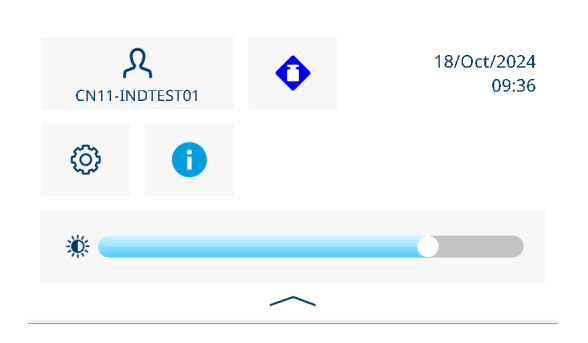

#### 2.1.5 Esquecimento da senha

#### Esquecimento da senha de Admin

002 é o usuário Admin padrão com uma senha vazia. Depois que a senha for alterada, ela deve ser bem guardada.

- **Solução**: insira 002 na tela de login e clique em Esqueceu sua senha? para redefinir a senha por meio de OTP. Consulte Login no Serviço MT com senha de uso único (OTP)
  - Após a entrada do código de resposta, clique na tecla de função Z na janela pop-up para definir uma nova senha.

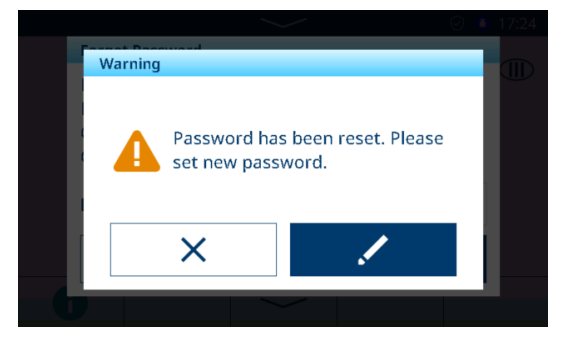

#### Esquecimento da senha de usuário comum

**Solução**: faça login no terminal com um nível de acesso superior para redefinir a senha do usuário na página Definição do Usuário. Consulte [Terminal -> Gerenciamento de Usuário -> Definição de Usuário ▶ página 121].

#### 2.1.6 Tabelas de dados

O IND400 tem três tipos de tabela de dados. A tabela a seguir indica detalhes de cada tipo de tabela de dados.

| Tipo | Descrição                                                                 | Nome da Tabela                                                           | Capacidade<br>(número máx. de<br>registros)                                                      |
|------|---------------------------------------------------------------------------|--------------------------------------------------------------------------|--------------------------------------------------------------------------------------------------|
| Log  | • É um tipo de tabela de dados somente                                    | Reg. de Calibraç.                                                        | 10.000                                                                                           |
|      | leitura.                                                                  | Reg. de Eventos                                                          | 60.000                                                                                           |
|      | <ul> <li>O terminal gera as linhas de dados e as</li> </ul>               | Registro de Erros                                                        | 5.000                                                                                            |
|      | tunções de usudrio podem pesquisar, ier<br>e imprimir as tabelas de dados | Hist. Alterações                                                         | 5.000                                                                                            |
|      | As funcões Supervisor CO e Admin                                          | Hist. Manutenção                                                         | 5.000                                                                                            |
|      | podem limpar essas tabelas de log.                                        | Reg. de Auditoria (somente<br>para IND400 com Integri-<br>dade de Dados) | <ul> <li>Versão de<br/>software<br/>1.XX.YYYY:<br/>300.000</li> </ul>                            |
|      |                                                                           |                                                                          | <ul> <li>Versão de<br/>software</li> <li>2.XX.YYYY e<br/>superior:</li> <li>1.000.000</li> </ul> |

| Тіро         |                                                                                  | Descrição                                                                                                 | Nome da Tabela       | Capacidade<br>(número máx. de<br>registros) |
|--------------|----------------------------------------------------------------------------------|----------------------------------------------------------------------------------------------------|----------------------|---------------------------------------------|
| Configurável | •                                                                                | Esses tipos de tabela de dados são usa-                                                                   | Tab. Alvo            | 5.000                                       |
|              |                                                                                  | dos para armazenar dados usados em                                                                        | Tab. Tara            |                                             |
|              |                                                                                  | algumas aplicações.                                                                                       | Tabela de Material   |                                             |
|              | <ul> <li>Esses dados são a configuração dinê<br/>mica das aplicações.</li> </ul> |                                                                                                    |                      |                                             |
|              | •                                                                                | O Supervisor ou Admin pode manter<br>enquanto o Operador pode recuperar<br>dados dessas tabelas de dados. |                      |                                             |
| Transação    | •                                                                                | • Esse tipo de tabela de dados registra os                                                                | Tabela Álibi         | 300.000                                     |
|              | resultados de dados gerados por diferen-<br>tes aplicações.                      |                                                                                                    | Tabela de Transações |                                             |

#### i Nota

- Os formatos de exportação de dados para a Tabela de Transações e o Log de Auditoria são CSV e PDF, enquanto todos os outros dados estão disponíveis apenas no formato CSV.
- Se a DI estiver ativa, todos os logs poderão ser reiniciados (excluir todos) somente pela reiniciação mestre.

#### 2.1.6.1 Recursos de informação/registro

Toque em 1 no menu de Configuração rápida para obter acesso às seguintes informações:

- Toque na categoria de informações desejada.

| Info |          |   |           |
|------|----------|---|-----------|
|      | Terminal | Ē | Metrology |
|      | Logs     | ľ | Memory    |
|      |          |   |           |
| •    |          |   |           |

#### Informações do Terminal

Caso você queira entrar em contato com os serviços da METTLER TOLEDO, um código QR pode ser exibido com informações relevantes para um técnico de serviço.

- Selecione Terminal ou Configuração.
- Toque na tecla de função III para mostrar um código QR, que ajuda a simplificar a coleta de informações básicas.

#### Lista de conteúdo do código QR de Terminal:

- 1. Informações de serviço que podem ser editadas na configuração do menu
- Número de telefone de serviço que pode ser editado na configuração do menu
- 3. Número de série do terminal
- 4. Versão do firmware do terminal
- 5. Códigos de erro Smart5

#### Lista de conteúdo do código QR de Configuração:

- 1. Configuração (inclui todas as opções com a versão de firmware correspondente)
- Configuração da interface (p. ex., configuração de RS232, RS422/485, Ethernet)
- Para obter informações detalhadas sobre o dispositivo, toque na tecla de função .

#### Lista de conteúdo de Informações do terminal:

- 1. Versão do firmware do terminal
- 2. Número de série do terminal
- 3. Configuração (inclui todas as opções com a versão de firmware correspondente)

### **Informações de Metrologia** (somente para balanças aprovadas)

Analóg. Balança - Exibir 1

| ĺ |
|---|
|   |
|   |
|   |
|   |
|   |
| - |
|   |
|   |

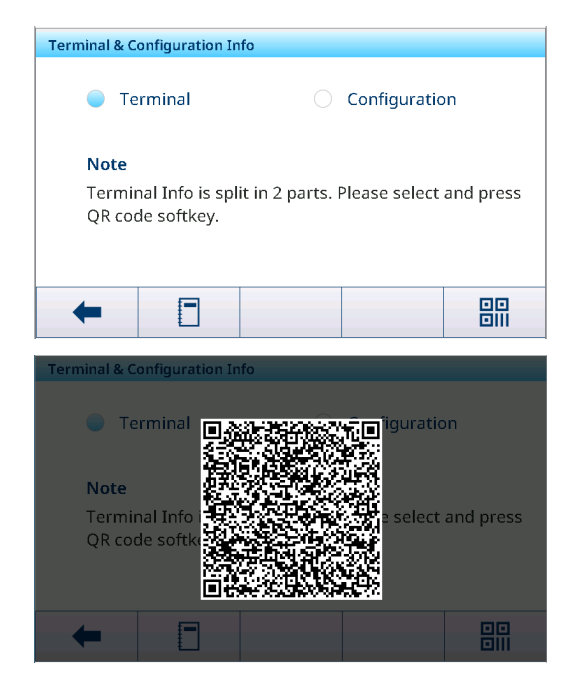

| Terminal                 |       |             |  |  |
|--------------------------|-------|-------------|--|--|
| Info                     |       |             |  |  |
| Terminal Firmware Versio | on    |             |  |  |
| Serial # of the Terminal |       | 123456      |  |  |
|                          |       |             |  |  |
| Slot S                   |       |             |  |  |
| Description              | POWER | CELL Option |  |  |
| <b>N</b>                 |       | 224         |  |  |
| +                        |       |             |  |  |
| •                        |       |             |  |  |

#### SICSpro Balança - Exibir 1

| Metrology Info            |  |
|---------------------------|--|
| Terminal                  |  |
| Terminal Firmware Version |  |
|                           |  |
|                           |  |
| Scale                     |  |
| Status                    |  |
|                           |  |
| <b>_</b>                  |  |
|                           |  |

#### Analóg. Balança - Exibir 2

| Metrology Info |                      | D |
|----------------|----------------------|---|
| Status         |                      |   |
| Hardware ID    |                      |   |
| Log Time       | 20/Aug/2023 10:19:19 |   |
| Name           |                      |   |
| Version        |                      |   |
| +              |                      |   |

#### SICSpro Balança - Exibir 2

| Metrology Info | D                                                 |  |  |
|----------------|---------------------------------------------------|--|--|
| Status         |                                                   |  |  |
| Hardware ID    | 77040015                                          |  |  |
| Log Time       | 06/Jan/2023 17:20:16                              |  |  |
| Name           | Rainbow(AP:1.0.1 RB:2.13.0<br>WP:2.0.16 SP:2.2.8) |  |  |
| Version        | 1.0.1.20201229 0.0.0.0.0                          |  |  |
| +              |                                                   |  |  |

#### Powercell Balança

Exibir 2 Metrology Info

#### Exibir 1

| Terminal Firmware Version  Scale Status Hardware ID | Terminal      |              |
|-----------------------------------------------------|---------------|--------------|
| Scale<br>Status<br>Hardware ID                      | Terminal Firm | ware Version |
| Status<br>Hardware ID                               | Scale         |              |
| Hardware ID                                         | Status        |              |
|                                                     | Hardware ID   |              |

#### Exibir 3

| Loadcell2 Node Address  | 2            |
|-------------------------|--------------|
| Loadcell2 Version       | 1.05         |
| Loadcell3 Serial Number | 007284539907 |
| Loadcell3 Node Address  | 3            |
| Loadcell3 Version       | 1.05         |
| Loadcell4 Serial Number | 007292509901 |

|        | 09/Apr/2024 15:35:32        |
|--------|-----------------------------|
|        | C020220103                  |
| lumber | 007284539905                |
| ddress | 1                           |
| 1      | 1.05                        |
| Number | 007284539906                |
|        | <b>^</b>                    |
|        | Number<br>Iddress<br>Number |

# Metrology Info Loadcell3 Node Address 3 Loadcell3 Version 1.05 Loadcell4 Serial Number 007292509901 Loadcell4 Node Address 4 Loadcell4 Version 1.05 Version Version

#### i Nota

Logs

- A exibição do Nome em Informações de Metrologia é igual à exibição do Número de Série em Configuração -> Balança -> Identificação.
- Após a substituição da balança, do sensor ou da placa de pesagem em aplicações de metrologia legal, é crucial que os usuários primeiro definam Aprovação como Nada na página Balança -> Metrologia e, em seguida, definam o tipo de Aprovação correto novamente para garantir que as informações de Hora do Registro sejam autênticas e efetivas.
- Também é necessário romper o lacre e remover o parafuso de vedação para permitir que o menu da balança reinicie os parâmetros da LFT.

| Logs |   |                 |                 |
|------|---|-----------------|-----------------|
|      |   | Event Log       | Calibration Log |
|      | - | Maintenance Log | Error Log       |
|      | - | Change Log      |                 |
| +    |   |                 |                 |

O usuário pode selecionar um log para exibir os respectivos registros.

#### Log de Eventos

| Event Log   |    |                |       |          |
|-------------|----|----------------|-------|----------|
| Test Result | D  | ate & Time     |       | Technici |
| ~           | 14 | I/Nov/2023 10: | 27:24 | Admin    |
| ~           | 14 | /Nov/2023 10:  | 23:39 | Admin    |
|             |    |                |       |          |
|             |    |                |       |          |
|             |    |                | _     |          |
|             | •  |                |       |          |
| -           | U  | ¥              |       | >> 1/2   |

Log de Calibração

| Alibi Table | 2                    |      |        |
|-------------|----------------------|------|--------|
| ID          | Date & Time          | Unit | Gross  |
| 7           | 14/Nov/2023 09:38:55 | kg   | 17.00  |
| 6           | 14/Nov/2023 09:38:46 | kg   | 19.70  |
| 5           | 14/Nov/2023 09:38:39 | kg   | 22.35  |
| 4           | 14/Nov/2023 09:38:32 | kg   | 27.65  |
| 3           | 14/Nov/2023 09:38:24 | kg   | 17.45  |
| 4           |                      |      | > 1/2  |
| -           |                      |      | 17 1/2 |

O Log de Eventos registra todas as ações planejadas de testes de rotina, incluindo Calibração, Sensibilidade, Excentricidade e Repetibilidade, etc.

No Registro de Calibração, todas as ações de calibração são relatadas.

## Registro de Manutenção

| Date & Time          | User Name | Scale ID |
|----------------------|-----------|----------|
| 14/Nov/2023 09:48:21 | Admin     | 1        |
| 14/Nov/2023 09:47:23 | Admin     | 1        |
| 14/Nov/2023 09:45:55 | Admin     | 1        |
| 14/Nov/2023 09:45:12 | Admin     | 1        |
| 14/Nov/2023 09:44:25 | Admin     | 1        |
| ← 0                  | Y         | >> 1/2   |
|                      |           |          |

No Registro de Manutenção, todas as ações de manutenção são relatadas.

#### **Registro de Erros**

| Error Log   |          |            |
|-------------|----------|------------|
| Date & Time | Severity | Error Code |
|             |          |            |
|             |          |            |
|             |          |            |
|             |          |            |
|             |          |            |
| 4           | $\nabla$ | 1140       |
|             | ų        | 77 1/2     |

No Registro de Erros, todos os erros são relatados.

Audit Log

Date & Time

20/Sep/2023 08:59:34

20/Sep/2023 08:57:29

20/Sep/2023 08:56:48

20/Sep/2023 08:56:25

20/Sep/2023 08:43:32

Registro de Alterações

ID

38

37

36

35

Change Log

Date & Time

01/Aug/2023 09:41:26

| + | 0 | Y |  |
|---|---|---|--|

# **Registro de Auditoria** (somente para IND400 com Integridade de Dados)

User Name

Admin

Admin

Admin

Admin

Admin

User Name

MT

T

User

002

002

002

002

002

Object

xs0105

>> 1/2

Ċ)

No Registro de Auditoria, as operações do usuário são relatadas.

No Registro de Alterações, todas as alterações no dispositivo são relatadas.

#### Ações adicionais nos logs

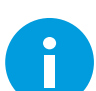

Destaque o registro de log e, em seguida, pressione o botão Info para exibir informações detalhadas.

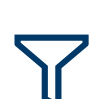

Filtre os logs pelos respectivos títulos de colunas, p. ex., Data, Técnico Para obter mais detalhes, consulte [Filtragem de registros e relatórios > página 27]

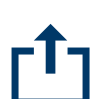

Exportar dados para um computador/impressora Para obter mais detalhes, consulte [Importação/exportação de dados > página 29]

Redefinir dados

i Nota

Todos os dados serão excluídos.

#### 2.1.6.2 Recall da tabela de transações

Cada transação é armazenada na tabela de transações específica para a aplicação.

- Toque na tecla de função 11.
  - ➡ As últimas transações de pesagem são exibidas.
  - Deslize horizontalmente para mostrar as informações completas sobre as transações.
  - Deslize verticalmente para mostrar mais transações.

As seguintes informações são armazenadas para cada transação na aplicação Pesagem Básica:

IDNúmero de série da transaçãoData e horaData e hora da transação

| Basic W | Basic Weighing Transactions |      |       |
|---------|-----------------------------|------|-------|
| ID      | Date & Time                 | Unit | Gross |
| 2       | 12/Sep/2024 11:31:43        | kg   | 25.75 |
| 1       | 12/Sep/2024 11:27:29        | kg   | 26.70 |
|         |                             |      |       |
|         |                             |      |       |
|         |                             |      |       |
|         |                             |      | •     |
| -       | · U Y                       |      | Ľ     |

| Unidade                    | Unidade de peso da transação                              |
|----------------------------|-----------------------------------------------------------|
| Bruto                      | Peso bruto                                                |
| Tara                       | Peso de tara                                              |
| Líquido                    | Peso líquido                                              |
| Tipo de tara               | "PT" para uma tara predefinida; caso contrário, em branco |
| Nº da Balança              |                                                           |
| ID do material             | ID do material selecionado                                |
| Descrição do mate-<br>rial | Descrição do material selecionado                         |
| ID1 ID3                    | Identificações                                            |
| Nome do usuário            | Nome do usuário do login                                  |

Na tabela de transações, as seguintes operações estão disponíveis:

Exibir as informações acima para a transação selecionada

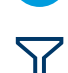

Filtrar as transações; consulte [Filtragem de registros e relatórios ▶ página 27].

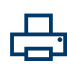

Imprimir transação, somente se uma impressora APR320/APR220 estiver conectada

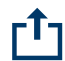

Transferir transação

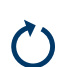

Reinicie a tabela de transações

#### i Nota

Ao trabalhar com integridade de dados, campos adicionais relacionados ao status da revisão e ao revisor são exibidos. A transferência da tabela de transações é possível somente para os dados revisados. Para mais informações, consulte [Trabalho com Integridade de Dados » página 49].

#### 2.1.6.3 Recall do arquivo de registro Alibi

Se solicitado pelos regulamentos nacionais, a memória Alibi está disponível para rastrear todas as atividades de pesagem na balança. Cada impressão é armazenada automaticamente na memória Alibi com os dados obrigatórios. Até 300.000 registros de dados podem ser armazenados na memória Alibi.

- 1 Abra o menu de configuração rápida e toque em 🐵.
- 2 Selecione Aplicações -> Memória -> Tabela Alibi.
  - Os registros Alibi das últimas pesagens são exibidos.
  - Deslize horizontalmente para ver as informações completas sobre as transações.
  - ➡ Deslize verticalmente para ver registros adicionais.

Para cada transação, as seguintes informações são armazenadas:

| ID            | Número de série do registro                               |
|---------------|-----------------------------------------------------------|
| Data e hora   | Data e hora da transação                                  |
| Unidade       | Unidade de peso da transação                              |
| Bruto         | Peso bruto                                                |
| Líquido       | Peso líquido                                              |
| Tara          | Peso de tara                                              |
| Nº da Balança | Para o IND400: sempre "1"                                 |
| Tipo de tara  | "PT" para uma tara predefinida; caso contrário, em branco |
|               |                                                           |

| Alibi Table |                      |      |        |
|-------------|----------------------|------|--------|
| ID          | Date & Time          | Unit | Gross  |
| 12          | 15/Oct/2024 09:31:30 | kg   | 5.28   |
| 11          | 15/Oct/2024 09:23:00 | kg   | 4.89   |
| 10          | 15/Oct/2024 09:22:43 | kg   | 2.41   |
| 9           | 14/Oct/2024 17:07:16 | kg   | 19.58  |
| 8           | 14/Oct/2024 16:50:17 | kg   | 12.27  |
| +           |                      |      | >> 1/2 |

Nome do usuário Nome do usuário do login

Na tabela Alibi, as seguintes operações estão disponíveis:

Mostrar as informações acima para o registro Alibi selecionado

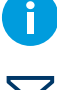

Para filtrar os registros Alibi, consulte [Filtragem de registros e relatórios ▶ página 27].

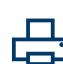

Imprimir arquivo do registro Alibi, com uma impressora APR320/APR220 conectada

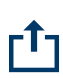

Transferir arquivo de registro Alibi

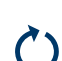

Reiniciar o arquivo de registro Alibi

#### i Nota

Ao trabalhar com integridade de dados, a transferência do arquivo de registro Alibi é possível somente para os para dados revisados.

#### 2.1.6.4 Filtragem de registros e relatórios

Ao filtrar registros e tabelas, é possível combinar até três configurações de filtro. É possível filtrar por todos os parâmetros do registro ou tabela atual.

#### Ativar um filtro

- 1 Selecione um registro ou uma tabela.
- 2 Toque na tecla de função 🔽.

- 3 Ative uma configuração de filtro.
- 4 Para as próximas etapas, consulte os exemplos a seguir.

| Filter Settings |   |
|-----------------|---|
| # 1             |   |
| # 2             |   |
| # 3             |   |
| X               | ✓ |

#### Exemplo 1:

#### Procurar resultados bem-sucedidos, p. ex., no Registro de calibração

- 1 Selecione o parâmetro que deseja pesquisar, p. ex., Resultado.
- 2 Selecione um operador, p. ex. ==. Operadores possíveis: ==, <, <=, !, >>= ou uma faixa
- 3 Insira ou selecione o valor do parâmetro pesquisado.
- 4 Se desejar, deslize para a próxima configuração de filtro e continue conforme descrito nos exemplos.
- 5 Quando todos os filtros estiverem definidos, confirme as configurações de filtro atuais com a tecla de função
   ✓.
  - ➡ Os resultados são exibidos no respectivo registro.

| Filter | Settings     |              |   |              |
|--------|--------------|--------------|---|--------------|
|        | <b>——</b> #1 | Result       | ~ | == ~         |
| •      | Succeed      | $\checkmark$ |   |              |
|        |              |              |   |              |
| >      | <            |              |   | $\checkmark$ |

#### Exemplo 2:

#### Procurar por pesos brutos na faixa de 10,00 a 15,00 kg, p. ex., na tabela de Transações

- 1 Selecione o parâmetro que deseja pesquisar, p. ex., Bruto.
- Selecione um operador, p. ex., Faixa.
   Operadores possíveis: ==, <, <=, !, >>= ou uma faixa
- 3 Insira os valores do intervalo no campo De e Até.
- 4 Se desejar, deslize para a próxima configuração de filtro e continue conforme descrito nos exemplos.
- Quando todos os filtros estiverem definidos, confirme as configurações de filtro atuais com a tecla de função
   .
  - Os resultados são exibidos na respectiva tabela.

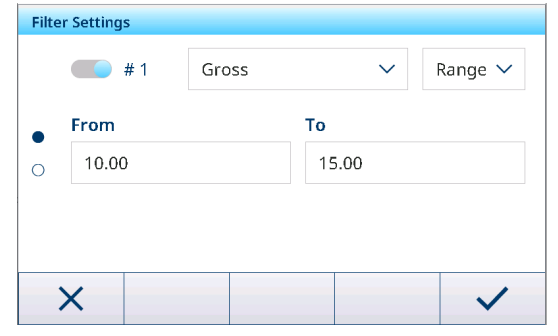

#### Exemplo 3:

#### Pesquisar todas as pesagens em um intervalo, p. ex., no registro Alibi

- 1 Selecione o parâmetro que deseja pesquisar, p. ex., Data e Hora.
- 2 Selecione um operador, p. ex., Faixa. Operadores possíveis: <, <=, !, >>= ou uma faixa
- 3 Insira os valores do intervalo no campo De e Até. Como padrão, a hora atual é inserida.
- 4 Se desejar, deslize para a próxima configuração de filtro e continue conforme descrito nos exemplos.
- 5 Quando todos os filtros estiverem definidos, confirme as configurações de filtro atuais com a tecla de função
   ✓.
  - Os resultados são exibidos no respectivo registro.

#### Exibição dos resultados filtrados

Quando os resultados filtrados são exibidos, há novas teclas disponíveis.

Indica uma lista filtrada.

Para editar as configurações de filtro, toque nessa tecla.

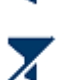

Para excluir as configurações de filtro e mostrar a lista completa, toque nessa tecla de função.

#### 2.1.6.5 Edição de tabelas

Ao abrir uma tabela, as seguintes teclas de função adicionais estão disponíveis:

| $\mathbf{Y}$ | Pesquisar uma entrada específica na tabela; consulte [Filtragem de registros e relatórios<br>página 27]                                                                                      |
|--------------|----------------------------------------------------------------------------------------------------|
| +            | Adicionar uma nova entrada à tabela                                                                                                    |
|              | Editar a entrada de tabela selecionada                                                                                                    |
| ۵            | Excluir a entrada da tabela selecionada                                                                                                    |
| 2            | Reiniciar a tabela. Todos os dados serão excluídos.                                                                                                    |
| $\mathbf{O}$ | 1 Nota                                                                                                    |
|              | Disponível apenas para IND400 sem Integridade de Dados. No IND400 com Integridade de Dados,<br>a reiniciação para limpar tabelas só pode ser feita em [Manutenção -> Reinício > página 152]. |

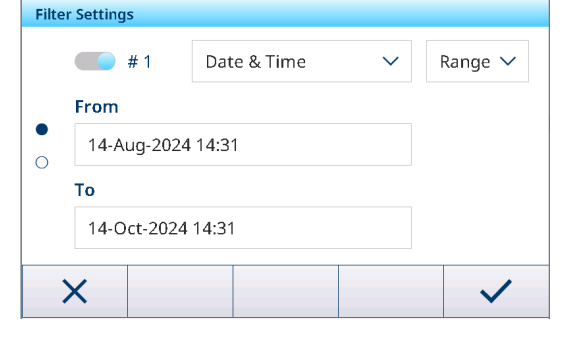
### Adição/edição de uma entrada na tabela, p. ex., na tabela de materiais

- Na visualização da tabela, toque na tecla funcional + ou marque uma entrada na tabela e toque na tecla funcional
  - A (primeira) página em que é possível inserir dados é exibida.
- 2 Inserir ou alterar os dados exibidos.
- 3 Se aplicável, deslize para a próxima página para inserir/alterar outros dados.
- 4 Quando terminar de inserir todos os dados, confirme a entrada da tabela com a tecla funcional ✓.
  - ➡ A entrada da tabela armazenada pode ser selecionada para uso posterior.

# 2.1.6.6 Importação/exportação de dados

O uso da função de importação/exportação por meio de itens de configuração ou das teclas funcionais 🗗/1 permite editar listas ou tabelas em um computador externo ou transferir listas ou tabelas de um dispositivo para outro.

-

| ltem de configu-<br>ração | Descrição                                                             | Possíveis configurações/comentários                                                                                                    |
|---------------------------|-----------------------------------------------------------------------|----------------------------------------------------------------------------------------------------|
| Dispositivo               | Selecione o dispositivo do qual os dados<br>serão importados          | <ul> <li>Arquivo Interno</li> <li>O cartão SD é instalado dentro do terminal.</li> <li>Para armazenar dados no cartão SD para<br/>importação, os usuários devem entrar em<br/>contato com o Serviço da</li> <li>METTLER TOLEDO para obter assistência.</li> <li>Memória em massa USB</li> </ul> |
|                           |                                                                       | Depois que a unidade USB é conectada à porta USB, os usuários podem acessar os dados no diretório do IND400.                                                                                                    |
| Tipo                      | Selecione o tipo de dados, apenas para<br>importar modelos            | <ul> <li>ASCII</li> <li>Convenção de nomenclatura: arquivo CSV com nome iniciado com "ASCII_Printout_Template"</li> <li>Etiqueta</li> <li>Convenção de nomenclatura: arquivo PRN com nome iniciado com "Label_Printout_Template[n]", [n] = 01 10</li> </ul>                                     |
| Caminho                   | Caminho em que os dados a serem impor-<br>tados devem ser armazenados | Certifique-se de que os dados a serem<br>importados sejam armazenados na pasta<br>correta                                                                                                    |

#### Importando dados

| ID                    | Description                     |
|-----------------------|---------------------------------|
| 1                     | Flower                          |
| Application           |                                 |
| Basic Weighing $\sim$ |                                 |
|                       |                                 |
|                       |                                 |
|                       | ID 1 Application Basic Weighing |

### **Exportando dados**

| ltem de configu-<br>ração | Descrição                                                        | Possíveis configurações/comentários                                                                                                    |
|---------------------------|------------------------------------------------------------------|----------------------------------------------------------------------------------------------------|
| Dispositivo               | Selecione o dispositivo para o qual os<br>dados serão exportados | <ul> <li>Arquivo Interno</li> <li>O cartão SD é instalado dentro do terminal.<br/>Para adquirir os dados exportados para o<br/>cartão SD, os usuários devem entrar em<br/>contato com o Serviço da</li> <li>METTLER TOLEDO para obter assistência.</li> <li>Memória em massa USB</li> <li>Depois que a unidade USB é conectada à<br/>porta USB, os usuários podem exportar os<br/>dados para o diretório específico do<br/>IND400.</li> </ul> |
| Тіро                      | Selecione o tipo de dados, apenas para<br>importar modelos       | <ul> <li>ASCII</li> <li>Convenção de nomenclatura: arquivo CSV com nome iniciado com "ASCII_Printout_Template"</li> <li>Etiqueta</li> <li>Convenção de nomenclatura: arquivo PRN com nome iniciado com "Label_Printout_Template[n]", [n] = 01 10</li> </ul>                                                                                                    |
| Caminho                   | Caminho em que os dados exportados serão armazenados             | Verifique se a pasta indicada existe                                                                                                    |

# 2.1.7 Teste de verificação

O instrumento de pesagem é verificado se:

- A classe de precisão for exibida na linha metrológica.
- A resolução da aprovação for mostrada como "e = resolução".
- A validade não expirou.

O instrumento de pesagem também é verificado se:

- A linha metrológica mostrar "Balança aprovada".
- As etiquetas com os dados metrológicos estão colocadas perto do visor do peso.
- A vedação de segurança não foi adulterada.
- A validade não expirou.

#### i Nota

O período de validade é específico do país. É de responsabilidade do proprietário renovar a verificação no momento adequado.

### Balança analógica (balança de extensômetro)

A balança analógica (balança de extensômetro) usa um código Geo para compensar a influência gravitacional. O fabricante do instrumento de pesagem usa um valor de código Geo definido para a verificação.

- 1 Verifique se o código Geo no instrumento corresponde ao valor do código Geo definido para a localização do usuário.
  - → O código Geo é exibido na [configuração de Metrologia > página 100].
  - O valor do código Geo para a localização é mostrado em [Tabela de valores de Código Geo página 159].
- 2 Se os dois valores do código Geo não corresponderem, ligue para o técnico de serviços METTLER TOLEDO.

### Display com vedação rompida

Quando a vedação estiver rompida, a tela abrirá automaticamente o menu Balança. A exibição real do menu depende do direito de acesso do usuário. Os displays abaixo ficam sob o nível de acesso de Administrador.

Balança analógica Balança SICSpro Balança POWERCELL

| Scale         |   |                             | Scale         |   |                       | Scale         |   |                      |
|---------------|---|-----------------------------|---------------|---|-----------------------|---------------|---|----------------------|
| Scale         | > | Metrology >                 | Scale         | > | Advanced Setup Mode 💙 | Scale         | > | Load Cells           |
| Applications  | > | Identification              | Applications  | > |                       | Applications  | > | System               |
| Terminal      | > | Capacity & Increment        | Terminal      | > |                       | Terminal      | > | Metrology            |
| Communication | > | Linearization & Calibration | Communication | > |                       | Communication | > | Identification       |
| Maintenance   | > | Control Mode                | Maintenance   | > |                       | Maintenance   | > | Capacity & Increment |
| ŵ             |   |                             | ŵ             |   |                       | ۵             |   |                      |

# 2.1.8 Seleção de idioma

O IND400 oferece suporte à configuração de dois tipos de linguagem. Um é o idioma do terminal, e o outro é o idioma do usuário.

### Linguagem do Terminal

A linguagem do terminal é definida pela opção Exibir Mensagem. Essa linguagem é usada para os seguintes escopos.

- A fonte usada na exportação em PDF
- O idioma de usuário do técnico da MT e Viewer
- O idioma do terminal correspondente ao comando SICS "M15"
- 1 Abra a página para configuração de idioma no caminho: Terminal > Dispositivo > Região > Idioma.
- 2 Modifique o idioma no campo Exibir Mensagem. Para obter mais informações sobre a configuração de idioma, consulte [Terminal -> Dispositivo -> Região ▶ página 117].

| Language         |        |                 |        |
|------------------|--------|-----------------|--------|
| Display Message  |        |                 |        |
| English          | ~      |                 |        |
| Onscreen Keyboar | rd     | Keyboard Layout |        |
| English          | $\sim$ | QWERTY          | $\sim$ |
|                  |        |                 |        |
|                  |        |                 |        |
| +                |        |                 |        |
| <b>←</b>         |        |                 |        |

#### Idioma do usuário

A função de gerenciamento de usuário do IND400 permite a definição de usuário, na qual um idioma específico do display pode ser selecionado para um único usuário.

O idioma do usuário, que afeta o idioma do visor e o layout do método de entrada para todas as interfaces do terminal, pode ser configurado tanto no menu de configuração rápida quanto no menu avançado.

### Por meio do menu de configuração rápida

- O usuário está conectado.
- 1 Abra o menu de configuração rápida Consulte [Menu de configuração rápida » página 9]
- 2 Toque em 🐵 para abrir a página de idioma do usuário.

|            |         |             | Admin             |        |
|------------|---------|-------------|-------------------|--------|
| ዲ          |         | 18/Jun/2020 | Language          |        |
| Admin      | English | 16:38       | English (English) | $\sim$ |
| 8          | 0       |             |                   |        |
| <u>ش</u> ( |         |             |                   |        |
|            |         |             | ←                 |        |

3 Use a lista suspensa para alterar o idioma do usuário que está conectado no momento.

#### Por meio do menu avançado

Neste método, o idioma do usuário que está conectado no momento e de todos os usuários com um nível de função inferior ao do usuário que está conectado no momento pode ser modificado.

- 1 Abra o menu para configuração de idioma no caminho: Terminal > Gerenc. Usuários > Def. do Usuário.
- 2 Marque o usuário para configuração de idioma.
  - Como o usuário que está conectado no momento é Admin, o idioma de Supervisor e Operador pode ser modificado.
- 3 Toque na tecla de função 🖍 para abrir a página de edição.
- 4 Modifique o idioma de um usuário específico na terceira página. Para ver mais informações sobre a linguagem, consulte [Terminal -> Gerenciamento de Usuário -> Definição de Usuário ▶ página 121].

| User | Management |            |        |
|------|------------|------------|--------|
| #    | Active     | Name       | ID     |
| 1    | ~          | Admin      | 002    |
| 2    | ~          | Supervisor | 003    |
| 3    | ~          | Operator   | 005    |
|      |            |            |        |
| _    |            |            |        |
|      | ← -+       | - /        | >> 1/2 |
|      |            |            |        |
| User | Entry      |            |        |
|      | Language   |            |        |
| 0    | English    | $\sim$     |        |
| 0    |            |            |        |
| •    |            |            |        |
|      |            |            |        |
|      |            |            |        |
|      |            |            |        |
| •    | - 6        |            |        |

# 2.1.9 Transferência de arquivo por meio do VNC

Apenas o emVNC da SEGGER é compatível com a transferência de arquivos. A METTLER TOLEDO recomenda que os usuários façam download da versão mais recente no site da SEGGER para utilização.

 Conecte o IND400 ao computador por VNC. Consulte [Comunicação -> Servidor VNC ▶ página 134] para saber mais sobre como ativar o Servidor VNC.

### **Exportar arquivo**

- 1 No menu indicador, localize os dados ou arquivos para exportação no caminho: Aplicações > Memória.
- 2 Selecione os dados ou arquivos para exportação (Tabela Álibi ou Tabela Configurável) e exporte-os com a configuração "Arquivo Interno" para o item de configuração do dispositivo. Clique em Exportar.
- 3 Confirme e inicie a exportação com 🗸.

| Appli | Applications > Memory > Configurable Table |                             |  |  |  |  |
|-------|--------------------------------------------|-----------------------------|--|--|--|--|
|       | Alibi Table                                | Classification Target Table |  |  |  |  |
|       | Configurable Table                         | Counting Target Table       |  |  |  |  |
| <     |                                            | Material Table              |  |  |  |  |
|       |                                            | Import                      |  |  |  |  |
|       |                                            | Export                      |  |  |  |  |
| í     | <u>ਨੇ</u>                                  |                             |  |  |  |  |

- Os dados ou arquivos são exportados para o cartão SD.
- 4 Clique em Arquivo na janela do VNC e selecione Transferência de Arquivos na lista suspensa.

| Export > Con | figurable Table |              |              |
|--------------|-----------------|--------------|--------------|
| Device       | e               |              |              |
| Inter        | nal File        |              |              |
| Path         |                 |              |              |
| \Use         | rData\Export    | Configurable |              |
|              |                 |              |              |
|              |                 |              | <br>         |
| ×            |                 |              | $\checkmark$ |

5 Clique no botão de seta para a esquerda para mover os arquivos selecionados para a pasta especificada mostrada no PC.

| File | View Help                   |   |  |  |  |
|------|-----------------------------|---|--|--|--|
| 1    | Always on top<br>Disconnect |   |  |  |  |
| ł    | File transfer               |   |  |  |  |
| 0    | Options                     |   |  |  |  |
| Exit |                             |   |  |  |  |
|      |                             | _ |  |  |  |

 A transferência de arquivos VNC recupera os arquivos exportados pelo indicador.

| File Tran        | sfer                               |                      |           |                   |       |                                                               |                                                                                                    |        | ,                                               |
|------------------|------------------------------------|----------------------|-----------|-------------------|-------|---------------------------------------------------------------|----------------------------------------------------------------------------------------------------|--------|-------------------------------------------------|
| lient:           | C:/Users/jin-89/OneDrive - Mettler | Toledo LLC/Projecta/ | Cownloads |                   | nost: |                                                               | /Export/Configurable                                                                                                    |        |                                                 |
| Name<br><br>Over | UnderTargeTTable202000271          | Size                 | 121 KB    | >><br><<<br>Üisse | Name  | JverUr<br>Aateria<br>Aanual<br>Countii<br>Lassifii<br>are Tab | nderfaget table202006271<br>laftable202006271<br>Hiffing Tape Table202005<br>ng nege table20200521<br>scation farget Table2020062<br>laftable202006271<br>90508.csv | Size - | 121  <br>94  <br>121  <br>219  <br>394  <br>100 |
| Refresh          | Delote                             |                      |           |                   | Refre | ish                                                           | Delete                                                                                                    |        |                                                 |

### Importar arquivo

- Os dados ou arquivos para importação são salvos no computador.
- 1 Clique em Arquivo na janela do VNC e selecione Transferência de Arquivos na lista suspensa.
- 2 Clique no botão de seta para a esquerda para copiar os arquivos destacados do PC para a pasta mostrada no cartão SD do indicador.

| ile | View Help                   |
|-----|-----------------------------|
| l   | Always on top<br>Disconnect |
| 1   | ile transfer                |
| (   | Options                     |
|     | Exit                        |
|     |                             |

- 3 Clique no botão de fechar para sair do modo de Transferência de Arquivos.
- 4 No indicador, abra o menu **Aplicações** > **Memória**.
- 5 Selecione o local para a importação de dados (**Tabela Álibi** ou **Tabela Configurável**) e clique em **Importar**.

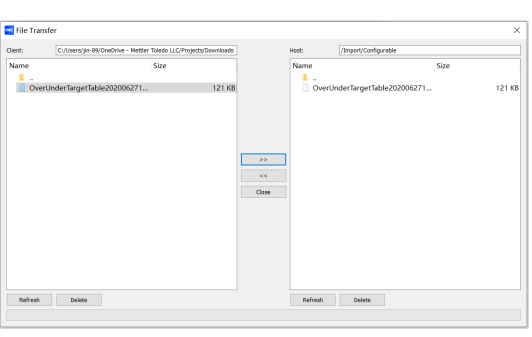

6 Confirme e inicie a importação com 🗸.

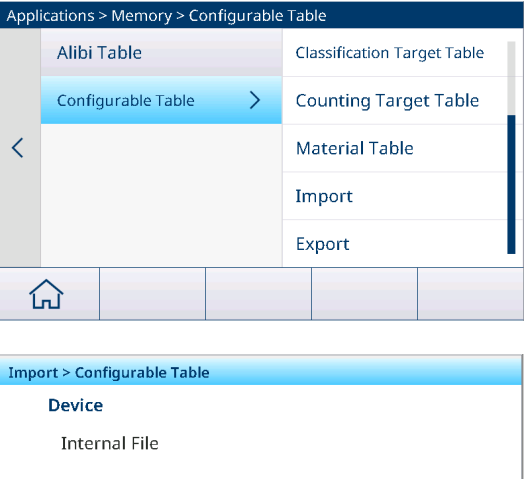

 Os dados são importados dos arquivos enviados via VNC.

| Inte | nal File     |               |    |   |
|------|--------------|---------------|----|---|
| Path |              |               |    |   |
| \Use | rData\Import | t\Configurabl | e\ |   |
|      |              |               |    |   |
| ×    |              |               |    | ~ |

# 2.1.10 Configuração do Módulo Wi-Fi via Servidor Web

A seção mostra como fazer o upload de certificados de segurança corporativos, ajustar configurações como banda de rádio e atualizar o módulo FW usando o servidor web interno.

- A Página de Configuração e as funções AP estão ativadas. Consulte Configuração de WLAN.
- - → 1 Nota O nome da rede é igual ao nome de SSID padrão mostrado na página Configuração de Rede.
- 2 Ao usar o navegador da web do PC, digite IP 192.168.0.1:8080 na barra de endereço.
  - → I Nota O endereço IP é igual ao mostrado na página Configuração de Rede.
- 3 Faça login na página da web.
  - Nome de usuário = admin
  - ➡ Senha = PASSWORD

192.168.0.1:8080/#869ab168p

|                                      |                              |       | LANTRONI <mark>X</mark> ® |
|--------------------------------------|------------------------------|-------|---------------------------|
| QuickConnect                         |                              | admin | [Logout]                  |
| Status Product Information           | D: 0050                      |       |                           |
| Bluetooth Product Type:              | xPico®250                    |       |                           |
| Bridge Pirmware Version:             | 5.2.1.0R5                    |       |                           |
| CLI Server                           | 0080A371DEFD                 |       |                           |
| Clock Dutime:                        | 5 minutes 39 seconds         |       |                           |
| CPM Permanent Config:                | Saved                        |       |                           |
| Network Settings                     |                              |       |                           |
| Diagnostics                          |                              |       |                           |
| Discovery MAC Address:               | 02:80:A3:71:DE:FE            |       |                           |
| State:                               | Up                           |       |                           |
| SSID:                                | MT-AP-001052E18260           |       |                           |
| Security Suite:                      | WPA2                         |       |                           |
| IP Address:                          | 192.168.0.1/24               |       |                           |
| Interface eth0                       |                              |       |                           |
| MAC Address:                         | 00:80:A3:71:DE:FD            |       |                           |
| NTP State:                           | Up                           |       |                           |
| Power Hostname:                      |                              |       |                           |
| Radio IP Address:                    | 169.254.0.1/16               |       |                           |
| SNMP Default Gateway:                | <none></none>                |       |                           |
| SPI Domain:                          |                              |       |                           |
| TLS Credentials Primary DNS:         | <none></none>                |       |                           |
| Tunnel Secondary DNS:                | <none></none>                |       |                           |
| User IPv6 State:                     | Up                           |       |                           |
| WLAN Profiles IPv6 Link Local Addres | ss: fe80::280:a3ff:fe71:defd |       |                           |
| IPv6 Global Address:                 | <none></none>                |       |                           |
| IPv6 Default Gateway:                | <none></none>                |       |                           |
| Interface wlan0                      |                              |       |                           |
| MAC Address:                         | 00:10:52:E1:82:60            |       |                           |
| Connection State:                    | Disconnected                 |       |                           |
| Bluetooth                            |                              |       |                           |
| State:                               | Disabled                     |       |                           |
| Device Address:                      | N/A                          |       |                           |
| RECOMM Connections                   | . 0                          |       |                           |
| Line Settings                        |                              |       |                           |
| Line bearings                        | RS232 115200 None 8 1 None   |       |                           |

A página da web está aberta.

# 2.1.10.1 Instalação de certificados no xPico 250

- Faça login na página da web xPico 250. Consulte [Configuração do Módulo Wi-Fi via Servidor Web ▶ página 34].
- 2 Acesse a página Credenciais TLS e clique na tecla de função Gerenciar na página.

| ×Pic                                                                                                    | o° 250                                                                                                    | LANTRONI <mark>X</mark> '                                                                                                    |
|----------------------------------------------------------------------------------------------------|----------------------------------------------------------------------------------------------------|----------------------------------------------------------------------------------------------------|
| QuickConnect<br>Status m<br>Bluetooth<br>Bridge<br>CLI Server<br>Clock<br>CPM<br>Device<br>Diagnostics<br>Discovery<br>File System<br>HTTP Server<br>Line<br>LPD<br>Network | Manage       PKCS12         TLS Credential Management         Created TLS Credential Instance EAP-TLS.         The changes have been saved permanently.       Delete         View or Edit       Delete         EAP-TLS       Image: Colspan="2">Image: Colspan="2">Image: Colspan="2">Created TLS Credential Instance EAP-TLS.         The changes have been saved permanently.       Delete         EAP-TLS       Image: Colspan="2">Image: Colspan="2">Image: Colspan="2">Image: Colspan="2">Colspan="2">Image: Colspan="2">Colspan="2">Colspan= 2">Image: Colspan="2">Colspan= 2">Image: Colspan="2">Colspan= 2"         Submit       Delete | admin         [Logout]           This page allows view, edit, delete or creation of a TLS Credential on the device.         Select a credential for editing by clicking its name; this takes you to the Configuration web page.           Delete one or more credentials by checking their delete checkboxes.         Create a new credential by entering a name in the text box. The new credential initially has empty certificates and keys.           When you name a new credential or check a box, the Submit button will appear.         Use the Submit button to update the credentials and save them to Flash. |
| NTP<br>Power<br>Radio<br>SNMP<br>SPI<br>TLS Credentials<br>Tunnel<br>User<br>WLAN Profiles<br>Copyright © La                                                                | antronix, Inc. 2007-2022. All rights reserved. Lantronix® and xPico® are register                                                                                                    | ed trademarks of Lantronix.                                                                                                    |

- 3 Insira um nome para a nova credencial e clique na tecla de função Enviar.
- 4 Clique no nome da credencial recém-criada.
  - ➡ A página de configuração é exibida.
- 5 Clique na tecla de função **Configuração**.
- 6 Na página de configuração, insira o conteúdo do certificado em formato PEM, a chave privada e o certificado de autoridade confiável (CA) nos respectivos campos e clique na tecla de função Enviar.
  i Nota O PEAP não exige uma credencial TLS. No entanto, para que o xPico 250 valide o certificado do servidor RADIUS, deve ser criada uma credencial TLS, que inclui um certificado de autoridade confiável (CA). Uma credencial TLS, que não inclui um certificado de autoridade confiável (CA). Uma credencial TLS, que não inclui um certificado de autoridade confiável (CA), faz com que o xPico 250 ignore a validação do certificado do servidor RADIUS.

| <b>x</b> Pice   | o <sup>°</sup> 250      | )                                                         | LANTRONI <b>X</b> "            |
|-----------------|-------------------------|-----------------------------------------------------------|--------------------------------|
| QuickConnect    |                         |                                                           | admin [Logout]                 |
| Status 💮        |                         | Manages certificates for TLS clients                      |                                |
| Bluetooth       |                         | Status Conferencias                                       | NOTE: Minimum accepted RSA key |
| Bridge          |                         | Status Configuration                                      | size is 2048 bits.             |
| CLI Server      | TLS Credentia           | al Radius EAP Configuration                               |                                |
| Clock           |                         | arradus_EAr configuration                                 |                                |
| CPM             | Protocols:              | TLS1.0 TLS1.1 TLS1.2                                      |                                |
| Diagnostics     | Application Layer       |                                                           |                                |
| Discovery       | Protocol.               | Ciphers                                                   |                                |
| File System     | Ciphers                 | <there 8="" are="" ciphers="" enabled=""> [Edit ]</there> |                                |
| HTTP Server     | Private Kev:            |                                                           |                                |
| Line            | Certificate:            |                                                           |                                |
| LPD             | Certificate.            | Higher Authority 1                                        |                                |
| Network         | Certificate:            |                                                           |                                |
| Power           | certificate.            | Higher Authority 2                                        |                                |
| Radio           | Certificate:            |                                                           |                                |
| SNMP            | Continuator             | Higher Authority 3                                        |                                |
| SPI             | Certificate:            |                                                           |                                |
| TLS Credentials | Continuator             | Trusted Authority 1                                       |                                |
| Tunnel          | Certificate:            | []                                                        |                                |
|                 |                         | Trusted Authority 2                                       |                                |
| WLAN Promes     | Certificate:            |                                                           |                                |
|                 |                         | Trusted Authority 3                                       |                                |
|                 | Certificate:            |                                                           |                                |
|                 |                         | Trusted Authority 4                                       |                                |
|                 | Certificate:            |                                                           |                                |
|                 |                         | Trusted Authority 5                                       |                                |
|                 | Certificate:            |                                                           |                                |
|                 |                         | Submit                                                    |                                |
| Copyright © La  | ntronix, Inc. 2007-2022 | 2. All rights reserved. Lantronix® and xPico® are registe | red trademarks of Lantronix.   |

7 Acesse a página Perfis WLAN e clique no perfil criado para autenticação IAS.

| ×Pico                                                                                                    | o <sup>°</sup> 250              | )                        | LANTRONI <b>X</b> °                                                                                          |  |
|----------------------------------------------------------------------------------------------------|---------------------------------|--------------------------|----------------------------------------------------------------------------------------------------|--|
| QuickConnect Status                                                                                                    | WLAN Profile                    | Radius_EAP Configuration | admin [Logout]<br>Use the Apply button to try out<br>settings on the WLAN without saving                     |  |
| Bluetooth                                                                                                    |                                 | Basic                    | them to Flash. If the settings do not                                                                        |  |
| Bridge                                                                                                    | Network Name:                   | MTTEST                   | will still have the original settings.                                                                       |  |
| CLI Server                                                                                                    | State:                          | Enabled      Disabled    | Use the Submit button to update the<br>WLAN settings and save them to                                        |  |
| Clock                                                                                                    |                                 | Security                 | Flash.                                                                                                    |  |
| СРМ                                                                                                    | Suite:                          | WPA2 V                   | These settings pertain to a WLAN                                                                             |  |
| Device<br>Diagnostics                                                                                                    | WPAx<br>Authentication:         | 8021X V                  | Profile on the device.<br>If wlan0 connects to an access point                                               |  |
| Discovery                                                                                                    | WPAx IEEE<br>80211r:            | O Enabled   Disabled     | on a different wireless channel, a<br>current connection to ap0 may be<br>dropped due to the channel change. |  |
| HTTP Server                                                                                                    | WPAx IEEE<br>8021X:             | EAP-TLS V                | continue access to the device.                                                                               |  |
| Line<br>LPD                                                                                                    | WPAx Verify<br>Expired CA Cert: | C Enabled   Disabled     |                                                                                                    |  |
| Network                                                                                                    | WPAx Username:                  | Wi-Fi user               |                                                                                                    |  |
| NTP<br>Power                                                                                                    | WPAx<br>Credentials:            | Radius_EAP               |                                                                                                    |  |
| Radio                                                                                                    |                                 | Advanced                 |                                                                                                    |  |
| SNMP<br>SPI                                                                                                    | TX Power<br>Maximum:            | 19 dBm                   |                                                                                                    |  |
| TLS Credentials                                                                                                    | Power<br>Management:            | O Enabled   Disabled     |                                                                                                    |  |
| Tunnel<br>User                                                                                                    | Apply Submit                    |                          |                                                                                                    |  |
| WLAN Profiles                                                                                                    |                                 |                          |                                                                                                    |  |
| Copyright © Lantronix, Inc. 2007-2022. All rights reserved. Lantronix® and xPico® are registered trademarks of Lantronix. |                                 |                          |                                                                                                    |  |

- 8 Selecione 8021X no campo Autenticação WPAx.
- 9 Selecione EAP-TLS no campo WPAx IEEE 80211r.
- 10 Insira o nome da credencial TLS no campo Credenciais WPAx para autenticação.
  - Nota Como mencionado acima, o PEAP não exige uma credencial TLS para concluir a autenticação. Se a validação do certificado do servidor RADIUS for desejada, uma credencial TLS contendo um certificado de autoridade confiável (CA) deve ser configurada. Se nenhuma credencial TLS for configurada para um perfil WLAN usando PEAP, a validação do certificado do servidor RADIUS será ignorada.
- 11 Clique na tecla de função Aplicar para testar as configurações na WLAN sem salvá-las no Flash.

12 Clique na tecla de função Enviar para atualizar as configurações da WLAN e salvá-las no Flash.

Para obter mais informações sobre a criptografia de Wi-Fi empresarial, consulte os sites abaixo:

- Segurança InfiniShield Série xPico 200
- Interfaces de rede Série xPico 200

# 2.2 Operação básica de pesagem

# 2.2.1 Configurações básicas da pesagem

| Tocar na tecla de função 🐵 abre o menu Pesagem Básica- | Basic Weighing Settings |          |
|--------------------------------------------------------|-------------------------|----------|
| Configurações.                                         | 🚫 Settings              | Transfer |

|   | Settings       | Transfer         |
|---|----------------|------------------|
| • | ID IDs         | 🗧 Protocols      |
|   | ন্ট Tare Table | 🕲 Material Table |
|   |                |                  |

# i Nota

Para mais configurações, deslize a tela.

| Ø       | Configurações                 | Configurações básicas da aplicação de pesagem.                                                                                         |
|---------|-------------------------------|----------------------------------------------------------------------------------------------------|
|         | Transferência                 | Configurações para transferir os dados para um computador ou impressora, consulte também [Como configurar uma impressora ▶ página 42]. |
| ID      | IDs                           | Configuração das identificações.                                                                                                    |
| 5       | Protocolos                    | Configuração de protocolos.                                                                                                    |
| Ŧ       | Tab. Tara                     | Configuração da tabela de tara para valores de tara conhecidos usados com frequência.                                                  |
| 0       | Tabela de Material            | Configuração da tabela de materiais para materiais de pesagem usados com frequência.                                                   |
|         | Leitor de código de<br>barras | Configuração de um leitor de código de barras, consulte também [Como confi-<br>gurar um leitor de código de barras » página 44].       |
| EI/OE   | E/S Discreta                  | Configuração de E/S Discreta , consulte também [Comunicação -> E/S dis-<br>creta ▶ página 133].                                        |
| $\odot$ | Configurações<br>Avançadas    | Abra a configuração, consulte [Configuração ▶ página 99].                                                                              |

# i Nota

Para obter mais informações sobre como editar tabelas, consulte [Edição de tabelas ▶ página 28] e [Filtragem de registros e relatórios ▶ página 27].

# Configurações

Os seguintes itens de configuração estão disponíveis por meio do ícone @:

| ltem de configu-<br>ração | Subitens                       |             | De        | scrição                                                                                                    |
|---------------------------|--------------------------------|-------------|-----------|----------------------------------------------------------------------------------------------------|
| Salvar e Transferir       | alvar e Transferir Manualmente |             | Sa<br>alr | Ivar e transferir uma transação deve ser confirmado manu-<br>nente usando a tecla de transferência 🗗.       |
|                           | Autom.                         |             | Sa        | lvar e transferir uma transação ocorre automaticamente.                                                     |
|                           | Impressão Inteligente          |             | •         | Salvar e transferir o último peso estável acima de Limiar quando o peso do visor retornar abaixo de Limiar. |
|                           |                                |             | •         | Use o desvio correto e consistente para todas as tabelas de aplicação.                                      |
|                           |                                | Limiar (kg) | •         | Intervalo: 0 - Capac.                                                                                       |
|                           |                                |             | •         | Valor padrão: 9d                                                                                            |

| ltem de configu-<br>ração | Subitens     |            | Descrição                                                             |
|---------------------------|--------------|------------|-----------------------------------------------------------------------|
| Alteração de Mate-        | Nada         |            | A função Alteração de Material está desativada.                       |
| rial                      | Desvio +/-   |            | Para detectar uma mudança no peso, é necessário um desvio específico. |
|                           |              | Desvio (d) | <ul> <li>Intervalo: 9 – 99</li> </ul>                                 |
|                           |              |            | Valor padrão: 30                                                      |
|                           | Retornar a Z | ero (<9d)  | A impressão só é acionada quando o peso bruto está abaixo de 9 d.     |

# Transferência

Uma lista das configurações de transferência existentes é exibida.

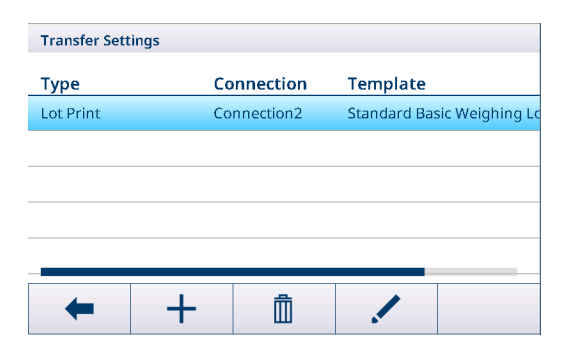

Para criar/editar uma configuração de transferência, os seguintes itens de configuração estão disponíveis:

| ltem de configu-<br>ração  | Subitens                            | Descrição                                                                                                    |
|----------------------------|-------------------------------------|----------------------------------------------------------------------------------------------------|
| Тіро                       | Impressão de Lote                   | Saída manual de dados para a impressora com 🗗.                                                                                                    |
|                            | Demanda Contínua                    | Saída contínua de todos os valores de peso por meio da inter-<br>face.                                                                                                    |
| Impressão Instantâ-<br>nea | Ativar/desativar                    | Saída manual de dados do valor de peso atual (estável ou não) para a impressora com 🗅.                                                                                                    |
| Conexão                    | Nenhuma                             | Sem transferência/impressão.                                                                                                    |
|                            | Conexão 1<br>Nº da conexão          | <ul> <li>Selecionar/editar uma conexão.</li> <li>COM <ul> <li>COM1, COM2,</li> </ul> </li> <li>Modo <ul> <li>Imprimir</li> </ul> </li> <li>Tipo de Impressão <ul> <li>Impressora ASCII</li> <li>Impressora inteligente (para obter mais informações, consulte os manuais da Impressora inteligente.)</li> <li>Impressora de etiquetas</li> </ul> </li> <li>Comprimento <ul> <li>IOO ecrectores</li> </ul> </li> </ul> |
| Modelo                     | Padrão de Lote de<br>Pesagem Básica | Modelo predefinido para resultados de Pesagem Básica.                                                                                                    |
| Cópias                     |                                     | Insira o número de cópias da impressão.                                                                                                    |

# IDs

Definição de até três IDs para atribuição a transações de pesagem.

| ltem de configu-<br>ração | Subitens                     | Descrição                                                                                              |
|---------------------------|------------------------------|----------------------------------------------------------------------------------------------------|
| ID1<br>ID2                | Ativar/desativar<br>(padrão) | Se ativada, a tecla de função ID fica disponível para inserir dados de identificação para a transação. |
| ID3                       | Título                       | Insira o título (nome) do ID.                                                                          |
|                           |                              | O comprimento máximo do título é de 40 bytes.                                                          |

# **Protocolos**

Uma lista das configurações de protocolo existentes é exibida.

| FIGLOCOIS |                |       |                |        |  |
|-----------|----------------|-------|----------------|--------|--|
| Rec. #    | Mode           | Conn  | ection         | сом    |  |
| 1         | SICS Server    | Conne | ection1        |        |  |
| 2         | SICS Server    | Conne | ection3        | EPort2 |  |
| 3         | Second Display | Conne | Connection4 EP |        |  |
| 4         | SICS Server    | Conne | Connection7    |        |  |
| 5         | SICS Server    | Conne | ection8        |        |  |
| +         | +              | Ô     |                |        |  |

Para criar/editar um protocolo, os seguintes modos estão disponíveis:

• PM

Servidor SICS •

Transferência

- SICS Contínuo
- Modelo de Entrada
- Segundo Visor
- Modo de Demanda
  - Servidor de Parâmetro
     PSCP
- Modo Contínuo Toledo
   Modo Contínuo - Peso

Poste

Visor Remoto

- Toledo-C
- DigiTol
- Balança de Referência
- Modbus RTU / Modbus TCP

# i Nota

Os subitens dependem do modo selecionado.

# Tab. Tara

Uma lista dos valores de tara armazenados é exibida.

| Tare | e Table |          |                    |
|------|---------|----------|--------------------|
| ID   | Tare Va | lue Unit | Description        |
| 1    | 0.30    | kg       | Coffee for 3 types |
| 2    | 0.85    | kg       | Coffee from China. |
| 3    | 0.20    | kg       | Coffee from China. |
| 4    | 0.05    | kg       | Coffee from China. |
| 5    | 0.01    | kg       | Coffee from China. |
|      | ←       | Y -      | + / >>> 1/2        |

Para criar/editar um valor de tara, os seguintes itens de configuração estão disponíveis:

| ltem de configu-<br>ração | Descrição                               |
|---------------------------|-----------------------------------------|
| ID                        | ID do Peso Tara: Numérico (0-5000 máx.) |

| ltem de configu-<br>ração | Descrição                                                                  |  |  |
|---------------------------|----------------------------------------------------------------------------|--|--|
| Valor de Tara             | Valor do peso da tara                                                      |  |  |
|                           | Insira o valor do peso numericamente ou pese o recipiente.                 |  |  |
|                           | Pesagem do recipiente                                                      |  |  |
|                           | Live Weight (kg)                                                           |  |  |
|                           | ☆ 1 50.25                                                                  |  |  |
|                           | 1 Coloque o recipiente na balança.                                         |  |  |
|                           | No canto inferior direito, é exibido o peso na balança (Peso Dinâmico).    |  |  |
|                           | 2 Toque na tecla de função T para salvar o peso exibido como peso de tara. |  |  |
| Unidade                   | Unidade do valor da tara.                                                  |  |  |
| Descrição                 | Descrição do peso tara (até 40 caracteres).                                |  |  |

### Tabela de Material

Uma lista dos materiais existentes é mostrada.

| Material Tab | le           |               |           |        |
|--------------|--------------|---------------|-----------|--------|
| ID           | Name         | Name          |           | n Tare |
| 0000001      | Coffe        | Coffee 1      |           | er 1   |
| 0000002      | Coffee       | e 2           | Over/Unde | er 2   |
| 0000003      | Coffee       | Coffee 3      |           | 3      |
| 0000004      | Coffe        | Coffee Mate 1 |           | 4      |
| 00000005     | Coffe        | Coffee Mate 2 |           | 5      |
| +            | $\mathbf{V}$ | +             |           | >> 1/2 |

Para criar/editar um material, os seguintes itens de configuração estão disponíveis:

| ltem de configu-<br>ração | Descrição                                                                                                    |
|---------------------------|----------------------------------------------------------------------------------------------------|
| ID                        | ID do Material: Numérico (comprimento máx.15 caracteres).                                                                                           |
| Descrição                 | Nome do Material: Texto (Comprimento máx.: 40 caracteres).                                                                                          |
| Aplicação                 | Selecione a aplicação para a qual o material será usado.                                                                                            |
|                           | 1 Nota                                                                                                    |
|                           | Se um material for usado para várias aplicações, você precisará salvar o material para cada aplicação.                                              |
|                           | Apenas materiais atribuídos à aplicação atual podem ser selecionados na tabela de materiais da aplicação.                                           |
| ID da Tara                | Se o material for sempre usado em combinação com um peso de tara específico arma-<br>zenado na tabela de taras, insira a ID de tara correspondente. |
| Tipo de Alvo              | Selecione o tipo de alvo, somente para aplicações de Excesso/Falta de Quantidade,<br>Enchimento/Dosagem Manual e Contagem.                          |
| ID do Alvo                | Insira o ID alvo correspondente, somente para aplicações de Excesso/Falta de Quanti-<br>dade, Enchimento/Dosaaem Manual e Contaaem.                 |

# Leitor de código de barras

É exibida uma visão geral das configurações existentes do leitor de código de barras.

| Barcode Reader Setting |             |      |              |  |
|------------------------|-------------|------|--------------|--|
| Reo.No                 | Connections | СОМ  | Mode         |  |
| 001                    | Connection8 | COM1 | Demand Input |  |
|                        |             |      |              |  |
|                        |             |      |              |  |
|                        |             |      |              |  |
|                        |             |      |              |  |
|                        |             | -    |              |  |
| -                      | +           |      |              |  |

Para criar/editar uma configuração de leitor de código de barras, os seguintes itens de configuração estão disponíveis:

| ltem de configu-<br>ração    | Subitens                                                                                                    | Descrição                                                                                                    |  |
|------------------------------|----------------------------------------------------------------------------------------------------|----------------------------------------------------------------------------------------------------|--|
| СОМ                          |                                                                                                    | Porta COM onde o leitor de código de barras está conectado.                                                   |  |
| Modo                         | Modelo de Entrada                                                                                                    | Configuração fixa para uma conexão de código de barras.                                                       |  |
| Comprimento do<br>Preâmbulo  | Intervalo: 0 20     (caracteres)                                                                                                    | O código de barras pode conter dados adicionais antes dos dados relevantes (preâmbulo) e depois (postâmbulo). |  |
|                              | Valor padrão: 0                                                                                                    | - Insira o número de caracteres de preâmbulo, dados (relevan-                                                 |  |
| Comprimento de<br>Dados      | <ul> <li>Intervalo: 1 99<br/>(caracteres)</li> </ul>                                                                                      | tes) e postâmbulo.                                                                                            |  |
|                              | Valor padrão: 1                                                                                                    |                                                                                                    |  |
| Comprimento do<br>Postâmbulo | Intervalo: 0 20     (caracteres)                                                                                                    |                                                                                                    |  |
|                              | Valor padrão: 0                                                                                                    |                                                                                                    |  |
| Atribuição                   | Nada (padrão)                                                                                                    | Selecione o item a ser inserido via leitor de código de barras.                                               |  |
|                              | Teclado                                                                                                    |                                                                                                    |  |
|                              | Tara Predefinida                                                                                                    |                                                                                                    |  |
|                              | ID da Tara                                                                                                    |                                                                                                    |  |
|                              | ID1 ID3                                                                                                    |                                                                                                    |  |
|                              | ID do Alvo                                                                                                    |                                                                                                    |  |
|                              | ID do material                                                                                                    |                                                                                                    |  |
| Caractere de término         | Nenhum, SOH, STX,<br>ETX, EOT, ENQ, ACK,                                                                                                  | Selecione o caractere de término usado pelo leitor de código de barras conectado.                             |  |
|                              | BEL, BS, HT, LF, VT,<br>FF, CR (padrão), SO,<br>SI, DLE, DC1, DC2,<br>DC3, DC4, NAK,<br>SYN, ETB, CAN, EM,<br>SUB, ESC, FS, GS,<br>RS, US | Para a definição padrão desses caracteres, consulte [Caracteres de Controle ▶ página 172].                    |  |

### E/S Discreta

Com uma placa opcional E/S Discreta, o terminal pode fornecer o sinal específico Entr./Saída para que os usuários identifiquem melhor o status de Pesagem Básica e iniciem o processo por entrada digital.

1 Nota: em Pesagem Básica, os usuários só podem selecionar Aplicação como Geral.

### 2.2.1.1 Como configurar uma impressora

### i Nota

Para iniciar uma impressão por meio da tecla de transferência 🖆, uma impressora deve estar conectada na COM1 (RS232).

### Etapa 1: configuração da conexão

- 1 Na configuração, vá para Comunicação -> Conexão.
- 2 Selecione o seguinte:
  - ➡ COM = COM1
  - Modo = Transferência
  - Tipo de Impressão = Impressora ASCII para uma impressora ASCII
  - Tipo de Impressão = Impressora Inteligente para a impressora METTLER TOLEDO APR220
  - Tipo de Impressão = Impressora de Etiquetas para uma impressora de etiquetas
- 3 Para outras configurações de conexão, consulte [Comunicação -> Conexão ▶ página 128].

#### Etapa 2: Configuração dos parâmetros de comunicação

- 1 Na configuração, acesse Serial -> COM1 (RS232).
- 2 Certifique-se de que os parâmetros de comunicação (Taxa de transmissão, Paridade, Handshake) do terminal de pesagem e da impressora sejam os mesmos.
- 3 Para outras configurações de parâmetros, consulte [Comunicação -> Serial > página 130].

#### Etapa 3: Verificação dos modelos de impressora

#### i Nota

O dispositivo oferece 10 modelos predefinidos e a possibilidade de criar os próprios modelos. Os modelos estão relacionados à aplicação de pesagem.

- 1 Na configuração, vá para Comunicação -> Modelos.
- 2 Verifique se há um modelo adequado disponível. Caso contrário, crie seu próprio modelo; consulte [Comunicação -> Modelo ▶ página 123].

### Etapa 4: Configurar a impressão específica da aplicação

#### i Nota

Ao trabalhar com várias aplicações de pesagem, a impressão de cada aplicação de pesagem deve ser configurada separadamente.

A transferência é definida separadamente para cada aplicação e pode usar a mesma impressora conectada definida anteriormente no menu de comunicação. Cada aplicação pode usar seu próprio modelo de saída padrão ou personalizado.

- 1 Saia da configuração.
- 2 Selecionar uma aplicação de pesagem.
- 3 Toque na tecla de função 🔅 para abrir as configurações da aplicação.
- 4 Toque em 📩 Transferir.
- 5 Selecione uma configuração de transferência ou faça uma nova configuração de transferência usando a conexão configurada na Etapa 1 e os modelos específicos da aplicação.
- 6 Para mais configurações de transferência, consulte [Configurações básicas da pesagem » página 38].
- 7 Sair das configurações da aplicação.

#### Resultado

Após concluir as Etapas 1 a 4, tocar na tecla de transferência 🗅 iniciará uma impressão na impressora conectada.

#### 2.2.1.2 Como operar a impressão de etiquetas

A IND400 pode fazer o download dos Modelos de Etiqueta de um software de designer de etiquetas de terceiros e, em seguida, faz a substituição da palavra-chave e envia o modelo inteiro para uma impressora via Ethernet ou RS232. Ela pode gerenciar até 10 modelos de etiquetas.

#### Etapa 1: configuração da conexão

- 1 Na configuração, vá para Comunicação -> Conexão.
- 2 Selecione o seguinte:
  - ➡ COM = COM1
  - Modo = Transferência

- Tipo de Impressão = Impressora de Etiquetas
- 3 Para outras configurações de conexão, consulte [Comunicação -> Conexão ▶ página 128].

### Etapa 2: Configuração dos parâmetros de comunicação

- 1 Na configuração, acesse Serial -> COM1 (RS232).
- 2 Certifique-se de que os parâmetros de comunicação (Taxa de transmissão, Paridade, Handshake) do terminal de pesagem e da impressora sejam os mesmos.
- 3 Para outras configurações de parâmetros, consulte [Comunicação -> Serial > página 130].

#### Etapa 3: Editar um modelo de etiqueta externamente

Os modelos de etiquetas são editados fora do IND400.

- Se uma variável de terminal precisar ser adicionada em uma determinada posição do modelo de etiqueta, insira a Palavra-Chave do Modelo específica na posição correspondente. Consulte as [Variáveis de Pesagem do IND400 ▶ página 124].
- 2 Observe o formato da palavra-chave.
- Observe o nome do arquivo de modelo de etiqueta, que deve se chamar "Label\_Printout\_Template[n]". [n] = 01 ... 10

| ^Q102,3                       |
|-------------------------------|
| ^W100                         |
| ^H8                           |
| ^P1                           |
| ^S4                           |
| ^AD                           |
| ^C1                           |
| ^R0                           |
| ~Q+0                          |
| ^00                           |
| ^D0                           |
| ^E16                          |
| ~R255                         |
| (L                            |
| Dy2-me-dd                     |
| Th:m:s                        |
| AZ1,576,216,1,1,0,0, Date/    |
| AZ1,576,285,1,1,0,0, Time/    |
| AZ1,576,322,1,1,0,0, string2/ |
| AZ1,576,460,1,1,0,0, Gross/   |
| AZ1,576,522,1,1,0,0, ID3/     |
| AZ1,576,653,1,1,0,0, string1/ |
| (E                            |

Exemplo: Modelo de etiqueta da APR430/530 com idioma de impressão no formato EZPL

#### Etapa 4: Importar o modelo de etiqueta para o terminal e editá-lo

- Importe o modelo de etiqueta para a IND400 via Arquivo Interno, USB ou VNC.
   Consulte [Importação/exportação de dados ▶ página 29] e [Transferência de arquivo por meio do VNC ▶ página 32]
- 2 Na página Comunicação -> Modelos, edite as palavras-chave do modelo importado com a tecla <> e selecione uma aplicação de pesagem.
- 3 Na página Transferir do menu Pesagem Básica Configurações, selecione o modelo de etiqueta importado no campo Modelo.
- Pressione a tecla de transferência 
   para iniciar uma impressão na impressora conectada.

| Lab | el Template1 |              |          |        |
|-----|--------------|--------------|----------|--------|
|     | Keyword1     | 1            | Keyword2 |        |
|     | Date         | $\checkmark$ | Time     | ~      |
| •   | Keyword3     | 1            | Keyword4 |        |
| 0   | Gross        | $\sim$       | ID3      | $\sim$ |
|     |              |              |          |        |
|     |              |              |          |        |
| •   | ←            |              |          |        |

#### 2.2.1.3 Como configurar um leitor de código de barras

#### i Nota

As IDs e uma tara predefinida podem ser lidas com um leitor de código de barras com cabo de conexão serial ou USB.

### Etapa 1: configuração da conexão

- 1 Na configuração, acesse **Comunicação** -> **Conexão**.
- 2 Selecione o seguinte: Para uma conexão serial: COM = COM1 ... COM4 Para uma conexão USB: COM = USB (HID) Modo = Modelo de Entrada
- 3 Insira os limites de dados necessários e selecione a atribuição de entrada, p. ex., uma ID.
- 4 Para outras configurações de conexão, consulte [Comunicação -> Conexão ▶ página 128].

#### i Nota

Como alternativa, o leitor de código de barras pode ser definido nas configurações da aplicação; consulte [Configurações básicas da pesagem ▶ página 38].

#### Etapa 2: Configuração dos parâmetros de comunicação

- 1 Na configuração, vá para Serial -> COMx.
- 2 Certifique-se de que os parâmetros de comunicação (Taxa de transmissão, Paridade, Handshake) do terminal de pesagem e do leitor de código de barras sejam os mesmos.
- 3 Para outras configurações de parâmetros, consulte [Comunicação -> Serial > página 130].

#### Resultado

Quando a entrada específica for necessária, p. ex., uma ID, ela pode ser inserida via código de barras.

#### A este respeito, consulte também

# 2.2.2 Pesagem direta

- 1 Coloque a amostra de pesagem na balança.
- 2 Aguarde até o monitor de estabilidade ~ desaparecer.
- 3 Leia o resultado de pesagem.

### 2.2.3 Trocando unidades

O dispositivo oferece até três unidades de visor. É possível alternar entre essas unidades de peso.

- Toque 🕻.
  - ➡ O valor do peso é exibido na próxima unidade.
- As unidades possíveis dependem da balança ativa e das regulamentações locais de Pesos e Medidas.

# 2.2.4 Zeragem/Centro de zero

### Zerando

Zerar corrige a influência de pequenas mudanças na placa de carga ou pequenos desvios do ponto zero.

- A função zero está disponível somente dentro de uma faixa de pesagem limitada.
  - Depois de zerar a balança, toda a faixa de pesagem ainda estará disponível.
- Manual 1 Descarregue a balança.
  - 2 Pressione •0•.

➡ Zero aparece no visor, >0< aparece na linha de status.</p>

### Centro de zero

• Para balanças aprovadas pela OIML, o centro de zero está sempre ativado. A faixa zero padrão é 0,5 d.

• Em caso de balanças não aprovadas, o centro de zero pode ser desativado na configuração ou a faixa zero pode ser alterada.

Automático

# 2.2.5 Pesagem com tara

# 2.2.5.1 Tara do recipiente

- Coloque o recipiente vazio na balança e toque em 🕂.
  - ➡ 0 visor do zero aparece.
  - ➡ Na linha de status, são exibidos o peso de tara com o símbolo ⊤ e o símbolo NET.
- ➔ O peso de tara permanece armazenado até ser limpo ou um novo peso de tara ser configurado.

# 2.2.5.2 Apagar a tara

- Pressione C.
  - ➡ O símbolo NET desaparece, o peso bruto e o símbolo B/G aparecem no visor.
- Se a função de Limpeza Automática de Tara estiver ativada na configuração da Balança, o peso tara será automaticamente limpo assim que a balança for descarregada.

# 2.2.5.3 Limpeza automática da tara

Um peso tara é limpo automaticamente quando a balança é descarregada.

# **Pré-requisitos**

A função de Limpeza Automática de Tara é ativada na configuração da Balança.

• O peso tara deve ser maior do que o limite de limpeza.

# 2.2.5.4 Taragem automática

Se você colocar um peso em uma balança vazia, ela será tarada automaticamente e o símbolo NET será exibido.

# Pré-requisitos

O Modo Tara Automática é ativado na configuração da Balança.

• O peso a ser tarado automaticamente, por exemplo, o material de embalagem, deve ser mais pesado do que o limite de tara.

# 2.2.5.5 Tara de cadeia

A funcionalidade de taras consecutivas é usada para permitir que o usuário tare diferentes recipientes sem primeiro limpar o valor da tara ativa.

- Exemplo
- Um recipiente de 300 g é colocado na plataforma e é tarado.
  - 200 g de material são colocados no recipiente.
  - Outro recipiente de 300 g é colocado na plataforma enquanto o primeiro recipiente ainda está na plataforma.
  - Agora, o usuário coloca algum material no novo recipiente e, portanto, quer tarar todo o peso na plataforma.
  - O usuário só precisa pressionar a tecla de tara novamente.
- Operação prática
- 1 Coloque o primeiro recipiente ou material de embalagem na balança e pressione 🕂.
  - ➔ O peso da embalagem é automaticamente salvo como peso de tara, o visor zero aparece.
  - → Na linha de status, são exibidos o peso de tara com o símbolo ⊤ e o símbolo NET.
  - 2 Carregue a amostra e leia/imprima o resultado.
  - 3 Coloque o segundo recipiente ou material de embalagem na balança e pressione 🕂 novamente.
    - ➔ O peso total na balança é salvo como o novo peso de tara, o visor zero aparece.
    - → Na linha de status, são exibidos o peso de tara total com o símbolo ⊤ e o símbolo NET.
  - 4 Carregue a amostra no segundo recipiente e leia/imprima o resultado.
  - 5 Repita as etapas 3 e 4 para outros recipientes.

# 2.2.5.6 Pre-definição de tara

Para pesos de recipiente estabelecidos, o peso tara pode ser inserido numericamente ou via comando SICS. Assim, você não precisará tarar o recipiente vazio.

• O peso de tara inserido é válido até um novo peso de tara ser inserido ou o peso de tara ser limpo.

### Predefinição de tara com entrada numérica

- 1 Toque em PT e insira o peso de tara conhecido.
  - ➡ O visor de peso mostra o peso de tara negativo.
  - ➡ Na linha de status, são exibidos o peso de tara com o símbolo PT e o símbolo NET.
- 2 Coloque o recipiente cheio na plataforma de pesagem.
  - O peso líquido é exibido.

### Predefinição de tara com tabela de tara

- Nota
   Para configurar a tabela de tara, consulte [Configurações básicas da pesagem » página 38].
- 1 Toque PT.
- 2 Toque em 🖻 no canto superior direito.
  - Uma lista dos valores de tara armazenados é exibida.
- 3 Marque o valor da tara desejado.
  - Para filtrar a tabela de tara, consulte [Filtragem de registros e relatórios > página 27].
- 4 Toque em ✓ para carregar o valor da tara.
  - ➡ O visor de peso mostra o peso de tara negativo.
  - Na linha de status, são exibidos o peso de tara com o símbolo PT e o símbolo NET.
- 5 Coloque o recipiente cheio na plataforma de pesagem.
  - O peso líquido é exibido.

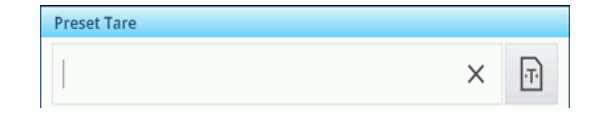

| Tare Table |            |      |                  |  |
|------------|------------|------|------------------|--|
| ID         | Tare Value | Unit | Description      |  |
| 1          | 2.95       | kg   | Box              |  |
| 2          | 0.2        | kġ   | Bag              |  |
| 3          | 7.5        | kg   | Container small  |  |
| 4          | 11.25      | kg   | Container medium |  |
| 5          | 19.75      | kg   | Cotainer large   |  |
| +          | 7          |      | ✓                |  |

#### Predefinição de tara com comando SICS de um computador conectado

- 1 Insira o peso de tara conhecido no computador usando o comando SICS TA\_Value\_Unit.
  - O visor de peso mostra o peso de tara negativo.
  - → Na linha de status, são exibidos o peso de tara com o símbolo PT e o símbolo NET.
- 2 Coloque o recipiente cheio na plataforma de pesagem.
  - É mostrado o peso líquido.

### 2.2.6 Usando a tabela de materiais

Os materiais, incluindo seus pesos de tara, podem ser armazenados na tabela de materiais.

#### i Nota

- Para configurar a tabela de materiais, consulte [Configurações básicas da pesagem » página 38]
- Apenas materiais atribuídos à aplicação atual podem ser recolhidos.

Para cada material, as seguintes informações são armazenadas:

- ID numérico
- Nome
- ID da Tara
- Tipo de Alvo (para aplicações de Acima/Abaixo, Enchimento/Dosagem Manual)
- ID alvo (para aplicações de Acima/Abaixo, Enchimento/Dosagem Manual)
- Valor do peso da tara

- Unidade do peso de tara
- Descrição alfanumérica do peso da tara

| Material Tab | le            |              |      |
|--------------|---------------|--------------|------|
| ID           | Name          | Application  | Tare |
| 0000001      | Coffee 1      | Over/Under   | 1    |
| 0000002      | Coffee 2      | Over/Under 2 | 2    |
| 0000003      | Coffee 3      | Counting 3   | 3    |
| 0000004      | Coffee Mate 1 | Counting 4   | 4    |
| 00000005     | Coffee Mate 2 | Counting     | 5    |
| -            | Y +           |              | 1/2  |

1 Toque em 🖻.

➡ A lista de materiais armazenados e os símbolos para edição são exibidos.

- 2 Marque o material desejado.
  - → Para filtrar a tabela de materiais, consulte [Filtragem de registros e relatórios » página 27].
- 3 Toque em 🗸 para carregar o material.
  - Se uma ID de tara for atribuída ao material, o visor de peso mostra o peso de tara negativo. Na linha de status, são exibidos o peso de tara com os símbolos PT e o símbolo NET.
- O material recolhido é válido até que um novo material seja selecionado ou até que o material seja limpo.

# Limpeza de um material

- Toque na tecla de função C.
  - ➡ O material e o valor da tara (se incluídos) são apagados.

# 2.2.7 Trabalhando com uma resolução maior

O valor do peso pode ser exibido continuamente em uma resolução mais alta ou quando exigido.

- Toque em 🙉
  - O valor do peso é exibido em cinza e em uma resolução que seja pelo menos 10x maior.
  - ➡ Na linha de status, o símbolo ≤ é exibido.

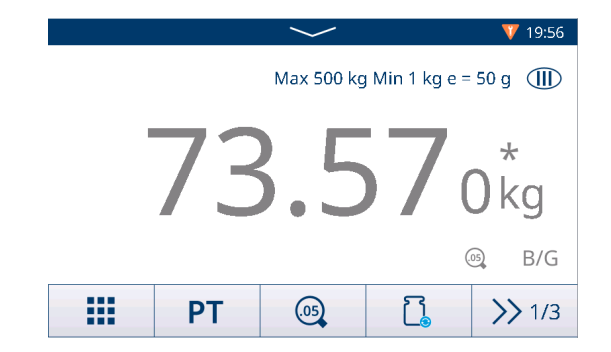

- Com as plataformas de pesagem aprovadas, a resolução mais alta é exibida por 5 segundos.
  - Com as plataformas de pesagem não aprovadas, o valor do peso é exibido em uma resolução mais alta até que 
     seja tocado novamente.
    - No modo aprovado, a função de impressão e transferência é desativada no visor de resolução mais alta. No modo não aprovado, é permitida a impressão em resolução mais alta e os dados de peso são marcados com \*.

# 2.2.8 Impressão/transferência de resultados

Se uma impressora ou host estiver conectado, os resultados de pesagem e outras informações podem ser impressos ou transferidos para um computador.

- Pressione ₫.

Т

- ➔ Os dados definidos no modelo de saída específico da aplicação são transferidos para o host.
- O conteúdo da impressão pode ser definido na configuração de Aplicação.
- Quando Mem. Álibi estiver habilitado: os resultados da transação são salvos na tabela Alibi (aprovado)/Transação (não aprovado).

# 2.2.9 Trabalhando com identificações

Até três identificações, com até 40 caracteres alfanuméricos ou 20 caracteres chineses, podem ser atribuídas às séries de pesagem. As identificações também podem ser impressas nos protocolos. Se, por exemplo, um nome de cliente e um número de lote forem atribuídos, é possível identificar facilmente qual lote foi pesado para qual cliente.

#### Pré-requisitos

• Na configuração da Aplicação, pelo menos um ID está habilitado.

#### Procedimento

- 1 Toque na tecla de função ID.
  - ➡ As identificações exigidas são exibidas.
- 2 Insira as identificações exigidas e confirme com ✓.
  - As identificações definidas são atribuídas às pesagens seguintes até que sejam limpas ou novas identificações sejam configuradas.

| Input IDs      |  |   |
|----------------|--|---|
| Company Name   |  |   |
| Mettler-Toledo |  |   |
| Shift ID       |  |   |
| Night Shift    |  |   |
|                |  |   |
| $\mathbf{v}$   |  |   |
| ^              |  | ~ |

# 2.2.10 Trabalho com Integridade de Dados

Sobre configurações de Integridade de Dados, consulte [Aplicação -> Integridade de Dados » página 116].

#### Geração de dados sem Assinatura eletrônica

- Assinatura eletrônica desativada
- 1 Faça login no terminal.
- 2 Realizar uma operação de pesagem.
- 3 Quando o valor do peso estiver estável, pressione a tecla de transferência 🐴.
  - O registro do peso é armazenado na tabela Alibi e na tabela de transações e impresso no modelo selecionado, se configurado.
- ➔ O terminal está pronto para a próxima transação.

#### Geração de dados apenas com assinatura eletrônica de pesagem

- Assinatura eletrônica ativada
- Apenas assinatura eletrônica de pesagem selecionada
- 1 Faça login no terminal.
- 2 Realizar uma operação de pesagem.
- 3 Quando o valor do peso estiver estável, pressione a tecla de transferência <sup>1</sup>/<sub>1</sub>.
  - A Assinatura Eletrônica é aberta com os dados do usuário conectado.
- 4 Digite sua senha e confirme com  $\checkmark$ .
  - O registro do peso é armazenado na tabela Alibi e na tabela de transações e impresso no modelo selecionado, se configurado.
- ➔ O terminal está pronto para a próxima transação.

#### Geração de dados com assinatura eletrônica imediata do revisor

- Assinatura eletrônica ativada
- Assinatura eletrônica imediata do revisor selecionada
- 1 Faça login no terminal.
- 2 Realizar uma operação de pesagem.
- 3 Quando o valor do peso estiver estável, pressione a tecla de transferência ₫.
  - A Assinatura Eletrônica é aberta com os dados do usuário conectado.
- 4 Insira sua senha e confirme com ✓.
  - O registro de peso é armazenado na tabela Alibi e de transações, e o registro na tabela de transações está em estado não revisado.
  - A Assinatura Eletrônica abre novamente para analisar a transação.

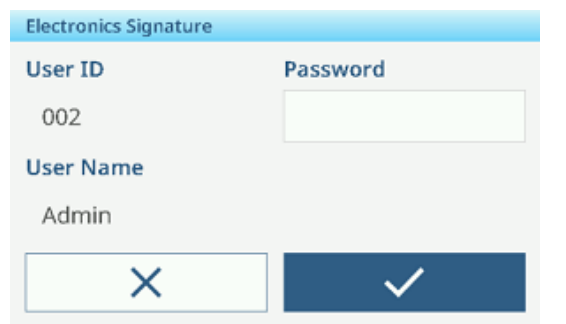

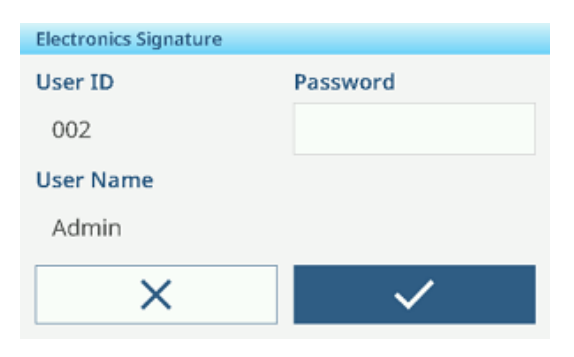

|              | $\sim$               |
|--------------|----------------------|
| Δ <b>Δ</b> 1 | Cap 60 kg d = 50 g   |
| B/G          | <b>6.45</b> kg       |
| ID           | 12                   |
| Date & Time  | 21/Sep/2023 15:33:28 |
| Gross        | 6.45 kg              |
| Tare         | 0.00 kg              |
| <u>Î</u>     | 2                    |

- 5 Verifique os dados de transação exibidos.
- 6 Toque na tecla de função 🖻 para revisar a transação.
  - O registro de peso é salvo tanto na tabela Alibi quanto na de transações.
     O registro da transação é definido como revisado e impresso no modelo selecionado, se configurado.
- 7 Um ID de usuário e senha autorizados diferentes devem ser usados como sendo revisor, e confirme com ✓.
- ➔ O terminal está pronto para a próxima transação.

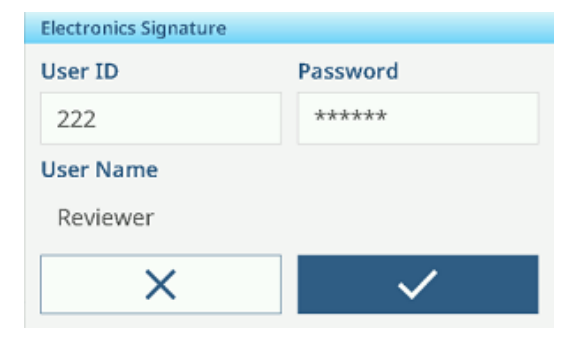

### Geração de dados com assinatura eletrônica do revisor na tabela de transações

- 1 Toque na tecla de função 🖻.
  - ➡ As últimas transações de pesagem são exibidas.
- Toque na tecla de função (1) para ver o status do registro.
  - Status possível: Em branco, Não revisado, Revisado e Cancelado.
- 3 Toque na tecla de função 🖻 para revisar o registro.
  - ➡ O status muda para Revisado.
- 4 Um ID de usuário e senha autorizados diferentes devem ser usados como sendo revisor, e confirme com ✓.

#### Cancelamento de um registro na tabela de transações

#### i Nota

- Somente registros em estado não revisado podem ser cancelados.
- Assim que o usuário confirmar o cancelamento final, o registro será finalmente cancelado e não poderá ser revisado. Neste momento, as teclas de função Cancelar e Revisar não serão exibidas.

Entry

- O usuário tem direitos de acesso para cancelar.
- A tecla de função 🗇 está disponível.
- 1 Selecione um registro e toque na tecla 🟛.
  - É exibida uma página para inserir o motivo do cancelamento.
- 2 Insira o motivo do cancelamento. É obrigatório e o campo não pode ficar em branco.
  - O registro está marcado como cancelado e riscado.

#### i Nota

Marcar dados para exclusão não exclui realmente o registro do log de transações do IND400. As ações marcadas para exclusão são registradas no Log de Auditoria.

#### Funções de exportação na tabela de transações

- Todos os registros de dados na tabela de transações são revisados.
- Selecione um relatório e prossiga conforme descrito em [Importação/exportação de dados ▶ página 29].
   i Nota Os dados são exportados nos formatos CSV e PDF.

| Relatório | Relatório de integridade dos dados<br>O relatório de integridade dos dados é um<br>recurso exclusivo do IND400. Ele oferecerá<br>uma visão geral abrangente de todos os<br>dados de pesagem, incluindo detalhes da<br>balança, especificações de pesagem e<br>registros de trilha de auditoria para o<br>período especificado. Este relatório forne-<br>cerá aos auditores e inspetores terceiriza-<br>dos uma compreensão completa da con-<br>formidade dos resultados de pesagem.<br>O conteúdo deste relatório é editável.<br>Todos os campos da tabela de transações<br>específicas da aplicação podem ser adicio-<br>nados ao relatório. | Relatório de lote de eletrôni-<br>cos<br>O relatório de lote de eletrôni-<br>cos apresentará registros de<br>pesagem de vários materiais<br>em um único lote, incluindo<br>seus pesos totais, e também<br>incluirá uma seção para assi-<br>naturas.<br>O conteúdo deste relatório não<br>é editável. | Relatório de tran-<br>sações<br>Esse relatório é<br>específico da apli-<br>cação. |
|-----------|----------------------------------------------------------------------------------------------------|----------------------------------------------------------------------------------------------------|-----------------------------------------------------------------------------------|
| Tecla     | 101<br>011                                                                                                    |                                                                                                    | <b>ב</b> ו                                                                        |

| Entry      |         |           |             |  |
|------------|---------|-----------|-------------|--|
| ID         |         | 9         |             |  |
| Date & Tim | ne      | 21/Sep/20 | 23 15:03:21 |  |
| Status     |         |           |             |  |
| Gross      |         | 20.35 kg  |             |  |
| Tare       | 0.00 kg |           |             |  |
| Net        |         | 20.35 kg  |             |  |
| +          | 2       | Ô         |             |  |

| ID          | 2                    |
|-------------|----------------------|
| Date & Time | 26/5ep/2023-15:32:27 |
| Status      | Cancelled            |
| Gross       | 30:75-kg             |
| Tare        | 0.00 kg              |
| Net         | <del>30.75-kg</del>  |
| +           |                      |

| Conteúdo | •  | ID na lista de transações            | • | ID na lista de transações | Consulte as configu- |
|----------|----|--------------------------------------|---|---------------------------|----------------------|
|          | •  | Data e Hora                          | • | Data e Hora               | rações da aplicação. |
|          | •  | Unidade                              | • | ID do material            |                      |
|          | •  | Bruto                                | • | Bruto                     |                      |
|          | •  | Tara                                 | • | Líquido                   |                      |
|          | •  | Líquido                              | • | Tara                      |                      |
|          | •  | Tipo de tara                         | • | Nome do Usuário           |                      |
|          | •  | Nº da Balança                        | • | Revisor                   |                      |
|          | •  | ID do material                       | • | Unidade                   |                      |
|          | •  | Descrição do Material                |   |                           |                      |
|          | •  | ID 1 ID3                             |   |                           |                      |
|          | •  | Nome do Usuário                      |   |                           |                      |
|          | •  | Status                               |   |                           |                      |
|          | •  | Revisor                              |   |                           |                      |
|          | •  | Tempo de Revisão                     |   |                           |                      |
|          | i  | Nota                                 |   |                           |                      |
|          | 05 | s itens em negrito são itens padrão. |   |                           |                      |

# Registro de Auditoria

No registro de auditoria, todas as ações do usuário são registradas.

i Nota Os dados são exportados nos formatos CSV e PDF.

- Toque na tecla de função 🗟.
  - O Registro de Auditoria das últimas ações do usuário é exibido.

O Registro de Auditoria contém as seguintes informações:

- ID na lista de transações
- Data e Hora
- Nome do Usuário
- ID de Usuário
- Categoria
- Evento
- Ação
- Campo
- Antigo
- Novo
- Detalhe

# 2.3 Controle de Excesso/Falta de peso

# 2.3.1 Ativação do Controle de Excesso/Falta de peso

- 1 Na tela principal, toque na tecla funcional III.
  - ➡ As aplicações disponíveis são exibidas.
- 2 Selecione 😑 over/Under.
  - ➡ A janela para configurar o alvo é exibida.
- 3 Toque na tecla funcional ► para iniciar a aplicação Controle de Excesso/Falta de peso.

| Targ | arget of Over/Under          |        |       |     |      |     |
|------|------------------------------|--------|-------|-----|------|-----|
|      | Tolera                       | nce Ty | pe    |     |      |     |
| _    | Target Deviation $~~$ $\sim$ |        |       |     |      |     |
| •    | Unit Target                  |        | Tol - | то  | ol + |     |
| 0    | kg                           | $\sim$ | 5     | 0.5 |      | 0.5 |
|      |                              |        |       |     |      |     |
|      |                              | _      |       |     |      |     |
| •    | -                            | ¢      |       |     | Ø    |     |

### Saída da aplicação Controle de Excesso/Falta de peso

- 1 Na 3ª faixa de teclas funcionais, toque na tecla funcional  $\bigcirc$ .
  - Uma mensagem de segurança é exibida.
- 2 Confirme ao sair da aplicação Controle de Excesso/Falta de peso com  $\checkmark$ .
  - ➔ A aplicação Controle de Excesso/Falta de peso é fechada.
  - ➡ A aplicação Pesagem Básica está ativa.

# 2.3.2 Configurações do Controle de Excesso/Falta de peso

Quando a aplicação estiver em execução, toque na tecla a na terceira faixa de opções de teclas para abrir as configurações de controle de Excesso/Falta de peso. Assim, você não precisa entrar na configuração para configurações relativas à aplicação.

| Over/Ur | nder Settings  |               |
|---------|----------------|---------------|
| Ę       | 🚫 Settings     | Transfer      |
| • ]     | D IDs          | Protocols     |
|         | 🕀 Target Table | रा Tare Table |
| +       |                |               |

# i Nota

Para mais configurações, deslize a tela.

| $\odot$ | Configurações                      | Configurações de controle de peso Acima/Abaixo, veja abaixo.                                                                                                    |
|---------|------------------------------------|----------------------------------------------------------------------------------------------------|
|         | Transferência                      | Configurações para transferir os dados para um computador ou impressora, con-<br>sulte [Configurações básicas da pesagem ▶ página 38] e [Como configurar uma<br>impressora ▶ página 42].                                                                                                    |
| ID      | IDs                                | Configuração das identificações, consulte [Configurações básicas da pesagem<br>página 38].                                                                                                    |
| 5       | Protocolos                         | Configuração de protocolos, consulte [Configurações básicas da pesagem<br>página 38].                                                                                                    |
| •       | Tab. Alvo                          | Configuração da tabela de destino para valores de destino usados com frequência; veja abaixo.                                                                                                    |
| Ŧ       | Tab. Tara                          | Para configurar a tabela de tara para valores de tara conhecidos usados com frequência, consulte [Configurações básicas da pesagem ▶ página 38].                                                                                                    |
| 0       | Tabela de<br>Material              | <ul> <li>Para configurar a tabela de materiais, consulte [Configurações básicas da pesa-<br/>gem ▶ página 38].</li> <li>i Nota</li> <li>Apenas materiais atribuídos à aplicação de controle de peso Acima/Abaixo podem<br/>ser selecionados na tabela de materiais posteriormente.</li> </ul> |
|         | Leitor de<br>código de bar-<br>ras | Configuração de um leitor de código de barras, consulte [Configurações básicas da pesagem ▶ página 38] e [Como configurar um leitor de código de barras ▶ página 44].                                                                                                    |
| $\odot$ | Configurações<br>Avançadas         | Abra a configuração, consulte [Configuração ▶ página 99].                                                                                                    |

### i Nota

Para obter mais informações sobre como editar tabelas, consulte [Edição de tabelas ▶ página 28] e [Filtragem de registros e relatórios ▶ página 27].

# Configurações

Os seguintes itens de configuração estão disponíveis:

| ltem de configu-<br>ração  | Subitens                                      |                    | Descrição                                                                                                    |  |
|----------------------------|-----------------------------------------------|--------------------|----------------------------------------------------------------------------------------------------|--|
| Salvar e Transferir        | Manualmente                                   |                    | Salvar e transferir uma transação deve ser confirmado manual-<br>mente usando a tecla de transferência 🐴.           |  |
|                            | Autom.                                        |                    | Salvar e transferir uma transação ocorre automaticamente.                                                           |  |
|                            | Impressão                                     | inteligente        | <ul> <li>Salvar e transferir o peso final estável acima do Limiar<br/>quando for retirado da plataforma.</li> </ul> |  |
|                            |                                               |                    | <ul> <li>O registro Alibi não será gerado, apenas o registro da tran-<br/>sação.</li> </ul>                         |  |
|                            |                                               | Limiar             | Intervalo: 0 - Capac.                                                                                               |  |
|                            |                                               | (kg)               | Valor padrão: 0                                                                                                    |  |
| Visualização               | Gráfico de<br>(Padrão)                        | barras             | Status do controle de peso indicado por um gráfico de barras.                                                       |  |
|                            | Peso de C                                     | ores               | Status de controle de peso indicado por cores.                                                                      |  |
| Limite (%)                 | <ul> <li>Intervalo: 0</li> <li>90%</li> </ul> |                    | Limite para determinar em qual peso o status de Tol- é indicado.                                                    |  |
|                            | <ul> <li>Valor padrão:<br/>10%</li> </ul>     |                    |                                                                                                    |  |
| Alteração de Material      | Nada                                          |                    | A função Alteração de Material está desativada.                                                                     |  |
|                            | Desvio +/-                                    |                    | Para detectar uma mudança no peso, é necessário um desvio específico.                                               |  |
|                            |                                               | Desvio             | <ul> <li>Intervalo: 9 – 99</li> </ul>                                                                               |  |
|                            |                                               | (d)                | Valor padrão: 30                                                                                                    |  |
|                            | Retornar a Zero<br>(<9d)                      |                    | A impressão só é acionada quando o peso bruto está abaixo de<br>9 d.                                                |  |
| Sobrecor                   | Verde, verr                                   | nelho,             | Selecione as cores para visualização do estado de pesagem.                                                          |  |
| Cor OK                     | laranja, ar                                   | narelo,            |                                                                                                    |  |
| Falta de Cor               | preto, cinz                                   | a, azul,           |                                                                                                    |  |
| Abaixo do Limite de<br>Cor | — ciano, personalizado                        |                    |                                                                                                    |  |
| Cor -> Personali-          | Texto                                         | Preto              | Texto em preto sobre fundo branco.                                                                                  |  |
| zado                       |                                               | Branco<br>(padrão) | Texto branco sobre fundo preto.                                                                                     |  |
|                            | Тіро                                          | RGB<br>(padrão)    | Espaço de cor RGB. Insira valores para R, G e B.                                                                    |  |
|                            |                                               | Hex                | Espaço de cor de código hexadecimal. Insira um valor de hex.                                                        |  |

| ltem de configu-<br>ração                       | Subitens                     | Descrição                                                                                                    |
|-------------------------------------------------|------------------------------|----------------------------------------------------------------------------------------------------|
| Totalização                                     | Ativar/desativar<br>(padrão) |                                                                                                    |
|                                                 | Subtotal                     | Ativar/desativar (Padrão) subtotais.                                                                                                    |
|                                                 | Unidade de totali-<br>zação  | Selecione a unidade para os totais.                                                                                                    |
|                                                 | Limpar na trans-<br>ferência | Selecione um dos seguintes métodos para limpar o total na<br>transferência:<br>• Desligado (Padrão)<br>• Apagar Total e Subtotal<br>• Apagar Subtotal                                                      |
|                                                 | Desfazer Transação           | Disponível apenas para IND400 sem integridade de dados.<br>Selecione um dos seguintes métodos para desfazer uma tran-<br>sação:<br>• Desligado (Padrão)<br>• Última transação<br>• Ilimitada               |
| Tara Após Trans-<br>ferência no Modo<br>Líquido | Ativar/desativar<br>(Padrão) | Quando ativada, a balança é tarada após a transferência de um peso líquido.                                                                                                    |
| Verificar Movimento                             | Ativar/desativar<br>(Padrão) | Quando ativado, apenas valores de peso estáveis podem ser transferidos.                                                                                                    |
| Estatísticas                                    | Ativar/desativar<br>(Padrão) | Quando Habil., a tecla de função III. é exibida na 2ª faixa de opções de teclas de função da Tabela de Transações. Com isso, os usuários podem inserir o Nº do Lote para calcular o parâmetro estatístico. |
| Modo Invisível                                  | Ativar/desativar<br>(Padrão) | Disponível apenas para IND400 sem integridade de dados.<br>Se ativado, nenhum valor de peso é exibido, mas as cores indi-<br>carão o estado de pesagem                                                     |

# Tabela de controle de peso Acima/Abaixo do Alvo

| ltem de configu-<br>ração | Subitens         | Descrição                                                                                                    |
|---------------------------|------------------|----------------------------------------------------------------------------------------------------|
| ID                        |                  | Insira uma ID numérica do alvo.                                                                                                    |
| Tipo de Tolerância        | Desvio (Padrão)  | O peso alvo deve ser inserido como um peso absoluto, as tolerâncias superior e inferior como desvios no peso do peso alvo.                                                             |
|                           | Porcentagem      | O peso alvo deve ser inserido como um peso absoluto, as tolerâncias superior e inferior como desvios em porcentagem do peso alvo. Essa configuração não está disponível para contagem. |
|                           | Limites exatos   | Um valor de peso baixo e um alto devem ser inseridos. Esses<br>pesos e todos os pesos dentro dessa faixa são tratados como<br>estando dentro da tolerância.                            |
| Tipo de Tolerância =      | Unidade          | Unidade do peso alvo e tolerâncias.                                                                                                    |
| Desvio Alvo ou Por-       | Alvo             | Valor do peso alvo.                                                                                                    |
| centagem                  | Tolerância -     | Tolerância inferior do peso alvo.                                                                                                    |
|                           | Tolerância +     | Tolerância superior do peso alvo.                                                                                                    |
| Tipo de Tolerância =      | Unidade          | Unidade do peso alvo e tolerâncias.                                                                                                    |
| Limites Exatos            | Abaixo do limite | Peso alvo mínimo                                                                                                    |
|                           | Acima do limite  | Peso alvo máximo                                                                                                    |

| ltem de configu-<br>ração | Subitens                 | Descrição                                                      |
|---------------------------|--------------------------|----------------------------------------------------------------|
| Modo                      | Padrão (Padrão)          | Ao totalizar: Somar os itens.                                  |
|                           | Retirada                 | Totalização ao descarregar, p. ex., de um recipiente.          |
| Fonte de Dados            | Peso Bruto               | O alvo é um peso bruto.                                        |
|                           | Peso Líquido<br>(Padrão) | O alvo é um peso líquido.                                      |
| Descrição                 |                          | Insira uma descrição alfanumérica da meta (até 40 caracteres). |

# 2.3.3 Operação de controle de excesso/falta de peso

O dispositivo oferece uma função de Controle de Excesso/Falta de peso. As faixas de peso coloridas ou o gráfico de barras permitem uma detecção rápida do status do peso.

# 2.3.3.1 Visor no Controle de Excesso/Falta de peso

Dependendo das configurações de Controle de Excesso/Falta de peso, as seguintes variantes de exibição estão disponíveis:

| Visualização       | Pesagem de Cores                                          | B/G                                      | Z                        | 4 <b>.</b> 45 kg |
|--------------------|-----------------------------------------------------------|------------------------------------------|--------------------------|------------------|
|                    |                                                           | B/G                                      | Ę                        | 5.05 kg          |
|                    |                                                           | B/G                                      | C.                       | 5.65             |
|                    | Gráfico de barras                                         | <                                        | ~                        | >                |
|                    |                                                           | <                                        | <ul> <li>V</li> </ul>    | >                |
|                    |                                                           | <                                        | ~                        | $\rightarrow$    |
|                    | i Nota                                                    | 1                                        |                          |                  |
|                    | As cores podem ser configu<br>Controle de Excesso/Falta d | uradas individualm<br>le peso ▶ página 5 | ente; consulte [Co<br>3] | nfigurações do   |
| Tipo de Tolerância | Desvio                                                    | Tol -: 0.50                              | 🕀 5.00 kg                | Tol +: 0.50      |
|                    | Porcentagem                                               | Tol -: 10 %                              | 🕀 5.00 kg                | Tol +: 10 %      |
|                    | Limites Exatos                                            | Under Limit: 4.50                        | kg Over Limi             | t: 5.50 kg       |

### 2.3.3.2 Configuração dos valores-alvo

- 1 Toque na tecla de função ⊕.
  - Uma janela é aberta para inserir os valores-alvo e de tolerância.
- 2 Insira o peso alvo e os valores de tolerância.
- 3 Toque na tecla de função ►.
  - O visor de Controle de Excesso/Falta de peso é exibido.

i Nota

| et<br>T                                         | of Ove | er/Unde | er    |  |  |
|-------------------------------------------------|--------|---------|-------|--|--|
| Tolerance Type<br>Target Deviation $\checkmark$ |        |         |       |  |  |
| Unit Target                                     |        | Tol -   | Tol + |  |  |
| kg 🗸 5                                          |        | 0.5     | 0.5   |  |  |

Com Tipo de Tolerância = Limites Exatos, apenas as tolerâncias superior e inferior precisam ser especificadas.

### Usando a tabela alvo

- 1 Toque 🖻.
  - ➡ A lista de alvos existentes é exibida.
- 2 Selecione um alvo e confirme com  $\checkmark$ .
  - ➡ Os valores alvo selecionados estão ativos.
- 3 Toque na tecla de função ►.
  - ➔ O visor de Controle de Excesso/Falta de peso é exibido.

### i Nota

Não há desvio de tolerância padrão global ou %; portanto, todos os valores devem ser inseridos. Os valores anteriores são mantidos até sair da aplicação e retornar à tela inicial

### Usando a tabela de materiais

- 1 Toque 🖻.
  - ➡ A lista de materiais existentes é exibida.
- 2 Selecione um material e confirme com  $\checkmark$ .
  - Os dados do material selecionado são atribuídos às seguintes operações de controle de peso.
- 3 Toque na tecla de função ►.
  - → O visor de Controle de Excesso/Falta de peso é exibido.

#### i Nota

Apenas os materiais atribuídos à aplicação de controle de Excesso/Falta de peso estão disponíveis.

# 2.3.3.3 Controle de Excesso/Falta de peso

- Quando o alvo estiver configurado, coloque o recipiente de pesagem na plataforma de pesagem.
  - São exibidos o valor do peso e o status de excesso/falta de peso.

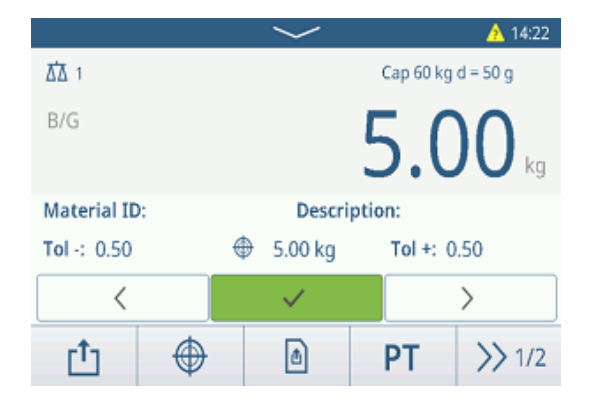

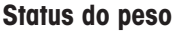

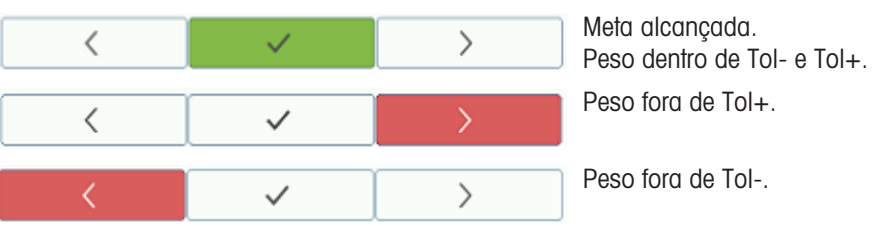

# i Nota

Mesmo se C for tocado, os valores-alvo permanecem armazenados na tela de entrada de alvo até que um novo alvo seja configurado ou a aplicação seja desativada.

# 2.3.3.4 Controle de Excesso/Falta de peso no modo Take Away

- 1 Faça o recall de um alvo com a configuração do modo Retirada.
- 2 Coloque o recipiente cheio na plataforma de pesagem.
- 3 Faça a tara do recipiente cheio.
- 4 Remova a primeira amostra do recipiente.
- 5 Toque em 
  <sup>th</sup> para salvar e transferir a amostra.
  ⇒ A mensagem "Salvando e transferindo" é exibida.
- 6 Faça a tara do recipiente.
- 7 Repita as etapas 3 a 5 para amostras adicionais.

#### i Nota

Quando "Fazer a tara após a transferência no modo

líquido" estiver ativado nas configurações de excesso/falta de peso, os usuários não precisam tarar após cada amostra.

# 2.3.3.5 Totalização no Controle de Excesso/Falta de peso

- 1 Coloque a primeira amostra na plataforma de pesagem.
- 2 Toque em + para adicionar a amostra ao total.
   → A mensagem "Salvando e transferindo" é exibida.
- 3 Descarregue a amostra.
- 4 Repita as etapas 1 a 3 para amostras adicionais.
- 5 Quando todas as amostras estiverem totalizadas, toque em  $\Sigma$ .
  - ➡ O total é exibido.
- 6 Para limpar o total, toque em C. Para limpar o subtotal, toque em C.
  - Uma mensagem de segurança é exibida.
- 7 Confirme a limpeza do (sub)total com 🗸.
  - O terminal de pesagem está pronto para o próximo processo de totalização.

#### i Nota

Para mais recursos de totalização, consulte [Operação de totalização > página 78].

### 2.3.3.6 Tabela de transações de Controle de Excesso/Falta de peso

- Toque na tecla de função 🖻.
  - As últimas transações de controle de peso são exibidas.
  - Deslize horizontalmente para mostrar as informações completas sobre as transações.
  - Deslize verticalmente para mostrar mais transações.

As seguintes informações são armazenadas para cada transação na aplicação Controle de Excesso/Falta de peso:

IDNúmero de série da transaçãoData e horaData e hora da transação

| Over/Under Transactions |                      |        |        |  |
|-------------------------|----------------------|--------|--------|--|
| ID                      | Date & Time          | Result | Batch  |  |
| 3                       | 14/Oct/2024 15:12:29 | Under  | 20241  |  |
| 2                       | 14/Oct/2024 15:12:01 | Over   | 20241  |  |
| 1                       | 01/Aug/2024 16:39:21 | ОК     | 202408 |  |
|                         |                      |        |        |  |
|                         |                      |        |        |  |
|                         |                      |        |        |  |
| -                       | ·   🚺   🍸            |        | >> 1/2 |  |

|                    |   |                | $\sim$       |        |                  | <u>?</u> 15:48 |
|--------------------|---|----------------|--------------|--------|------------------|----------------|
| <u>⊼</u> ∆ 1       |   |                | Max 60       | ) kg I | vlin 0.2 kg      | e = 10 g 💷     |
| B/G                | ~ | <b>4.84</b> kg |              |        |                  |                |
| Material ID:       |   | Description:   |              |        |                  |                |
| <b>Tol</b> -: 0.10 |   | <b>⊕</b> 5     | .00 kg       |        | <b>Tol +</b> : 0 | .10            |
| <                  |   |                | $\checkmark$ |        |                  | >              |
| +                  | Σ |                | $\bigoplus$  |        | æ                | >> 1/3         |

| Recall Totals |              |   |
|---------------|--------------|---|
| Totals        |              |   |
| Batch #       | 202410140002 |   |
| Total         | 37.79 kg     |   |
| Counter       | 2            |   |
| Sub #         | 1            |   |
| Subtotal      | 37.79 kg     |   |
| + (           |              | Ċ |

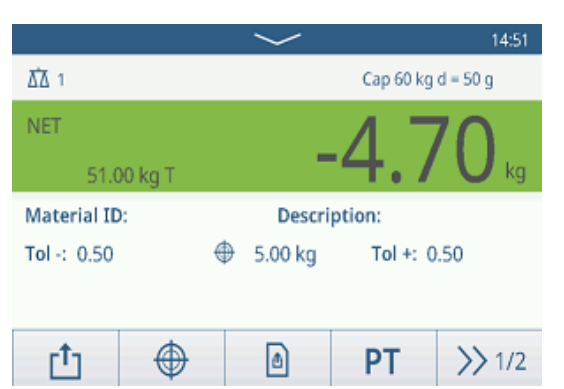

| Status                     | Somente para IND400 com Integridade de Dados: analise o status da pesagem                                                                                |  |  |  |
|----------------------------|----------------------------------------------------------------------------------------------------|--|--|--|
| Resultado                  | Resultado da transação de Controle de Excesso/Falta de peso                                                                                              |  |  |  |
| Nº do lote                 | Número do lote (AnoMêsDia+número sequencial de 4 dígitos)                                                                                                |  |  |  |
| Nº de subtotais            | Número de subtotais                                                                                                    |  |  |  |
| Bruto                      | /alor do peso bruto                                                                                                    |  |  |  |
| Tara                       | Valor do peso da tara                                                                                                    |  |  |  |
| Líquido                    | Valor do peso líquido                                                                                                    |  |  |  |
| Entregar peso              | Se a Fonte de Dados for definida como Peso Bruto, o Entregar Peso é o Peso Bruto.<br>Caso contrário, o Entregar Peso é o valor absoluto do Peso Líquido. |  |  |  |
| Tipo de tara               | Tara do teclado                                                                                                    |  |  |  |
|                            | Tara Predefinida                                                                                                    |  |  |  |
| Nº da Balança              | Para o IND400: sempre "1"                                                                                                    |  |  |  |
| ID do material             | ID do material selecionado                                                                                                    |  |  |  |
| Descrição do mate-<br>rial | Descrição do material selecionado                                                                                                    |  |  |  |
| ID1 ID3                    | Identificações                                                                                                    |  |  |  |
| Modo                       | Modo de Controle de Excesso/Falta de peso: padrão ou Retirada                                                                                            |  |  |  |
| Fonte de dados             | Peso Bruto ou Líquido                                                                                                    |  |  |  |
| Alvo                       | Valor do alvo                                                                                                    |  |  |  |
| Abaixo do limite           | Valor da tolerância inferior                                                                                                    |  |  |  |
| Acima do limite            | Valor da tolerância superior                                                                                                    |  |  |  |
| Valor total                | Valor total                                                                                                    |  |  |  |
| Contador total             | Número de itens no total                                                                                                    |  |  |  |
| Valor subtotal             | Valor subtotal                                                                                                    |  |  |  |
| Contador de subto-<br>tais | Número de itens do subtotal                                                                                                    |  |  |  |
| Nome do usuário            | Nome do usuário do login                                                                                                    |  |  |  |

### i Nota

Para mais ações na tabela de transações, consulte [Recall da tabela de transações ▶ página 25] e [Filtragem de registros e relatórios ▶ página 27].

#### i Nota

Ao trabalhar com integridade de dados, campos adicionais relacionados ao status da revisão e ao revisor são exibidos. A transferência da tabela de transações é possível somente para os dados revisados. Para mais informações, consulte [Trabalho com Integridade de Dados » página 49].

#### Estatísticas do controle de excesso/falta de peso

O dispositivo oferece a avaliação estatística de um lote.

- 1 Na segunda faixa de teclas funcionais da tabela de transações, toque na tecla funcional **L**.
- 2 Selecione um lote para a avaliação estatística e confirme com ✓.
  - Os parâmetros estatísticos são exibidos.
- 3 Role para exibir os seguintes parâmetros:

| Statistic Parameters |              |   |
|----------------------|--------------|---|
| Item                 | Value        |   |
| Batch #              | 202410140001 |   |
| Total Value          | 24.90 kg     |   |
| Total Counter        | 4            |   |
| Limit (Over)         | 5.10 kg      |   |
| Limit (Under)        | 4.90 kg      |   |
| -                    |              | G |

| Nº do lote      | Número do lote (AnoMêsDia+número sequencial de 4 dígitos) |
|-----------------|-----------------------------------------------------------|
| Valor total     | Valor total                                               |
| Contador total  | Número de itens no total                                  |
| Acima do limite | Valor da tolerância superior                              |

| Abaixo do limite           | Valor da tolerância inferior   |
|----------------------------|--------------------------------|
| Dimensão da<br>estatística | Número de itens na estatística |
| Valor Médio                | Valor médio do lote            |
| Valor médio (OK)           | Valor médio dos itens corretos |
| Valor Valor                | Valor máximo do lote           |
| Valor Valor                | Valor mínimo do lote           |
| Mediana                    | Mediana dos valores de lote    |
| Razão % (OK)               | Proporção de pesagens corretas |
| Número (OK)                | Número de pesagens corretas    |
| Razão % (acima)            | Proporção de pesagens altas    |
| Número (acima)             | Número de pesagens altas       |
| Razão% (abaixo)            | Proporção de pesagens baixas   |
| Número (abaixo)            | Número de pesagens baixas      |

# 2.4 Contagem

# 2.4.1 Ativação da aplicação Contagem

- Na tela principal, toque na tecla funcional III.
   → As aplicações disponíveis são exibidas.
- 2 Selecionar M counting.
  - ➡ A tela da aplicação Contagem é exibida.

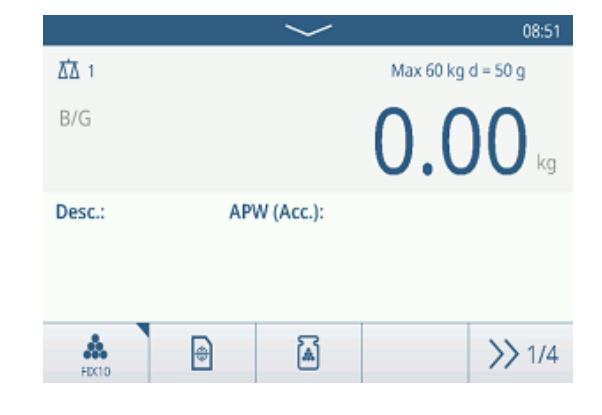

### Saída da aplicação Contagem

- 1 Na quarta faixa de opções, toque na tecla funcional  $\bigcirc$ .
  - ➔ Uma mensagem de segurança é exibida.
- 2 Confirme ao sair da aplicação Contagem com 🗸.
  - ➡ A aplicação Contagem é fechada.
  - ➡ A aplicação Pesagem Básica está ativa.

# 2.4.2 Configurações da Contagem

Tocar na tecla de função ()) abre o menu Configurações de Contagem. Assim, os usuários não precisam entrar na configuração para definir as configurações relacionadas à aplicação.

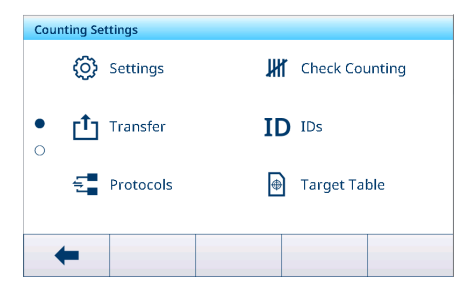

# i Nota

Para mais configurações, deslize a tela.

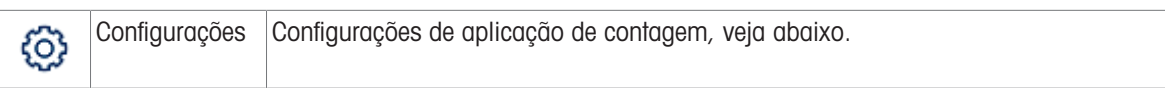

| III        | Contagem de<br>Verificação         | Verifique as configurações da aplicação de contagem, veja abaixo.                                                                                                    |
|------------|------------------------------------|----------------------------------------------------------------------------------------------------|
|            | Transferência                      | Configurações para transferir os dados para um computador ou impressora, con-<br>sulte [Configurações básicas da pesagem ▶ página 38] e [Como configurar uma<br>impressora ▶ página 42]. |
| ID         | IDs                                | Configuração das identificações, consulte [Configurações básicas da pesagem > página 38].                                                                                                |
| 5          | Protocolos                         | Configuração de protocolos, consulte [Configurações básicas da pesagem<br>página 38].                                                                                                    |
| ۲          | Tab. Alvo                          | Configuração da tabela de destino para valores de destino usados com frequência; veja abaixo.                                                                                            |
| Ŧ          | Tab. Tara                          | Para configurar a tabela de tara para valores de tara conhecidos usados com frequência, consulte [Configurações básicas da pesagem ▶ página 38].                                         |
| 0          | Tabela de<br>Material              | Para configurar a tabela de materiais, consulte [Configurações básicas da pesa-<br>gem ▶ página 38].<br>i Nota                                                                           |
|            |                                    | Somente materiais atribuídos à aplicação de Contagem podem ser selecionados posteriormente na tabela de materiais.                                                                       |
| ••••       | Balança de<br>Referência           | Configuração de uma balança de referência, veja abaixo.                                                                                                    |
|            | Leitor de<br>código de bar-<br>ras | Configuração de um leitor de código de barras, consulte [Configurações básicas da pesagem ▶ página 38] e [Como configurar um leitor de código de barras ▶ página 44].                    |
| $\bigcirc$ | Configurações<br>Avançadas         | Abra a configuração, consulte [Configuração ▶ página 99].                                                                                                    |

# i Nota

Para obter mais informações sobre como editar tabelas, consulte [Edição de tabelas ▶ página 28] e [Filtragem de registros e relatórios ▶ página 27].

# Configurações

Os seguintes itens de configuração geral estão disponíveis:

| ltem de configu-<br>ração | Subitens                             | Descrição                                                                                                    |
|---------------------------|--------------------------------------|----------------------------------------------------------------------------------------------------|
| Peças de referên-<br>cia  | Pçs. de referência<br>fixas (Padrão) | No modo de operação, os usuários podem selecionar entre 5,<br>10, 20, 50 e 100 peças de referência.<br>Valor padrão: 10            |
|                           | Var. Pçs de referência               | O número de peças de referência pode ser definido no modo de operação.                                                             |
|                           | Bloquear pçs. de ref.                | Se ativado, o número definido de peças de referência não pode ser alterado no modo de operação.                                    |
| Otimização do             | Desligado (Padrão)                   | Sem otimização do peso médio da peça.                                                                                              |
| APW                       | Manualmente                          | Otimização manual do peso médio da peça usando a tecla de função 🗟 .                                                               |
|                           | Automático                           | Otimização automática do peso médio da peça.                                                                                       |
|                           | Atualizar tabela de<br>alvos         | Se habilitado e o APW for recuperado da tabela de destino, a tabela de destino será atualizada com o peso médio otimizado da peça. |

| ltem de configu-<br>ração                       | Subitens                        | Descrição                                                                                                    |
|-------------------------------------------------|---------------------------------|----------------------------------------------------------------------------------------------------|
| Alteração de Mate-<br>rial                      | Nada                            | A função Alteração de Material está desativada.                                                                     |
|                                                 | Desvio +/-                      | Para detectar uma mudança no peso, é necessário um desvio específico.                                               |
|                                                 | Desvio (d)                      | <ul> <li>Intervalo: 9 – 99</li> <li>Valor padrão: 30</li> </ul>                                                     |
|                                                 | Retornar a Zero (<9d)           | A impressão só é acionada quando o peso bruto está abaixo de 9<br>d.                                                |
| Salvar e Transferir                             | Manualmente                     | Salvar e transferir uma transação deve ser confirmado manual-<br>mente usando a tecla de transferência 🐴.           |
|                                                 | Autom.                          | Salvar e transferir uma transação ocorre automaticamente.                                                           |
|                                                 | Impressão inteligente           | <ul> <li>Salvar e transferir o peso final estável acima do Limiar quando<br/>for retirado da plataforma.</li> </ul> |
|                                                 |                                 | <ul> <li>O registro Alibi não será gerado, apenas o registro da tran-<br/>sação.</li> </ul>                         |
|                                                 | Limiar (kg)                     | Intervalo: 0 - Capac.                                                                                               |
|                                                 |                                 | Valor padrão: 0                                                                                                    |
| Tara Após Trans-<br>ferência no Modo<br>Líquido | Ativado/desativado<br>(Padrão)  | Se ativada, a balança é tarada após a transferência de um peso<br>líquido                                           |
| Verificar tolerância<br>do processo             | Ativado (Padrão)/<br>desativado | Se ativado, defina o valor da incerteza máxima permitida no pro-<br>cesso de contagem.                              |
|                                                 | Valor                           | Padrão: 20,0%                                                                                                    |
| Totalização                                     | Ativar/desativar<br>(Padrão)    |                                                                                                    |
|                                                 | Subtotal                        | Ativar/desativar (Padrão) subtotais.                                                                                |
|                                                 | Limpar na transferên-<br>cia    | Selecione um dos seguintes métodos para limpar o total na trans-<br>ferência:                                       |
|                                                 |                                 | Desligado (Padrão)                                                                                                  |
|                                                 |                                 | Apagar Total e Subtotal                                                                                             |
|                                                 |                                 | Apagar Subtotal                                                                                                    |
|                                                 | Destazer Transação              | Disponivel apenas para IND400 sem integridade de dados.                                                             |
|                                                 |                                 | Selecione um dos seguintes metodos para destazer uma tran-<br>sação:                                                |
|                                                 |                                 | Desligado (Padrão)                                                                                                  |
|                                                 |                                 | Ultima transação                                                                                                    |
|                                                 |                                 | • Ilimitada                                                                                                    |

# Contagem de Verificação

Os seguintes itens de configuração para Contagem de Verificação estão disponíveis:

| ltem de configu-<br>ração | Subitens                                      | Descrição                                                                |
|---------------------------|-----------------------------------------------|--------------------------------------------------------------------------|
| Fonte de Dados            | Contagens                                     | Configuração fixa para Contagem de Verificação                           |
|                           | Verificar Movimento                           | Se ativado, apenas valores de peso estáveis podem ser transferi-<br>dos. |
| Visualização              | Gráfico de barras<br>(Padrão)                 | Status de contagem de verificação indicado por um gráfico de barras.     |
|                           | Pesagem de Cores                              | Status de contagem de verificação indicado por cores.                    |
| Limite                    | <ul> <li>Intervalo: 0</li> <li>90%</li> </ul> | Limite para determinar em qual peso o status de Tol- é indicado.         |
|                           | <ul> <li>Valor padrão:<br/>10%</li> </ul>     |                                                                          |

| ltem de configu-<br>ração  | Subitens                                                                             |                    | Descrição                                                                  |
|----------------------------|--------------------------------------------------------------------------------------|--------------------|----------------------------------------------------------------------------|
| Sobrecor                   | Verde, vermelho,<br>laranja, amarelo,<br>preto, cinza, azul,<br>ciano, personalizado |                    | Selecione as cores para visualização do estado de contagem de verificação. |
| Cor OK                     |                                                                                      |                    |                                                                            |
| Falta de Cor               |                                                                                      |                    |                                                                            |
| Abaixo do Limite de<br>Cor |                                                                                      |                    |                                                                            |
| Cor -> Personali-          | Texto                                                                                | Preto              | Texto em preto sobre fundo branco.                                         |
| zado                       |                                                                                      | Branco<br>(Padrão) | Texto branco sobre fundo preto.                                            |
|                            | Тіро                                                                                 | RGB<br>(Padrão)    | Espaço de cor RGB. Insira valores para R, G e B.                           |
|                            |                                                                                      | Hex                | Espaço de cor de código hexadecimal. Insira um valor de hex.               |

# Tabela alvo

Uma lista dos alvos de contagem de verificação existentes é exibida.

| Count | ing Target Table |      |        |
|-------|------------------|------|--------|
| ID    | Description      | Mode | APV    |
|       |                  |      |        |
|       |                  |      |        |
|       |                  |      |        |
|       |                  |      |        |
|       | - +              |      | >> 1/2 |
|       | -                |      | // 1/2 |

Para criar/editar um material, os seguintes itens de configuração estão disponíveis:

| ltem de configu-<br>ração    | Subitens                                         | Descrição                                                                                                    |
|------------------------------|--------------------------------------------------|----------------------------------------------------------------------------------------------------|
| ID                           |                                                  | ID numérico do alvo APW.                                                                                               |
| Descrição                    |                                                  | Descrição do alvo APW.                                                                                                 |
| Modo                         | Padrão (Padrão)                                  | Ao totalizar: Somar os itens.                                                                                          |
|                              | Retirada                                         | Ao totalizar: totalizar ao descarregar, p. ex., de um recipiente.                                                      |
| Unidade APW                  |                                                  | Unidade do peso médio da peça.                                                                                         |
| Determinar APW               | Peso ao Vivo<br>(Padrão)                         | Usar o peso na balança como peso de referência.                                                                        |
|                              |                                                  | 1 Insira o número de peças de referência: 1 10 9999.                                                                   |
|                              |                                                  | 2 Toque na tecla de função 🎄 para determinar o APW do peso de referência na balança e o número de peças de referência. |
|                              |                                                  | → O APW é determinado e exibido.                                                                                       |
|                              | Manual                                           | Insira o valor do peso APW.                                                                                            |
|                              | Pçs. de Referência                               | Insira o número de peças de referência.                                                                                |
| Otimização APW%              | <ul> <li>Intervalo:</li> <li>0100 (%)</li> </ul> | Fator de correção máximo ao otimizar o APW.                                                                            |
|                              | <ul> <li>Valor padrão:<br/>30%</li> </ul>        |                                                                                                    |
| Tipo de Tolerância<br>APW    | Desvio (Padrão)                                  | APW Tol- e APW Tol+ devem ser inseridos.                                                                               |
|                              | Porcentagem                                      | APW ToI- e APW ToI+ devem ser inseridos em porcentagem.                                                                |
|                              | Limites exatos                                   | Limite APW (inferior) e Limite APW (superior) devem ser inseri-<br>dos.                                                |
| Contagem de Verifi-<br>cação |                                                  | Ativar/desativar Contagem de Verificação                                                                               |

| ltem de configu-<br>ração       | Subitens        | Descrição                                                                                                    |
|---------------------------------|-----------------|----------------------------------------------------------------------------------------------------|
| Verificar Tipo de<br>Tolerância | Desvio (Padrão) | O peso alvo deve ser inserido como um número de peças, Verifi-<br>car Tol- e Verificar Tol+ como desvios em peças do número de<br>peças alvo.                                                                  |
|                                 | Limites exatos  | Números de peças para Limite de Verificação (Inferior) e Limite<br>de Verificação (Superior) devem ser inseridos. Os números de<br>peças dentro dessa faixa são tratados como estando dentro da<br>tolerância. |
| Alvo (pçs)                      |                 | Insira o peso alvo como número de peças.                                                                                                    |

### i Nota

A ordem exibida ao editar um alvo é diferente da ordem na tabela.

# Balança de Referência

Se a conexão a uma balança de referência já existir, os detalhes da conexão serão exibidos. Para configurar ou editar uma conexão de balança, as seguintes configurações estão disponíveis:

| ltem de configu-<br>ração | Subitens                   | Descrição                                                             |
|---------------------------|----------------------------|-----------------------------------------------------------------------|
| СОМ                       | EPort1 EPort3<br>COM1 COM3 | Selecione a porta em que a balança de referência está conec-<br>tada. |
|                           | Cliente                    |                                                                       |
| Modo                      | Balança de Referên-<br>cia | Configuração fixa                                                     |
| Porta                     | 1701                       |                                                                       |

### i Nota

Apenas uma conexão de balança de referência é possível.

# 2.4.3 Operação de contagem

O dispositivo oferece a função de Controle de Excesso/Falta de peso. As faixas de peso coloridas ou o gráfico de barras permitem a detecção rápida do status do peso.

# 2.4.3.1 Contagem com número de referência fixo

- Tecla funcional A ou outra tecla funcional **FIXO...** disponível.
- 1 Coloque o número indicado de peças de referência na balança.
- 2 Toque na tecla de função 🏯.
  - O visor de peso indica o número de peças de referência.
  - Na linha abaixo, é indicado o peso médio da peça com precisão.
- 3 Adicione mais peças.

### i Nota

O número de peças de referência fixas pode ser alterado tocando em 🏯 por mais tempo até que uma janela popup com as peças de referência fixas possíveis seja exibida. Configurações possíveis: 5, 10, 20, 50, 100.

# i Nota

O peso médio da peça é válido até ser limpo ou um novo peso médio da peça ser configurado.

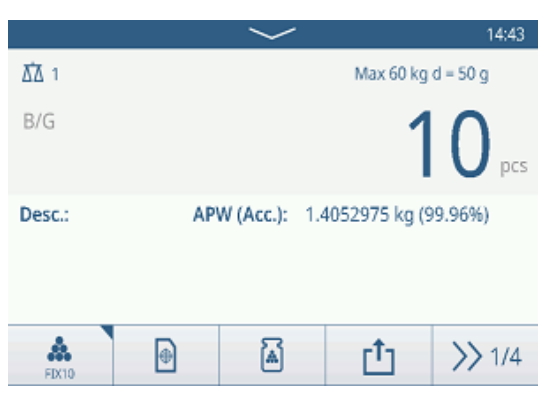
## 2.4.3.2 Contagem com número de referência variável

- Tecla funcional 🎄 ou outra tecla funcional VAR... disponível.
- Toque na tecla funcional Approximation por mais tempo até que uma janela para inserir o número variável de peças de referência seja exibida.
- 2 Insira o número desejado de peças de referência, por exemplo, 12.
  - O valor na tecla funcional é alterado da maneira correspondente.
- 3 Coloque o número indicado de peças de referência na balança.
- 4 Toque na tecla funcional VAR....
  - O visor de peso indica o número de peças de referência.
  - Abaixo, é indicado o peso médio da peça com precisão.
- 5 Adicione mais peças.

## i Nota

O peso médio da peça é válido até ser limpo ou um novo peso médio da peça ser configurado.

## 2.4.3.3 Contagem com um peso médio conhecido da peça

- 1 Toque na tecla de função 🗟.
- 2 Insira o peso médio conhecido da peça. No exemplo: 0,123 kg.
- 3 Coloque as peças para contagem na balança.
  - O visor de peso indica o número atual de peças.
  - Na linha abaixo, é indicado o peso médio da peça.
     Ao inserir o peso médio da peça, nenhuma precisão pode ser determinada.

### i Nota

O peso médio da peça é válido até ser limpo ou um novo peso médio da peça ser configurado.

## 2.4.3.4 Alternância entre o número de peças e o peso

- Quando o número de peças for exibido, toque na tecla funcional 🕰.
  - ➡ Por alguns segundos, o valor do peso correspondente é exibido, em vez do número de peças.

## 2.4.3.5 Contagem: otimização do APW

Quanto mais peças de referência, mais exato é o peso médio calculado da peça.

- Tecla de função disponível.
- 1 Coloque o número indicado de peças de referência na balança.
- 2 Toque na tecla de função 🎄 (FIXO... ou VAR...).
  - O visor de peso indica o número de peças de referência.
  - Na linha abaixo, é indicado o peso médio da peça com precisão.
- 3 Adicione mais peças para otimização APW.
- 4 Toque na tecla de função .
  - O novo APW é exibido, idealmente com maior precisão.

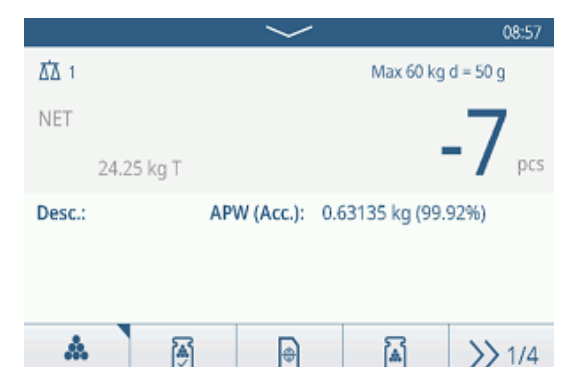

|        |    | $\sim$        |               | 15:26 🤼      |
|--------|----|---------------|---------------|--------------|
| ₫∆ 1   |    |               | Max 60 kg     | d = 50 g     |
| B/G    |    |               | 1             | <b>2</b> pcs |
| Desc.: | AP | W (Acc.): 0.8 | 3626625 kg (9 | 9.95%)       |
| VAR12  | Ð  | à             | Ċ             | >> 1/4       |

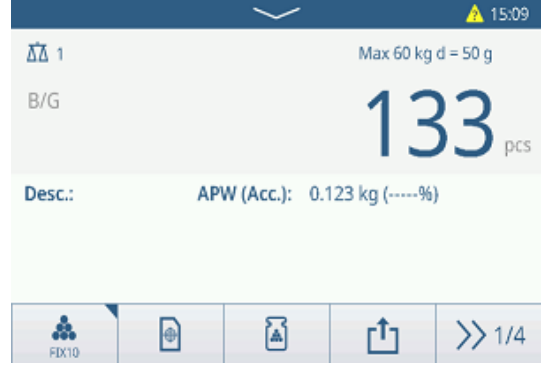

#### i Nota

- Se a otimização automática de APW estiver ativada, as peças adicionais após a determinação do APW são usadas automaticamente para otimizar o APW. Uma mensagem será exibida.
- Se Atualizar Tabela de Alvos estiver habilitado e o APW for recuperado da tabela de alvos, a tabela de alvos será atualizada com o peso médio otimizado da peça.

### 2.4.3.6 Contagem no modo Take Away

- 1 Coloque o recipiente cheio na plataforma de pesagem.
- 2 Tare o recipiente cheio.
- 3 Remova o número indicado de peças de referência e pressione a tecla **&** (FIXO... ou VAR...).
  - O número negativo de peças de referência é exibido.
- 4 Tare o recipiente.
- 5 Remova o número desejado de peças.
- 6 Toque em 
   <u>↑</u> para salvar e transferir a amostra.
   ⇒ A mensagem "Salvando e transferindo" é exibida.
- 7 Repita as etapas 4 a 6 para outras amostras.

#### i Nota

Quando Tara Após Transferência no Modo Líquido estiver ativado nas configurações de Controle de Peso Acima/Abaixo, você não precisa tarar após cada amostra.

#### 2.4.3.7 Contagem com balança de referência

Para maior precisão, por exemplo, ao contar itens leves, uma balança de referência pode ser conectada para determinar o APW. A contagem será realizada na balança em massa.

- Balança de referência configurada, [Configurações da Contagem > página 60].
- Uma segunda balança com resolução mais alta conectada na conexão da balança de referência.
- Tecla de função 🏯 ou outra tecla de função FIXO... ou VAR... disponível.
- 1 Coloque o número indicado de peças de referência na balança de referência.
- 2 Toque na tecla de função 🎄.
  - Depois de determinar o peso médio da peça, a balança muda automaticamente para a balança em massa.
  - ➡ O visor de peso indica o número de peças de referência.
  - → Na linha abaixo, é indicado o peso médio da peça com precisão.
- 3 Adicione as peças na balança em massa.

### 2.4.3.8 Totalização da contagem

- Tecla de função + disponível.
- 1 Determine o peso médio da peça, conforme descrito anteriormente.
- 2 Conte uma amostra.
- 3 Toque em + para adicionar a amostra ao total.
  → A mensagem "Salvando e transferindo" é exibida.
- 4 Descarregue a amostra.
- 5 Repita as etapas 2 a 4 para amostras adicionais.

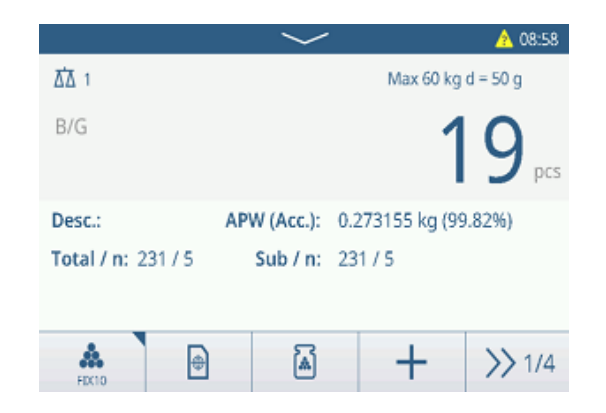

|              | $\sim$      |                  | 08:43        |
|--------------|-------------|------------------|--------------|
| ₫∆ 1         |             | Max 60 kg d      | d = 50 g     |
| NET 24.25 kg | r           | -                | <b>7</b> pcs |
| Desc.:       | APW (Acc.): | 0.63135 kg (99.9 | (2%)         |
| A FEXTO      | a           | Ċ                | >> 1/4       |

- 6 Quando todas as amostras estiverem totalizadas, toque em  $\Sigma$ .
  - O total é exibido.
- 7 Para limpar o total, toque em C. Para limpar o subtotal, toque em C.
  - Uma mensagem de segurança é exibida.
- 8 Confirme a limpeza do (sub)total com 🗸.
  - O terminal de pesagem está pronto para o próximo processo de totalização.

### i Nota

Para mais recursos de totalização, consulte [Operação de totalização » página 78].

## 2.4.3.9 Tabela de transações de Contagem

- Toque na tecla de função 🗈.
  - As últimas transações de controle de peso são exibidas.
  - Deslize horizontalmente para mostrar as informações completas sobre as transações.
  - Deslize verticalmente para mostrar mais transações.

As seguintes informações são armazenadas para cada transação na aplicação Controle de Excesso/Falta de peso:

Valor subtotal em peças

|                        | Total    |   | 11 pcs |  |  |
|------------------------|----------|---|--------|--|--|
|                        | Counter  |   | 1      |  |  |
|                        | Sub #    |   | 1      |  |  |
|                        | Subtotal |   | 11 pcs |  |  |
|                        | +        | ε | ۲      |  |  |
| alização ▶ página 78]. |          |   |        |  |  |

202410140001

**Recall Totals** 

Totals

Batch #

| Counting Transactions |                |         |        |        |  |
|-----------------------|----------------|---------|--------|--------|--|
| ID                    | Date & Time    |         | Result | Count  |  |
| 2                     | 12/Sep/2024 11 | 1:42:54 |        | 168    |  |
| 1                     | 12/Sep/2024 11 |         | 10     |        |  |
|                       |                |         |        |        |  |
|                       |                |         |        |        |  |
|                       |                |         |        |        |  |
|                       |                |         |        |        |  |
| -                     |                | Y       |        | >> 1/2 |  |

| ID                         | Número de série da transação                                              |
|----------------------------|---------------------------------------------------------------------------|
| Data e hora                | Data e hora da transação                                                  |
| Status                     | Somente para IND400 com Integridade de Dados: analise o status da pesagem |
| Resultado                  | Resultado da transação Verificar Contagem (OK, Abaixo, Acima)             |
| Contagem                   | Resultado da transação de Contagem em peças                               |
| Nº do lote                 | Número do lote (AnoMêsDia+número sequencial de 4 dígitos)                 |
| Nº de subtotais            | Número de subtotais                                                       |
| Bruto                      | Valor do peso bruto                                                       |
| Tara                       | Valor do peso da tara                                                     |
| Líquido                    | Valor do peso líquido                                                     |
| Tipo de tara               | Tara do teclado                                                           |
|                            | Tara Predefinida                                                          |
| APW                        | Peso médio da peça                                                        |
| Peças de referência        | Número de peças de referência                                             |
| Nº da Balança              | Para o IND400: sempre "1"                                                 |
| ID do material             | ID do material selecionado                                                |
| Descrição do mate-<br>rial | Descrição do material selecionado                                         |
| ID1 ID3                    | Identificações                                                            |
| Modo                       | Padrão ou Retirada                                                        |
| Fonte de dados             | Contagens                                                                 |
| Limite (abaixo)            | Valor da tolerância inferior em peças                                     |
| Limite (acima)             | Valor da tolerância superior em peças                                     |
| Valor total                | Valor total em peças                                                      |
| Contador total             | Número de itens no total                                                  |

Valor subtotal

Contador de subtotais Nome do usuário Nome do usuário do login

#### i Nota

Para mais ações na tabela de transações, consulte [Recall da tabela de transações ▶ página 25] e [Filtragem de registros e relatórios ▶ página 27].

## 2.4.4 Operação Verificar Contagem

#### 2.4.4.1 Visor em Verificar Contagem

Dependendo das configurações de Controle de Excesso/Falta de peso, as seguintes variantes de exibição estão disponíveis:

| Visualização       | Pesagem de Cores                                     | B/G                |                       | 25,            |
|--------------------|------------------------------------------------------|--------------------|-----------------------|----------------|
|                    |                                                      | B/G                |                       | 51 pcs         |
|                    |                                                      | B/G                |                       | 56 prs         |
|                    | Gráfico de barras                                    | <                  | ~                     | >              |
|                    |                                                      | <                  | ~                     | >              |
|                    |                                                      | <                  | <ul> <li>✓</li> </ul> | $\rightarrow$  |
|                    | i Nota                                               |                    |                       |                |
|                    | As cores podem ser configu<br>Contagem ▶ página 60]. | uradas individualm | ente; consulte [Co    | nfigurações da |
| Tipo de Tolerância | Desvio                                               | Tol -: 5           | 🕀 50 pcs              | Tol +: 5       |
|                    | Limites Exatos                                       | Under Limit: 45 p  | cs Over L             | imit: 55 pcs   |

### 2.4.4.2 Configuração dos Valores-alvo

- APW determinado conforme descrito anteriormente.
- 1 Toque na tecla de função ⊕.
  - Uma janela é aberta para inserir os valores-alvo e de tolerância.
- 2 Insira o número de peças alvo e os valores de tolerância, respectivamente, Abaixo do Limite e Limite (Acima).
- 3 Toque na tecla de função ►.
  - ➡ O visor de Contagem de Verificação é exibido.

| Targ | Target of Check Counting |            |              |  |  |  |
|------|--------------------------|------------|--------------|--|--|--|
|      | Tolerance Ty             | /pe        | APW (kg)     |  |  |  |
|      | Exact Limit              | s 🗸        | 0.461745     |  |  |  |
| •    | Unit                     | Under Lmt. | Limit (Over) |  |  |  |
| 0    | pcs                      | 45         | 55           |  |  |  |
|      |                          |            |              |  |  |  |
|      | 4                        |            |              |  |  |  |
| 1    | -                        |            |              |  |  |  |

#### Usando a tabela alvo

- 1 Toque 🖻.
  - ➔ A lista de alvos existentes é exibida.
- 2 Selecione um alvo e confirme com  $\checkmark$ .

- Os valores alvo selecionados estão ativos.
- 3 Toque na tecla de função ►.
  - O visor de Controle de Excesso/Falta de peso é exibido.

### Usando a tabela de materiais

- 1 Toque 🖻.
  - ➡ A lista de materiais existentes é exibida.
- 2 Selecione um material e confirme com  $\checkmark$ .
  - Os dados do material selecionado são atribuídos às seguintes operações de controle de peso.
- 3 Toque na tecla de função ►.
  - ➔ O visor de Controle de Excesso/Falta de peso é exibido.

### i Nota

Apenas materiais atribuídos à aplicação de Contagem estão disponíveis.

## 2.4.4.3 Contagem de verificação

- Quando o alvo estiver configurado, coloque o a amostra a ser verificada na plataforma de pesagem.
  - O número de peças e o status de excesso/falta de peso são exibidos.

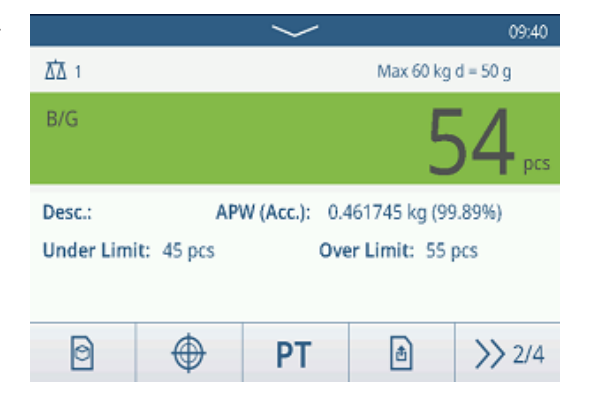

#### Status do peso

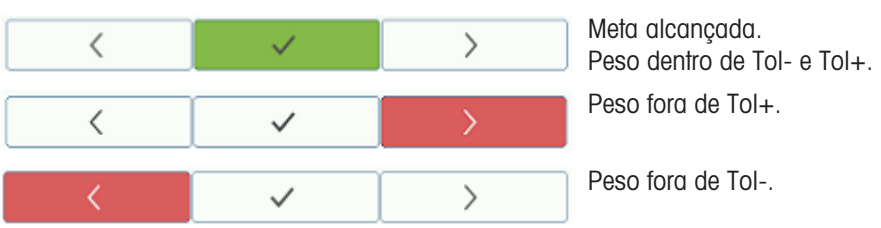

## i Nota

Mesmo se C for tocado, os valores alvo permanecem armazenados na tela de entrada de alvo até que um novo alvo seja definido ou a aplicação seja desativada.

# 2.5 Envase/dosagem Manual

## 2.5.1 Ativação da aplicação Envase/Dosagem Manual

- 1 Na tela principal, toque na tecla de função 🗰.
  - As aplicações disponíveis são exibidas.
- 2 Selecione 🛃 Manual Rilling/Dosing.
  - ➡ A janela para configurar o alvo é exibida.
- 3 Toque na tecla funcional ► para iniciar a aplicação Envase/Dosagem Manual.

| Tar | Target of Manual Filling/Dosing |        |        |    |     |   |     |   |
|-----|---------------------------------|--------|--------|----|-----|---|-----|---|
|     | Tolera                          | nce Ty | pe     |    |     |   |     |   |
|     | Target Deviation $\checkmark$   |        |        |    |     |   |     |   |
| 0   | Unit                            |        | Target | t  | Tol | - | Tol | + |
| 0   | kg 🗸 5                          |        |        | 0. | 5   | 0 | .5  |   |
|     |                                 |        |        |    |     |   |     |   |
|     |                                 |        |        |    |     |   |     |   |
|     | ←                               |        |        | •  | 0   |   |     |   |

### Saída da aplicação Envase/Dosagem Manual

- 1 Na  $3^{\circ}$  faixa de teclas funcionais, toque na tecla funcional  $\widehat{\Box}$ .
  - ➡ Uma mensagem de segurança é exibida.
- 2 Confirme ao sair da aplicação Envase/Dosagem Manual com 🗸.
  - ➡ A aplicação Envase/Dosagem Manual está fechada.
  - ➡ A aplicação Pesagem Básica está ativa.

## 2.5.2 Configurações de Envase/Dosagem Manual

Quando a aplicação estiver em execução, toque na tecla (a) na segunda faixa de teclas para abrir o menu de configurações de Enchimento/Dosagem Manual. Assim, você não precisa entrar na configuração para configurações relativas à aplicação.

## i Nota

Para mais configurações, deslize a tela.

| Man | ual Filling/Dosing Settings |             |
|-----|-----------------------------|-------------|
|     | 🚫 Settings                  | Transfer    |
| •   | ID IDs                      | 둪 Protocols |
|     | 🕀 Target Table              | Tare Table  |
|     | ←                           |             |

| $\bigcirc$ | Configurações                      | Configurações de Enchimento/Dosagem Manual, veja abaixo.                                                                                                    |
|------------|------------------------------------|----------------------------------------------------------------------------------------------------|
|            | Transferência                      | Configurações para transferir os dados para um computador ou impressora, con-<br>sulte [Configurações básicas da pesagem ▶ página 38] e [Como configurar uma impressora ▶ página 42].                                                                   |
| ID         | IDs                                | Configuração das identificações, consulte [Configurações básicas da pesagem<br>página 38].                                                                                                    |
| 5          | Protocolos                         | Configuração de protocolos, consulte [Configurações básicas da pesagem ▶<br>página 38].                                                                                                    |
| ۲          | Tab. Alvo                          | Configuração da tabela de destino para valores de destino usados com frequência;<br>veja abaixo.                                                                                                    |
| Ŧ          | Tab. Tara                          | Para configurar a tabela de tara para valores de tara conhecidos usados com frequência, consulte [Configurações básicas da pesagem ▶ página 38].                                                                                                    |
| 0          | Tabela de<br>Material              | Para configurar a tabela de materiais, consulte [Configurações básicas da pesa-<br>gem ▶ página 38].<br>i Nota<br>Somente materiais atribuídos à aplicação de Enchimento/Dosagem Manual podem<br>cor solocionados na tabela do materiais postariormento |
|            | Leitor de<br>código de bar-<br>ras | Configuração de um leitor de código de barras, consulte [Configurações básicas da pesagem ▶ página 38] e [Como configurar um leitor de código de barras ▶ página 44].                                                                                   |
| $\odot$    | Configurações<br>Avançadas         | Abra a configuração, consulte [Configuração ▶ página 99].                                                                                                    |

### i Nota

Para obter mais informações sobre como editar tabelas, consulte [Edição de tabelas ▶ página 28] e [Filtragem de registros e relatórios ▶ página 27].

# Configurações

| 0s | sequintes | itens  | de | configure | acão | estão | disp | oníveis:  |
|----|-----------|--------|----|-----------|------|-------|------|-----------|
| 00 | oogunnoo  | 110110 | uu | ooringuit | açao | 00100 | aiop | 01114010. |

| ltem de configu-<br>ração                       | Subitens                                      | Descrição                                                                                                 |  |  |  |
|-------------------------------------------------|-----------------------------------------------|----------------------------------------------------------------------------------------------------|--|--|--|
| Salvar e Transferir                             | Manualmente<br>(Padrão)                       | Salvar e transferir uma transação deve ser confirmado manual-<br>mente usando a tecla de transferência 1. |  |  |  |
|                                                 | Automaticamente                               | Salvar e transferir uma transação ocorre automaticamente.                                                 |  |  |  |
| Limite (%)                                      | <ul> <li>Intervalo: 0</li> <li>90%</li> </ul> | Limite para determinar em qual peso o status de Tol- é indicado.                                          |  |  |  |
|                                                 | <ul> <li>Valor padrão:<br/>10%</li> </ul>     |                                                                                                    |  |  |  |
| Estatísticas                                    | Ativar/desativar<br>(Padrão)                  |                                                                                                    |  |  |  |
| Totalização                                     | Ativar/desativar<br>(Padrão)                  |                                                                                                    |  |  |  |
|                                                 | Subtotal                                      | Ativar/desativar (Padrão) subtotais.                                                                      |  |  |  |
|                                                 | Unidade de totali-<br>zação                   | Selecione a unidade para os totais.                                                                       |  |  |  |
|                                                 | Limpar na trans-<br>ferência                  | Selecione um dos seguintes métodos para limpar o total na transferência:                                  |  |  |  |
|                                                 |                                               | Desligado (Padrão)                                                                                        |  |  |  |
|                                                 |                                               | Apagar Total e Subtotal                                                                                   |  |  |  |
|                                                 | Desfazer Transação                            | Disponível apenas para IND400 sem integridade de dados.                                                   |  |  |  |
|                                                 |                                               | Selecione um dos seguintes métodos para desfazer uma tran-<br>sação:                                      |  |  |  |
|                                                 |                                               | Desligado (Padrão)                                                                                        |  |  |  |
|                                                 |                                               | Última transação                                                                                          |  |  |  |
|                                                 |                                               | Ilimitada                                                                                                 |  |  |  |
| Tara Após Trans-<br>ferência no Modo<br>Líquido | Ativar/desativar<br>(Padrão)                  | Quando ativada, a balança é tarada após a transferência de um peso líquido.                               |  |  |  |
| Modo Invisível                                  | Ativar/desativar                              | Disponível apenas para IND400 sem integridade de dados.                                                   |  |  |  |
|                                                 | (Padrão)                                      | Se ativado, nenhum valor de peso é exibido, mas as cores indi-<br>carão o estado de pesagem.              |  |  |  |

## Tabela de Alvo do Envase/Dosagem Manual do Alvo

| Item de configu-<br>ração |                 | Descrição                                                                                                    |  |
|---------------------------|-----------------|----------------------------------------------------------------------------------------------------|--|
| ID                        |                 | Insira uma ID numérica do alvo.                                                                                                    |  |
| Descrição                 |                 | Insira uma descrição alfanumérica do alvo.                                                                                                    |  |
| Alvo                      |                 | Valor do peso alvo.                                                                                                    |  |
| Unidade                   |                 | Unidade do peso alvo.                                                                                                    |  |
| Tolerância -              |                 | Tolerância inferior do peso alvo.                                                                                                    |  |
| Tolerância +              |                 | Tolerância superior do peso alvo.                                                                                                    |  |
| Tipo de Tolerância        | Desvio (Padrão) | O peso alvo deve ser inserido como um peso absoluto, as tolerâncias superior e inferior como desvios no peso do peso alvo.                                                             |  |
|                           | Porcentagem     | O peso alvo deve ser inserido como um peso absoluto, as tolerâncias superior e inferior como desvios em porcentagem do peso alvo. Essa configuração não está disponível para contagem. |  |
| Modo                      | Padrão (Padrão) | Ao totalizar: Somar os itens.                                                                                                    |  |
|                           | Retirada        | Totalização ao descarregar, p. ex., de um recipiente.                                                                                                    |  |

| ltem de configu-<br>ração | Subitens                 | Descrição                 |  |  |
|---------------------------|--------------------------|---------------------------|--|--|
| Fonte de Dados            | Peso Bruto               | O alvo é um peso bruto.   |  |  |
|                           | Peso Líquido<br>(Padrão) | O alvo é um peso líquido. |  |  |

## 2.5.3 Operação de Envase/Dosagem Manual

O dispositivo oferece uma função de Envase/Dosagem Manual. O gráfico de barras colorido permite envase/ dosagem confortáveis para um alvo.

## 2.5.3.1 Visor na Envase/Dosagem Manual

## Gráfico de barras

| Peso muito abaixo da tolerância inferior                      |
|---------------------------------------------------------------|
| Peso muito baixo, mas quase perto da tolerância infe-<br>rior |
| Peso dentro das tolerâncias                                   |
| Alvo atingido exatamente                                      |
| Peso muito alto                                               |

#### Indicação do alvo

| Tol -: 0.50       | 5.00 kg   | Tol +: 0.50       | Indicação do alvo com<br>Tipo de Tolerância = Desvio do Alvo |
|-------------------|-----------|-------------------|--------------------------------------------------------------|
| <b>Tol</b> -: 1 % | 🕀 5.00 kg | <b>Tol +:</b> 1 % | Indicação do alvo com<br>Tipo de Tolerância = Porcentagem    |

### Aviso

No Envase/Dosagem Manual, as cores verde e vermelho são fixas.

## 2.5.3.2 Configuração dos Valores-alvo

- 1 Toque na tecla de função ⊕.
  - Uma janela é aberta para inserir os valores-alvo e de tolerância.
- 2 Insira o peso alvo e os valores de tolerância.
- 3 Toque na tecla de função ►.

A tela Enchimento/Dosagem Manual é exibida.

### i Nota

Com Tipo de Tolerância = Limites Exatos, apenas as tolerâncias superior e inferior precisam ser especificadas.

### Usando a tabela alvo

- 1 Toque em 🖻
  - A lista de alvos existentes é exibida.
- 2 Selecione um alvo e confirme com  $\checkmark$ .
  - ➡ Os valores alvo selecionados estão ativos.
- 3 Toque na tecla de função ►.
  - ➡ A tela Enchimento/Dosagem Manual é exibida.

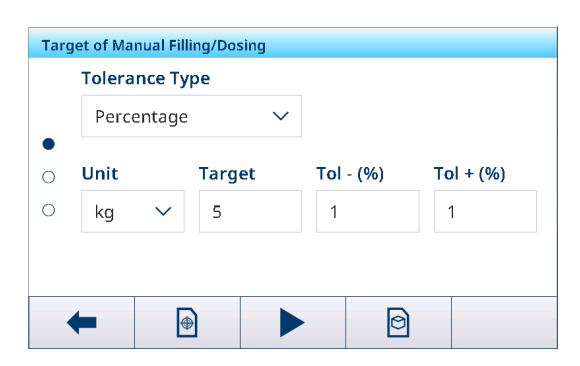

### Usando a tabela de materiais

- 1 Toque em 🖻
  - ➡ A lista de materiais existentes é exibida.
- 2 Selecione um material e confirme com  $\checkmark$ .
  - → Os dados do material selecionado são atribuídos às seguintes operações de enchimento/dosagem.
- 3 Toque na tecla de função ►.
  - ➡ A tela Enchimento/Dosagem Manual é exibida.

## i Nota

Apenas materiais atribuídos à aplicação de Enchimento/Dosagem Manual estão disponíveis.

## 2.5.3.3 Envase/dosagem Manual

- 1 Quando o alvo estiver definido, coloque o recipiente vazio na plataforma de pesagem.
- 2 Tare o recipiente.
- 3 Inicie o enchimento/dosagem do material no recipiente.
  - São exibidos o valor do peso e o status de enchimento/dosagem.

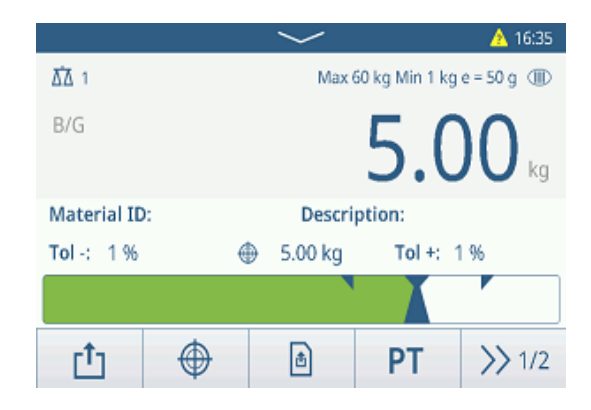

## Status do peso

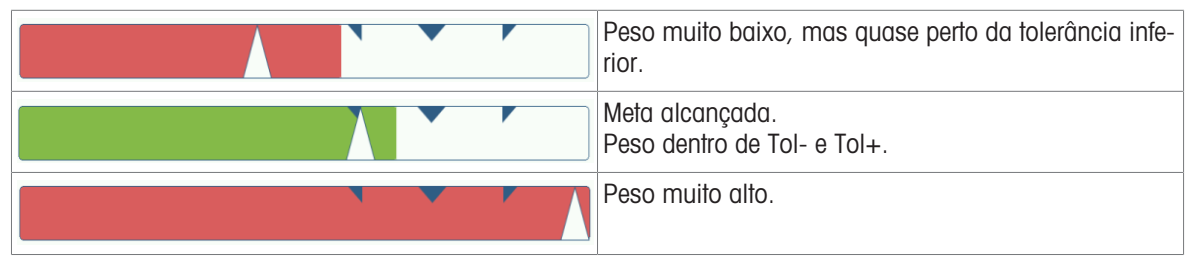

#### i Nota

Mesmo se C for tocado, os valores alvo permanecem armazenados na tela de entrada de alvo até que um novo alvo seja definido ou a aplicação seja desativada.

## 2.5.3.4 Envase/Dosagem Manual no modo Take Away

- 1 Faça o recall de um alvo com a configuração do modo Take Away.
- 2 Coloque o recipiente cheio na plataforma de pesagem.
- 3 Faça a tara do recipiente cheio.
- 4 Envase/dose a primeira amostra do recipiente.
- 5 Toque em 
   <u>↑</u> para salvar e transferir a amostra.
   → A mensagem "Salvando e transferindo" é exibida.
- 6 Faça a tara do recipiente.
- 7 Repita as etapas 3 a 5 para amostras adicionais.

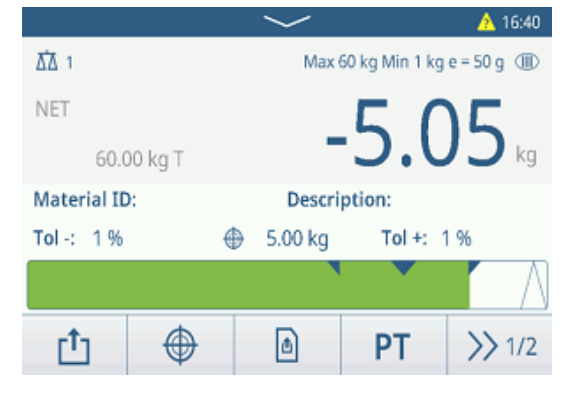

### i Nota

Quando Tara Após Transferência no Modo Líquido estiver ativado nas configurações de Envase/Dosagem Manual, você não precisa tarar após cada amostra.

## 2.5.3.5 Totalização no Envase/Dosagem Manual

- 1 Envase a primeira amostra.
- 2 Toque em + para adicionar a amostra ao total.
   ⇒ A mensagem "Salvando e transferindo" é exibida.
- 3 Descarregue a amostra.
- 4 Repita as etapas 1 a 3 para amostras adicionais.

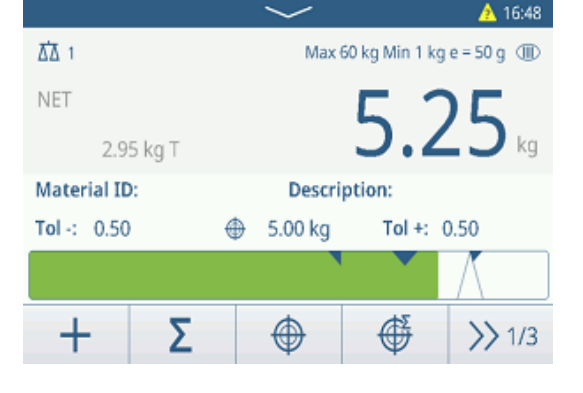

202410140002

r†1

12.40 kg

12.40 kg

2

1

E

Recall Totals

Totals

Batch #

Counter

Subtotal

Sub #

Total

- 5 Quando todas as amostras estiverem totalizadas, toque em  $\Sigma$  .
  - ➡ O total é exibido.
- Para limpar o total, toque em €.
   Para limpar o subtotal, toque em €.
  - ➔ Uma mensagem de segurança é exibida.
- 7 Confirme a limpeza do (sub)total com 🗸.
  - O terminal de pesagem está pronto para o próximo processo de totalização.

#### i Nota

Para mais recursos de totalização, consulte [Operação de totalização > página 78].

## 2.5.3.6 Tabela de transações de Envase/Dosagem Manual

- Toque na tecla de função 🗈.
  - As últimas transações de envase/dosagem são exibidas.
  - Deslize horizontalmente para mostrar as informações completas sobre as transações.
  - Deslize verticalmente para mostrar mais transações.

As seguintes informações são armazenadas para cada transação na aplicação Envase/Dosagem Manual:

| Manual Filling/Dosing Transactions |                |                              |        |        |  |  |
|------------------------------------|----------------|------------------------------|--------|--------|--|--|
| ID                                 | Date & Time    |                              | Result | Batch  |  |  |
| 2                                  | 14/Oct/2024 17 | 14/Oct/2024 17:07:16 OK 2024 |        |        |  |  |
| 1                                  | 14/Oct/2024 16 | 5:50:17                      | Under  | 202410 |  |  |
|                                    |                |                              |        |        |  |  |
|                                    |                |                              |        |        |  |  |
|                                    |                |                              |        |        |  |  |
|                                    | 1              | 1                            |        |        |  |  |
| -                                  |                | T                            |        | >> 1/2 |  |  |

| ID              | Número de série da transação                                                                                                    |  |  |
|-----------------|----------------------------------------------------------------------------------------------------|--|--|
| Data e hora     | Data e hora da transação                                                                                                    |  |  |
| Resultado       | Resultado da transação de Envase/Dosagem Manual                                                                                                    |  |  |
| Nº do lote      | Número do lote (AnoMêsDia+número sequencial de 4 dígitos)                                                                                                |  |  |
| Nº de subtotais | Número de subtotais                                                                                                    |  |  |
| Unidade         | Unidade de peso das amostras                                                                                                    |  |  |
| Bruto           | Valor do peso bruto                                                                                                    |  |  |
| Tara            | Valor do peso da tara                                                                                                    |  |  |
| Líquido         | Valor do peso líquido                                                                                                    |  |  |
| Entregar peso   | Se a Fonte de Dados for definida como Peso Bruto, o Entregar Peso é o Peso Bruto.<br>Caso contrário, o Entregar Peso é o valor absoluto do Peso Líquido. |  |  |
| Tipo de tara    | Tara do teclado                                                                                                    |  |  |
|                 | Tara Predefinida                                                                                                    |  |  |
| Nº da Balança   | Para o IND400: sempre "1"                                                                                                    |  |  |
| ID do material  | ID do material selecionado                                                                                                    |  |  |

| Descrição do mate-<br>rial  | Descrição do material selecionado                 |
|-----------------------------|---------------------------------------------------|
| ID1 ID3                     | Identificações                                    |
| Modo                        | Modo de Envase/Dosagem Manual: Padrão ou Retirada |
| Fonte de Dados              | Peso Bruto ou Líquido                             |
| Unidade-alvo                | Unidade do peso-alvo                              |
| Alvo                        | Valor do alvo                                     |
| Abaixo do limite            | Valor da tolerância inferior                      |
| Acima do limite             | Valor da tolerância superior                      |
| Unidade de totali-<br>zação | Unidade de peso do total                          |
| Valor total                 | Valor total                                       |
| Contador total              | Número de itens do total                          |
| Valor subtotal              | Valor subtotal                                    |
| Contador de subto-<br>tais  | Número de itens do subtotal                       |
| Nome do usuário             | Nome do usuário do login                          |

### i Nota

Para mais ações na tabela de transações, consulte [Recall da tabela de transações ▶ página 25] e [Filtragem de registros e relatórios ▶ página 27].

#### i Nota

Ao trabalhar com integridade de dados, campos adicionais relacionados ao status da revisão e ao revisor são exibidos. A transferência da tabela de transações é possível somente para os dados revisados. Para mais informações, consulte [Trabalho com Integridade de Dados » página 49].

#### Estatística de Envase/Dosagem Manual

O dispositivo oferece a avaliação estatística de um lote.

- 1 Na segunda faixa de teclas funcionais da tabela de transações, toque na tecla funcional **III.**
- 2 Selecione um lote para a avaliação estatística e confirme com ✓.
  - ➡ Os parâmetros estatísticos são exibidos.
- 3 Role para exibir os seguintes parâmetros:

| Statistic Parameters |              |  |
|----------------------|--------------|--|
| Item                 | Value        |  |
| Batch #              | 202410140002 |  |
| Total Value          | 5.04 kg      |  |
| Total Counter        | 1            |  |
| Target               | 5.00 kg      |  |
| Limit (Over)         | 5.05 kg      |  |
| +                    |              |  |

| Nº do lote                 | Número do lote (AnoMêsDia+número sequencial de 4 dígitos) |
|----------------------------|-----------------------------------------------------------|
| Valor total                | Valor total                                               |
| Contador total             | Número de itens do total                                  |
| Alvo                       | Peso alvo                                                 |
| Acima do limite            | Valor da tolerância superior                              |
| Abaixo do limite           | Valor da tolerância inferior                              |
| Dimensão da<br>estatística | Número de itens na estatística                            |
| Desvio padrão              | Desvio padrão de todos os itens                           |
| Desvio padrão (OK)         | Desvio padrão dos itens corretos                          |
| Valor médio                | Valor médio do lote                                       |
| Valor médio (OK)           | Valor médio dos itens corretos                            |
| Valor Valor                | Valor máximo do lote                                      |
| Valor Valor                | Valor mínimo do lote                                      |

MedianaMediana dos valores de loteRazão % (OK)Proporção de pesagens corretasNúmero (OK)Número de pesagens corretasRazão % (acima)Proporção de pesagens altasNúmero (acima)Número de pesagens altasRazão% (abaixo)Proporção de pesagens baixasNúmero (abaixo)Número de pesagens baixas

# 2.6 Totalização

## 2.6.1 Ativação da aplicação Totalização

- Na tela principal, toque na tecla funcional **Ⅲ**.
   As aplicações disponíveis são exibidas.
- 2 Selecionar **D** Totalization.
  - A tela da aplicação Totalização é exibida.

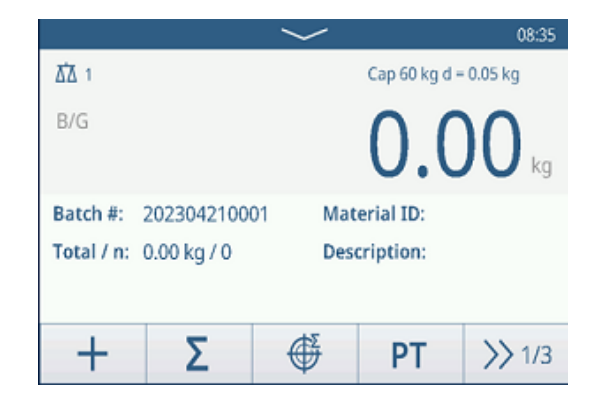

## Saída da aplicação Totalização

- 2 Confirme a saída da aplicação Totalização com 🗸.
  - ➡ A aplicação Totalização é fechada.
  - A aplicação Pesagem Básica está ativa.

## 2.6.2 Configurações da Totalização

Tocar na tecla (a) na segunda faixa de teclas abre o menu de configurações de Totalização. Assim, você não precisa entrar na configuração para configurações relativas à aplicação.

### i Nota

Para mais configurações, deslize a tela.

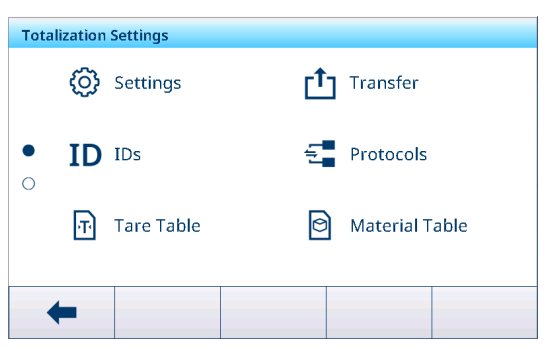

| Ø  | Configurações | Configurações da aplicação de totalização, veja abaixo.                                                                                                    |
|----|---------------|----------------------------------------------------------------------------------------------------|
| Ċ  | Transferência | Configurações para transferir os dados para um computador ou impressora, con-<br>sulte [Configurações básicas da pesagem ▶ página 38] e [Como configurar uma impressora ▶ página 42]. |
| ID | IDs           | Configuração das identificações, consulte [Configurações básicas da pesagem<br>página 38].                                                                                            |
| Ę  | Protocolos    | Configuração de protocolos, consulte [Configurações básicas da pesagem<br>página 38].                                                                                                 |

| Ŧ       | Tab. Tara                          | Para configurar a tabela de tara para valores de tara conhecidos usados com frequência, consulte [Configurações básicas da pesagem ▶ página 38].                      |
|---------|------------------------------------|----------------------------------------------------------------------------------------------------|
| 0       | Tabela de<br>Material              | Para configurar a tabela de materiais, consulte [Configurações básicas da pesa-<br>gem ▶ página 38].                                                                  |
|         |                                    | i Nota                                                                                                    |
|         |                                    | Somente materiais atribuídos à aplicação Totalização podem ser selecionados pos-<br>teriormente na tabela de materiais.                                               |
|         | Leitor de<br>código de bar-<br>ras | Configuração de um leitor de código de barras, consulte [Configurações básicas da pesagem ▶ página 38] e [Como configurar um leitor de código de barras ▶ página 44]. |
| $\odot$ | Configurações<br>Avançadas         | Abra a configuração, consulte [Configuração ▶ página 99].                                                                                                    |

## i Nota

Para obter mais informações sobre como editar tabelas, consulte [Edição de tabelas ▶ página 28] e [Filtragem de registros e relatórios ▶ página 27].

## Configurações

Os seguintes itens de configuração estão disponíveis por meio do ícone @:

| ltem de configu-<br>ração                 | Subitens                               |               | Descrição                                                                                                 |
|-------------------------------------------|----------------------------------------|---------------|----------------------------------------------------------------------------------------------------|
| Unidade de totalização                    |                                        |               | Unidade de peso do total.                                                                                 |
| Subtotal                                  | Ativar/desativar<br>(Padrão)           |               | Ativar/desativar subtotais.                                                                               |
| Alteração de Material                     | Nada                                   |               | A função Alteração de Material está desativada.                                                           |
|                                           | Desvio +/-                             | -             | Para detectar uma mudança no peso, é necessário um desvio específico.                                     |
|                                           |                                        | Desvio<br>(d) |                                                                                                    |
|                                           | Retornar a Zero<br>(<9d)               |               | A impressão só é acionada quando o peso bruto está abaixo de<br>9 d.                                      |
| Salvar e Transferir                       | Manualmente<br>(Padrão)                |               | Salvar e transferir uma transação deve ser confirmado manual-<br>mente usando a tecla de transferência 🗗. |
|                                           | Automatic                              | amente        | Salvar e transferir uma transação ocorre automaticamente.                                                 |
| Modo                                      | Padrão (Padrão)                        |               | Somando os itens.                                                                                         |
|                                           | Retirada                               |               | Totalização ao descarregar, p. ex., de um recipiente.                                                     |
| Fonte de Dados                            | Peso Bruto                             |               | Os pesos brutos serão totalizados.                                                                        |
|                                           | Peso Líquido<br>(Padrão)               |               | Os pesos líquidos serão totalizados.                                                                      |
| Tara Após Soma                            | Após Soma Ativar/desativar<br>(Padrão) |               | Quando ativada, a balança é automaticamente tarada após cada ação de totalização.                         |
| Limpar na trans-                          | Desligado (Padrão)                     |               | Sem limpeza do total.                                                                                     |
| ferência                                  | Apagar Total e Sub-<br>total           |               | Em cada transferência, o total e o subtotal são apagados.                                                 |
| Desfazer transação                        | Desligado (Padrão)                     |               | Disponível apenas para IND400 sem integridade de dados.                                                   |
|                                           |                                        |               | Uma transação não pode ser cancelada.                                                                     |
|                                           | Última trai                            | nsação        | A última transação pode ser retirada.                                                                     |
|                                           | Ilimitada                              |               | Qualquer transação pode ser retirada.                                                                     |
| Estatísticas Ativar/desativar<br>(Padrão) |                                        | ativar        | Ativar/desativar estatísticas.                                                                            |

## 2.6.3 Operação de totalização

## Número de lote

Para cada total, um número de lote é atribuído. Esse número consiste na data atual e em um número consecutivo.

Por exemplo, o lote nº 20230804007 é o 7º total de 4 de agosto de 2023.

#### i Nota

Dependendo das Configurações da Totalização, a Totalização pode ser realizada com a adição ou a retirada de itens, por exemplo, de um recipiente. Os cenários a seguir mostrarão esses princípios.

## 2.6.3.1 Totalização no modo Padrão

- 1 Coloque a primeira amostra na plataforma de pesagem.
- 2 Toque em + para adicionar a amostra ao total.
  - A mensagem "Salvando e transferindo" é exibida.
  - O total e o número de amostras são atualizados.
- 3 Descarregue a amostra.
- 4 Repita as etapas 1 a 3 para amostras adicionais.
- 5 Quando todas as amostras estiverem totalizadas.
  - O total é exibido.

toque em  $\Sigma$ .

- 6 Para limpar o total, toque em C.
  - Uma mensagem de segurança é exibida.
- 7 Confirme a limpeza do total com 🗸.
  - O terminal de pesagem está pronto para o próximo processo de totalização.

|              |               | $\sim$   |           | <u>70</u> 09:18 |  |
|--------------|---------------|----------|-----------|-----------------|--|
| ∆∆ 1         |               |          | Cap 60 kg | d = 50 g        |  |
| B/G          |               | 2        | 1 7       | 70              |  |
|              |               | 0        |           | U Kg            |  |
| Batch #:     | 2023080400    | 06 Mat   | erial ID: |                 |  |
| Total / n:   | 47.40 kg / 2  | Des      | cription: |                 |  |
| +            | Σ             | <b>H</b> | РТ        | >> 1/3          |  |
| Recall Total | Recall Totals |          |           |                 |  |
| Totals       |               |          |           |                 |  |
| Batch #      |               | 20230804 | 10008     |                 |  |
| Total        |               | 51.40 kg |           |                 |  |
| Counter      |               | 2        |           | - 1             |  |
| Sub #        |               | 1        |           |                 |  |
| Subtotal     |               | 51.40 kg |           |                 |  |
| +            | ε             |          |           |                 |  |

### Como desfazer uma transação

Esse recurso está disponível apenas para IND400 sem Integridade de Dados.

Quando ativada nas configurações de Totalização, a tecla funcional 🔿 fica disponível. Há duas configurações possíveis: Última Transação e Ilimitado.

#### Última transação

- 1 Para desfazer a última transação, toque na tecla funcional 🔿.
  - Uma mensagem de segurança é exibida.
- 2 Confirme que quer desfazer a última transação com ✓.
  - A última transação é excluída do total.

#### llimitada

- 1 Para desfazer uma ou mais transações, toque na tecla funcional 🔿.
  - A lista das últimas transações é exibida.
- 2 Selecione as transações que deseja excluir e confirme com ✓.
  - Uma mensagem de segurança é exibida.
- 3 Confirme que quer desfazer as transações selecionadas com 🗸
  - ➡ A transação selecionada é excluída do total.

## 2.6.3.2 Totalização no modo Take Away

- 1 Coloque o recipiente cheio na plataforma de pesagem.
- 2 Faça a tara do recipiente cheio.
- 3 Remova a primeira amostra do recipiente.
- 4 Toque em + para adicionar a amostra ao total.
  - → A mensagem "Salvando e transferindo" é exibida.
  - O total e o número de amostras são atualizados.
- 5 Faça a tara do recipiente.
- 6 Repita as etapas 3 a 5 para amostras adicionais.
- 7 Quando todas as amostras estiverem totalizadas, toque em  $\Sigma$  .

➡ O total é exibido.

- 8 Para limpar o total, toque em 🧉.
  - Uma mensagem de segurança é exibida.
- 9 Confirme a limpeza do total com 🗸.
  - O terminal de pesagem está pronto para o próximo processo de totalização.

#### i Nota

Quando Tara Após Soma estiver ativado nas configurações de Totalização, você não precisa tarar após cada amostra.

## 2.6.3.3 Totalização segundo uma meta

#### Configuração do alvo

- 1 Toque 🇳 .
- 2 Selecione o modo do alvo:
  - Desligado nenhum alvo a ser configurado
  - ✤ Lote(N) configure o alvo como, por exemplo, cinco amostras
  - ➡ Valor do Peso configure o alvo para um valor de peso, por exemplo, 10 kg
- 3 Insira o alvo, por exemplo, 5 (itens) ou 10 (kg).
- 4 Confirme as configurações do alvo com ✓.
  - A tela da totalização com o gráfico de barras é exibida.

#### Totalização segundo uma meta

- 1 Coloque a primeira amostra na plataforma de pesagem.
- 2 Toque em + para adicionar a amostra ao total.
  - ➡ A mensagem "Salvando e transferindo" é exibida.
  - O gráfico de barras mostra o total atual. Na linha acima, o total e o número de amostras são atualizados.
- 3 Descarregue a amostra.
- 4 Repita as etapas 1 a 3 para amostras adicionais.
  - Quando o número-alvo de amostras ou o pesoalvo for atingido, uma mensagem será exibida.

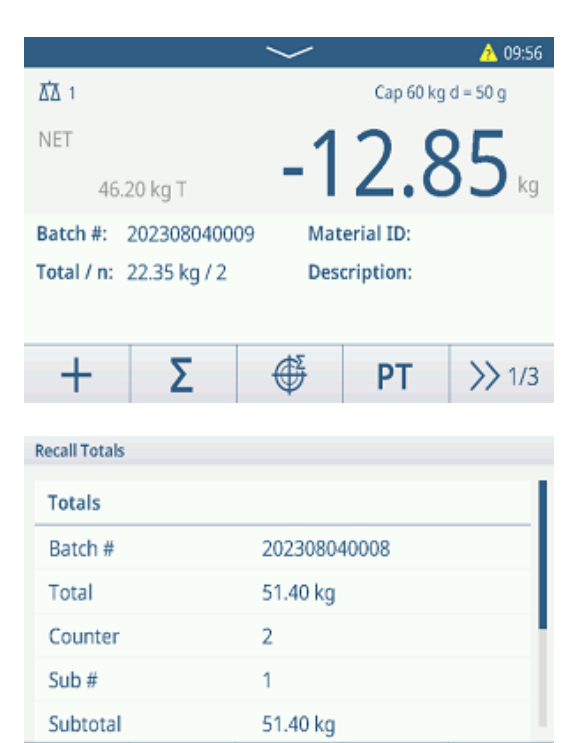

٤

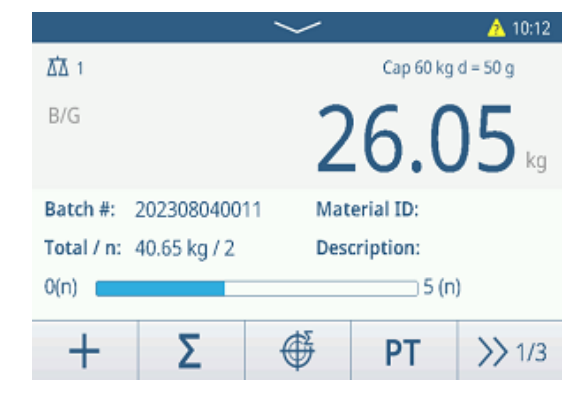

- 5 Toque Σ.
  - ➡ 0 total é exibido.
- 6 Para limpar o total, toque em C.
  - ➡ Uma mensagem de segurança é exibida.
- 7 Confirme a limpeza do total com  $\checkmark$ .
  - O terminal de pesagem está pronto para o próximo processo de totalização.

| Recall Totals |   |              |  |  |
|---------------|---|--------------|--|--|
| Totals        |   |              |  |  |
| Batch #       |   | 202308040008 |  |  |
| Total         |   | 51.40 kg     |  |  |
| Counter       |   | 2            |  |  |
| Sub #         |   | 1            |  |  |
| Subtotal      |   | 51.40 kg     |  |  |
| +             | E |              |  |  |

<u>ΔΔ</u> 1

B/G

Batch #: 202308040012

Σ

E

Total / n: 52.00 kg / 4

Sub / n: 13.40 kg / 1

**Recall Totals** 

Totals

Batch #

Counter

Subtotal

Sub #

Total

A 15:56

>> 1/3

r†1

Cap 60 kg d = 50 g

Sub #:

ø

202410150002

5.28 kg

5.28 kg

1

1

Material ID:

Description:

PT

## 2.6.3.4 Totalização com subtotais

- 1 Coloque a primeira amostra na plataforma de pesagem.
- 2 Toque em + para adicionar a amostra ao total.
  - ➡ A mensagem "Salvando e transferindo" é exibida.
- O total e o número de amostras são atualizados.
- 3 Descarregue a amostra.
- 4 Repita as etapas 1 a 3 para amostras adicionais.
- 5 Quando as amostras para o subtotal forem totalizadas, toque em  $\Sigma$  .
  - ➡ O total e o subtotal são exibidos.
- 6 Para limpar o subtotal, toque em C.
  - ➡ Uma mensagem de segurança é exibida.
- 7 Confirme a limpeza do subtotal com  $\checkmark$ .
- 8 Repita as etapas 1 a 7 para totalizar subtotais adicionais.
- 9 Para limpar o total geral e todos os subtotais, toque em €.
  - ➡ Uma mensagem de segurança é exibida.
- 10 Confirme a limpeza do total geral com  $\checkmark$ .
  - ➔ O terminal de pesagem está pronto para o próximo processo de totalização.

## 2.6.3.5 Tabela de transações de Totalização

### i Nota

- Toque na tecla de função 🗈.
  - As últimas transações de pesagem são exibidas.
  - Deslize horizontalmente para mostrar as informações completas sobre as transações.
  - Deslize verticalmente para mostrar mais transações.

As seguintes informações são armazenadas para cada transação na aplicação Totalização:

| ID          | Número de série da transação                              |
|-------------|-----------------------------------------------------------|
| Data e hora | Data e hora da transação                                  |
| Nº do lote  | Número do lote (AnoMêsDia+número sequencial de 4 dígitos) |

| Totalization Transactions |                      |              |  |  |
|---------------------------|----------------------|--------------|--|--|
| ID                        | Date & Time          | Batch #      |  |  |
| 3                         | 15/Oct/2024 09:31:30 | 202410150002 |  |  |
| 2                         | 15/Oct/2024 09:23:00 | 202410150001 |  |  |
| 1                         | 15/Oct/2024 09:22:43 | 202410150001 |  |  |
|                           |                      |              |  |  |
|                           |                      |              |  |  |
| _                         |                      |              |  |  |
| - +                       |                      | >>> 1/2      |  |  |

| Nº de subtotais             | Número de subtotais                                                                                                    |  |  |
|-----------------------------|----------------------------------------------------------------------------------------------------|--|--|
| Unidade                     | Unidade de peso                                                                                                    |  |  |
| Bruto                       | Valor do peso bruto                                                                                                    |  |  |
| Tara                        | Valor do peso da tara                                                                                                    |  |  |
| Líquido                     | Valor do peso líquido                                                                                                    |  |  |
| Entregar peso               | Se a Fonte de Dados for definida como Peso Bruto, o Entregar Peso é o Peso Bruto.<br>Caso contrário, o Entregar Peso é o valor absoluto do Peso Líquido. |  |  |
| Tipo de tara                | Tara do teclado                                                                                                    |  |  |
|                             | Tara Predefinida                                                                                                    |  |  |
| Nº da Balança               | Para o IND400: sempre "1"                                                                                                    |  |  |
| ID do material              | ID do material selecionado                                                                                                    |  |  |
| Descrição do mate-<br>rial  | Descrição do material selecionado                                                                                                    |  |  |
| ID1 ID3                     | Identificações                                                                                                    |  |  |
| Modo                        | Modo de Totalização: Padrão ou Retirada                                                                                                    |  |  |
| Fonte de dados              | Peso líquido ou peso bruto                                                                                                    |  |  |
| Unidade de totali-<br>zação | Unidade de peso do total                                                                                                    |  |  |
| Valor total                 | Valor do peso total                                                                                                    |  |  |
| Contador total              | Número de itens do total                                                                                                    |  |  |
| Valor subtotal              | Valor do peso subtotal                                                                                                    |  |  |
| Contador de subto-<br>tais  | Número de itens do subtotal                                                                                                    |  |  |
| Nome do usuário             | Nome do usuário do login                                                                                                    |  |  |

#### i Nota

Para mais ações na tabela de transações, consulte [Recall da tabela de transações ▶ página 25] e [Filtragem de registros e relatórios ▶ página 27].

#### i Nota

Ao trabalhar com integridade de dados, campos adicionais relacionados ao status da revisão e ao revisor são exibidos. A transferência da tabela de transações é possível somente para os dados revisados. Para mais informações, consulte [Trabalho com Integridade de Dados » página 49].

#### Estatísticas de totalização

O dispositivo oferece a avaliação estatística de um lote.

- 1 Na segunda faixa de teclas funcionais da tabela de transações, toque na tecla funcional **III**.
- 2 Selecione um lote para a avaliação estatística e confirme com ✓.
  - Os parâmetros estatísticos são exibidos.
- 3 Role para exibir os seguintes parâmetros:

| Statistic Parameters |              |  |  |  |
|----------------------|--------------|--|--|--|
| Item                 | Value        |  |  |  |
| Batch #              | 202410150002 |  |  |  |
| Total Value          | 5.28kg       |  |  |  |
| Total Counter        | 1            |  |  |  |
| Statistic Size       | 1            |  |  |  |
| Std.Deviation        | 0.000kg      |  |  |  |
| +                    |              |  |  |  |

| Nº do lote                 | Número do lote (AnoMêsDia+número sequencial de 4 dígitos) |
|----------------------------|-----------------------------------------------------------|
| Valor total                | Valor total de todos os itens                             |
| Contador total             | Número de itens do total                                  |
| Dimensão da<br>estatística | Número de itens da estatística                            |
| Desvio padrão              | Desvio padrão dos itens                                   |
| Valor Médio                | Valor médio do lote                                       |
| Valor Valor                | Valor máximo do lote                                      |

Valor ValorValor mínimo do loteMedianaMediana dos valores de lote

# 2.7 Pesagem de animais

## 2.7.1 Ativação da aplicação Pesagem de Animais

## i Nota

A Pesagem de Animais está disponível apenas para IND400 sem Integridade de Dados.

- 1 Na tela principal, toque na tecla funcional III.
  - ➡ As aplicações disponíveis são exibidas.
- 2 Selecionar 🗟 Animal Weighing .
  - ➔ A tela da aplicação Pesagem de Animais é exibida.

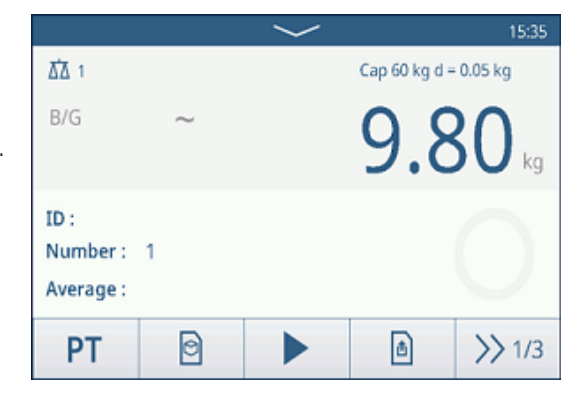

## Saída da aplicação Pesagem de Animais

- Na terceira faixa de teclas funcionais, toque na tecla funcional  $\triangle$ .
  - ➔ A aplicação Pesagem de Animais é fechada.
  - ➡ A aplicação Pesagem Básica está ativa.

## 2.7.2 Configurações da Pesagem de Animais

Tocar na tecla (a) na segunda faixa de teclas abre o menu de Configurações de Pesagem de Animais. Assim, os usuários não precisam entrar na configuração para definir as configurações relacionadas à aplicação.

| Animal Weighing Settings |              |                  |  |  |
|--------------------------|--------------|------------------|--|--|
|                          | 🚫 Settings   | Transfer         |  |  |
| •                        | ID IDs       | 년 Protocols      |  |  |
|                          | ҧ Tare Table | 🖻 Material Table |  |  |
|                          | -            |                  |  |  |

## i Nota

Para mais configurações, deslize a tela.

| $\bigcirc$ | Configurações | Configurações da aplicação de pesagem de animais, veja abaixo.                                                                                                    |
|------------|---------------|----------------------------------------------------------------------------------------------------|
|            | Transferência | Configurações para transferir os dados para um computador ou impressora, con-<br>sulte [Configurações básicas da pesagem ▶ página 38] e [Como configurar uma impressora ▶ página 42]. |
| ID         | IDs           | Configuração das identificações, consulte [Configurações básicas da pesagem > página 38].                                                                                             |
| E          | Protocolos    | Configuração de protocolos, consulte [Configurações básicas da pesagem<br>página 38].                                                                                                 |
| Ŧ          | Tab. Tara     | Para configurar a tabela de tara para valores de tara conhecidos usados com frequência, consulte [Configurações básicas da pesagem ▶ página 38].                                      |

| 0  | Tabela de<br>Material              | Para configurar a tabela de materiais, consulte [Configurações básicas da pesa-<br>gem ▶ página 38].                                                                  |  |
|----|------------------------------------|----------------------------------------------------------------------------------------------------|--|
|    |                                    | 1 Nota                                                                                                    |  |
|    |                                    | Somente materiais atribuídos à aplicação Pesagem de Animais podem ser selecio-<br>nados posteriormente na tabela de materiais.                                        |  |
|    | Leitor de<br>código de bar-<br>ras | Configuração de um leitor de código de barras, consulte [Configurações básicas da pesagem ▶ página 38] e [Como configurar um leitor de código de barras ▶ página 44]. |  |
| ලා | Configurações<br>Avançadas         | Abra a configuração, consulte [Configuração ▶ página 99].                                                                                                    |  |

## i Nota

Para obter mais informações sobre como editar tabelas, consulte [Edição de tabelas ▶ página 28] e [Filtragem de registros e relatórios ▶ página 27].

## Configurações

Os seguintes itens de configuração estão disponíveis por meio do ícone @:

| ltem de configu-<br>ração   | Subitens/Configu-<br>rações                                                                     | Descrição                                                                                                 |  |
|-----------------------------|-------------------------------------------------------------------------------------------------|----------------------------------------------------------------------------------------------------|--|
| Suporte a vários<br>objetos | Ativar/desativar<br>(Padrão)                                                                    | Ao pesar várias amostras do mesmo tipo, é calculado o peso médio das amostras.                            |  |
| Tempo de amostra-<br>gem    | <ul><li>Intervalo: 19</li><li>Valor padrão: 5</li></ul>                                         | Insira o tempo para a média do valor do peso.                                                             |  |
| Modo Inicial                | Tecla (Padrão)                                                                                  | Iniciar pesagem de animais via tecla de função 🕨.                                                         |  |
|                             | Entrada Digital                                                                                 | Inicie a pesagem de animais por meio de um sinal de entrada digital.                                      |  |
|                             | Automático                                                                                      | Início automático do ciclo de pesagem de animais em uma mudança de peso.                                  |  |
| Limite                      | <ul> <li>Intervalo: 0<br/>máximo de capa-<br/>cidade</li> <li>Valor padrão: 1<br/>kg</li> </ul> | Insira um limite para iniciar a pesagem de animais.                                                       |  |
| Salvar e Transferir         | Manualmente<br>(Padrão)                                                                         | Salvar e transferir uma transação deve ser confirmado manual-<br>mente usando a tecla de transferência 1. |  |
|                             | Automaticamente                                                                                 | Salvar e transferir uma transação é realizado automaticamente.                                            |  |

## 2.7.3 Operação de Pesagem de Animais

## i Nota

Dependendo das configurações da Pesagem de Animais, ela pode ser iniciada manual ou automaticamente. A transferência da transação pode ser configurada manual ou automaticamente. Os cenários a seguir mostrarão esses princípios.

## 2.7.3.1 Amostra única — operação manual

- 1 Coloque a amostra na plataforma de pesagem.
- 2 Inicie a Pesagem de Animais tocando na tecla funcional ►.
  - ➡ Uma contagem regressiva está iniciando.
  - Quando a contagem regressiva terminar, o visor de pesagem principal mostrará o peso médio total com o símbolo \*.
     No canto inferior esquerdo do visor, o peso médio também é exibido.
- 3 Pressione a tecla de transferência 🗗 para transferir ou imprimir o resultado da pesagem.
  - No canto inferior esquerdo do display, o valor da ID do contador de transações aumenta.
- 4 Toque em 🔳 para fechar a transação.
- 5 Descarregue a plataforma de pesagem.
  - ➔ O terminal de pesagem está pronto para o próximo processo de pesagem de animais.

### 2.7.3.2 Multiamostras — operação manual

- 1 Coloque as amostras na plataforma de pesagem.
- 2 Toque na tecla funcional **n** e insira o número de amostras.
- Inicie a pesagem de animais tocando na tecla funcional ►.
  - Uma contagem regressiva está iniciando.
  - Quando a contagem regressiva terminar, o visor de pesagem principal mostrará o peso médio total com o símbolo \*. No canto inferior esquerdo do visor, é exibido o

peso médio de uma única amostra.

- 4 Pressione a tecla de transferência 
  <sup>▲</sup> para transferir ou imprimir o resultado da pesagem.
  - ➡ No canto inferior esquerdo do visor, a ID do contador de transações aumenta.
- 5 Toque em 🗖 para fechar a transação.
- 6 Descarregue a plataforma de pesagem.
  - O terminal de pesagem está pronto para o próximo processo de pesagem de animais.

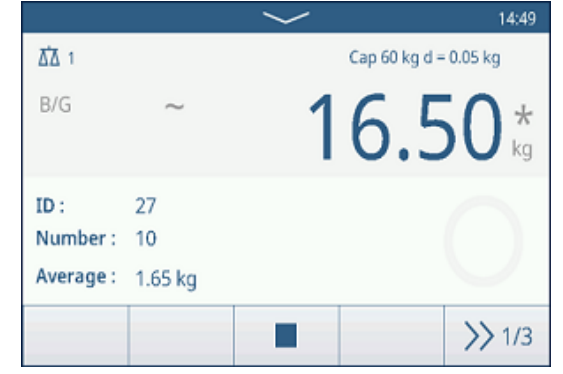

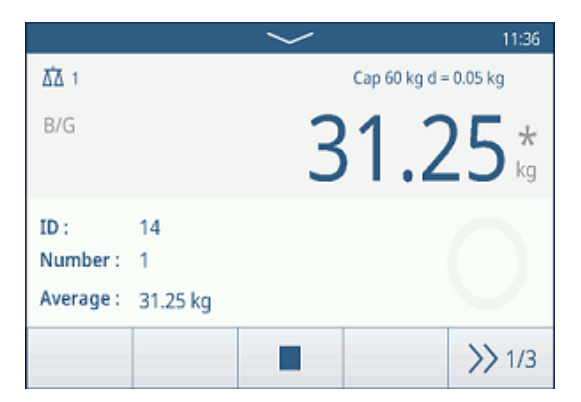

## 2.7.3.3 Amostra única — início e transferência automáticos

- 1 Coloque a amostra na plataforma de pesagem.
  - Quando o peso estiver próximo ao limite, uma contagem regressiva será iniciada.
  - Quando a contagem regressiva terminar, o visor de pesagem principal mostrará o peso médio total com o símbolo \*.
    - No canto inferior esquerdo do visor, o peso médio também é exibido.
  - ➡ A mensagem "Salvando e transferindo" é exibida.
  - ➡ No canto inferior esquerdo do visor, o valor ou a ID do contador de transações aumenta.
- 2 Toque em para fechar a transação.
- 3 Descarregue a plataforma de pesagem.
  - ➔ O terminal de pesagem está pronto para o próximo processo de pesagem de animais.

## 2.7.3.4 Tabela de transações de Pesagem de Animais

#### i Nota

Os resultados da Pesagem de Animais são valores calculados. Eles não podem ser armazenados na Memória Alibi, mas na tabela de transações específica da aplicação.

- Toque na tecla de função 🖻.
  - ➡ As últimas transações de pesagem são exibidas.
  - Deslize horizontalmente para mostrar as informações completas sobre as transações.
  - Deslize verticalmente para mostrar mais transações.

| Animal Weighing Transactions |        |                |  |  |
|------------------------------|--------|----------------|--|--|
| Total Weight                 | Number | Average Weight |  |  |
| *26.75                       | 15     | *1.80          |  |  |
| *44.30                       | 1      | *44.30         |  |  |
| *18.35                       | 1      | *18.35         |  |  |
| *2.75                        | 1      | *2.75          |  |  |
| *30.05                       | 1      | *30.05         |  |  |
| •                            | Y      | >> 1/2         |  |  |

As seguintes informações são armazenadas para cada transação na aplicação Pesagem de Animais:

| ID                         | Número de série da transação                                |
|----------------------------|-------------------------------------------------------------|
| Data e hora                | Data e hora da transação                                    |
| Peso total                 | Resultado da transação Pesagem de Animais, marcado com um * |
| Número                     | Número de amostras                                          |
| Peso médio                 | Peso médio para uma única amostra                           |
| Unidade                    | Unidade de peso da transação                                |
| Balança n⁰                 | Para o IND400: sempre "1"                                   |
| ID do material             | ID do material selecionado                                  |
| Descrição do mate-<br>rial | Descrição do material selecionado                           |
| ID1 ID3                    | Identificações                                              |
| Nome do usuário            | Nome do usuário do login                                    |

#### i Nota

Para mais ações na tabela de transações, consulte [Recall da tabela de transações ▶ página 25] e [Filtragem de registros e relatórios ▶ página 27].

## 2.8 Classificação

A aplicação Classificação pode ser usada para categorizar produtos em classes de peso, que podem variar em até 8 classes diferentes para garantir uma classificação eficiente.

## 2.8.1 Ativação da aplicação Classificação

- Na tela principal, toque na tecla funcional **Ⅲ**.
   As aplicações disponíveis são exibidas.
- 2 Selecione 💷 Classification.
  - → A tela da aplicação Classificação é exibida.

|                          | $\sim$   |                         | 21:26 🤁    |  |  |  |
|--------------------------|----------|-------------------------|------------|--|--|--|
| Ճ∆ 1                     |          | Max 500 kg              | g d = 50 g |  |  |  |
| NET<br>3.15 kg PT        |          | 4.9                     | 95 kg      |  |  |  |
| Material ID: 1           | Descri   | Description: Watermelon |            |  |  |  |
| Class: Excellent quality |          |                         |            |  |  |  |
| 1 2                      | 3        | 4                       | 5 >>>      |  |  |  |
| + Σ                      | $\oplus$ | <b>H</b>                | >> 1/3     |  |  |  |

## 2.8.2 Configurações de classificações

Quando a aplicação estiver em execução, o usuário pode tocar na tecla de função (\*) na terceira faixa de teclas de função para abrir as configurações de Classificação.

| Class | sification Settings |              |
|-------|---------------------|--------------|
|       | 🚫 Settings          | Transfer     |
| •     | ID IDs              | 🔁 Protocols  |
|       | 🕀 Target Table      | 편 Tare Table |
|       | -                   |              |

| Ø        | Configurações                      | Consulte [Configurações de classificações ▶ página 87] abaixo.                                                                                                    |
|----------|------------------------------------|----------------------------------------------------------------------------------------------------|
| Ċ        | Transferência                      | Configurações para transferir os dados para um computador ou impressora, con-<br>sulte [Configurações básicas da pesagem ▶ página 38] e [Como configurar uma impressora ▶ página 42].                                                            |
| ID       | IDs                                | Configuração das identificações, consulte [Configurações básicas da pesagem<br>página 38].                                                                                                    |
| ŧ        | Protocolos                         | Configuração de protocolos, consulte [Configurações básicas da pesagem<br>página 38].                                                                                                    |
| <b>(</b> | Tab. Alvo                          | Configuração da tabela de destino para valores de destino usados com frequência, consulte a [Tabela de Alvo de Classificação ▶ página 88] abaixo.                                                                                                |
| Ŧ        | Tab. Tara                          | Para configurar a tabela de tara para valores de tara conhecidos usados com frequência, consulte [Configurações básicas da pesagem ▶ página 38].                                                                                                 |
| 0        | Tabela de<br>Material              | Para configurar a tabela de materiais, consulte [Configurações básicas da pesa-<br>gem ▶ página 38].<br><b>i</b> Nota<br>Somente materiais atribuídos à aplicação Classificação podem ser selecionados<br>posteriormente na tabela de materiais. |
| I/O      | E/S Discreta                       | Configuração de E/S Discreta , consulte também [Comunicação -> E/S discreta > página 133].                                                                                                    |
|          | Leitor de<br>código de bar-<br>ras | Configuração de um leitor de código de barras, consulte [Configurações básicas da pesagem ▶ página 38] e [Como configurar um leitor de código de barras ▶ página 44].                                                                            |
| $\odot$  | Configurações<br>Avancadas         | Abra a configuração, consulte [Configuração ▶ página 99].                                                                                                    |

i Nota

Para obter mais informações sobre como editar tabelas, consulte [Edição de tabelas ▶ página 28] e [Filtragem de registros e relatórios ▶ página 27].

| ltem de contigu-<br>ração | Subitens                 | Descrição                                                                                                    |  |  |  |  |
|---------------------------|--------------------------|----------------------------------------------------------------------------------------------------|--|--|--|--|
| Salvar e Transferir       | Manualmente              | Salvar e transferir uma transação é algo que deve ser confirmado manualmente usando a tecla de transferência 🐴. |  |  |  |  |
|                           | Autom.                   | Salvar e transferir uma transação ocorre automaticamente.                                                       |  |  |  |  |
| Alteração de Material     | Nada                     | Nenhuma Alteração de Material é verificada durante Salvar e<br>Transferir.                                      |  |  |  |  |
|                           |                          | i Nota                                                                                                    |  |  |  |  |
|                           |                          | A Alteração de Material não pode ser definida como Nada<br>quando Salvar e Transferir é definido como Autom     |  |  |  |  |
|                           | Desvio (30d) +/-         | Para detectar uma alteração no peso, é necessário um desvio de pelo menos 30 d.                                 |  |  |  |  |
|                           | Retornar a Zero<br>(<9d) | Para detectar uma mudança no peso, a balança deve ser esvazi-<br>ada primeiro (abaixo de 9 d).                  |  |  |  |  |
| Acima da Faixa            | Vermelho, Laranja,       | Selecione as cores para visualização do estado de pesagem.                                                      |  |  |  |  |
| Abaixo da Faixa           | Amarelo, Preto,          |                                                                                                    |  |  |  |  |
| Cor da Classe 1           | Verde Branco             |                                                                                                    |  |  |  |  |
| Cor da Classe 2           |                          |                                                                                                    |  |  |  |  |
| Cor da Classe 3           |                          |                                                                                                    |  |  |  |  |
| Cor da Classe 4           | -                        |                                                                                                    |  |  |  |  |
| Cor da Classe 5           |                          |                                                                                                    |  |  |  |  |
| Cor da Classe 6           |                          |                                                                                                    |  |  |  |  |
| Cor da Classe 7           | _                        |                                                                                                    |  |  |  |  |
| Cor da Classe 8           |                          |                                                                                                    |  |  |  |  |

## Classificação Configurações

| ltem de configu-<br>ração                       | Subitens                     | Descrição                                                                                                    |
|-------------------------------------------------|------------------------------|----------------------------------------------------------------------------------------------------|
| Totalização                                     | Ativar e Desativar           | Habil.: Totalização é ativado.<br>Desabil.: Totalização é desativado.                                                                                                    |
|                                                 | Subtotal                     | Habil.: Subtotal é ativado.                                                                                                    |
|                                                 |                              | Desabil.: Subtotal é desativado.                                                                                                    |
|                                                 | Unidade de totali-<br>zação  | Selecione a unidade para os totais.                                                                                                    |
|                                                 | Limpar na Trans-<br>ferência | <ul> <li>Desligado</li> <li>Nada é feito com as informações de Totalização durante a trans-<br/>ferência.</li> <li>Apagar Total e Subtotal</li> </ul>                                             |
|                                                 |                              | Todas as informações de Totalização são limpas durante a trans-<br>ferência.<br>• Apagar Subtotal                                                                                                 |
|                                                 |                              | Todas as informações de Subtotal são limpas durante a trans-<br>ferência.                                                                                                    |
|                                                 |                              | I Nota Se a função Subtotal não estiver Habil., esta opção não será exibida.                                                                                                    |
|                                                 | Desfazer Transação           | Disponível apenas para IND400 sem Integridade dos Dados.<br>Selecione um dos seguintes métodos para desfazer uma tran-<br>sação:<br>• Desligado<br>Esta função está desativada.                   |
|                                                 |                              | <ul> <li>Última Transação</li> <li>A tecla de função 🌣 só é exibida na 2ª faixa de teclas de função quando uma nova transação for salva.</li> <li>Ilimitada</li> </ul>                            |
|                                                 |                              | A tecla de função 🔿 é exibida na 2ª faixa de teclas de função quando o número de transações neste lote for maior que zero.                                                                        |
| Tara Após Trans-<br>ferência no Modo<br>Líquido | Ativar e Desativar           | Quando Habil., a balança é tarada após a transferência de um<br>peso líquido.                                                                                                    |
|                                                 |                              | Habil., o Modo tara cad. também precisa estar ativado.                                                                                                    |
| Verificar Movimento                             | Ativar e Desativar           | Quando Habil., apenas valores de peso estáveis podem ser clas-<br>sificados e transferidos.                                                                                                    |
| Estatísticas                                    | Ativar e Desativar           | Quando Habil., a tecla de função L. é exibida na 2ª faixa de teclas de função da Tabela de Transações. Isso permite que os usuários insiram o Nº do Lote para o cálculo do parâmetro estatístico. |
| Modo Invisível                                  | Ativar e Desativar           | Disponível apenas para IND400 sem Integridade dos Dados.                                                                                                    |
|                                                 |                              | Quando Habil. no nível de acesso de Operador, todas as infor-<br>mações relacionadas ao peso são ocultadas e marcadas com *.                                                                      |

# Classificação Tab. Alvo

| ltem de configu-<br>ração | Subitens     | Descrição                                                    |  |  |  |  |
|---------------------------|--------------|--------------------------------------------------------------|--|--|--|--|
| ID                        | -            | Insira uma ID numérica do alvo.                              |  |  |  |  |
| Descrição                 | -            | Insira uma descrição do ID do alvo.                          |  |  |  |  |
| Modo                      | Padrão       | O operador sempre coloca os objetos na plataforma e os pesa. |  |  |  |  |
|                           | Take Away    | O operador sempre pega os objetos da plataforma e os pesa.   |  |  |  |  |
| Fonte de Dados            | Peso Bruto   | O alvo é um peso bruto.                                      |  |  |  |  |
|                           | Peso Líquido | O alvo é um peso líquido.                                    |  |  |  |  |

| ltem de configu-<br>ração | Subitens         | Descrição                              |
|---------------------------|------------------|----------------------------------------|
| N° de Classes             | 5/6/7/8          | Número de classes                      |
| Unidade                   | g/kg/oz/lb/t/ton | Selecione a unidade necessária.        |
| Limite superior           | -                | Definição do valor do limite superior  |
| Classe n (>=)             | -                | Valor do peso de uma classe específica |
| Descrição da classe       | -                | Descrição de uma classe específica     |
| n                         |                  |                                        |

## 2.8.3 Operação de classificação

## 2.8.3.1 Configuração do alvo ativo

• Cenário 1: antes de iniciar uma operação de Classificação, em primeiro lugar, o Operador precisa definir um alvo ativo. O Supervisor também pode definir o alvo ativo como o valor alvo padrão.

i Nota O valor alvo padrão precisa ser armazenado em uma memória não volátil, como Flash, para suportar a recuperação no ciclo de ligar/desligar.

- Cenário 2: o usuário precisa definir o alvo ativo sem sair da aplicação.
- A aplicação Classificação é acessada.
- Toque na tecla de função de alvo 
   na tela inicial da aplicação.
  - A janela para a configuração do alvo ativo é exibida.

| et of Classification |              |             |        |
|----------------------|--------------|-------------|--------|
| Mode                 |              | Data Source |        |
| Standard             | $\sim$       | Net Weight  | $\sim$ |
| # Classes            |              | Unit        |        |
| 5                    | $\checkmark$ | kg 🗸        |        |
| 5                    | ~            | kg 🗸        |        |
|                      |              |             |        |
|                      |              | A           |        |

#### Defina o valor alvo manualmente

 Defina os valores alvo em cada página consultando a [L\_CLASSFICATION L\_TARGET\_TABLE > página 88] em [Configurações de classificações > página 86].

#### Defina o valor alvo com a Tab. Alvo ou Tabela de Material

- Toque na tecla de função Tab. Alvo 

   ou na tecla de função Tabela de Material
   para selecionar um alvo ou um material e confirme com ✓.
  - O valor alvo é preenchido adequadamente nos campos relevantes.

#### Defina o valor alvo por meio de leitura de código de barras

O valor alvo pode ser definido lendo-se o código de barras com a atribuição de ID de alvo ou material.

- Um leitor de código de barras está conectado. Consulte [Como configurar um leitor de código de barras > página 44]
- Use o leitor de código de barras para ler o ID do alvo ou material.
  - → O valor alvo é preenchido adequadamente nos campos relevantes.
- O alvo ativo é definido.

## 2.8.3.2 Limpeza de informações do material e alvo

Se as informações do material (ID do Material e Descrição do Material) estiverem definidas no valor alvo ativo, a tecla de função Limpar informações do material C será exibida.

O usuário pode tocar nessa tecla de função C para limpar as informações do material, o valor alvo e o peso da tara.

| Targ | get of Classification |   |   |
|------|-----------------------|---|---|
|      | Material ID           |   |   |
| 0    | 1                     |   |   |
| 0    | Material Description  |   |   |
| 0    | Watermelon            |   |   |
| ~    |                       |   |   |
|      |                       | Ø | C |

## 2.8.3.3 Processo de classificação no modo padrão

- 1 Quando o alvo ativo for definido, toque na tecla de função Iniciar ► para entrar no processo da operação.
- 2 Coloque a amostra de pesagem na plataforma de pesagem.
  - São exibidos o valor do peso e o status de peso Classificação.

### Status do Peso

O peso está no intervalo de Classe 5 (>=).

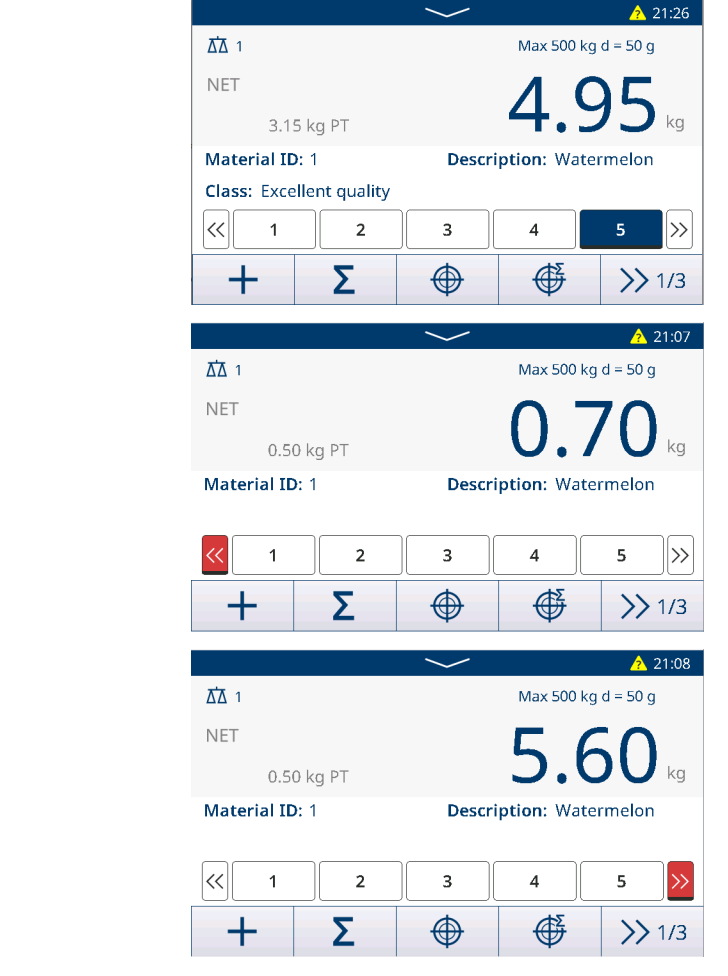

O peso está acima da faixa.

O peso está abaixo da faixa.

### 2.8.3.4 Classificação no modo Retirada

Neste cenário de aplicação, o valor absoluto de Peso Líquido é usado como Fonte de Dados para comparar com o alvo ativo.

- 1 Coloque o recipiente com o material, ou apenas o material, na plataforma de pesagem.
- 2 Pressione a tecla Tara T.
  - A balança é definida para o modo líquido e o terminal mostra o Peso Líquido como 0 kg.

- 3 Retire algumas coisas do recipiente.
  - O Peso Líquido é mostrado como um valor negativo, que é o Peso Líquido absoluto.
  - O Peso Líquido absoluto está no intervalo de Classe 2 (>=), e a barra da Classe 2 está ativada.
- 4 Repita as etapas 2 e 3 para continuar a obter os resultados de **Classificação** no modo **Take Away**.

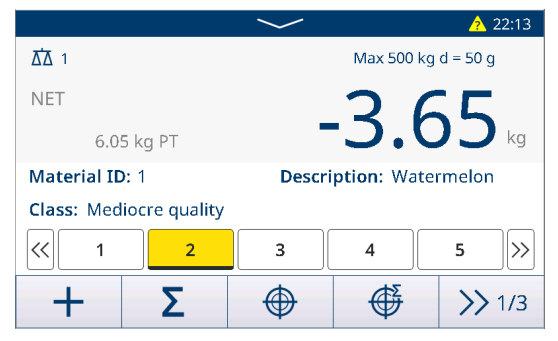

### 2.8.3.5 Salvar e transferir os resultados da classificação

Os resultados da Classificação podem ser salvos e transferidos manual ou automaticamente, dependendo da configuração de Salvar e Transferir. Consulte [Configurações de classificações ▶ página 87].

#### Salvar e Transferir Manualmente

- Um processo de pesagem é concluído e o resultado da pesagem é exibido.
- 1 Se Totalização estiver desativado, toque na tecla de função Transferir 🗅.
- 2 Se Totalização estiver ativado, toque na tecla de função Adicionar +.
  - → Os resultados de **Classificação** são salvos e transferidos manualmente.

#### Salvar e Transferir automaticamente

Quando um processo de pesagem é concluído e o resultado da pesagem é exibido, a transação atual é salva e transferida automaticamente.

### 2.8.3.6 Totalização na classificação

- O alvo de Totais está definido. Consulte [Totalização segundo uma meta » página 79].
- 1 Coloque a primeira amostra na plataforma de pesagem.
  - O valor do peso é exibido e é classificado em um intervalo.
- 2 Toque na tecla de função + para adicionar o valor de pesagem da amostra aos **Totais**.
  - A mensagem "Salvando e Transferindo" é exibida.
- 3 Remova a amostra.
- 4 Repita as etapas 1 a 3 para outras amostras.
- 5 Quando todas as amostras estiverem totalizadas, toque na tecla de função Relembrar Totais  $\Sigma$ .
  - Os Totais são exibidos.
- 6 Para limpar Totais, toque na tecla de função C.
- 7 Para limpar Subtotal, toque na tecla de função C.
- 8 Confirme a limpeza com 🗸.
  - O terminal de pesagem está pronto para o próximo processo de Totalização.

### i Nota

Para mais recursos de Totalização, consulte [Operação de totalização ▶ página 78].

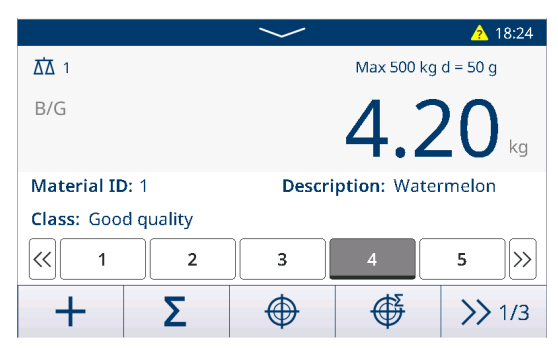

| Recall Totals |   | _            |
|---------------|---|--------------|
| Totals        |   |              |
| Batch #       |   | 202008290002 |
| Total         |   | 4.30 kg      |
| Counter       |   | 1            |
| Sub #         |   | 1            |
| Subtotal      |   | 4.30 kg      |
| +             | E | ©            |

## 2.8.3.7 Tabela de transações na classificação

- Na página de operação Classificação, toque na tecla de função Tabela de Transações 

   .
  - ➡ As transações recentes são exibidas.
- 2 Deslize na horizontal para mostrar as informações completas da transação e na vertical para mostrar outras transações.

| Cla        | Classification Transactions |             |                      |                |                  |           |          |          |                      |  |
|------------|-----------------------------|-------------|----------------------|----------------|------------------|-----------|----------|----------|----------------------|--|
| ID         | •                           | Date        | & Tim                | ne             |                  |           | Class    | Class #  |                      |  |
| 10         |                             | 29/Ai       | ug/2020              | 18:27:         | 54               |           | Class    | 4        |                      |  |
| 9          |                             | 29/Aı       | ug/2020              | 18:26:         | 50               |           | Class    | 5        |                      |  |
| 8          |                             | 29/Aı       | ug/2020              | 13:49:         | 58               |           | Above    | 2        |                      |  |
| 7          |                             | 28/Aı       | 28/Aug/2020 18:56:54 |                |                  |           | Above    |          |                      |  |
| 6          |                             | 03/Aı       | ug/2020              | 18:58:         | 02               |           | Class 2  |          |                      |  |
|            | +                           |             | 0                    |                | 7                |           |          |          | >> 1/2               |  |
| Over Limit | Totalization Unit           | Total Value | Total Counter        | Subtotal Value | Subtotal Counter | User Name | Status   | Reviewer | Review Time          |  |
| 15.00      | kg                          | 5.00        | 1                    | 5.00           | 1                | Coffee    |          | Lily     | 16 Mar 2022 08:06:00 |  |
| 15.00      | kg                          | 10.00       | 2                    | 10.00          | 2                | Coffee    | Reviewed | Lily     | 15-Mar 2022 09:15:46 |  |
| 15.00      | kg                          | 20.00       | 4                    | 20.00          | 2                | Coffee    | Reviewed | Lily     | 13-Mar-2022 09:15:46 |  |
| 15.00      | kg                          | 25.00       | 5                    | 25.00          | 3                | Coffee    | Reviewed | Lily     | 12-Mar-2022 09:15:46 |  |
| 15.00      | kg                          | 4.00        | 1                    | 4.00           | 1                | Coffee    | Reviewed | Lily     | 11-Mar-2022 09:15:46 |  |
| 15.00      | kg                          | 8.00        | 2                    | 8.00           | 2                | Coffee    | Reviewed | uly      | 10-Mar-2022 09:15:46 |  |
| 15.00      | kg                          | 4.00        | 1                    | 4.00           | 1                | Coffee    | Reviewed | uly      | 09-Mar-2022 09:15:46 |  |
| 15.00      | kg                          | 8.00        | 2                    | 8.00           | 2                | Coffee    | Reviewed | Uly      | 08-Mar-2022 09:15:46 |  |
|            |                             |             |                      |                |                  |           |          |          |                      |  |

#### i Nota

Class 7 Class 4 Class 4 Class 3 Class 8 Class 8 Class 8 kg kg kg kg kg kg kg 
 15.00
 7.30
 7.30

 15.00
 7.50
 7.50

 15.00
 7.50
 7.50

 15.00
 7.50
 7.50

 15.00
 7.50
 7.50

 15.00
 7.50
 7.50

 15.00
 7.50
 7.50

 15.00
 7.50
 7.50

 15.00
 7.50
 7.50

 15.00
 7.50
 7.50

 15.00
 7.50
 7.50

Para mais ações na tabela de transações, consulte [Recall da tabela de transações ▶ página 25] e [Filtragem de registros e relatórios ▶ página 27].

15.00 15.00 15.00 15.00 15.00 15.00 15.00

 ID1
 ID2
 ID3

 ID1
 ID2
 ID3

 ID1
 ID2
 ID3

 ID1
 ID2
 ID3

 ID1
 ID2
 ID3

 ID1
 ID2
 ID3

 ID1
 ID2
 ID3

 ID1
 ID2
 ID3

 ID1
 ID2
 ID3

 ID1
 ID2
 ID3

 ID1
 ID2
 ID3

 ID1
 ID2
 ID3

 ID1
 ID2
 ID3

#### i Nota

Ao trabalhar com integridade de dados, campos adicionais relacionados ao status da revisão e ao revisor são exibidos. A transferência da tabela de transações é possível somente para os dados revisados. Para mais informações, consulte [Trabalho com Integridade de Dados » página 49].

#### **Estatísticas**

Os usuários podem verificar o resultado de Estatísticas da configuração de dados atual em Tabela de Transações, enquanto apenas as últimas 500 linhas de dados de transação são contadas.

- 1 Toque na tecla de função Estatísticas III.
- 2 Selecione um lote para a avaliação estatística e confirme com ✓.

I Nota Sempre que a aplicação Classificação for iniciada, um novo № do Lote será criado, e sair da aplicação Classificação encerrará esse № do Lote.

Os parâmetros estatísticos são exibidos.

| Statistic Condition |  |
|---------------------|--|
| Batch #             |  |
| 202008290002        |  |
|                     |  |
|                     |  |
|                     |  |
|                     |  |
| ×                   |  |
|                     |  |

1 Nota O modelo padrão de Estatísticas da Classificação é mostrado abaixo.

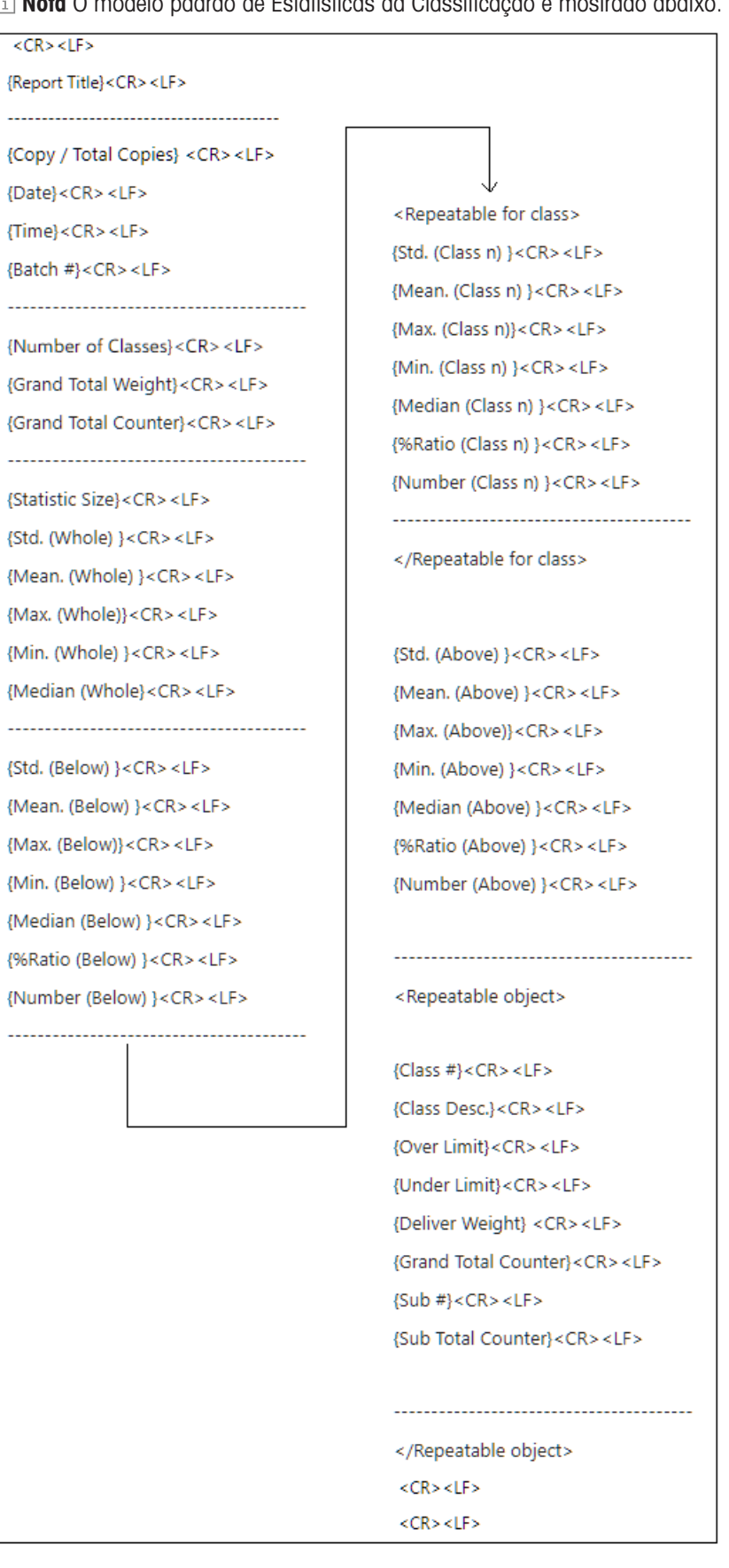

## 2.8.4 Sair da aplicação Classificação

1 Na  $3^{\circ}$  faixa de teclas funcionais, toque na tecla funcional  $\bigcirc$ .

- 2 Como alternativa, pressione a tecla Ligar/Desligar 🙆.
  - → A aplicação Classificação é fechada.
  - ➡ A aplicação Pesagem Básica está ativa.

i Nota Se Totalização estiver ativado, Total Geral, Contador de Total Geral, Subtotale Contador de Subtotal serão limpos.

## 2.9 SQC remoto

A aplicação SQC remoto permite que o terminal IND400 seja controlado remotamente pelo FreeWeigh.Net em um computador host e seja usado como um dispositivo de entrada. O FreeWeigh.Net envia comandos para o IND400 e recebe entradas do usuário do IND400, e o IND400 atua como um Cliente colocado na linha de produção ou armazém nesse processo.

O FreeWeigh.Net é um software de aplicação para controle estatístico de qualidade (SQC) e controle estatístico de processo (SPC).

O conjunto de comandos de interface aprimorada de controle remoto permite a comunicação entre o FreeWeigh.Net e o IND400, enquanto os comandos SICS básicos também são compatíveis.

## 2.9.1 Configuração da conexão

A conexão deve ser configurada para diferentes métodos de comunicação.

- 1 Abra a página Conexão no caminho: Comunicação -> Conexão.
- 2 Toque na tecla de função + para adicionar uma conexão.
- 3 Defina COM como Cliente e Modo como canal de sinal.
- 4 Insira o Endereço IP no campo Servidor Remoto e o número da porta no campo Porta Remota.
  i Nota O valor padrão de Porta Remota é 8.000.

| Connection9    |                |  |  |
|----------------|----------------|--|--|
| СОМ            | Mode           |  |  |
| Signal Client  | Signal Channel |  |  |
| Remote Server  | Remote Port    |  |  |
| 172.30.183.157 | 8000           |  |  |
|                |                |  |  |
| ×              | ✓              |  |  |

#### Comunicação sem fio ou Ethernet

- Uma placa opcional Ethernet ou uma placa opcional de Wi-Fi está instalada. Consulte Placa Ethernet e Placa opcional de Wi-Fi.
- 1 Toque na tecla de função + para adicionar uma conexão.
- 2 Ative o FreeWeigh.net alternando o botão
  - A conexão está configurada para comunicação sem fio ou Ethernet.

| Mode          |
|---------------|
| SICS Server   |
|               |
| FreeWeigh.Net |
|               |
| ✓             |
|               |

#### Comunicação serial

- Uma interface serial está disponível.
- 1 Toque na tecla de função + para adicionar uma conexão.

- 2 Defina **COM** como qualquer porta disponível para **Servidor SICS**.
- 3 Defina Modo como Servidor SICS.
- 4 Ative o FreeWeigh.Net, que está desativado por padrão, alternando o botão.
  - A conexão está configurada para comunicação serial.

| Conn | ection7      |        |             |        |
|------|--------------|--------|-------------|--------|
|      | сом          |        | Mode        |        |
|      | COM1         | $\sim$ | SICS Server | $\sim$ |
|      | FreeWeigh.Ne | et     |             |        |
| >    | ×            |        |             | ~      |
|      |              |        |             |        |

# 2.9.2 Configuração do IND400 no FreeWeigh.net

- 1 Inicie a aplicação FreeWeigh.net no servidor remoto.
- 2 Para conectar o IND400 ao FreeWeigh.net, configure um periférico na aplicação FreeWeigh.net.

| METTLER TO | LEDO | FreeWeigh.NET |   |         |   |                |   |
|------------|------|---------------|---|---------|---|----------------|---|
| Catalogs   | -    | Monitoring    | • | Reports | • | Configuration  |   |
|            |      |               |   |         |   | System         | * |
|            |      |               |   |         |   | Periphe als    |   |
|            |      |               |   |         |   | import/Export  | * |
|            |      |               |   |         |   | Web monitoring | * |

3 Na coluna do menu à esquerda, clique com o botão direito do mouse no menu do sistema de comunicação para adicionar um local de teste.

|                                                                                                    | Device type TCP/IP Additional parameters                                                                                                    |                  |
|----------------------------------------------------------------------------------------------------|----------------------------------------------------------------------------------------------------|------------------|
| Peripheral type and sublary devices<br>Deve type 1009 Science assumptions<br>Planter<br>PAddress: 172 . 30 . 219 . 10<br>Protocol<br>Protocol<br>Science step<br>Science step<br>Science s | Contractional local     Contractional local     Contractional local     Contraction     Contraction     C | OK Gand Re       |
| Device configuration      pheral type and axallary devices      mark type "row" Additional parents      pressed and axallary devices      pressed and axallary devices      pressed and axallary devices      pressed and axallary devices          Credit and analysis          Credit and analysis          Credit analysis          Credit analysis                                                                                                    | Development     Create suppliers       pheral type and axaliary devices:     Imperative suppliers       mode type : row additional guestimetime     Parameter       Development     Envelopment       Supplemental devices:     Envelopment       Development     Envelopment       Create suppliers     Envelopment       Create suppliers     Envelopment       Create substance version     Create substance version mid destical                                                                                                    | Boxe cardygendom |

- 4 Clique duas vezes em Test site para editar seu nome como IND400 e aplique a alteração.
- 5 Clique com o botão direito do mouse em Test site para adicionar um Device e selecione Balance/scale no campo Device na área de configuração à direita.
- 6 Clique no botão Device configuration......
- 7 Na página do tipo de Device da janela pop-up, defina o Type como IND400.
- 8 Na página TCP/IP, defina o endereço IP igual ao do IND400.
   Neste exemplo, o endereço IP é 172.30.219.10 e a porta é 1702. Consulte [Configuração da conexão > página 94].
- 9 Na página Additional parameters, selecione a calibração da balança e o método de verificação.
- 10 Confirme as configurações com o botão
  - A comunicação entre o IND400 e o FreeWeigh.net é iniciada.

## 2.9.3 Realização de uma amostragem de dados

1 Insira o código bição de lista d específico no IN

| manu o courgo do produ                                                                                                    | to manualmente ou                                                                                                 | use a exi-                                                                                                    |              |                |          | $\sim$                 |        |       | 20:20 |
|----------------------------------------------------------------------------------------------------|----------------------------------------------------------------------------------------------------|----------------------------------------------------------------------------------------------------|--------------|----------------|----------|------------------------|--------|-------|-------|
| bição de lista de produtos para selecionar um produto<br>específico no IND400.<br>i Nota Os dados do material ou produto são manti-<br>dos no lado do servidor do FreeWeigh.net em Catálo- |                                                                                                    | B/G                                                                                                    | â            |                |          | Max 60 kg d = 50 g     |        | kg    |       |
| gos -> Produtos.                                                                                                    | Ĵ                                                                                                    |                                                                                                    | c:<br>Coffee |                |          | 12345<br>Weig          | ht /3  |       |       |
|                                                                                                    |                                                                                                    |                                                                                                    | Product      | M              | lachine  | T.item                 | Sample | $\gg$ | 1/4   |
| Product catalog - Administrat                                                                                                    | tor                                                                                                    |                                                                                                    |              |                |          |                        | -      |       | ×     |
| Group: 1     Product: product1     plan     Product: product2     plan     plan2     plan2     SGroup: 2     SGroup: 3     SGroup: 4                                                       | Main data Batch C<br>Product code:<br>Name:<br>Product number:<br>Created by:<br>Modified by:<br>Reference image: | ontainer     Info       987654     Image: second second s |              | Date:<br>Date: | 13.06.20 | 024 09:16<br>024 09:16 |        |       |       |

- 2 Toque na tecla de função Amostra no IND400 para coletar os dados de peso.
- 3 Colete os dados de peso conforme a mensagem de prompt no IND400.

<

- Os itens do número necessário são colocados na plataforma de pesagem para a coleta de dados de pesagem, um por um.
- 4 Confirme o resultado da amostragem em uma janela pop-up no IND400.
  - ➔ O resultado da amostragem de dados é exibido na janela de monitoramento do FreeWeigh.net.

Database: P-CUIYINING\SQLFWNTEST\TestDB

# 2.10 Balança Remota

## 2.10.1 Conexão e configuração

O IND400 pode funcionar como um Terminal Remoto para outro IND400 ou para outro produto METTLER TOLEDO capaz de transmitir o Servidor SICS METTLER TOLEDO.

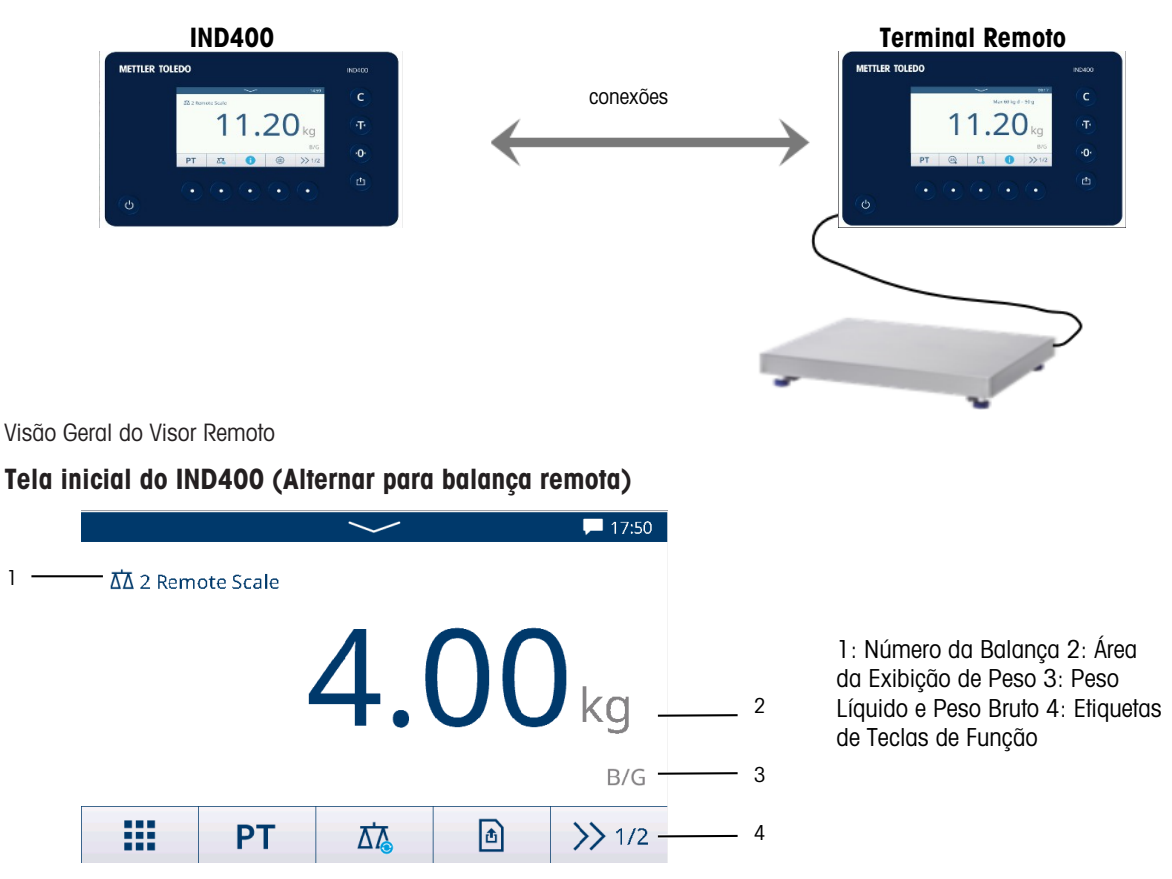

### Três etapas para configurar dois terminais:

### 1% Conexão Física entre Terminais

A comunicação entre o IND400 e o Terminal Remoto via serial usa uma única conexão serial. Como as portas seriais do IND400 podem lidar com uma saída e uma entrada simultaneamente, é necessária apenas uma porta para ser conectada ao IND400. Pode ser usada qualquer uma das portas seriais do IND400, como:

- IND400 com RS232 para Terminal Remoto com RS232
- IND400 com Ethernet para Terminal Remoto com Ethernet

## 2. Configuração do IND400

| Menu de configuração   | Configuraçõe                                                              | S |                |   |             |        |              |   |
|------------------------|---------------------------------------------------------------------------|---|----------------|---|-------------|--------|--------------|---|
| Comunicação-> Conexões | • Crie uma conexão na porta desejada com um Atribuição de balança Remota. |   |                |   |             |        |              |   |
|                        | <ul> <li>Interfaces COM compatíveis</li> </ul>                            |   |                |   |             |        |              |   |
|                        | <ul> <li>Há suporte a apenas uma conexão Visor Remoto.</li> </ul>         |   |                |   |             |        |              |   |
|                        | Communication                                                             |   |                |   | Connection4 |        |              |   |
|                        | Scale                                                                     | > | Connection     | 1 | сом         |        | Mode         |   |
|                        | Applications                                                              | > | Serial         | > | COM1        | $\sim$ | Remote Scale | ~ |
|                        | Terminal                                                                  | > | Ethernet       | > | Protocols   |        |              |   |
|                        | Communication                                                             | > | VNC Server     |   | SICS Client |        |              | ~ |
|                        | Maintenance                                                               | > | Web API Server |   |             |        |              |   |
|                        | <u>ل</u>                                                                  |   |                |   | ×           |        |              | ~ |

## <± 3% Configuração do Terminal Remoto

Menu de Configuração Configurações

Comunicação-> Conexões Crie uma conexão na porta desejada com um Atribuição do servidor SICS.

## 2.10.2 Uso da Função de Balança Remota

- A "Balança Remota" foi configurada em Comunicação -> Conexão.
- 1 Toque na tecla de função 🖾 para alternar para a balança remota.
  - Os dados de peso da balança remota serão mostrados na tela do IND400.
- 2 Pressione as teclas Limpar, Imprimir, Tarar (incluindo Tara Predefinida), Zerar no lado direito da tela para acessar as funções básicas da balança remota.
- Para retornar ao IND400, toque na tecla de função
   para voltar à balança nº 1.
- 4 Toque na tecla de função para voltar às aplicações básicas de pesagem com a balança ativa no momento.

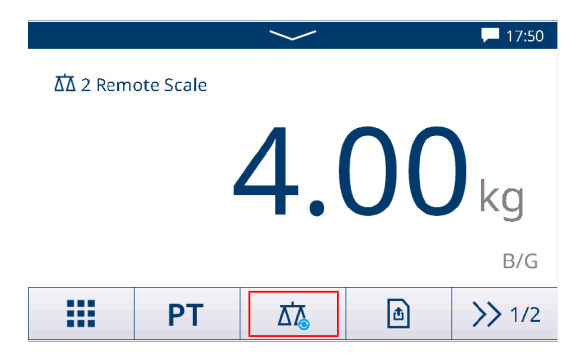

# 3 Configuração

Na configuração, os usuários podem modificar as configurações e ativar funções para adaptar o sistema às suas necessidades específicas de pesagem. As opções de menu disponíveis dependem da função de usuário que está conectada ao IND400 no momento.

# 3.1 Operação de configuração

## Inserção da configuração

- 1 No menu de configuração rápida, toque em ③.
  - Os principais itens de configuração são exibidos.
- 2 Toque no bloco de configuração desejado.
  - Os subitens correspondentes são exibidos. Os itens de configuração selecionados são destacados em azul.
- 3 Continue até que a página de configurações seja exibida.
- 4 Faça as configurações exigidas e confirme com ✓.
   Para sair da página de configurações sem fazer alterações, toque na tecla funcional ←. Os itens de configuração anteriores são exibidos novamente.

Conectado como Operador (Powercell Balança)

| Applications |   |                       |   |  |
|--------------|---|-----------------------|---|--|
| Applications | > | Memory                | > |  |
| Terminal     | > | Basic Weighing        | > |  |
| Maintenance  | > | Over/Under            | > |  |
|              |   | Manual Filling/Dosing | > |  |
|              |   | Counting              | > |  |
| ŵ            |   |                       |   |  |

## Conectado como Admin (Powercell Balança)

| Scale         |   |                      |  |  |  |  |
|---------------|---|----------------------|--|--|--|--|
| Scale         | > | Load Cells           |  |  |  |  |
| Applications  | > | System               |  |  |  |  |
| Terminal      | > | Metrology            |  |  |  |  |
| Communication | > | Identification       |  |  |  |  |
| Maintenance   | > | Capacity & Increment |  |  |  |  |
|               |   |                      |  |  |  |  |

### Como navegar na configuração

| Appli | 1<br>ications > Memory   | 2 |                    |    |   |
|-------|--------------------------|---|--------------------|----|---|
|       | Use Last Active App      | 1 | Alibi Table        | •: | 3 |
|       | Memory                   | > | Configurable Table | >  | 1 |
| <     | Basic Weighing           | > |                    |    | 5 |
|       | Over/Under               | > |                    |    |   |
|       | Manual<br>Filling/Dosing | > |                    |    |   |
| 1     |                          |   |                    |    |   |
| 7     | 6                        |   |                    |    |   |
|       |                          |   |                    |    |   |

| 1 | Setup path                        | 2 | Open sub item                |
|---|-----------------------------------|---|------------------------------|
| 3 | Setup sub item to be edited       | 4 | Open next level of sub items |
| 5 | Scroll bar                        | 6 | Home button                  |
| 7 | Go to the next higher setup level |   |                              |

## Como operar a configuração

Dependendo do conteúdo, as seguintes opções estão disponíveis para alterar as configurações:

| Menu suspenso            | Number of Range                                                                      | Selecione uma opção na lista de configurações exibida.                                               |
|--------------------------|--------------------------------------------------------------------------------------|----------------------------------------------------------------------------------------------------|
|                          | 1 Single Range                                                                       |                                                                                                    |
|                          | 2 Multi-Interval                                                                     |                                                                                                    |
|                          | 2 Multiple Range                                                                     |                                                                                                    |
|                          | 3 Multi-Interval                                                                     |                                                                                                    |
|                          | ×                                                                                    |                                                                                                    |
| Switch                   | ID1                                                                                  | Exemplo                                                                                              |
|                          | ID2                                                                                  | ID1 ativado<br>ID2 desativado                                                                        |
|                          | ID3                                                                                  | ID3 não disponível                                                                                   |
| Exibição da página       |                                                                                      | Quando houver várias páginas de configu-<br>rações, isso é exibido pelos pontos no lado<br>esquerdo. |
|                          |                                                                                      | No exemplo, há duas páginas de configurações, e a primeira página é exibida.                         |
|                          |                                                                                      | Vá para a próxima página deslizando o dedo verticalmente.                                            |
| Entradas (alfa)numéricas | Os teclados na tela são exibidos; consulte [Teclas físicas e de função<br>página 7]. |                                                                                                    |

## Saída da configuração

- Toque na tecla de função 🔂.
- ➔ O visor de peso aparece e o dispositivo funcionará com as novas configurações.

# **3.2 Configuração da balança**

## 3.2.1 Configuração de metrologia

## i Nota

As configurações padrão são mostradas em negrito.

| ltem de configu-<br>ração                           | Subitens/configurações possíveis                                              | Comentário                                                                                                    |
|-----------------------------------------------------|-------------------------------------------------------------------------------|----------------------------------------------------------------------------------------------------|
| Aprovação                                           | <b>Nenhum</b> , Argentina, Austrália, Canadá,<br>OIML, EUA, Coreia, Tailândia | As configurações da balança são restritas de acordo com as regulamentações locais de Pesos e Medidas.                                                                                                    |
|                                                     |                                                                               | Uma balança não aprovada não deve ser usada na metrologia legal.                                                                                                    |
| Classe<br>(somente para<br>balanças aprova-<br>das) | II, III, III HD (somente Canadá), III L<br>(somente EUA), IIII                | Quando a classe de verificação não estiver<br>em conformidade com as regulamentações<br>locais de Pesos e Medidas, uma mensa-<br>gem será exibida e você será direcionado<br>para o respectivo item de configuração<br>para corrigir as configurações de capaci-<br>dade e incremento da maneira correspon-<br>dente. |
| ltem de configu-<br>ração                                                 | Subitens/configurações possíveis                                                                     | Comentário                                                                                                    |  |
|---------------------------------------------------------------------------|----------------------------------------------------------------------------------------------------|----------------------------------------------------------------------------------------------------|--|
| Valor Geo<br>(somente balanças<br>strain gauge)                           | Insira o valor Geo para sua região, con-<br>sulte [Tabela de valores de Código Geo ►<br>página 159]. |                                                                                                    |  |
|                                                                           | Usando a tecla 오, o valor Geo pode ser                                                               | GEO Determination                                                                                                    |  |
| calculado dependendo da sua latit<br>gráfica e altura acima do nível do n | calculado dependendo da sua latitude geo-<br>gráfica e altura acima do nível do mar.                 | Latitude (°) Elevation                                                                                                    |  |
|                                                                           |                                                                                                    | 47.5798 402 m 🗸                                                                                                    |  |
|                                                                           |                                                                                                    | Calculated GEO Code<br>18.5                                                                                                    |  |
|                                                                           |                                                                                                    | O valor Geo é calculado com uma casa                                                                                                    |  |
|                                                                           |                                                                                                    | decimal.                                                                                                    |  |
| Limite Inferior (°C)                                                      | -20 °C <b>-10 °C</b> 59 °C                                                                           | Configuração dos limites inferior e superior                                                                                                    |  |
| Limite Superior (°C)                                                      | 19 °C <b>40 °C</b> 60 °C                                                                             | de temperatura para operar o sistema de<br>pesagem de acordo com a balança conec-<br>tada. Os valores de temperatura fora das<br>faixas aprovadas são destacados em ver-<br>melho. As faixas de temperatura aprovadas<br>são armazenadas nas células de carga. |  |

# 3.2.1.1 Código GEO exato

O IND400 fornece o código GEO exato como extensão do recurso de código GEO. A ideia do código GEO exato é fornecer mais dígitos no código GEO (originalmente, o código GEO é um valor inteiro entre 0 e 31) para obter um "g" mais preciso.

- O terminal está em modo não aprovado.
- 1 Abra a página Metrologia no caminho Balança > Metrologia.
- 2 Clique na tecla de função Q.
- 3 Insira a Latitude (°) e Elevação na página pop-up Determinação do Código GEO.

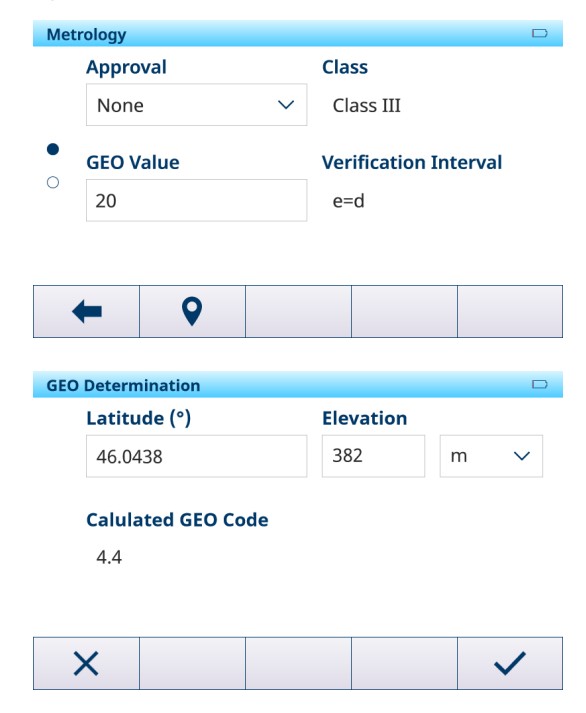

- O Código GEO Calculado com um dígito após o ponto é exibido na página.
   4 Clique na tecla de função
  - O Código GEO Calculado é atualizado para o campo Código GEO na página Metrologia.

# 3.2.2 Configuração da balança POWERCELL/SICSpro/Analógica

### Visão geral

A configuração da balança POWERCELL/SICSpro/Analógica consiste nos seguintes itens de configuração:

• Células de Carga (somente balança POWERCELL)

- Sistema (somente balança POWERCELL) •
- Ajuste de Alteração da Balança (somente balança POWERCELL) •
- Identificação •
- Capacidade e incrementos •
- Linearização e calibração •
- Modo de Controle .
- Unidades
- Zero
- Tara
- Filtro .
- Estabilidade •
- MinWeigh
- Aquecimento (somente para balanças aprovadas)
- Alerta de carregamento (somente balança de piso POWERDECK)
- Guia de Nivelamento (somente balança de piso POWERDECK) •
- FACT (somente balança SICSpro) •
- Redefinição (somente balança SICSpro)

#### Configuração da Powercell

#### Endereço Manual

O Endereço Manual pode garantir que cada célula de carga tenha um endereço exclusivo, ajudando os usuários a localizar e reparar rapidamente as células de carga com defeito.

- 1 Na página Endereço Manual, pressione a tecla de função Q para iniciar o processo de endereçamento.
  - ➡ O terminal está descobrindo células.

| Manual Address |      |
|----------------|------|
| Serial Number  | Node |
|                | 0    |

➡ São indicados o número de série e as informações atuais de nó das células de carga encontradas.

|                                                        | +              | Q    |              |
|--------------------------------------------------------|----------------|------|--------------|
| Toque em uma linha para destacar uma célula de         | Manual Address |      |              |
| carga e clique na fecia de função Editar 🖍 para editar | Serial Number  | Node |              |
| o <b>Elidereço do No</b> da celula de carga.           | 7285039912     | 1    |              |
|                                                        | 7285039913     | 2    |              |
|                                                        | 7285039914     | 3    |              |
|                                                        | 7285039915     | 4    |              |
|                                                        | + /            |      |              |
| Clique em 🗸 para iniciar o endereçamento dessa         | Entry          |      |              |
| unica celula de carga imediatamente.                   | Serial Number  |      |              |
|                                                        | 7285039912     |      |              |
|                                                        | Node           |      |              |
|                                                        | 1              |      |              |
|                                                        |                |      |              |
|                                                        | ×              |      | $\checkmark$ |

2 Toque em uma linha para destacar uma célula de

Clique em 🗸 para iniciar o endereçamento dessa 3 única célula de carga imediatamente.

## Endereço da Célula Única

## i Nota

- É importante garantir que apenas uma célula de carga esteja conectada ao terminal.
- Se várias células de carga estiverem conectadas, apenas a célula de carga detectada primeiro será tratada.

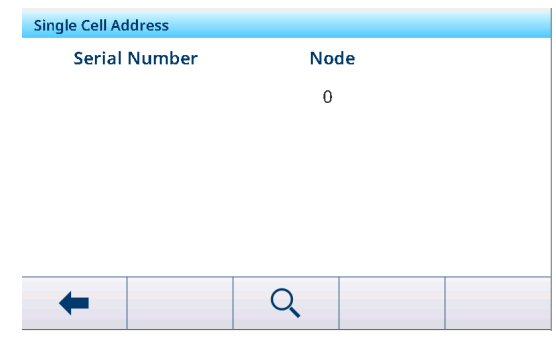

- Na página Endereço da Célula Única, pressione a tecla de função Q para iniciar o processo de endereçamento.
  - ➡ O terminal está descobrindo células.
  - São indicados o número de série e as informações atuais de nó da célula de carga encontrada.
- 2 Clique na tecla de função Editar ✓ para editar o Endereço do Nó da célula de carga.
- 3 Clique em ✓ para iniciar o endereçamento dessa única célula de carga imediatamente.

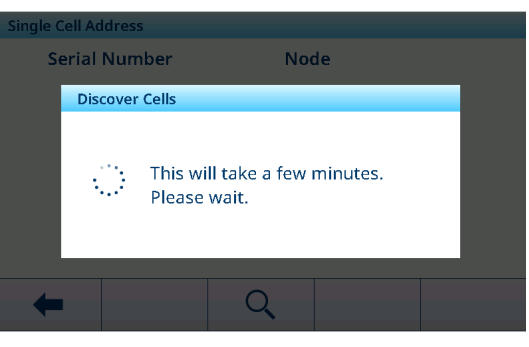

| Single Cell Address |  |     |    |
|---------------------|--|-----|----|
| Serial Number       |  | Noc | de |
| 007293042401        |  | 1   |    |
|                     |  |     |    |
|                     |  |     |    |
|                     |  |     |    |
|                     |  |     |    |
| 4                   |  |     |    |
| -                   |  |     |    |

## Configuração de Sistema

Na página do menu, uma plataforma pode ser configurada para PowerDeck.

| Sistema   | Exibir/configurar dados do sistema                                                         |                                     |
|-----------|--------------------------------------------------------------------------------------------|-------------------------------------|
| Aplicação | Balança de Piso (padrão)<br>• Formato da Plataforma<br>– Quadrado (padrão)<br>– Retangular |                                     |
|           | System                                                                                     |                                     |
|           | Application                                                                                |                                     |
|           | Floor Scale 🗸 🗸                                                                            |                                     |
|           | Platform Shape                                                                             |                                     |
|           | Square 🗸 🗸                                                                                 |                                     |
|           |                                                                                            |                                     |
|           | <b>←</b>                                                                                   |                                     |
|           | Geral<br>• O Número de Células de Carga pode<br>4.                                         | e ser de 1 a 12, e o valor padrão é |
|           | System                                                                                     |                                     |
|           | Application                                                                                | # of Load Cells                     |
|           | General 🗸 🗸                                                                                | 4                                   |
|           |                                                                                            |                                     |
|           |                                                                                            |                                     |
|           |                                                                                            |                                     |
|           | ×                                                                                          |                                     |

#### Configuração de Ajuste de Alteração da Balança

Com a função Ajuste de Desvio, o terminal pode produzir os mesmos resultados de peso em diferentes locais na plataforma PowerDeck.

1 Na página Ajuste de deslocamento, clique na tecla de função Editar / para editar os coeficientes e clique na tecla Ajuste de Desvio = para iniciar o ajuste de deslocamento.

| Shifting Adjustment |              |  |
|---------------------|--------------|--|
| Cell                | Shift Values |  |
| 1                   | 0.958409     |  |
| 2                   | 0.722900     |  |
| 3                   | 1.804703     |  |
| 4                   | 0.814508     |  |
|                     |              |  |
| 4                   |              |  |
|                     |              |  |

2 Na página pop-up, clique na tecla de função Informações i para visualizar o peso de teste recomendado.

Selecione para fazer um ajuste da **Balança inteira** (padrão) ou um ajuste parcial no campo **Tipo**e pressione a tecla de função Iniciar ► para iniciar o processo.

- 3 Esvazie a balança conforme instruído no visor e pressione ►.
  - O terminal está fazendo amostragem para a balança vazia.
- 4 Quando a amostragem estiver concluída, clique em </
- 5 Coloque o peso de teste na posição de cada célula de carga indicada no visor e pressione 🕨.
- 6 Quando o processo for concluído, clique em  $\checkmark$ .
  - ➔ O ajuste de deslocamento está concluído.

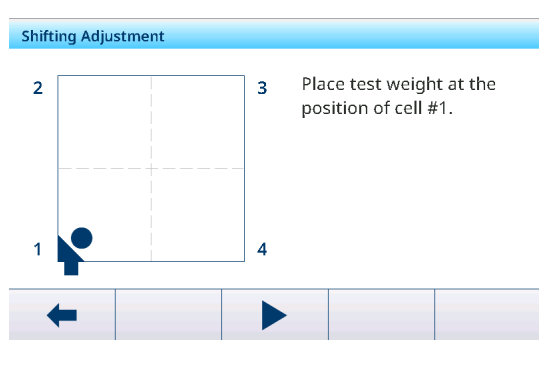

#### Configuração de identificação

| Identificação                                                                                            | Exibição/configuração de dados de identificação da balança        |
|----------------------------------------------------------------------------------------------------|-------------------------------------------------------------------|
| Número de série                                                                                          | Inserir o número de série da balança selecionada.                 |
| Modelo da Balança                                                                                        | Inserir o tipo de balança, p. ex., PBD555 - 15LA.                 |
| Localização da Balança                                                                                   | Inserir o local da balança, p. ex., piso e sala.                  |
| Identificação da Balança                                                                                 | Inserir a identificação da balança, p. ex., número de inventário. |
| 1 Nota: a localização da balanca e a identificação da balanca podem consistir em até 40 caracteres alfa- |                                                                   |

numéricos.

#### Configuração de Capacidade e Incrementos

#### i Nota

As configurações padrão são mostradas em negrito.

| Configurar capacidade e incremento                                                                                                    |
|----------------------------------------------------------------------------------------------------|
| Selecione uma das seguintes opções: g, kg, oz, lb, t, ton                                                                                                    |
| Selecione uma das seguintes opções: <b>1 Faixa Única</b> , 2 Multi-Intervalo, 2<br>Faixa Múltipla, 3 Multi-Intervalo, 3 Faixa Múltipla.                                                                                                    |
| Defina as faixas conforme a #Faixa/Intervalos.                                                                                                    |
| i Nota                                                                                                    |
| Com Multi-Intervalo/Faixa Múltipla, observe o seguinte; caso contrário, uma<br>mensagem será exibida:<br>Faixa/Intervalo 1 < Faixa/Intervalo 2 < Faixa/Intervalo 3                                                                                                  |
| Defina as resoluções conforme a #Faixa/Intervalos.                                                                                                    |
| <ul> <li>Nota</li> <li>Com Multi-Intervalo/Faixa Múltipla, observe o seguinte; caso contrário, uma mensagem será exibida:<br/>Resolução 1 &lt; Resolução 2 &lt; Resolução 3</li> <li>Para balanças SICSpro aprovadas, quando a Classe é II e e = 10 d, o</li> </ul> |
|                                                                                                    |

| pe          |        | Adjust by |
|-------------|--------|-----------|
| Whole Scale | $\sim$ | Cell      |

H

| Capacidade e incrementos              | Configurar capacidade e incremento                                                                                              |
|---------------------------------------|----------------------------------------------------------------------------------------------------|
| Capacidade excedente em<br>branco (d) | O apagamento do visor é usado para indicar uma condição de sobrecarga                                                           |
|                                       | Defina o número de divisões (d) que a balança tem permissão para ultra-<br>passar a capacidade máxima antes de ficar em branco. |
|                                       | Configurações possíveis: 0 5 99 (d)                                                                                             |

# Configuração de Linearização e Calibração

## i Nota

As configurações padrão são mostradas em negrito.

| Linearização e calibração                                    | Calibrar a balança                                                                                                 |
|--------------------------------------------------------------|----------------------------------------------------------------------------------------------------|
| Tipo -> Ajuste zero                                          | Usando este item de configuração, a balança é zerada.                                                              |
|                                                              | <ol> <li>Toque a tecla de função ► e siga as instruções na tela.</li> </ol>                                        |
|                                                              | Quando terminar, uma mensagem será exibida.                                                                        |
|                                                              | 2 Confirme a mensagem.                                                                                             |
|                                                              | <ul> <li>O protocolo de calibração é exibido.</li> </ul>                                                           |
|                                                              | Tocar na tecla de função vilo abre uma tela para o ajuste de amplitude.                                            |
| Tipo -> 2 pontos                                             | Usando este item de configuração, a balança é calibrada usando o ponto zero e um peso de teste.                    |
|                                                              | 1 Insira o valor do peso e o nome do peso de teste.                                                                |
|                                                              | 2 Confirme os dados de peso de teste com a marca de seleção.                                                       |
|                                                              | 3 Toque a tecla de função ► e siga as instruções na tela.                                                          |
|                                                              | <ul> <li>Quando terminar, uma mensagem será exibida.</li> </ul>                                                    |
|                                                              | 4 Confirme a mensagem.                                                                                             |
|                                                              | <ul> <li>O protocolo de calibração é exibido.</li> </ul>                                                           |
| Tipo -> 3 pontos, 4 pontos<br>5 pontos, 3 pontos. Com histe- | Usando esses itens de configuração, a balança é calibrada usando o ponto zero e dois ou até quatro pesos de teste. |
| rese,<br>A pontos. Com historese                             | 1 Insira o valor do peso e o nome dos pesos de teste.                                                              |
| 5 pontos. Com histerese                                      | 2 Confirme os dados de peso de teste com a marca de seleção.                                                       |
|                                                              | 3 Toque a tecla de função ► e siga as instruções na tela.                                                          |
|                                                              | <ul> <li>Quando terminar, uma mensagem será exibida.</li> </ul>                                                    |
|                                                              | 4 Confirme a mensagem.                                                                                             |
|                                                              | <ul> <li>O protocolo de calibração é exibido.</li> </ul>                                                           |
| Cal. de impressão automática                                 | Se ativado, os dados de calibração são impressos/transferidos automatica-<br>mente.                                |
| Última Data de Calibração                                    | A data da última calibração.                                                                                       |

## Protocolo de calibração

- Imprimir/transferir o protocolo de calibração
- 📮 Inserir um comentário sobre a calibração atual

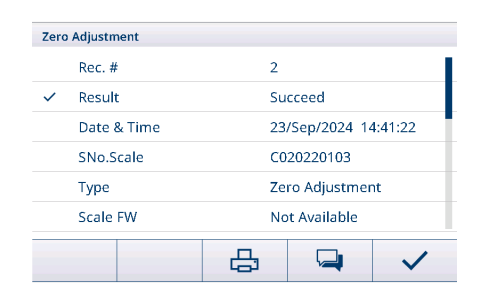

# Configuração do Modo de Controle

| Modo de Controle | Valor do peso em resolução mais alta             |
|------------------|--------------------------------------------------|
| Modo de Controle | Exibindo o valor do peso em resolução mais alta. |

# Configuração de unidades

## i Nota

As configurações padrão são mostradas em negrito.

| Unidades                 | Configuração de unidades do visor                                                                                                    |  |
|--------------------------|----------------------------------------------------------------------------------------------------|--|
| Segunda Unidade          | Selecione uma das seguintes opções: g, kg, oz, Ib, t, ton                                                                                                    |  |
| Terceira Unidade         | Selecione uma das seguintes opções: g, <b>kg</b> , oz, lb, t, ton                                                                                                    |  |
| Unidade de Inicialização | <ul> <li>Selecione qual unidade de peso deve ser usada em uma reinicialização.</li> <li>Unidade primária: a balança reinicia na unidade primária.</li> <li>Reiniciar: a balança é reiniciada com a última unidade exibida antes do</li> </ul> |  |
|                          | ciclo de energia.                                                                                                    |  |
| Aviso                    | No caso de balanças aprovadas, os subitens individuais deste item de con-<br>figuração podem não estar disponíveis ou apenas de maneira limitada,<br>dependendo do país.                                                                      |  |

## Configuração zero

# i Nota

As configurações padrão são mostradas em **negrito**.

| Zero                           | Opções de configuração zero                                                                                                    |  |  |
|--------------------------------|----------------------------------------------------------------------------------------------------|--|--|
| Zero de inicialização          | Selecione qual valor zero deve ser usado na inicialização.                                                                                                    |  |  |
|                                | Capturar Novo: um novo valor zero é capturado                                                                                                    |  |  |
|                                | <ul> <li>Usar o Último: o último valor zero é usado</li> </ul>                                                                                                    |  |  |
|                                | Usar Calibrado: o valor de zero calibrado é usado                                                                                                    |  |  |
| Faixa de Inic (%)              | Defina a faixa para zerar na inicialização em % da capacidade da balança.                                                                                                |  |  |
| Faixa de Inic. + (%)           | Configurações possíveis: -9910 0 (%) resp. 0 +10 +99 (%)                                                                                                    |  |  |
| Apertar botão zerar            | Ativar/desativar Apertar o Botão Zerar.                                                                                                    |  |  |
| Faixa do Botão - (%)           | Defina as faixas para Apertar Botão Zerar em % para zerar via •0•.                                                                                                    |  |  |
| Faixa do Botão + (%)           | Configurações possíveis: 0 2 99                                                                                                    |  |  |
| Rastreio automático de zeragem | n Ativar/desativar zeragem automática.                                                                                                    |  |  |
| Faixa de zeragem automática    | Defina a faixa para zerar automaticamente.                                                                                                    |  |  |
| (d)                            | Configurações possíveis: 0,0 <b>0,5</b> 9,9 (d)                                                                                                    |  |  |
| Centro de zero                 | Ativar/desativar a indicação do símbolo <b>&gt;0&lt;</b> para um peso bruto dentro de +/- 0,25 e/d.                                                                      |  |  |
|                                | i Nota: no modo de aprovação, essa função deve estar ativada.                                                                                                    |  |  |
| Abaixo de zero em branco (d)   | O apagamento do visor é usado para indicar uma condição de subcarga                                                                                                    |  |  |
|                                | <ul> <li>Defina o número de divisões (d) que a balança pode ir abaixo de zero<br/>antes de ficar em branco.</li> </ul>                                                   |  |  |
|                                | Configurações possíveis: 0 20 99 (d)                                                                                                    |  |  |
| Aviso                          | No caso de balanças aprovadas, os subitens individuais deste item de con-<br>figuração podem não estar disponíveis ou apenas de maneira limitada,<br>dependendo do país. |  |  |

# Configuração da tara

# i Nota

| Tara                    | Opções de tara                                                                                                    |  |
|-------------------------|----------------------------------------------------------------------------------------------------|--|
| Tara de inicialização   | Selecionar qual valor de tara deve ser usado na inicialização.                                                                         |  |
|                         | Limpar: um valor de tara existente é apagado                                                                                           |  |
|                         | Usar último: o último valor de tara é usado                                                                                            |  |
| Modo de tara automática | Se ativado: quando uma carga é colocada na balança e o peso bruto excede o limite da tara automática, o peso é tarado automaticamente. |  |

| Tara                       | Opções de tara                                                                                                    |  |
|----------------------------|----------------------------------------------------------------------------------------------------|--|
| Limite (d)                 | Configurar o limite para tara automática.                                                                                       |  |
|                            | Configurações possíveis: 0 9 99 (d)                                                                                             |  |
| Reiniciar limite (d)       | Configurar o limite para limpar a tara.                                                                                         |  |
|                            | Configurações possíveis: 0 5 99 (d)                                                                                             |  |
| Limpeza automática de tara | Se ativado: quando a carga é removida e o peso fica abaixo do peso limite para limpeza, o peso de tara é limpo automaticamente. |  |
| Limite (d)                 | Configurar o limite para limpar a tara automaticamente.                                                                         |  |
|                            | Configurações possíveis: 0 9 99 (d)                                                                                             |  |
| Modo tara cad.             | Se ativado: é possível tarar várias vezes se, p. ex., papelão for colocado entre camadas individuais em um recipiente.          |  |
| Tara de botão              | Se ativado, a tara via 🕂 é ativada.                                                                                             |  |
| Tara via teclado           | Se ativado, o peso da tara pode ser inserido numericamente.                                                                     |  |
| Limpar com zero            | Se ativado: quando a carga é removida e o peso cai abaixo de zero, o peso de tara é apagado automaticamente.                    |  |
| Correção de sinal de rede  | No modo Legal para Comércio, a função Correção do Sinal Líquido deve ser desativada.                                            |  |

# Configuração de filtro

# i Nota

| Filtro                   | Configurações de filtro                                                                                                    |
|--------------------------|----------------------------------------------------------------------------------------------------|
| Filtro de passagem baixa | Configurar a condição acima da qual todos os distúrbios são filtrados.<br>Quanto menor a configuração, melhor a rejeição de perturbações, mas<br>maior o tempo de configuração necessário para a balança. |
|                          | Contigurações possíveis: Baixo, <b>Medio</b> , Alto, Pesado Alto                                                                                                    |

| Filtro                 | Configurações de filtro                                                                                                    |
|------------------------|----------------------------------------------------------------------------------------------------|
| Filtro de estabilidade | O filtro de estabilidade funciona em conjunto com o filtro de passagem baixa padrão para fornecer uma leitura de peso final mais estável.                                                                                                    |
|                        | O filtro de estabilidade só deve ser usado em aplicações de pesagem de transações, uma vez que a ação não linear da troca de filtros pode causar cortes imprecisos em aplicações de lotes ou envase.                                                       |
|                        | Configurações possíveis: Desligado, Luz, Alto <ul> <li>Para a balança Analóg., o valor padrão é Desligado.</li> </ul>                                                                                                    |
|                        | Para a balança Powercell, o valor padrão é Luz.                                                                                                    |
|                        | i Nota                                                                                                    |
|                        | chave de Filtro de Estabilid. é modificada automaticamente conforme o<br>número de divisões. (Se o número de divisões for inferior a 10.000, é defi-<br>nido como Desligado. Se o número de divisões for maior ou igual a<br>10.000, é definido como Luz.) |
|                        | Filter 🗆                                                                                                    |
|                        | Low Pass Filter                                                                                                    |
|                        | Middle 🗸                                                                                                    |
|                        | Stability Filter                                                                                                    |
|                        | Light 🗸                                                                                                    |
|                        |                                                                                                    |
|                        |                                                                                                    |
|                        |                                                                                                    |

# Configuração de estabilidade

## i Nota

As configurações padrão são mostradas em negrito.

| Estabilidade                | Configurar o detector de estabilidade (peso em movimento)                                                                                                    |
|-----------------------------|----------------------------------------------------------------------------------------------------|
| Faixa de movimento (d)      | Definir a faixa de movimento (em divisões) em que o peso tem permissão para flutuar e ainda ter uma condição sem movimento.                                               |
|                             | Configurações possíveis: 0,1 0,5 99,9 (d)                                                                                                    |
| Intervalo Sem Movimento (s) | O intervalo sem movimento define o tempo (em segundos) que o peso da balança deve estar dentro da configuração da faixa de movimento para ter uma condição sem movimento. |
|                             | Um intervalo mais curto significa que uma condição sem movimento é mais provável, mas pode tornar a medição de peso menos precisa.                                        |
|                             | Configurações possíveis: 0,0 <b>0,5</b> 2,0 (s)                                                                                                    |

# Configuração do MinWeigh

# i Nota

| MinWeigh      | Função MinWeigh                                                                          |  |
|---------------|------------------------------------------------------------------------------------------|--|
| Modo MinWeigh | Ativar/desativar a função MinWeigh.                                                      |  |
|               | Se ativada e o peso na balança ficar abaixo do valor mínimo definido, I ficará piscando. |  |
| Valor (kg)    | Configurar o valor de peso mínimo em kg.                                                 |  |
|               | Configurações possíveis: 0 carga máx.                                                    |  |

| MinWeigh | Função MinWeigh                                                                                                    |
|----------|----------------------------------------------------------------------------------------------------|
| Aviso    | Se você tentar registrar o peso na condição MinWeigh, a impressão incluirá um asterisco (*) no valor do peso líquido. |

## Configuração de aquecimento

## i Nota

As configurações padrão são mostradas em negrito.

| Aquecimento       | Tempo de aquecimento                                                                   |  |  |
|-------------------|----------------------------------------------------------------------------------------|--|--|
| Aquecimento (min) | Configuração do tempo de aquecimento na inicialização, somente para balanças aprovadas |  |  |
|                   | Configurações possíveis: 0 3 99 (min)                                                  |  |  |

### Configuração de Alerta de carregamento

Esse item de menu só está disponível quando:

- O tipo de balança é POWERCELL.
- O tipo de plataforma é Balança de Piso.

Alerta de carregamento determina a localização do "centro de gravidade" com base nas contagens de células. Se o local estiver fora de um determinado intervalo (definido pelo Cliente), uma tela de alerta de carregamento será exibida. Se o recipiente for colocado na balança fora das tolerâncias definidas pelo Cliente, o Alerta de carregamento exibirá esta janela:

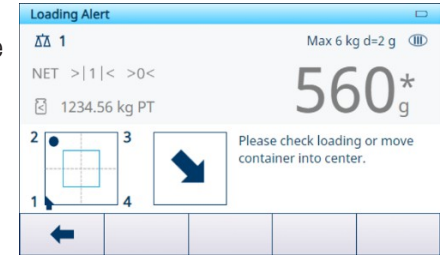

| ltem de configuração   | Opções                      | Descrições                                                                                                    |
|------------------------|-----------------------------|----------------------------------------------------------------------------------------------------|
| Alerta de carregamento | Desabil. (padrão)<br>Habil. | -                                                                                                    |
|                        |                             | <ul> <li>Cancelar e Continuar</li> <li>Desabil. (padrão): quando o Alerta de carregamento está ativo, o operador deve realocar a carga para dentro da zona OK.</li> </ul>                                         |
|                        |                             | <ul> <li>Habil.: quando o Alerta de carregamento está ativo, o<br/>operador pode ignorar e fechar o aviso e continuar a tra-<br/>balhar.</li> </ul>                                                               |
|                        |                             | Faixa OK                                                                                                    |
|                        |                             | Como definição da zona OK, esse valor está em porcentagem<br>da distância entre as células de carga.<br>• Valor padrão: 30                                                                                        |
|                        |                             | Valores possiveis: 5 a 50                                                                                                    |
|                        |                             | EXEMPTO:                                                                                                    |
|                        | C<br>C<br>C<br>N<br>P<br>P  | ver definido em 50%, o quadrado do Faixa OK exibido na<br>tela Faixa OK                                                                                                    |
|                        |                             | Operation será de 0,5 m x 0,5 m.                                                                                                    |
|                        |                             | <ul> <li>Limiar</li> <li>Valor padrão: peso equivalente a 5% da capacidade da balança e arredondado para o incremento da balança</li> <li>Valores possíveis: equivalente a 5% da capacidade da balança</li> </ul> |
|                        |                             | Orientações                                                                                                    |
|                        |                             | Nessa função, o usuário pode clicar na tecla de função<br>para alterar a visualização conforme a posição relativa do<br>primeiro canto e confirmar a seleção com 🗸.                                               |
|                        |                             | Loading Alert                                                                                                    |
|                        |                             | Observe the relative<br>position of the home run<br>cable and select the<br>correct view.                                                                                                    |
|                        |                             |                                                                                                    |

### Configuração de Guia de Nivelamento

Essa função indica a diferença entre as contagens atuais de cada célula de carga (condição sem carga) e as contagens zero de cada célula de carga (condição sem carga) armazenadas como dados de fábrica iniciais. O técnico de serviço da MT pode usar calços para nivelar a balança conforme a solicitação feita por Guia de Nivelamento.

Os pré-requisitos para usar essa função estão listados abaixo:

- Um nível de bolha foi usado para nivelar a plataforma, mas não funcionou.
- O tipo de plataforma é Balança de Piso e o número de células de carga é 4 ou 6.
- As contagens zero armazenadas na fábrica podem ser recuperadas a partir das células de carga para o terminal.
- A saída de medição individual de cada célula de carga está disponível separadamente e funcionando corretamente.
- O endereçamento da célula de carga POWERCELL foi concluído.

 Essa função só funciona para plataformas calibradas de fábrica com todas as células de carga originais intactas.

I Nota a função Guia de Nivelamento só é permitida após a restauração do parâmetro da balança (consulte [Manutenção -> Teste da balança -> Restaurar calibração de fábrica ▶ página 142]). Além disso, se a balança for reendereçada, a função Guia de Nivelamento não é recomendada.

- 1 Mantenha a plataforma vazia.
  - O terminal pode obter as contagens brutas atuais de cada célula de carga e tomar essas contagens brutas como o ponto zero atual.
  - Valor do visor = Ponto zero atual Ponto zero armazenado de fábrica
- 2 Verifique o endereço da célula de carga com a menor contagem de células destacada.
- 3 Calce primeiro o canto com a célula de carga destacada.

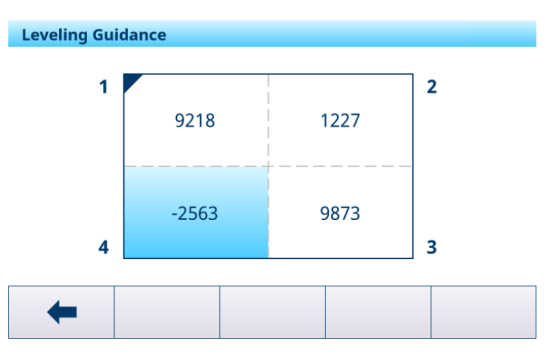

## Configuração FACT

| FACT        | Teste de Calibração Totalmente Automática (somente para balanças<br>SICSpro com peso de calibração interna)                                                    |
|-------------|----------------------------------------------------------------------------------------------------|
| Temperatura | FACT é um dispositivo de ajuste controlado por temperatura. Quando a função FACT está habilitada, a temperatura no ímã é medida.                               |
|             | Se a mudança de temperatura especificada for alcançada após o último ajuste, será realizado um ajuste interno assim que a balança não for usada por 3 minutos. |
|             | Um ajuste interno será realizado toda vez que o terminal for iniciado.                                                                                         |

#### Configuração de reinicialização

| Reiniciar                 | Reinicialização da balança (somente balança SICSpro)                                                                  |
|---------------------------|----------------------------------------------------------------------------------------------------|
| Executar Reinicialização? | Confirme com a marca de seleção. As configurações da balança serão rede-<br>finidas para as configurações de fábrica. |

# 3.2.3 Configurações padrão

#### Balança SICSpro / Analógica / POWERCELL

| Itens de config | uração                        | Configurações padrão                          | Configurações possíveis                                               |
|-----------------|-------------------------------|-----------------------------------------------|-----------------------------------------------------------------------|
| Sistema         | Aplicação                     | Balança de Piso                               | Balança de Piso, Geral                                                |
|                 | Formato da Plataforma         | Quadrado                                      | Quadrado, Retangular                                                  |
|                 | Número de Células de<br>Carga | 4                                             | 1 - 12                                                                |
| Metrologia      | Aprovação                     | Nenhuma                                       | Nenhum, Argentina, Austrália,<br>Canadá, OIML, EUA, Coreia, Tailândia |
|                 | se aprovado                   | Classe III                                    | II, III, III HD (somente Canadá),<br>III L (somente EUA), IIII        |
|                 | Valor Geo                     | 19                                            | 0,0 31,0                                                              |
|                 | Limite inferior               | -10 °C                                        | -20 °C a 59 °C                                                        |
|                 | Limite Superior               | +40 °C                                        | -29 °C a 60 °C                                                        |
|                 | Visor (linha de metrologia)   | não aprovado: Limite/d<br>aprovado: Máx/Mín/e | Não aprovado: desativado, limite/d,<br>Máx/Mín/e                      |
|                 |                               | -                                             | Aprovado: Máx/Mín/e                                                   |

| Itens de config              | uração                                | Configurações padrão                     | Configurações possíveis                                                                                                    |
|------------------------------|---------------------------------------|------------------------------------------|----------------------------------------------------------------------------------------------------|
| Capacidade e<br>incrementos  | Unidade primária                      | kg                                       | Não aprovado: g, kg, oz, lb, t, ton<br>Aprovado: g, kg, t                                                                     |
|                              | Nº da faixa/intervalos                | 1 Faixa única                            | 1 Faixa Única, 2 Multi-intervalo<br>2 Faixa Múltipla, 3 Multi-intervalo<br>3 Faixa múltipla                                   |
|                              | Capacidade excedente em<br>branco (d) | 5 (d)                                    | 0 99 (d)                                                                                                    |
| Ajuste de Des-               | Тіро                                  | Balança Inteira                          | Balança inteira, Parcial                                                                                                    |
| locamento                    | Cél.                                  | 1                                        | 1 - 12                                                                                                    |
| Linearização e<br>calibração | Tipo                                  | Configurar Zero                          | Alcance, 3 pontos, 4 pontos, 5 pon-<br>tos<br>3 pontos. Com histerese,<br>4 pontos. Com histerese,<br>5 pontos. Com histerese |
|                              | Cal. de impressão<br>automática       | Desativar                                | Ligar, Desligar                                                                                                    |
| Unidades                     | Segunda Unidade                       | não aprovado: Ib<br>aprovado: nenhum     | Não aprovado: nenhum, g, kg, oz, lb,<br>t, ton<br>Aprovado: nenhum, a, ka, t                                                  |
|                              | Terceira Unidade                      | kg                                       | Não aprovado: nenhum, g, kg, oz, lb,<br>t, ton                                                                                |
|                              | Eporaizo a Unidado                    | Unidado primária                         | Aprovado: Herman, y, ky, i                                                                                                    |
| Zoro                         | Zoro do inicialização                 |                                          | Não aprovado: usar último                                                                                                    |
| 2010                         |                                       |                                          | Capturar Novo, Usar Calibrado<br>Aprovado: capturar novo                                                                      |
|                              | Faixa de Inic (%)                     | Não aprovado: 10 (%)<br>Aprovado: 2 (%)  | 0 99 (%)                                                                                                    |
|                              | Faixa de Inic. + (%)                  | Não aprovado: 10 (%)<br>Aprovado: 18 (%) | 0 99 (%)                                                                                                    |
|                              | Apertar botão zerar                   | Ligado                                   | Ligar, Desligar                                                                                                    |
|                              | Faixa do Botão - (%)                  | 2                                        | -99 99 (%)                                                                                                    |
|                              | Faixa do Botão + (%)                  | 2                                        | -99 99 (%)                                                                                                    |
|                              | Rastreio automático de<br>zeragem     | Ligado                                   | Ligar, Desligar                                                                                                    |
|                              | Faixa de zeragem automá-<br>tica (d)  | 0,5 (d)                                  | 0 9,9 (d)                                                                                                    |
|                              | Centro de zero                        | Desativar                                | Ligar, Desligar                                                                                                    |
|                              | Abaixo de zero em branco<br>(d)       | 20 (d)                                   | Não aprovado: 0 99 (d)<br>Aprovado: 5 20 (d)                                                                                  |

| Itens de config                                          | uração                         | Configurações padrão               | Configurações possíveis                   |
|----------------------------------------------------------|--------------------------------|------------------------------------|-------------------------------------------|
| Tara                                                     | Tara de inicialização          | Não aprovado: limpar               | Limpar, Usar Último                       |
|                                                          |                                | Aprovado: Limpar ou Usar<br>último |                                           |
|                                                          | Modo de tara automática        | Desativar                          | Ligar, Desligar                           |
|                                                          | Limite (d)                     | 9 (d)                              | 0 99 (d)                                  |
|                                                          | Reiniciar limite (d)           | 5 (d)                              | 0 99 (d)                                  |
|                                                          | Limpeza automática de<br>tara  | Desativar                          | Ligar, Desligar                           |
|                                                          | Limite (d)                     | 9 (d)                              | 0 99 (d)                                  |
|                                                          | Modo tara em cadeia            | Ligado                             | Ligar, Desligar                           |
|                                                          | Tara de botão                  | Ligado                             | Ligar, Desligar                           |
|                                                          | Tara via teclado               | Ligado                             | Ligar, Desligar                           |
|                                                          | Limpar com zero                | Desativar                          | Ligar, Desligar                           |
|                                                          | Correção de sinal de rede      | Desativar                          | Ligar, Desligar                           |
| Filtro                                                   | Filtro de passagem baixa       | Meio                               | Leve, Médio, Alto, Pesado Alto            |
|                                                          | Filtro de estabilidade         | Desativar                          | Ligar, Desligar                           |
| Estabilidade                                             | Faixa de movimento (d)         | 0,5 (d)                            | 0,1 99,9 (d)                              |
|                                                          | Intervalo Sem Movimento<br>(s) | 0,5 (s)                            | 0,0 2,0 (s)                               |
| MinWeigh                                                 | Modo MinWeigh                  | Desativar                          | Ligar, Desligar                           |
|                                                          | Valor (kg)                     | 0 (kg)                             | 0 carga máxima                            |
| Aquecimento<br>(somente para<br>balanças apro-<br>vadas) | Aquecimento (min)              | 0 (min)                            | 0 99 (min)                                |
| Alerta de carre-                                         |                                | Desabil.                           | Desabil., Habil.                          |
| gamento                                                  | Cancelar e Continuar           | Desabil.                           | Desabil., Habil.                          |
|                                                          | Faixa OK                       | 30                                 | 5 - 50                                    |
|                                                          | Limiar                         | 5                                  | Equivalente a 5% da capacidade da balança |

# 3.3 Configuração de aplicações

# 3.3.1 Aplicação -> Usar Última Aplicação Ativa

Essa função permite que os usuários mantenham a última aplicação ativa ou sempre usem Pesagem Básica após reiniciar o terminal.

Essa função está desativada por padrão.

| Use Last Ac | tive App |  |  |
|-------------|----------|--|--|
|             | Enable   |  |  |
|             |          |  |  |
|             |          |  |  |
|             |          |  |  |
|             |          |  |  |
|             |          |  |  |

#### Cenários de uso

- A função Usar Último Aplicativo Ativo deve ser ativada se um usuário quiser permanecer na aplicação atual após trocar de usuário ou se desconectar, ou se um usuário quiser voltar para a última aplicação ativa após reiniciar o terminal.
- A função Usar Último Aplicativo Ativo deve ser desativada se um usuário quiser voltar para Pesagem Básica após trocar de usuário ou se desconectar ou permanecer em Pesagem Básica após reiniciar o terminal.

# 3.3.2 Aplicação -> Memória

A configuração da Memória consiste nos seguintes itens:

- Tabela álibi consulte [Recall do arquivo de registro Alibi » página 26]
- Tabela configurável
  - Tabela de tara consulte [Configurações básicas da pesagem ▶ página 38]
     Tabela de acima/abaixo do alvo
    - consulte [Configurações do Controle de Excesso/Falta de peso » página 53]
  - Tabela de envase/dosagem manual do alvo consulte [Configurações de Envase/Dosagem Manual ▶ página 70]
  - Tabela de contagem do alvo consulte [Configurações da Contagem ▶ página 60]
  - Tabela de material consulte [Configurações básicas da pesagem ▶ página 38]
  - Importar/exportar consulte [Importação/exportação de dados ▶ página 29]

# 3.3.3 Aplicação -> Pesagem Básica

TEsse item de configuração é outro acesso aos seguintes subitens:

| ltem de configu-<br>ração | Referências                                    |
|---------------------------|------------------------------------------------|
| Configurações             | [Configurações básicas da pesagem ▶ página 38] |
| Transferência             | [Configurações básicas da pesagem ▶ página 38] |
| Tabela de transações      | [Recall da tabela de transações ▶ página 25]   |

# 3.3.4 Aplicação -> Excesso/Falta

Esse item de configuração é outro acesso aos seguintes subitens:

| ltem de configu-<br>ração | Referências                                                      |
|---------------------------|------------------------------------------------------------------|
| Configurações             | [Configurações do Controle de Excesso/Falta de peso > página 53] |
| Transferência             | [Configurações básicas da pesagem ▶ página 38]                   |
| Tabela de transações      | [Recall da tabela de transações ▶ página 25]                     |

# 3.3.5 Aplicação -> Envase/Dosagem Manual

Esse item de configuração é outro acesso aos seguintes subitens:

| ltem de configu-<br>ração | Referências                                          |
|---------------------------|------------------------------------------------------|
| Configurações             | [Configurações de Envase/Dosagem Manual ▶ página 70] |
| Transferência             | [Configurações básicas da pesagem ▶ página 38]       |
| Tabela de transações      | [Recall da tabela de transações ▶ página 25]         |

# 3.3.6 Aplicação -> Contagem

Esse item de configuração é outro acesso aos seguintes subitens:

| ltem de configu-<br>ração    | Referências                                    |
|------------------------------|------------------------------------------------|
| Configurações                | [Configurações da Contagem 🕨 página 60]        |
| Contagem de verifi-<br>cação | [Configurações da Contagem 🕨 página 60]        |
| Transferência                | [Configurações básicas da pesagem > página 38] |

| ltem de configu-<br>ração | Referências                                  |
|---------------------------|----------------------------------------------|
| Tabela de transações      | [Recall da tabela de transações ▶ página 25] |

# 3.3.7 Aplicação -> Classificação

Esse item de configuração é outro acesso aos seguintes subitens:

| ltem de configu-<br>ração | Referências                                         |
|---------------------------|-----------------------------------------------------|
| Configurações             | [Configurações de classificações > página 86]       |
| Transferência             | [Configurações básicas da pesagem > página 38]      |
| Tabela de Tran-<br>sações | [Tabela de transações na classificação ▶ página 92] |

# 3.3.8 Aplicação -> Totalização

Esse item de configuração é outro acesso aos seguintes subitens:

| ltem de configu-<br>ração | Referências                                    |
|---------------------------|------------------------------------------------|
| Configurações             | [Configurações da Totalização 🕨 página 76]     |
| Transferência             | [Configurações básicas da pesagem ▶ página 38] |
| Tabela de transações      | [Recall da tabela de transações ▶ página 25]   |

# 3.3.9 Aplicação > Pesagem de Animais

Esse item de configuração é outro acesso aos seguintes subitens:

| ltem de configu-<br>ração | Referências                                       |
|---------------------------|---------------------------------------------------|
| Configurações             | [Configurações da Pesagem de Animais ▶ página 82] |
| Transferência             | [Configurações básicas da pesagem ▶ página 38]    |
| Tabela de transações      | [Recall da tabela de transações ▶ página 25]      |

# 3.3.10 Aplicação -> IDs

Este item de configuração é outro acesso à configuração de ID1 ... ID3. Para obter detalhes, consulte [Configurações básicas da pesagem ▶ página 38].

# 3.3.11 Aplicação -> Integridade de Dados

Este item de configuração está disponível apenas para IND400 com Integridade de Dados. As seguintes configurações estão disponíveis:

| ltem de configu-<br>ração  | Opções                                                   | Descrição                                                                                                    |
|----------------------------|----------------------------------------------------------|----------------------------------------------------------------------------------------------------|
| Assinatura ele-<br>trônica | Ativar e Desativar                                       | Quando ativada, a assinatura eletrônica tem três cenários para<br>melhorar a integridade dos dados. Uma vez ativada, não pode ser<br>configurada para ser desativada, a menos que seja realizada uma<br>reinicialização total no nível de técnico da MT. |
| Tipo                       | Pesagem Somente com<br>Assinatura Eletrônica             | Exija que os usuários insiram a assinatura eletrônica novamente<br>ao gerar registros de transações de pesagem para garantir a inte-<br>gridade dos dados do sistema.                                                                                    |
|                            | Assinatura Eletrônica<br>Imediata do Revisor             | Exija que os usuários revisem a transação imediatamente ao transferi-la.                                                                                                    |
|                            | Assinatura eletrônica do revisor na tabela de transações | Exija que os usuários analisem a precisão dos dados de tran-<br>sação na tabela de transações e insiram a assinatura eletrônica<br>para garantir a integridade dos dados de pesagem.                                                                     |

# 3.4 Configuração do Terminal

A configuração do Terminal consiste nos seguintes blocos de configuração principais:

- Dispositivo
- Gerenciamento de usuários

# 3.4.1 Terminal -> Dispositivo

# 3.4.1.1 Terminal -> Dispositivo -> Região

### i Nota

| ltem de confi-<br>guração | Subitens        |                     | Possíveis configurações/descrição                                                              |  |  |
|---------------------------|-----------------|---------------------|------------------------------------------------------------------------------------------------|--|--|
| Idioma                    | Exibir mensage  | ns                  | <b>English</b> , Chinese, Deutsch, Français, Italiano,<br>Español, Português, Japanese, Polski |  |  |
|                           | Teclado na tela |                     | Inglês                                                                                         |  |  |
|                           | Layout do tecla | do                  | QWERTY, QWERTZ, AZERTY                                                                         |  |  |
|                           | Teclado externo |                     | Nenhum, English, Português, Français, Español, Itali-<br>ano, Deutsch                          |  |  |
| Data e hora               | Visualização de | Hora e Data         |                                                                                                |  |  |
|                           | Usar relógio de | 24 horas            | Ligar/Desligar                                                                                 |  |  |
|                           | Mostrar segund  | OS                  | Ligar <b>/Desligar</b>                                                                         |  |  |
|                           | Mostrar mês de  | 2 dígitos           | Ligar/Desligar                                                                                 |  |  |
|                           | Mostrar ano de  | 2 dígitos           | Ligar <b>/Desligar</b>                                                                         |  |  |
|                           | Separador de te | тро                 | ;, .                                                                                           |  |  |
|                           | Formatos de da  | ta                  | Dia Mês Ano, Mês Dia Ano, Ano Mês Dia                                                          |  |  |
|                           | Separador de de | ata                 | <i>I</i> , Nenhum, (Espaço), Traço, ., /, :                                                    |  |  |
|                           | Fuso Horário    |                     | Disponível apenas se a Sincronização de Hora da<br>Rede estiver configurada como Ligada.       |  |  |
|                           | Horário de Verã | 0                   | Ligar <b>/Desligar</b>                                                                         |  |  |
|                           |                 | Desvio (H)          | Desvio do horário de verão                                                                     |  |  |
|                           |                 | Iniciar - verão     | Data de início do horário de verão                                                             |  |  |
|                           |                 | Finalizar - inverno | Data de término do horário de verão                                                            |  |  |
|                           | Definir data    |                     | Configurar data e hora no formato selecionado                                                  |  |  |
|                           | Hora            |                     |                                                                                                |  |  |
|                           | Minuto          |                     |                                                                                                |  |  |

| ltem de confi-<br>guração | Subitens                                                                                                    | Possíveis configurações/descrição                                                     |  |  |  |  |
|---------------------------|----------------------------------------------------------------------------------------------------|---------------------------------------------------------------------------------------|--|--|--|--|
|                           | Sincronização de hora da rede                                                                                                    | Ligar <b>/Desligar</b>                                                                |  |  |  |  |
| (г)                       | Tempo limite de conexão esgotado                                                                                                    | 1 <b>5</b> 30                                                                         |  |  |  |  |
|                           | Tempo                                                                                                    | Horário atual                                                                         |  |  |  |  |
|                           | Última sincronização                                                                                                    | Horário da última sincronização                                                       |  |  |  |  |
|                           | Ciclo de sincronização (horas)                                                                                                    | 1 <b>8</b> 99                                                                         |  |  |  |  |
|                           | Endereço IP do servidor de hora                                                                                                    | Endereço IP de um servidor de horário para sua região                                 |  |  |  |  |
|                           | Nº da Porta do Servidor de Horário                                                                                                    | 123                                                                                   |  |  |  |  |
|                           | Alerta (d)                                                                                                    | 0 1 30                                                                                |  |  |  |  |
|                           | Sincronização de dados e hora automaticamente                                                                                                    |                                                                                       |  |  |  |  |
|                           | Quando a Sincronização de Horário da Rede estiver configurada como Ligado e um servidor de horário for inserido, a data e a hora serão sincronizadas com o servidor de horário automaticamente após o Ciclo de Sincronização configurado ter decorrido.                                                  |                                                                                       |  |  |  |  |
|                           | Sincronizando de dados e hora manu                                                                                                    | almente                                                                               |  |  |  |  |
|                           | Para uma sincronização manual com zação, uma mensagem é exibida e a                                                                                                    | o servidor de horário, toque em �. Após a sincroni-<br>data e a hora são atualizadas. |  |  |  |  |
|                           | Fuso horário e horário de verão                                                                                                    |                                                                                       |  |  |  |  |
|                           | Ao sair da Sincronização de Horário da Rede com ←, você é direcionado para a página Data<br>e Hora, com a possibilidade de configurar um fuso horário e o horário de verão. Quando a<br>Sincronização de Horário da Rede estiver configurada como Ligada, não é possível configu-<br>rar a data e a hora |                                                                                       |  |  |  |  |

# 3.4.1.2 Terminal -> Dispositivo -> Gerenciamento de Licença

É necessária uma licença para habilitar funcionalidades avançadas ou aplicações específicas. As licenças incluídas em um pedido são instaladas e ativadas na fábrica. Ligue para Serviços METTLER TOLEDO para programar a instalação e ativação de licenças adquiridas posteriormente em terminais em campo.

#### Pacotes de licença disponíveis

| • | Pesagem Básica        | • | Pesagem Básica + Modbus<br>TCP          | ٠ | Pesagem Básica + Modbus<br>RTU          |
|---|-----------------------|---|-----------------------------------------|---|-----------------------------------------|
| • | Álibi                 | • | Álibi + Modbus TCP                      | ٠ | Álibi + Modbus RTU                      |
| • | SQC remoto            | • | SQC remoto + Modbus TCP                 | ٠ | SQC remoto + Modbus RTU                 |
| • | Múltiplos Aplicativos | • | Múltiplos Aplicativos + Modbus<br>TCP   | ٠ | Múltiplos Aplicativos + Modbus<br>RTU   |
| • | Integridade dos Dados | • | Integridade dos Dados + Mod-<br>bus TCP | • | Integridade dos Dados + Mod-<br>bus RTU |
| • | Modbus TCP            | • | Modbus RTU                              |   |                                         |

Esse item de configuração mostra uma lista de licenças de software disponíveis no dispositivo. As seguintes informações são exibidas para cada licença:

| Parâmetro           | Ícone        | Descrição                                                |
|---------------------|--------------|----------------------------------------------------------|
| #                   | -            | Número sequencial da licença                             |
| Estado              | $\checkmark$ | Ativado                                                  |
|                     | ×            | Desativado                                               |
|                     | X            | Pendente, isto é, ainda não ativada                      |
| Nome                | -            | Nome da licença                                          |
| Chave de<br>Licença | -            | Chave de licença no formato XXXX-XXXXX-XXXXX-XXXXX-XXXXX |

| Parâmetro | Ícone | Descrição                 |
|-----------|-------|---------------------------|
| Produtos  | -     | Funcionalidade da licença |

### 3.4.1.3 Terminal -> Dispositivo -> Protetor de Tela

Após um tempo configurado sem ação no terminal, uma tela azul com METTLER TOLEDO pode ser exibida como protetor de tela.

1 Ativar/desativar o protetor de tela.

2 Quando ativado, configure o tempo limite após o qual o protetor de tela se tornará ativo.

Configurações de tempo limite: 1 min a 60 min

## 3.4.1.4 Terminal -> Dispositivo -> Luz de Fundo

Configura o brilho padrão do visor.

| Backlight  |  |
|------------|--|
| Brightness |  |
|            |  |

## 3.4.1.5 Terminal -> Dispositivo -> Identificação

| ltem de configuração    | Descrição                                                                   |  |  |  |
|-------------------------|-----------------------------------------------------------------------------|--|--|--|
| ID do terminal número 1 | Insira até três identificações de terminal de no máximo 20 caracteres alfa- |  |  |  |
| ID do terminal número 2 | numéricos cada.                                                             |  |  |  |
| ID do terminal número 3 |                                                                             |  |  |  |
| Número de série         | Exibe o número de série do terminal de pesagem.                             |  |  |  |

# 3.4.2 Terminal -> Gerenciamento de Usuário

O dispositivo oferece um gerenciamento de usuário com as funções e os usuários atribuídos a uma função.

### 3.4.2.1 Terminal -> Gerenciamento de Usuário -> Definição de Função

Podem ser definidas no máximo 20 funções quando a licença de Integridade de Dados está ativa.

| Funçoes sem Infegridade de Dados |            |       | Funçõe | s com Integr | idade de Da | dos        |       |   |        |
|----------------------------------|------------|-------|--------|--------------|-------------|------------|-------|---|--------|
| Role De                          | efinition  |       |        |              | Role Def    | finition   |       |   |        |
| #                                | Name       | Group |        |              | #           | Name       | Group |   |        |
| 1                                | Admin      |       |        |              | 1           | Admin      |       |   |        |
| 2                                | Supervisor |       |        |              | 2           | Supervisor |       |   |        |
| 3                                | Operator   |       |        |              | 3           | QA         |       |   |        |
|                                  |            |       |        |              | 4           | Operator   |       |   |        |
|                                  |            |       |        |              |             |            |       |   |        |
| +                                | •          | 0     | ጺ      | >> 1/2       | +           |            | 0     | ጺ | >> 1/2 |

As funções padrão são as seguintes:

- admin
- Supervisor
- QG (somente com Integridade de Dados ativa)
- Operador

Cada função é atribuída a um grupo de permissões autorizadas, conforme mostra a tabela abaixo.

## Detalhes da função

Toque em (1) para mostrar os detalhes da função marcada.

| Definição de Função | Admin | Supervisor | QG    | Operador |
|---------------------|-------|------------|-------|----------|
| Nome                | Admin | Supervisor | QG    | Operador |
| Nível de função     | 1     | 2          | 2     | 6        |
| Permissões          | Alto  | Médio      | Médio | Baixo    |

**Nota** Usuários com um nível de função mais alto podem redefinir a senha de usuários com um nível de função mais baixo.

Toque em 🐵 na próxima tela para mostrar os detalhes da função em relação aos Grupos de Permissão.

|                              | Admin                                        |                                  | Superviso               | r                       | QG                                       | QG Operador |          |  |
|------------------------------|----------------------------------------------|----------------------------------|-------------------------|-------------------------|------------------------------------------|-------------|----------|--|
| Grupo de Per-<br>missão      | sem DI                                       | com DI                           | sem DI                  | com DI                  | apenas com DI                            | sem DI      | com Di   |  |
| W&M                          | Nível 3                                      |                                  | Nível 2                 |                         | Nível 2                                  | Nível 1     |          |  |
| Diversos                     | Dispositivo Te<br>Comunicação                | rminal                           | Dispositivo<br>Comunica | o Terminal<br>ção       | Dispositivo Termi-<br>nal<br>Comunicação | _           |          |  |
| Memória da                   | Visualizar                                   | Visualizar                       | Visualizar              | Visualizar              | Visualizar                               | Visuali-    | Visuali- |  |
| Transação                    | Exportar                                     | Exportar                         | Exportar                | Exportar                | Exportar                                 | zar         | zar      |  |
|                              | Reiniciar                                    | Cancelar                         |                         | Cancelar                | Cancelar                                 |             | Anali-   |  |
|                              |                                              | Reimprimir*                      |                         | Reimprimir*             | Reimprimir*                              |             | sar      |  |
|                              |                                              | Analisar                         |                         | Analisar                | Analisar                                 |             |          |  |
| Aplicação                    | Entrada de Ap                                | licação                          | Entrada de              | e Aplicação             | Entrada de Apli-<br>cação                | _           |          |  |
| Memória do                   | a do Operar                                  |                                  | Operar                  |                         | Operar                                   | Operar      |          |  |
| Material                     | Configurar                                   |                                  | Configurar              |                         | Configurar                               |             |          |  |
| Memória de                   | Visualizar Visualizar                        |                                  | Visualizar              |                         | Visualizar                               | _           |          |  |
| Manutenção                   | Imprimir e<br>Exportar                       | mir e Imprimir e<br>tar Exportar |                         | Exportar                | Imprimir e Exportar                      |             |          |  |
|                              | Ativar, Desati-<br>var e Reini-<br>ciar      | Ativar e Desa-<br>tivar          |                         |                         |                                          |             |          |  |
| Memória da                   | -                                            | Visualizar                       | -                       |                         | Visualizar                               | -           |          |  |
| Trilha de Audi-<br>toria     |                                              | Imprimir e<br>Exportar           |                         |                         | Imprimir e Exportar                      |             |          |  |
| Dados Com-                   | Ler                                          |                                  | Ler                     |                         | -                                        | -           |          |  |
| partilhados                  | Escrever                                     |                                  |                         |                         |                                          |             |          |  |
|                              | FTP                                          |                                  |                         |                         |                                          |             |          |  |
| Gerenciamento<br>de Usuários | enciamento – Definição de<br>Isuários Função |                                  | -                       | Definição de<br>Função  | Definição de<br>Função                   | _           |          |  |
| Políticas de                 |                                              |                                  | Políticas de            | Políticas de Senha      |                                          |             |          |  |
|                              | Senha                                        |                                  |                         | Senha                   | Definição do usuá-                       |             |          |  |
|                              |                                              | Definição do<br>usuário          |                         | Definição do<br>usuário | rio                                      |             |          |  |
| * A reimpressão              | pode ser realiz                              | ada no máxim                     | o 5 vezes.              | Após a 5ª oper          | ação de reimpressão                      | , a tecla   | de       |  |
| tunção Reimprin              | iunção Reimprimir não será exibida.          |                                  |                         |                         |                                          |             |          |  |

#### Adicionar um novo nível de função (somente com integridade de dados ativa)

- 1 Na lista de funções, toque na tecla de função +.
- 2 Insira um nome para a nova função.
- 3 Selecione o nível de acesso da nova função.
- 4 Defina a nova função como Ativa, se desejado.
- 5 Na segunda página, insira uma descrição da função.

| Role | Definitio | n      |        |   |
|------|-----------|--------|--------|---|
|      | Name      |        |        |   |
|      |           |        |        | 8 |
| •    | Level     |        |        |   |
| 0    | 6         | $\sim$ | Active |   |
|      |           |        |        |   |
|      | X         | Ø      |        | ~ |

#### Usuários vinculados

Há duas possibilidades para mostrar quais usuários estão vinculados a uma função específica:

- Na tela de visão geral Definição de Função, marque uma função e toque na tecla 凡. Os usuários vinculados à função são exibidos com seu nome e ID.
- Quando os detalhes da função forem exibidos, toque no símbolo de link *P* no lado direito do nome da função.

Os usuários vinculados à função são exibidos com seu nome e ID.

#### Funções de filtro

#### i Nota

Para obter mais informações sobre como editar tabelas, consulte [Edição de tabelas ▶ página 28] e [Filtragem de registros e relatórios ▶ página 27].

#### Mapeamento de função para DN do LDAP

As funções definidas localmente precisam ser mapeadas para o DN no servidor LDAP para realizar o gerenciamento centralizado de usuário.

Para fazer o mapeamento, as informações do grupo LDAP do usuário do domínio precisam ser inseridas no campo Grupo.

| Role        | Definition  |   | Role | Definition |           |              |            |
|-------------|-------------|---|------|------------|-----------|--------------|------------|
|             | Group       |   | #    | Name       | Group     |              |            |
|             |             |   | 1    | Supervisor | CN=GroupW | ithAllCHMemr | nbers,OU=T |
| Description |             | 2 | QA   |            |           |              |            |
|             | Description |   | 3    | Operator   |           |              |            |
|             |             |   |      |            |           |              |            |
|             |             |   |      |            |           |              |            |
| •           | • ©         |   |      | • +        | 0         | ጺ            | >> 1/2     |

#### 3.4.2.2 Terminal -> Gerenciamento de Usuário -> Definição de Usuário

No máximo 200 usuários podem ser definidos, incluindo usuários padrão e usuários personalizados.

A lista de usuários existentes é exibida.

| User N | Management   |            |        |
|--------|--------------|------------|--------|
| #      | Active       | Name       | ID     |
| 1      | $\checkmark$ | Admin      | 002    |
| 2      | ~            | Supervisor | 003    |
| 3      | ~            | Operator   | 005    |
|        |              |            |        |
|        |              |            |        |
|        |              |            |        |
| •      | • +          | -          | >> 1/2 |

#### Criar/Editar um usuário

- Para criar um novo usuário, toque na tecla funcional +.
   Para editar um usuário existente, marque o usuário e toque na tecla funcional
- 2 Faça as seguintes configurações:

| ltem de configu-<br>ração | Descrição       | Possíveis configurações/comentários   |
|---------------------------|-----------------|---------------------------------------|
| Nome                      | Nome do usuário | Máximo de 20 caracteres alfanuméricos |

| ltem de configu-<br>ração | Descrição                                                             | Possíveis configurações/comentários                                                                            |  |
|---------------------------|-----------------------------------------------------------------------|----------------------------------------------------------------------------------------------------|--|
| Função                    | IND400 sem Integridade de Dados: seleci-                              | i Nota                                                                                                    |  |
|                           | one Operador ou Supervisor                                            | Há apenas um usuário predefinido com a                                                                         |  |
|                           | IND400 com Integridade de Dados: seleci-                              | funçao de Admin.                                                                                               |  |
|                           | uma função personalizada                                              | i Nota                                                                                                    |  |
|                           |                                                                       | No IND400 com Integridade de Dados,<br>depois que um usuário for ativado, ele não<br>poderá mais ser excluído. |  |
| ID                        | ID de usuário                                                         | Use essa ID de Usuário para fazer login.                                                                       |  |
| Descrição                 | Informações adicionais sobre o usuário                                |                                                                                                    |  |
| Inserir senha             | Senha conforme a Política de Senha                                    | -                                                                                                    |  |
| Confirmar senha           |                                                                       |                                                                                                    |  |
| Ativo                     | Configure o usuário como "ativo"                                      | -                                                                                                    |  |
| Usuário Padrão            | Configure o usuário como usuário padrão<br>na inicialização e ao sair | Somente para IND400 sem integridade de dados                                                                   |  |
| ldioma                    | Selecione o idioma da interface de usuário                            | English, Français, Deutsch, Español,<br>Polski, Italiano, Português, Chinese, Japa-<br>nese                    |  |

## Filtrar usuários

Consulte [Filtragem de registros e relatórios ▶ página 27].

#### **Redefinir senha**

- A senha só pode ser redefinida como vazia aqui.
- Os usuários só podem redefinir a senha daqueles com nível de acesso inferior.
- Apenas as senhas dos usuários com funções Operador, Supervisor, QA e Customizado podem ser redefinidas aqui.
- 1 Toque na tecla de função 🔂.
  - ➔ Uma mensagem de segurança é exibida.

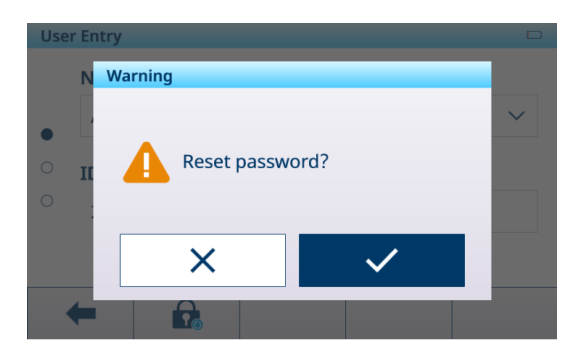

2 Confirme a solicitação de segurança com a tecla ✓.
 → A senha do usuário foi redefinida.

#### i Nota

- Na aplicação Integridade dos Dados, o usuário cuja senha é redefinida aqui deve definir uma nova senha na próxima vez que fazer login.
- Além da aplicação Integridade dos Dados, o usuário cuja senha é redefinida aqui pode optar por definir uma nova senha ou simplesmente deixar a senha em branco na próxima vez que fazer login.

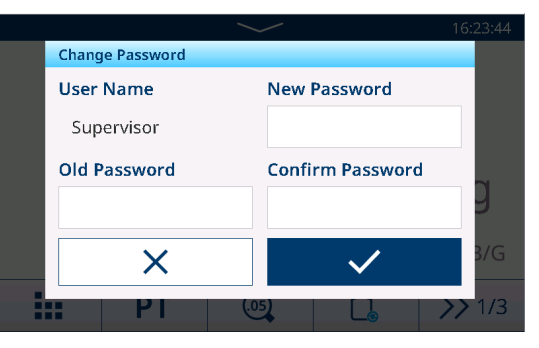

• Em todos os casos sem licença de Integridade dos Dados, quando a política de senhas estiver desativada e a senha for redefinida, o usuário poderá optar por deixar a senha em branco no próximo login.

## 3.4.2.3 Terminal -> Gerenciamento de Usuário -> Política de Senha

| se a Política de Selfina estivel anvada, as seguintes configurações estarao disponíveis. |                                                                                   |                          |  |  |  |  |  |  |
|------------------------------------------------------------------------------------------|-----------------------------------------------------------------------------------|--------------------------|--|--|--|--|--|--|
| Item de configuração                                                                     | Descrição                                                                         | Configurações possíveis  |  |  |  |  |  |  |
| Maiúsculas                                                                               | Letra maiúscula exigida.                                                          | Ligar <b>/Desligar</b>   |  |  |  |  |  |  |
| Minúsculas                                                                               | Letra minúscula exigida.                                                          | Ligar <b>/Desligar</b>   |  |  |  |  |  |  |
| Numérico                                                                                 | Número exigido.                                                                   | Ligar <b>/Desligar</b>   |  |  |  |  |  |  |
| Caractere especial                                                                       | Caractere especial exigida.                                                       | Ligar <b>/Desligar</b>   |  |  |  |  |  |  |
| Comprimento Mínimo                                                                       | Comprimento da senha exigido.                                                     | Quatro a oito caracteres |  |  |  |  |  |  |
| Duração da Senha (dias)                                                                  | Tempo após o qual a senha deve ser alterada.                                      | 1 <b>30</b> 366 (dias)   |  |  |  |  |  |  |
| Aplicar histórico de senhas                                                              | Certifique-se de que as últimas senhas não sejam idênticas.                       | 1 <b>10</b>              |  |  |  |  |  |  |
| Tentativas de logon inváli-<br>das                                                       | Após o número especificado de tentativas, o login é bloqueado.                    | <b>3</b> 10              |  |  |  |  |  |  |
| Bloqueio(s)                                                                              | O período em que o procedimento de login deve ser concluído.                      | <b>60</b> 600 (s)        |  |  |  |  |  |  |
| Tempo limite (minutos)                                                                   | Ocorrerá o logout do usuário se não houver uma ação dentro do tempo especificado. | 0 <b>30</b> 180 (min)    |  |  |  |  |  |  |

Se a Política de Senha estiver ativada, as seguintes configurações estarão disponíveis:

#### 3.4.2.4 Terminal -> Gerenciamento de Usuário -> Importar/Exportar

As configurações de gerenciamento de usuário podem ser importadas e exportadas. Portanto, é possível sincronizar as configurações de Gerenciamento de Usuários em vários dispositivos, p. ex..

i Nota A senha do usuário não pode ser exportada ou importada.

Para obter detalhes, consulte [Importação/exportação de dados » página 29].

## 3.5 Gerenciamento da comunicação

A configuração da Comunicação consiste nos seguintes blocos de configuração principais:

- Modelo
- Conexões
- Serial
- Ethernet
- Servidor VNC

## 3.5.1 Comunicação -> Modelo

Um modelo precisa ser atribuído a uma aplicação. Há 10 modelos predefinidos disponíveis. Esses modelos não podem ser alterados.

| Template | 2                                |                      |  |
|----------|----------------------------------|----------------------|--|
| Rec. #   | Template                         | Application          |  |
| 1        | Standard Basic Weighing Lot      | General              |  |
| 2        | Standard Over/Under Lot          | Over/Under           |  |
| 3        | Standard Over/Under Final        | Over/Under           |  |
| 4        | Std. Manual Filling/Dosing Lot   | Manual Filling/Dosir |  |
| 5        | Std. Manual Filling/Dosing Final | Manual Filling/Dosir |  |
| -        | • +                              | >> 1/2               |  |

#### Configurar um Movo Modelo

#### i Nota

Toque na tecla de função 🗇 na segunda faixa de teclas de função para copiar um modelo existente para a aplicação desejada e para modificá-lo.

Para um novo modelo, faça o seguinte:

1 Toque na tecla de função +.

- 2 Insira o nome do novo modelo e atribua uma aplicação.
- 3 Toque na tecla de função </>>.
  - ➔ O último elemento (Tipo = -END-) é exibido.
- 4 Toque na tecla de função + para adicionar e editar um novo elemento.
  - ➔ As configurações a seguir estão disponíveis por elemento.
  - ➔ O novo elemento é exibido antes do elemento -END-.

| ltem de configu-<br>ração    | Subitens         | Descrição/configurações possíveis                                                                                                    |
|------------------------------|------------------|----------------------------------------------------------------------------------------------------|
| Tipo = Nome do SD            | Alinhamento      | Centralizado, Esquerda, Direita                                                                                                    |
|                              | Dados            | Bruto, Líquido, Tara, IDs, dados específicos da aplicação, dados de identificação do usuário                                                                                                    |
|                              | N° de caracteres | Número de caracteres, dependendo do formato de saída                                                                                                    |
| Tipo = Caractere<br>Especial | Dados            | Selecione um caractere especial entre os seguintes:<br>01H_SOH, 02H_STX, 03H_ETX, 04H_EOT, 05H_ENQ, 06H_ACK,<br>07H_BEL, 08H_BS, 09H_HT, 0AH_LF, 0BH_VT, 0CH_FF,<br>0DH_CR, 0EH_S0, 0FH_SI, 10H_DLE, 11H_DC1, 12H_DC2,<br>13H_DC3, 14H_DC4, 15H_NAK, 16H_SYN, 17H_ETB,<br>18H_CAN, 19H_EM, 1AH_SUB, 1BH_ESC, 1CH_FS, 1DH_GS,<br>1F_US |
|                              | Quantidade       | Número de caracteres especiais                                                                                                    |
| Tipo = String                | Alinhamento      | Centralizado, Esquerda, Direita                                                                                                    |
|                              | Dados            | Inserir caracteres alfanuméricos                                                                                                    |
|                              | N° de caracteres | Número de caracteres, dependendo do formato de saída                                                                                                    |
| Tipo = CR/LF                 | Quantidade       | N° de caracteres CR/LF                                                                                                    |

#### Visualização do Modelo

- Toque na tecla de função (1) para obter uma prévia do modelo.

#### Importar/Exportar

Modelos podem ser exportados ou importados. Assim, é possível editar modelos externamente em um computador.

Para obter detalhes, consulte [Importação/exportação de dados > página 29].

#### i Nota

A importação de modelo substitui todos os modelos personalizados no terminal. Portanto, certifique-se de que qualquer modelo personalizado esteja incluído no arguivo de importação (ASCII) e na pasta (Etiqueta).

#### Edição de um Modelo de Etiqueta

O terminal é compatível com as linguagens de criação de etiquetas ZPL, EPL, DPL, EZPL.

- 1 Para inserir uma variável de terminal no modelo de etiqueta, insira a palavra-chave do modelo correspondente nesta posição.
- 2 Se uma sequência do modelo precisar ser editável pelo terminal, insira <?StringN/> como uma palavrachave de sequência editável.

O número máximo de String é 50.

O comprimento máximo de uma String é de 50 caracteres.

| Palavra-chave | Data  | Tempo | Bruto  | Líquido | Tara  | Nº da string |
|---------------|-------|-------|--------|---------|-------|--------------|
| String        | Date/ | Time/ | Gross/ | Net/    | Tare/ | StringN/     |

#### Variáveis de Pesagem da IND400

| variable: | Dados com-<br>partilhados | (Tipo=    | Impres-<br>sora<br>ASCII | Palavras-chave do<br>modelo de impressão de<br>etiqueta |        | Comentários | - Aplicativos |
|-----------|---------------------------|-----------|--------------------------|---------------------------------------------------------|--------|-------------|---------------|
| Bruto     | pv0101                    | string 21 | х                        | x                                                       | Gross/ | Com unidade | Geral         |
| Líquido   | pv0102                    | string 21 | х                        | x                                                       | Net/   | Com unidade |               |

| variable:                | Dados com-<br>partilhados | (Tipo=     | Impres-<br>sora<br>ASCII | Palav<br>modelo ( | ras-chave do<br>de impressão de<br>etiqueta | Comentários                                                                                    | - Aplicativos |
|--------------------------|---------------------------|------------|--------------------------|-------------------|---------------------------------------------|------------------------------------------------------------------------------------------------|---------------|
| Tara                     | pv0103                    | string 21  | X                        | х                 | Tare/<br>TarePreset/                        | Com unidade                                                                                    |               |
| Data                     | pv0104                    | string 21  | Х                        | х                 | Date/                                       | Conforme o<br>formato                                                                          |               |
| Hora                     | pv0105                    | string 21  | х                        | x                 | Time/                                       | Conforme o<br>formato                                                                          |               |
| Alta Reso-<br>Iução      | pv0106                    | string 21  | x                        | x                 | HighRes/                                    | Peso líquido de<br>alta resolução                                                              |               |
| ID1                      | pv0107                    | string 41  | x                        | X                 | ID1/                                        | Quando o título<br>for definido, o<br>título de<br>entrada deve<br>ser usado em<br>vez de ID1. |               |
| ID2                      | pv0108                    | string 41  | x                        | x                 | ID2/                                        | Quando o título<br>for definido, o<br>título de<br>entrada deve<br>ser usado em<br>vez de ID2. |               |
| ID3                      | pv0109                    | string 41  | x                        | X                 | ID3/                                        | Quando o título<br>for definido, o<br>título de<br>entrada deve<br>ser usado em<br>vez de ID3. |               |
| Descrição<br>do Material | pv0110                    | string 41  | Х                        | x                 | MaterialDesc/</td <td></td> <td></td>       |                                                                                                |               |
| ID do Mate-<br>rial      | pv0111                    | string 21  | Х                        | x                 | MateriaIID/                                 |                                                                                                |               |
| ID da Tran-<br>sação.    | pv0112                    | string 11  | Х                        | х                 | Transactio-<br nID/>                        |                                                                                                |               |
| ID Terminal<br>Nº1       | xs0106                    | string 21  | Х                        | х                 | TerID#1/                                    |                                                                                                |               |
| ID Terminal<br>Nº2       | xs0107                    | string 21  | X                        | х                 | TerID#2/                                    |                                                                                                |               |
| ID Terminal<br>Nº3       | xs0108                    | string 161 | X                        | х                 | TerID#3/                                    |                                                                                                |               |
| N° de série<br>Terminal  | xs0105                    | String 14  | X                        | х                 | SNTerminal/                                 |                                                                                                |               |
| Nº Série da<br>Balança   | pv0113                    | String 14  | X                        | х                 | SNScale/                                    |                                                                                                |               |
| Nome do<br>Usuário       | pv0114                    | string 21  | Х                        | х                 | UserName/                                   |                                                                                                |               |
| Revisor                  | pv0115                    | string 21  | х                        | х                 | Review/                                     |                                                                                                |               |
| Data de<br>Revisão       | pv0130                    | string 21  | x                        | x                 | ReviewDate/                                 |                                                                                                |               |
| Tempo de<br>Revisão      | pv0131                    | string 21  | X                        | Х                 | ReviewTime/                                 |                                                                                                |               |
| Endereço IP              | nt0102                    | string 40  | -                        | -                 | -                                           |                                                                                                |               |
| Máscara de<br>Sub-rede   | nt0103                    | string 40  | -                        | -                 | -                                           |                                                                                                |               |

| variable:                  | Dados com-<br>partilhados | (Tipo=    | Impres-<br>sora<br>ASCII | Palavras-chave do<br>modelo de impressão de<br>etiqueta |                        | Comentários                                                                  | - Aplicativos |
|----------------------------|---------------------------|-----------|--------------------------|---------------------------------------------------------|------------------------|------------------------------------------------------------------------------|---------------|
| Gateway                    | nt0104                    | string 40 | -                        | -                                                       | -                      |                                                                              |               |
| Número da<br>Cópia Atual   | pv0116                    | string 11 | х                        | х                                                       | CurrentCopy/<br >      |                                                                              |               |
| Total de<br>Cópias         | pv0117                    | string 11 | х                        | х                                                       | TotalCopies/           |                                                                              |               |
| Modo                       | pv0140                    | string 20 | х                        | х                                                       | Mode/                  |                                                                              |               |
| GrossWOU-<br>nit           | pv0142                    | string 21 | х                        | х                                                       | GrossWOUnit/<br >      | Sem unidade                                                                  |               |
| NetWOUnit                  | pv0143                    | string 21 | х                        | Х                                                       | NetWOUnit/             | Sem unidade                                                                  |               |
| TareWOUnit                 | pv0144                    | string 21 | х                        | Х                                                       | TareWOUnit/            | Sem unidade                                                                  |               |
| Unidade de<br>Visor        | pv0146                    | string 6  | х                        | х                                                       | DisplayUnit/           | Unidade de<br>visor                                                          |               |
| Tipo de Tara               | pv0145                    | string 3  | X                        | X                                                       | TareType/              | "PT" = tara<br>predefinida<br>"T" = botão<br>para inserir ou<br>remover tara |               |
| Peso Total                 | pv0118                    | string 21 | х                        | Х                                                       | TotalWgt/              |                                                                              | Pesagem de    |
| Número de<br>Objetos       | pv0119                    | string 11 | х                        | х                                                       | NumberOfOb-<br jects/> |                                                                              | Animais       |
| Peso Médio                 | pv0120                    | string 21 | х                        | Х                                                       | AvgWgt/                |                                                                              |               |
| Tipo de<br>Totalização     |                           |           | х                        | х                                                       |                        |                                                                              |               |
| Nº do Lote                 | pv0132                    | string21  | х                        | х                                                       | Batch#/                |                                                                              | Totalização   |
| N° de Sub                  | pv0133                    | string21  | х                        | х                                                       | Sub#/                  |                                                                              | _             |
| Total Geral                | pv0123                    | string21  | х                        | Х                                                       | GrandTotal/            | Com Unidade                                                                  | -             |
| Subtotal                   | pv0125                    | string21  | х                        | х                                                       | SubTotal/              | Com Unidade                                                                  | -             |
| Contador de<br>Total Geral | pv0124                    | string21  | Х                        | х                                                       | GTCounter/             |                                                                              | _             |
| Contador de<br>Subtotal    | pv0126                    | string21  | х                        | х                                                       | STCounter/             |                                                                              | _             |
| Fonte de<br>Dados          | pv0129                    | string21  |                          |                                                         | DataSource/            | Bruto/Líquido                                                                | _             |
| Totalização<br>Alvo        |                           |           | х                        | x                                                       |                        |                                                                              | _             |
| Entregar<br>Peso           | pv0139                    | string21  | х                        | х                                                       | Deliver<br Weight/>    | Depende da<br>Fonte de<br>Dados                                              |               |
| Nº do Lote                 |                           |           |                          |                                                         |                        |                                                                              | Acima /       |
| N° de Sub                  | pv0133                    | string 21 | х                        | Х                                                       | Sub#/                  |                                                                              | Abaixo        |
| Total Geral                | pv0123                    | string 21 | x                        | х                                                       | GrandTotal/            | Com Unidade                                                                  |               |
| Subtotal                   | pv0125                    | string 21 | х                        | х                                                       | SubTotal/              | Com Unidade                                                                  |               |
| Contador de<br>Total Geral | pv0124                    | string 21 | х                        | х                                                       | GTCounter/             |                                                                              |               |
| Contador de<br>Subtotal    | pv0126                    | string 21 | х                        | х                                                       | STCounter/             |                                                                              |               |
| Alvo                       | pv0128                    | string 21 | х                        | х                                                       | Target/                | Com Unidade                                                                  |               |
| Abaixo do<br>limite        | pv0122                    | string 21 | х                        | х                                                       | UnderLimit/            | Com Unidade                                                                  |               |

| variable:                                         | Dados com-<br>partilhados | (Tipo=    | Impres-<br>sora<br>ASCII | Palav<br>modelo d | ras-chave do<br>de impressão de<br>etiqueta                            | Comentários                     | - Aplicativos |
|---------------------------------------------------|---------------------------|-----------|--------------------------|-------------------|------------------------------------------------------------------------|---------------------------------|---------------|
| Acima do<br>Iimite                                | pv0121                    | string 21 | x                        | х                 | OverLimit/                                                             | Com Unidade                     |               |
| Resultado<br>Acima/<br>Abaixo                     | pv0127                    | string 21 | x                        | x                 | Over/Under-<br Result/>                                                |                                 |               |
| Fonte de<br>Dados                                 | pv0129                    | string 21 | x                        | х                 | DataSource/                                                            | Bruto/Líquido                   | -             |
| Totalização<br>Alvo                               |                           |           | x                        | х                 |                                                                        |                                 |               |
| Entregar<br>Peso                                  | pv0139                    | string21  | X                        | X                 | WeighResult/<br >                                                      | Depende da<br>Fonte de<br>Dados |               |
| Nº do Lote                                        |                           |           |                          |                   |                                                                        |                                 | Enchimento    |
| N⁰ de Sub                                         | pv0133                    | string 21 | х                        | х                 | Sub#/                                                                  |                                 | Manual        |
| Total Geral                                       | pv0123                    | string 21 | х                        | х                 | GrandTotal/                                                            | Com Unidade                     |               |
| Subtotal                                          | pv0125                    | string 21 | х                        | х                 | SubTotal/                                                              | Com Unidade                     | -             |
| Contador de<br>Total Geral                        | pv0124                    | string 21 | Х                        | Х                 | GTCounter/                                                             |                                 | -             |
| Contador de<br>Subtotal                           | pv0126                    | string 21 | Х                        | х                 | STCounter/                                                             |                                 |               |
| Alvo                                              | pv0128                    | string 21 | х                        | х                 | Target/                                                                | Com Unidade                     | -             |
| Abaixo do<br>Iimite                               | pv0122                    | string 21 | Х                        | Х                 | UnderLimit/                                                            | Com Unidade                     | -             |
| Acima do<br>Iimite                                | pv0121                    | string 21 | х                        | Х                 | OverLimit/                                                             | Com Unidade                     | -             |
| Resultado<br>do Envase<br>Manual                  | pv0127                    | string 21 | x                        | x                 | ManualFil-<br ling/DosingRe-<br>sult/>                                 |                                 | -             |
| Fonte de<br>Dados                                 | pv0129                    | string 21 | х                        | х                 | DataSource/                                                            | Bruto/Líquido                   | ~             |
| Totalização<br>Alvo                               |                           |           | х                        | Х                 |                                                                        |                                 | ~             |
| Entregar<br>Peso                                  | pv0139                    | string21  | x                        | X                 | WeighResult/</td <td>Depende da<br/>Fonte de<br/>Dados</td> <td>_</td> | Depende da<br>Fonte de<br>Dados | _             |
| Nº do Lote                                        |                           |           |                          |                   |                                                                        |                                 | Contagem      |
| Nº de Sub                                         | pv0133                    | string 21 | Х                        | х                 | Sub#/                                                                  |                                 |               |
| Total Geral                                       | pv0123                    | string 21 | х                        | х                 | GrandTotal/                                                            | Unidade = pçs                   |               |
| Subtotal                                          | pv0125                    | string 21 | х                        | х                 | SubTotal/                                                              | Unidade = pçs                   |               |
| Contador de<br>Total Geral                        | pv0124                    | string 21 | x                        | х                 | GTCounter/                                                             |                                 |               |
| Contador de<br>Subtotal                           | pv0126                    | string 21 | х                        | Х                 | STCounter/                                                             |                                 |               |
| Abaixo do<br>Iimite                               | pv0122                    | string 21 | X                        | Х                 | UnderLimit/                                                            | Unidade = pçs                   |               |
| Acima do<br>Iimite                                | pv0121                    | string 21 | x                        | х                 | OverLimit/                                                             | Unidade = pçs                   |               |
| Resultado<br>da Conta-<br>gem de Veri-<br>ficação | pv0127                    | string 21 | X                        | x                 | CheckCoun-<br tingResult/>                                             |                                 |               |

| variable:                  | Dados com-<br>partilhados | (Tipo=    | Impres-<br>sora<br>ASCII | Palav<br>modelo ( | rras-chave do<br>de impressão de<br>etiqueta                          | Comentários                        | - Aplicativos |
|----------------------------|---------------------------|-----------|--------------------------|-------------------|-----------------------------------------------------------------------|------------------------------------|---------------|
| Cont.                      | pv0134                    | string 21 | Х                        | Х                 | Count/                                                                | Unidade = pçs                      |               |
| APW                        | pv0135                    | string 21 | x                        | X                 | APW/                                                                  | Unidade é a<br>Unidade de<br>Peso. |               |
| Totalização<br>Alvo        |                           |           | x                        | x                 |                                                                       |                                    |               |
| Peças de<br>Ref.           | pv0136                    | string 21 | х                        | х                 | Ref.Pieces/                                                           | Unidade = pçs                      |               |
| Peso de Ref.               | pv0137                    | string 21 | х                        | х                 | Ref.Weight/                                                           | Unidade é a<br>Unidade de<br>Peso. |               |
| Nº do Lote                 |                           |           |                          |                   |                                                                       |                                    | Classifi-     |
| N° de Sub                  | pv0133                    | string 21 | Х                        | Х                 | Sub#/                                                                 |                                    | cação         |
| Total Geral                | pv0123                    | string 21 | Х                        | Х                 | GrandTotal/                                                           | Com Unidade                        |               |
| Subtotal                   | pv0125                    | string 21 | Х                        | Х                 | SubTotal/                                                             | Com Unidade                        |               |
| Contador de<br>Total Geral | pv0124                    | string 21 | х                        | x                 | GTCounter/                                                            |                                    |               |
| Contador de<br>Subtotal    | pv0126                    | string 21 | х                        | х                 | STCounter/                                                            |                                    |               |
| Abaixo do<br>Iimite        | pv0122                    | string 21 | х                        | х                 | UnderLimit/                                                           | Com Unidade                        |               |
| Acima do<br>limite         | pv0121                    | string 21 | х                        | х                 | OverLimit/                                                            | Com Unidade                        | -             |
| Descrição<br>da Classe     | pv0141                    | string 41 | х                        | х                 | ClassDescrip-<br tion/>                                               |                                    | -             |
| Nº da Classe               | pv0127                    | string 21 | Х                        | Х                 | Class#/                                                               |                                    | _             |
| Número de<br>Classes       | pv0138                    | string 11 | x                        | x                 | NumberOf-<br Classes/>                                                |                                    | -             |
| Fonte de<br>Dados          |                           | string 21 | х                        | х                 | DataSource/                                                           | Bruto/Líquido                      | -             |
| Totalização<br>Alvo        |                           |           | х                        | х                 |                                                                       |                                    |               |
| Entregar<br>Peso           | pv0139                    | string21  | Х                        | х                 | WeighResult/</td <td>Depende da<br/>Fonte de<br/>Dados</td> <td></td> | Depende da<br>Fonte de<br>Dados    |               |

# 3.5.2 Comunicação -> Conexão

A lista de conexões existentes é exibida.

| Connecti | Connection  |        |                |  |  |
|----------|-------------|--------|----------------|--|--|
| Rec. #   | Connection  | сом    | Mode           |  |  |
| 1        | Connection1 |        | SICS Server    |  |  |
| 2        | Connection2 | EPort1 | Transfer       |  |  |
| 3        | Connection3 | EPort2 | SICS Server    |  |  |
| 4        | Connection4 | EPort3 | Second Display |  |  |
| 5        | Connection7 |        | SICS Server    |  |  |
| +        | Y           |        | + >> 1/2       |  |  |

## Configurar uma conexão

| ltem de configu-<br>ração | Subitens              | Descrição/configurações possíveis                                                                                                    |
|---------------------------|-----------------------|----------------------------------------------------------------------------------------------------|
| COM                       | COM1 COM4             | Porta de conexão                                                                                                    |
|                           | EPort1 EPort3         |                                                                                                    |
|                           | Porta                 | <ul> <li>Para COM = EPort1: a porta é fixada como 1701.</li> <li>Para COM = EPort2 e EPort3: a porta padrão de EPort2<br/>é 1702, e a porta padrão de EPort3 é 1703. Elas são<br/>editáveis, mas diferentes umas das outras.</li> </ul> |
|                           | Cliente               | Operar o dispositivo como cliente de um servidor                                                                                                    |
|                           | Servidor Remoto       | Endereço IP e porta do servidor remoto ou impressora.                                                                                                    |
|                           | Porta Remota          |                                                                                                    |
| Modo                      | Servidor SICS         | Selecione o modo de conexão.                                                                                                    |
|                           | SICS Contínuo         | Para obter detalhes sobre os protocolos, consulte [Protoco-                                                                                                    |
|                           | Contínuo TOLEDO-W     | los de conexão disponíveis ▶ página 163].                                                                                                    |
|                           | Contínuo TOLEDO-C     |                                                                                                    |
|                           | Modelo de Entrada     |                                                                                                    |
|                           | Segundo Visor         |                                                                                                    |
|                           | Poste                 |                                                                                                    |
|                           | DigiTol               |                                                                                                    |
|                           | Modo de Demanda       |                                                                                                    |
|                           | PM                    |                                                                                                    |
|                           | Visor Remoto          |                                                                                                    |
|                           | Balança de Referência |                                                                                                    |
|                           | Transferir            |                                                                                                    |
|                           | Servidor de Parâmetro |                                                                                                    |
|                           | Modbus TCP/RTU        |                                                                                                    |
|                           | PSCP                  |                                                                                                    |

## Balança Remota

O terminal IND400 pode servir de visor remoto conectando uma balança remota por meio da porta de comunicação. O protocolo de comunicação entre o IND400 e a balança remota pode ser comandos SICS e Toledo Continuous. Pela conexão, o IND400 pode mostrar o peso da balança remota e executar operações C/P/T/Z pela balança remota.

1 Para configurar a função Balança Remota, use o caminho: Comunicação -> Conexão.

| Communicatio  | on |   |                |   |  |
|---------------|----|---|----------------|---|--|
| Scale         |    | > | Connection     |   |  |
| Applications  |    | > | Serial         | > |  |
| Terminal      |    | > | Ethernet       |   |  |
| Communication |    | > | VNC Server     |   |  |
| Maintenance   |    | > | Web API Server |   |  |
| ŵ             |    |   |                |   |  |
|               |    |   |                |   |  |

2 Em seguida, selecione "Balança remota" em Modo. O protocolo padrão é SICS Client.

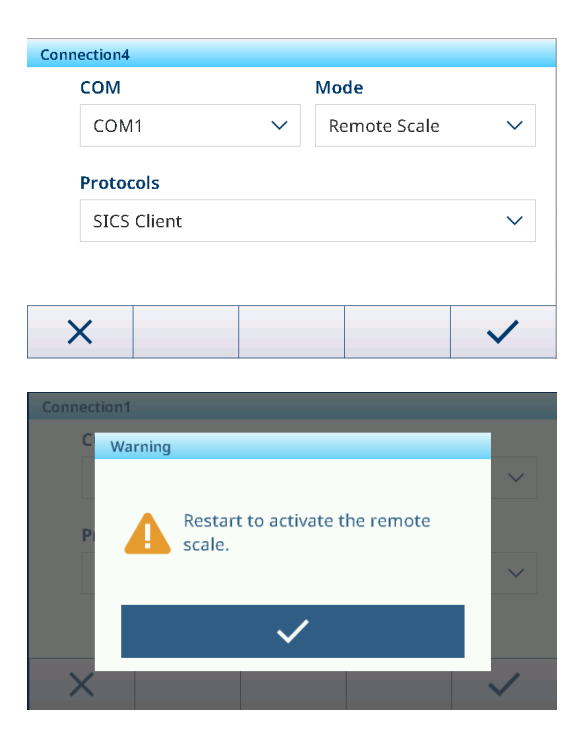

3 Confirme as mensagens de reinício com  $\checkmark$ .

# 3.5.3 Comunicação -> Serial

### i Nota

As configurações padrão são mostradas em negrito.

| ltem de configu-<br>ração | Subitens                       | Configurações possíveis                                               |
|---------------------------|--------------------------------|-----------------------------------------------------------------------|
| COM1(RS232)               | Velocidade de trans-<br>missão | 300, 600, 1200, 2400, 4800, <b>9600</b> , 19200, 38400, 57600, 115200 |
|                           | Paridade                       | 7 Nenhum, 7 Ímpar, 7 Par, <b>8 Nenhum</b> , 8 Ímpar, 8 Par            |
|                           | Handshake                      | Nenhum, Xligado/Xdesligado                                            |
|                           | Bits de paragem                | Não mostrado porque não programável; sempre configurado como 1.       |

### i Nota

Estas são as configurações da interface de comunicação padrão.

# 3.5.4 Comunicação -> Ethernet

## Configurações de Rede

| ltem de configuração      | Descrição                                                      |
|---------------------------|----------------------------------------------------------------|
| DHCP                      | Quando ativado, todos os parâmetros se tornam somente leitura. |
| Endereço IP               | -                                                              |
| Máscara de Sub-rede       |                                                                |
| Gateway                   |                                                                |
| Endereço MAC              | Endereço MAC do IND400                                         |
|                           | Somente leitura                                                |
| Servidor DNS de Preferên- | Endereço IP                                                    |
| cia                       | Valor padrão: 0.0.0.0                                          |
| Servidor DNS Alternativo  |                                                                |

## MQTT

Consulte [Comunicação -> Cliente MQTT ▶ página 136].

## Cliente LDAP

Consulte [Comunicação -> Cliente LDAP ▶ página 140].

## Servidor FTP / FTPs

Consulte [Comunicação -> Servidor FTP/FTPs ▶ página 140].

# 3.5.5 Comunicação -> WLAN

### 3.5.5.1 Configuração de WLAN

### Habilitar uma rede sem fio

- 1 Ativar configuração sem fio.
  - A lista das redes sem fio detectadas é exibida. A rede sem fio conectada no momento é listada na parte superior e marcada com ✓.
- 2 Se desejar, selecione outra rede sem fio.

#### Visualizar as configurações de rede sem fio

- Selecione uma rede sem fio e toque em (1).
  - ➡ Nome da Rede e Suite (status de segurança) são exibidos.

### Adicionar uma nova rede sem fio

- 1 Quando a lista de redes sem fio detectadas for exibida, toque em +.
- 2 Insira o nome da rede e selecione o Pacote (status de segurança) entre as seguintes opções: Aberta, WEP, WPA-WPA2 Mista, WPA2, WPA3
- Como alternativa, o pacote pode ser obtido a partir da rede sem fio detectada.
- 3 Dependendo do pacote selecionado, faça as seguintes configurações:

| Pacote         | Subitens                   | Descrição                                                                         |  |  |
|----------------|----------------------------|-----------------------------------------------------------------------------------|--|--|
| Aberta         | -                          | Sem configurações de segurança                                                    |  |  |
| WEP            | Índice de Chave TX         | Número de chaves WEP: 1 4                                                         |  |  |
|                | Tamanho da Chave           | Comprimento da chave WEP: <b>40 bits</b> (5 caracteres), 104 bits (13 caracteres) |  |  |
|                | Tecla 1 Tecla 4            | Insira as chaves conforme o Índice de Chave TX e o<br>Tamanho da Chave            |  |  |
| Misto WPA-WPA2 | Autenticação WPAx = PSK    | Obtenha as configurações necessárias da rede detec-                               |  |  |
| WPA2           | Autenticação WPAx = 802,1X | tada ou defina-as manualmente.                                                    |  |  |
| WPA3           |                            |                                                                                   |  |  |

#### Configurações do módulo Wi-Fi

- WLAN está habilitada.
- Na página de Configuração de WLAN, toque em ③.
  - ➡ As seguintes configurações estão disponíveis:

| Configuração                                  | Descrição                                                                                                    |  |  |
|-----------------------------------------------|----------------------------------------------------------------------------------------------------|--|--|
| Página de configu-<br>ração                   | Se definido como Ligado, a página da web do módulo Wi-Fi é ativada.                                                                                                    |  |  |
| AP                                            | <ul> <li>Se definido como Ligado, SSID e Endereço IP do módulo Wi-Fi são exibidos (somente leitura).</li> <li>SSID = MT-AP-XXXXXXXXXXX (I Nota: XXXXXXXXXX representa o endereço MAC, que pode ser encontrado no caminho Configuração&gt;Comunicação&gt;WLAN&gt;-Configuração de rede)</li> <li>Endereço IP = 192.168.0.1</li> </ul> |  |  |
|                                               | • Porta = 8080                                                                                                    |  |  |
| i Nota Os itens de c<br>da segurança, ele dev | onfiguração acima são apenas para configuração de módulo Wi-Fi. Do ponto de vista<br>ve ser desativado imediatamente após a configuração do Wi-Fi.                                                                                                    |  |  |
| Banda                                         | Bandas de frequência de comunicação disponíveis: Dupla, Somente 2.4 GHZ, Somente 5 GHZ                                                                                                    |  |  |

#### Configuração Descrição

Nota Se o terminal não conseguir encontrar o AP quando o módulo Wi-Fi for 2,4 G e a área de uso for a China, o usuário precisará verificar a banda de frequência de trabalho do AP e evitar os canais 12 e 13.
 Nota A seleção da banda de frequência Wi-Fi precisa corresponder a da antena (marcada na extremidade da antena), e Dupla não é recomendado.

#### 3.5.5.1.1 Configuração do Módulo Wi-Fi via Servidor Web

A seção mostra como fazer o upload de certificados de segurança corporativos, ajustar configurações como banda de rádio e atualizar o módulo FW usando o servidor web interno.

- A Página de Configuração e as funções AP estão ativadas. Consulte Configuração de WLAN.
- Encontre a rede MT-AP- XXXXXXXXXXX no computador e conecte-se a ela com a senha "PASSWORD".
   I Nota O nome da rede é igual ao nome de SSID padrão mostrado na página Configuração de Rede.
- 2 Ao usar o navegador da web do PC, digite IP **192.168.0.1:8080** na barra de endereço.
  - → 1 Nota O endereço IP é igual ao mostrado na página Configuração de Rede.
- 3 Faça login na página da web.
  - ➡ Nome de usuário = admin
  - Senha = PASSWORD

192.168.0.1:8080/#869ab168p

| <b>X</b> Pico <sup>®</sup> 250         |                            |       | LANTRONI |
|----------------------------------------|----------------------------|-------|----------|
| uickConnect                            |                            | admin | [Log     |
| tatus                                  | D: 0050                    |       |          |
| luetooth                               | xPico®250                  | -     |          |
| ridge                                  | 5.2.1.0R5                  |       |          |
| LI Server                              | 0080A371DEFD               |       |          |
| lock Uptime:                           | 5 minutes 39 seconds       | -     |          |
| Permanent Config:                      | Saved                      |       |          |
| Network Settings                       |                            |       |          |
| interface ap0                          |                            |       |          |
| MAC Address:                           | 02:80:A3:71:DE:FE          |       |          |
| State:                                 | Up                         |       |          |
| SSID:                                  | MT-AP-001052E18260         |       |          |
| Security Suite:                        | WPA2                       |       |          |
| IP Address:                            | 192.168.0.1/24             | 1     |          |
| PD Interface eth0                      |                            |       |          |
| etwork MAC Address:                    | 00:80:A3:71:DE:FD          | 1     |          |
| TP State:                              | Up                         | 1     |          |
| ower Hostname:                         |                            | 1     |          |
| adio IP Address:                       | 169.254.0.1/16             | 1     |          |
| NMP Default Gateway:                   | <none></none>              | 1     |          |
| PI Domain:                             |                            | 1     |          |
| LS Credentials Primary DNS:            | <none></none>              | 1     |          |
| unnel Secondary DNS:                   | <none></none>              | 1     |          |
| ser IPv6 State:                        | Up                         |       |          |
| /LAN Profiles IPv6 Link Local Address: | fe80::280:a3ff:fe71:defd   |       |          |
| IPv6 Global Address:                   | <none></none>              |       |          |
| IPv6 Default Gateway:                  | <none></none>              |       |          |
| Interface wlan0                        | ·                          |       |          |
| MAC Address:                           | 00:10:52:E1:82:60          |       |          |
| Connection State:                      | Disconnected               |       |          |
| Bluetooth                              | ·                          |       |          |
| State:                                 | Disabled                   |       |          |
| Device Address:                        | N/A                        |       |          |
| RFCOMM Connections:                    | 0                          |       |          |
| Line Settings                          |                            |       |          |
|                                        | RS232 115200 None 8 1 None |       |          |
| Line 1:                                | Protocol Command Line      |       |          |

A página da web está aberta.

#### 3.5.5.2 Configurações de Rede

Consulte [Comunicação -> Ethernet ▶ página 130].

# 3.5.6 Comunicação -> E/S discreta

A configuração de E/S Discreta fornece a página de configuração centralizada para definir a atribuição de E/S. Os dados de configuração E/S Discreta compartilham a mesma fonte de dados com a página de configuração de E/S de outra aplicação, tendo como consequência a alteração na página de configuração de E/S Discreta pode afetar a configuração de E/S Discreta em cada configuração da aplicação.

| Discrete IO |          |       |                 |  |
|-------------|----------|-------|-----------------|--|
| Rec.No      | Category | Point | Assignment      |  |
| 001         | Output   | 1     | OverUnder.Over  |  |
| 002         | Output   | 2     | OverUnder.OK    |  |
| 003         | Output   | 3     | OverUnder.Under |  |
| 004         | Output   | 4     | Common.Motion   |  |
| 005         | Input    | 1     | Common.Tare     |  |
| 4           | +        | 而     |                 |  |
|             |          | ш     |                 |  |

A página E/S Discreta mostra todas as atribuições atuais de pontos de E/S.

| Parâmetro  | Descrição                                                                                                    |
|------------|----------------------------------------------------------------------------------------------------|
| Categoria  | Categorias dos pontos de E/S:                                                                                                    |
|            | • Entr.                                                                                                    |
|            | • Saída                                                                                                    |
| Cálculo    | Posição do PIN nas portas Entr. ou Saída.                                                                                                    |
| Atribuição | Os gatilhos ou ações de eventos relacionados ao ponto de E/S específico.                                                                                                    |
| Aplicação  | A Aplicação específica para aplicação desse sinal de E/S.                                                                                                    |
|            | <b>I Nota</b> Se o usuário selecionar a aplicação Geral, significa que este ponto de E/<br>S será manipulado por Pesagem Básica e disparará o sinal de saída e lidará<br>com o sinal de entrada, independentemente de haver uma aplicação específica<br>(como Totalização/ExcessoFalta/Envase Manual/Contagem e assim por diante)<br>em execução. |

#### Adicionar uma nova entrada ou saída

- 1 Pressione a tecla de função Adicionar + na página E/S Discreta.
  - ➡ A página Entrada é mostrada.

Atribu Entr.

- 2 Selecione a categoria de um ponto de E/S no campo Categoria.
- 3 Pressione o número para selecionar o **Cálculo** para uso.
- 4 Selecione a **Aplicação** para a qual este sinal de E/S trabalhará.

i Nota: a Aplicação na lista depende da licença de Aplicação ativada.

 As opções de Atribuição corresponderão às Categoria e Aplicação selecionadas.

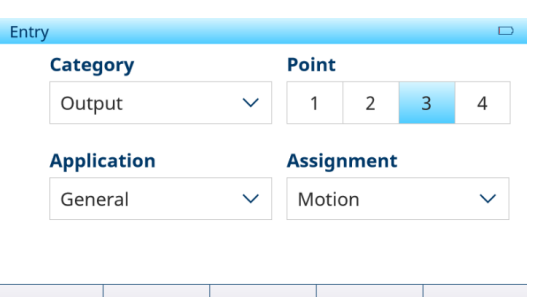

| goria e Aplicação selecionadas. |               |  |  |  |
|---------------------------------|---------------|--|--|--|
| ições de entrada e saída        |               |  |  |  |
| Geral                           | Tara          |  |  |  |
|                                 | Limpar Tara   |  |  |  |
|                                 | Zero          |  |  |  |
|                                 | Transferência |  |  |  |
|                                 | Tecla 1       |  |  |  |
|                                 | Tecla 2       |  |  |  |
|                                 | Tecla 3       |  |  |  |
|                                 | Tecla 4       |  |  |  |
|                                 | Tecla 5       |  |  |  |
| Pesagem de Animais              | Sin. de Inic. |  |  |  |

| Atribuições de entrada e saída |                       |                           |  |  |
|--------------------------------|-----------------------|---------------------------|--|--|
| Saída                          | Geral                 | Centro de Zero            |  |  |
|                                |                       | Movimento                 |  |  |
|                                |                       | Líquido                   |  |  |
|                                |                       | Sobrecarga                |  |  |
|                                |                       | Alarme de Erro do Sistema |  |  |
|                                |                       | Unterlast                 |  |  |
|                                |                       | < MinWeigh                |  |  |
|                                | Pesagem de Animais    | Sinal em And.             |  |  |
|                                |                       | Sinal de Conclusão        |  |  |
|                                | Totalização           | Excede o Alvo Total       |  |  |
|                                | Acima/Abaixo          | Tolerância OK             |  |  |
|                                |                       | Zona Superior             |  |  |
|                                |                       | Zona Inferior             |  |  |
|                                |                       | Limite Inferior           |  |  |
|                                | Envase/Dosagem Manual | Tolerância OK             |  |  |
|                                |                       | Zona Superior             |  |  |
|                                |                       | Zona Inferior             |  |  |
|                                |                       | Limite Inferior           |  |  |
|                                | Contagem              | Tolerância OK             |  |  |
|                                |                       | Zona Superior             |  |  |
|                                |                       | Zona Inferior             |  |  |
|                                |                       | Limite Inferior           |  |  |
|                                | Classificação         | Abaixo                    |  |  |
|                                |                       | Classe 1                  |  |  |
|                                |                       | Classe 2                  |  |  |
|                                |                       | Classe 3                  |  |  |
|                                |                       | Classe 4                  |  |  |
|                                |                       | Classe 5                  |  |  |
|                                |                       | Classe 6                  |  |  |
|                                |                       | Classe 7                  |  |  |
|                                |                       | Classe 8                  |  |  |
|                                |                       | Acima                     |  |  |

# 3.5.7 Comunicação -> Servidor VNC

Usando o servidor VNC, você pode controlar o terminal remotamente de outro computador.

- 1 Habilite o Servidor VNC.
- 2 Configure uma senha para o controle VNC de outro computador.
- 3 Confirme a senha.
- 4 Confirme as configurações de VNC com  $\checkmark$ .

i Nota

- A senha é válida enquanto o Servidor VNC estiver habilitado ou até que a senha seja alterada.
- A Porta do Servidor VNC é fixa e configurada como 5900.

# 3.5.8 Comunicação -> Servidor de API Web

O IND400 inclui um Servidor de API Web que fornece um Serviço de API Web compacto, sustentável e dimensionável baseado na arquitetura REST. Essa API permite que os desenvolvedores acessem e manipulem dados por meio de operações de criação, leitura, atualização e exclusão, melhorando o gerenciamento e a análise de dados, o que também permite que desenvolvedores terceiros criem novos recursos ou aplicações.

- Aviso: a placa opcional Ethernet ou Wi-Fi está instalada.
- 1 Selecione Servidor de API Web pelo caminho: Comunicação -> Servidor de API Web.

| Communication |   |                |
|---------------|---|----------------|
| Scale         | > | Ethernet >     |
| Applications  | > | VNC Server     |
| Terminal      | > | Web API Server |
| Communication | > | MQTT Client    |
| Maintenance   | > | LDAP Client    |
|               |   |                |
|               |   |                |

- 2 Entre em Servidor de API Web para fazer a configuração.
  - Se habilitada, a API Web está disponível para uso.
  - Habilite o HTTPS ativando a opção para melhor segurança; desative-a para usar HTTP.

| Web API Server |   |
|----------------|---|
| Enable         |   |
| Https          |   |
|                |   |
|                |   |
| ×              | ~ |

#### \*Escolha Http ou Https

HTTP é o Protocolo de Transferência de Hipertexto usado para transmissão de dados pela Web sem criptografia; HTTPS é a versão segura que adiciona criptografia SSL/TLS para a proteção dos dados. A principal diferença é que o HTTPS fornece criptografia e autenticação de dados, enquanto o HTTP não.

#### Como Usar a Documentação On-line

O servidor da API RESTful em execução no lado do terminal proporciona interfaces adequadas para desenvolvimento secundário. A documentação on-line permite que desenvolvedores e usuários finais visualizem e interajam com os recursos da API.

 Encontre o IP de seu terminal através do caminho: Comunicação -> Ethernet -> Configuração de Rede -> Endereço IP.

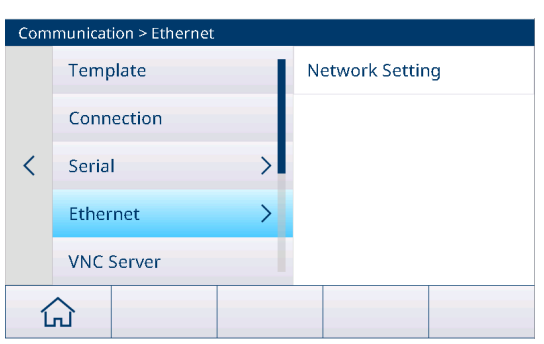

- 2 Abra seu navegador e digite o endereço IP do terminal. Encontre a seção ou o link relacionado à API Web na interface web do terminal.
- 3 Usando a API Web, é possível obter as duas funcionalidades a seguir:
  - ➡ Verifique o exemplo e o esquema da API.
  - Interaja com a API e gerencie as Respostas da API. Após cada solicitação, processe os dados Json devolvidos pela API, como atualizar o conteúdo da página da web ou executar operações.

|                | IND400                                     | METTLER TOLEDO |
|----------------|--------------------------------------------|----------------|
| v1.0.0         |                                            |                |
| Authentication | User authentication related functionality  | >              |
| Device         | Device and Equipment related functionality | >              |
| Scale          | Scale specific functionality               | >              |
| Application    | Access to application details              | >              |
| Commands       | Issuing and executing commands             | >              |
| Measurements   | Access to measurements                     | >              |

## Exemplo 1:

### Utilização da API Web para Predefinição de Tara e Impressão no IND400

- 1 Abra uma ferramenta de solicitação HTTP, p. ex., Postman.
- 2 Envie uma solicitação de POST para http://{terminal IP}/v1.0.0/login para fazer login, incluindo as credenciais de usuário no corpo da solicitação conforme segue: {"userld":"", "password":""}
- 3 Use uma solicitação GET para obter o ID do dispositivo e o ID da balança em http://{terminal IP}/v1.0.0/devices.

http://(terminal IP)/v1.0.0/scales/0000000-0100-0401-0000-000000123456/tare-president in the second second seco

4 Use uma solicitação de POST para configurar a predefinição de tara em http://{terminal IP}/v1.0.0/scales/ {scale id}/tare-preset. O corpo inclui o valor do peso da tara e a unidade da seguinte forma: {"value": "5", "unit": "kg"}

POST

- 5 Use uma solicitação de POST para iniciar a impressão em http://{terminal IP}/v1.0.0/devices/{device id}/ transfer.
- 6 Verifique o status da impressão por ID de comando em http://{terminal IP}/v1.0.0/commands/{command id}.

#### i Nota

- Certifique-se de que entendeu os parâmetros e formatos de retorno para cada ponto final da API.
- · Lide com possíveis erros, como problemas de rede ou mensagens de erro de API.
- Adicione autenticação, se necessário (p. ex., chave de API).

## 3.5.9 Comunicação -> Cliente MQTT

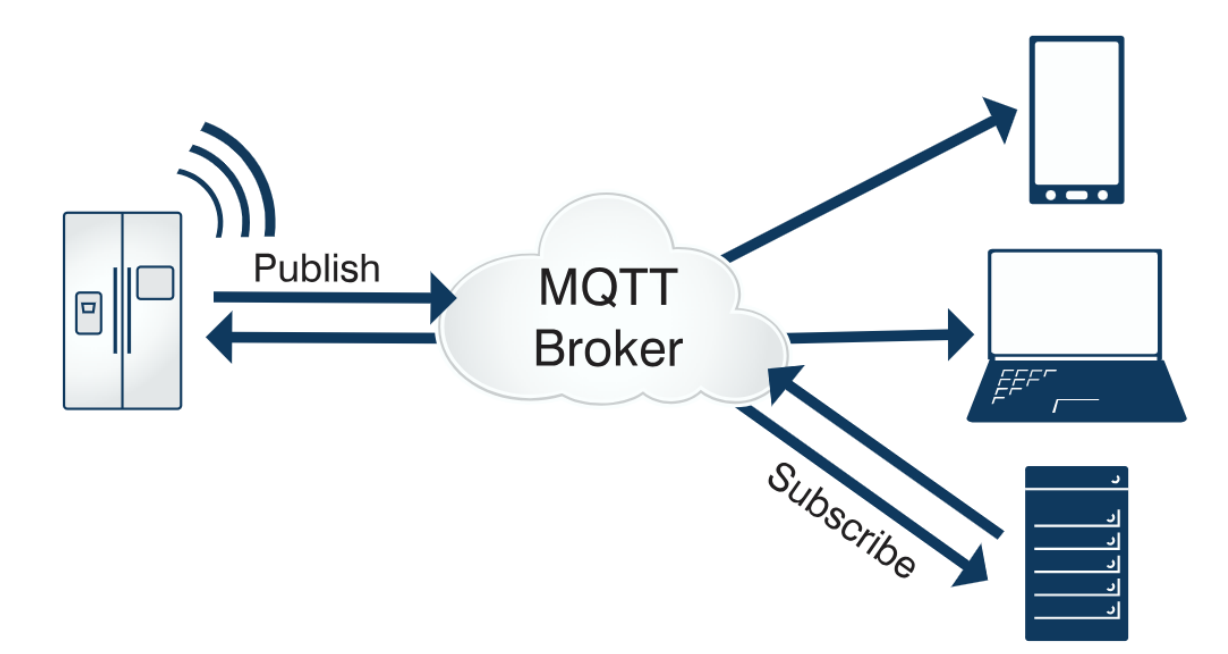

O MQTT é um protocolo de mensagens de publicação/assinatura cliente-servidor leve, aberto e simples, projetado para implementação fácil. O modelo pub/sub separa o Cliente que envia uma mensagem (o publicador) do Cliente ou Clientes que recebem as mensagens (os assinantes). Os publicadores e assinantes nunca entram em contato diretamente. A conexão entre eles é tratada por um terceiro componente (o agente), que filtra todas as mensagens recebidas e as distribui corretamente aos assinantes.

O terminal do IND400 atua como um Cliente MQTT. Ele publica vários tipos de dados para tópicos específicos, como dados de medição, dados de aplicação, dados de configuração e assim por diante. Ele também pode assinar alguns tópicos para Limpar, Tarar, Imprimir e Zerar.
# Etapa 1: Conexão ao agente MQTT

- Aviso: a placa opcional Ethernet ou Wi-Fi está instalada.
- 1 Selecione Cliente MQTT pelo caminho: Configurações -> Comunicação -> Cliente MQTT.

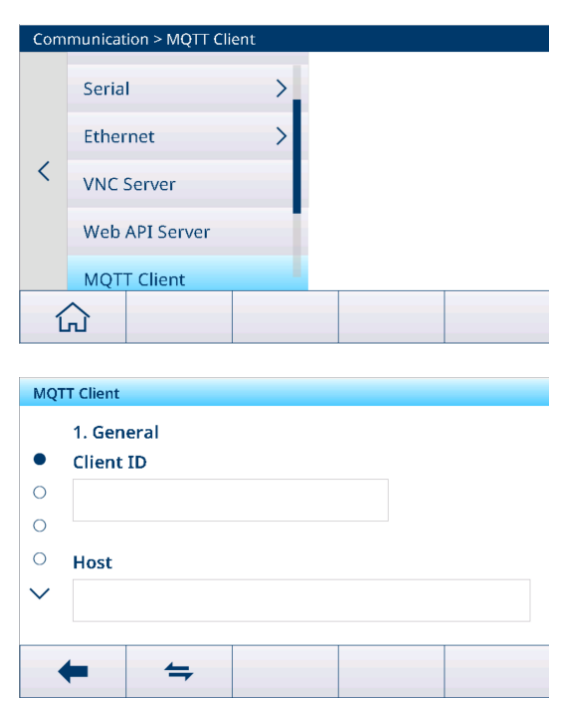

- 2 Pressione Cliente MQTT; a página de configuração é como mostrado à direita:
  - Na caixa de entrada Host, digite o endereço IP do agente MQTT e clique em (Series para se conectar.)
  - Uma vez conectado, a tela exibirá o ícone Connected
- 3 Uma lista de configurações será exibida no menu suspenso, incluindo Configurações Gerais, Configurações Avançadas, Última Vontade e Testamento, que precisam ser configuradas.

| MQT         | MQTT Client     |  |  |  |  |  |  |
|-------------|-----------------|--|--|--|--|--|--|
| 0           | Port<br>1883    |  |  |  |  |  |  |
| •<br>•<br>• | Use SSL/TLS     |  |  |  |  |  |  |
|             | ► <del>7/</del> |  |  |  |  |  |  |

| Geral                          |                                                                                                    |  |  |  |  |
|--------------------------------|----------------------------------------------------------------------------------------------------|--|--|--|--|
| ID do Cliente                  | Gerado automaticamente pelo agente ou inserido manualmente.                                                                                                    |  |  |  |  |
| Host                           | Endereço do agente MQTT                                                                                                    |  |  |  |  |
| Porta                          | Número da porta do agente MQTT                                                                                                    |  |  |  |  |
|                                | Valor padrão: 8083                                                                                                    |  |  |  |  |
| Caminho                        | -                                                                                                    |  |  |  |  |
| Nome do Usuário                | -                                                                                                    |  |  |  |  |
| Senha                          | -                                                                                                    |  |  |  |  |
| Avançado                       |                                                                                                    |  |  |  |  |
| Tempo limite de conexão<br>(s) | <ul> <li>O tempo de espera antes de receber uma confirmação de conexão do servi-<br/>dor</li> <li>Nota Se nenhuma confirmação de conexão for recebida dentro do período<br/>de espera, a conexão falhará.</li> </ul> |  |  |  |  |
|                                | Intervalo: 1 a 600 s                                                                                                    |  |  |  |  |
|                                | Valor padrão: 60 s                                                                                                    |  |  |  |  |

| Manter ativado (s)                                              | <ul> <li>Quando nenhum pacote é enviado, o Cliente envia pacotes de sensor de fun-<br/>cionamento para o servidor em intervalos regulares conforme o valor definido<br/>por Manter ativado para garantir que a conexão não seja desconectada pelo<br/>servidor.</li> </ul> |  |  |  |  |
|-----------------------------------------------------------------|----------------------------------------------------------------------------------------------------|--|--|--|--|
|                                                                 | <ul> <li>Se o servidor não receber nenhum pacote do Cliente dentro de 1,5 vez o<br/>tempo de Manter ativado, ele considerará um possível problema de conex<br/>com o Cliente e o servidor se desconectará do Cliente.</li> </ul>                                           |  |  |  |  |
|                                                                 | <ul> <li>Intervalo: 1 – 65535 s</li> </ul>                                                                                                    |  |  |  |  |
|                                                                 | Valor padrão: 60 s                                                                                                    |  |  |  |  |
| Sessão limpa                                                    | <ul> <li>Desabil.: uma sessão persistente será criada e as mensagens off-line serão<br/>salvas quando o Cliente se desconectar até que o tempo limite da sessão se<br/>esgote e se efetue o logout.</li> </ul>                                                             |  |  |  |  |
|                                                                 | <ul> <li>Habil.: uma nova sessão temporária será criada e será automaticamente<br/>destruída quando o Cliente se desconectar.</li> </ul>                                                                                                    |  |  |  |  |
|                                                                 | Habil. por padrão.                                                                                                    |  |  |  |  |
| Reconexão automática                                            | <ul> <li>Habil.: o Cliente se reconectará ao agente em um período definido após a<br/>desconexão da rede.</li> </ul>                                                                                                    |  |  |  |  |
|                                                                 | Desabil.: o Cliente não se reconectará ao agente após a desconexão.                                                                                                    |  |  |  |  |
|                                                                 | Habil. por padrão.                                                                                                    |  |  |  |  |
| Período de reconexão (ms)                                       | <ul> <li>Intervalo: 1 – 300000 ms</li> </ul>                                                                                                    |  |  |  |  |
|                                                                 | Valor padrão: 4000 ms                                                                                                    |  |  |  |  |
| Testamento                                                      |                                                                                                    |  |  |  |  |
| Aviso: As mensagens de tes sitivos que podem sofrer des         | tamento são a capacidade do MQTT de enviar testamentos a terceiros para dispo-<br>sconexões inesperadas.                                                                                                    |  |  |  |  |
| Tema do testamento Valor padrão: tópico de testamento do IND400 |                                                                                                    |  |  |  |  |
| QoS do testamento                                               | • Intervalo: 0, 1, 2                                                                                                    |  |  |  |  |
|                                                                 | Valor padrão: 0                                                                                                    |  |  |  |  |
| Retenção do testamento                                          | Desabil. por padrão.                                                                                                    |  |  |  |  |
| Carga útil do testamento                                        | Como valor somente leitura, é fixado como "IND400 mais número de série do terminal".                                                                                                    |  |  |  |  |

# Etapa 2: Conexão por MQTT

- Aviso: a placa opcional Ethernet ou Wi-Fi está instalada.
- 1 Navegue até a página de conexão em Comunicação -> Conexão.

| Connec                | tion                                             |      |             |
|-----------------------|--------------------------------------------------|------|-------------|
| Rec. #                | Connection                                       | сом  | Mode        |
| 1                     | Connection1                                      | COM1 | SICS Server |
|                       |                                                  |      |             |
|                       |                                                  |      |             |
|                       |                                                  |      |             |
|                       |                                                  |      |             |
| +                     | • 7                                              |      | + >> 1/2    |
|                       |                                                  |      |             |
|                       |                                                  |      |             |
| Connec                | COM                                              |      |             |
| Connec                | COM<br>EPort2                                    |      | ~           |
| Connec                | COM<br>EPort2<br>EPort3                          |      | ~           |
| Conner<br>C<br>P<br>O | COM<br>EPort2<br>EPort3<br>Client                |      | ~           |
| Conner<br>C<br>P<br>O | COM<br>EPort2<br>EPort3<br>Client<br>MQTT Client |      | ✓           |

2 Pressione + para adicionar uma conexão. Selecione "Cliente MQTT" na lista suspensa COM. 3 Defina a conexão consultando a tabela abaixo.

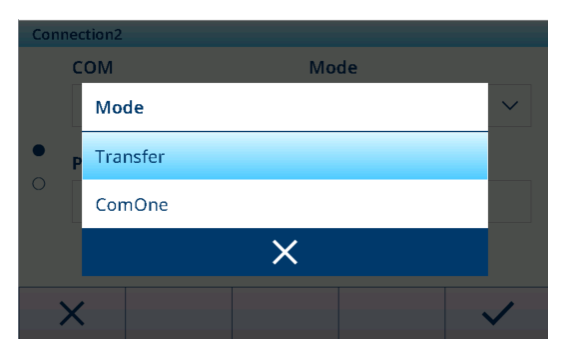

| Parâmetro       | Opções        | Descrição                                                                                                    |  |  |  |
|-----------------|---------------|----------------------------------------------------------------------------------------------------|--|--|--|
| COM             | Cliente MQTT  | -                                                                                                    |  |  |  |
| Modo            | Transferência | Neste modo, Publicar tópico deve ser definido.                                                                                                    |  |  |  |
|                 |               | <ul> <li>Durante a comunicação, o conteúdo será publicado em texto simples<br/>para o Publicar tópico de transferência do agente MQTT.</li> </ul>                                                      |  |  |  |
|                 | ComOne        | <ul> <li>Nesse modo, tanto Publicar tópico quanto Assinar tópico devem ser defi-<br/>nidos.</li> </ul>                                                                                                 |  |  |  |
|                 |               | <ul> <li>O terminal assina o tópico para o qual as solicitações do dispositivo<br/>externo são enviadas. O terminal publica a resposta para o Publicar<br/>tópico ao receber a solicitação.</li> </ul> |  |  |  |
| Publicar tópico | -             | Comprimento máximo: 40 caracteres                                                                                                    |  |  |  |
|                 |               | <ul> <li>Valor padrão: "Transferência" para Transferência Modo; "Publicação<br/>ComOne" para ComOne Modo.</li> </ul>                                                                                   |  |  |  |
| Assinar tópico  | -             | Comprimento máximo: 40 caracteres                                                                                                    |  |  |  |
|                 |               | Valor padrão: assinatura ComOne                                                                                                    |  |  |  |

# i Nota

A transferência pode enviar apenas dados, como comandos de impressão, enquanto o ComOne pode enviar e receber dados.

# Etapa 3: Comunicação com o IND400 pelo Cliente MQTT

O cliente MQTT inclui MQTTX, MQTTX Web, MQTT Explorer, MQTT.Cool, MQTTX CLI, Mosquito CLI, Easy MQTT etc. Configure o servidor e adicione informações de cliente à aplicação do servidor.

#### Etapa 4: Recuperação de Dados do IND400

1 Pressione a tecla de transferência 🗅 para liberar os dados.

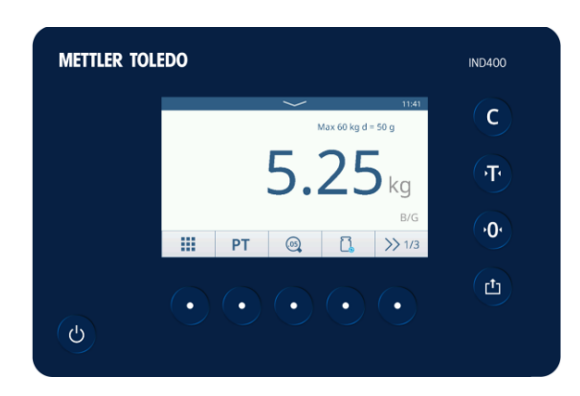

2 Em seguida, você pode visualizar os dados publicados no tópico correspondente.

#### i Nota

Para ver mais detalhes sobre o tipo de mensagem, consulte o Apêndice [Mensagens MQTT > página 174].

| Topic: Transfer QoS: 0 |             |
|------------------------|-------------|
| Copy / Total Copies:   | 1/1         |
| Date:                  | 18/Sep/2024 |
| Time:                  | 11:38       |
| Gross:                 | 5.25 kg     |
| Net:                   | 5.25 kg N   |
| Tare:                  | 0.00 kg T   |

2024-09-18 11:38:30:766

# 3.5.10 Comunicação -> Cliente LDAP

O LDAP fornece um mecanismo unificado de autenticação de usuário, e o IND400 o usa para implementar a autenticação de usuário de domínio, o que ajuda a evitar a manutenção de uma grande quantidade de informações do usuário em cada terminal.

1 Ative a função de Cliente LDAP alternando o botão.

| LDA | P Client |        |      |                       |
|-----|----------|--------|------|-----------------------|
|     |          | Enable |      |                       |
| •   | Host     | Name   |      |                       |
| J   |          |        |      |                       |
|     | X        |        | Ó    | <ul> <li>✓</li> </ul> |
|     |          |        |      |                       |
| LDA | P Client |        |      |                       |
|     | Port     |        |      |                       |
| 0   | 636      |        | C Us | e SSL/TLS             |
| •   | TLS SI   | NI     |      |                       |
| 0   |          |        |      |                       |
|     |          |        |      |                       |
|     |          |        |      |                       |
|     | $\sim$   |        | ()   |                       |

2 Quando a função de Cliente LDAP estiver ativada, faça as configurações conforme a tabela abaixo.

| Parâmetro    | Descrição                                                                                                    |  |  |  |  |
|--------------|----------------------------------------------------------------------------------------------------|--|--|--|--|
| Nome do Host | Esse parâmetro especifica o servidor LDAP, que pode ser o nome de um computa-<br>dor, um endereço IP ou o nome de um domínio. |  |  |  |  |
| Porta        | Porta de tráfego LDAP                                                                                                    |  |  |  |  |
|              | Valor padrão: 389                                                                                                    |  |  |  |  |
|              | • Quando o SSL/TLS estiver ativado, o valor mudará automaticamente para 636.                                                  |  |  |  |  |
|              | • Intervalo: 0 - 65535                                                                                                    |  |  |  |  |
| Usar SSL/TLS | Usado para ativar o LDAPS.                                                                                                    |  |  |  |  |
|              | Ativado por padrão.                                                                                                    |  |  |  |  |
| SNI do TLS   | <ul> <li>Indicação do nome do servidor para TLS</li> </ul>                                                                    |  |  |  |  |
|              | Indica quando o SSL/TLS está ativado.                                                                                         |  |  |  |  |
| Base DN      | O usuário pode usar o Cliente LDAP no PC para obter o Base DN.                                                                |  |  |  |  |

3 Após as configurações, toque na tecla de função 💭 para testar o servidor LDAP.

➔ O resultado do teste do servidor é indicado como "Êxito" ou "Reprovado" no visor.

# 3.5.11 Comunicação -> Servidor FTP/FTPs

As funções FTP e FTPs estão desativadas por padrão e os usuários podem ativar a função alternando o botão nesta página.

| FTP / FTPs Server |  |
|-------------------|--|
| Enable            |  |
| FTPs              |  |
|                   |  |
|                   |  |
| <b>←</b>          |  |

# FTP

FTP é um protocolo de camada de aplicação para transferência de arquivos entre um Cliente e um servidor em uma rede de computadores. O FTP completo é composto por um servidor FTP e um Cliente FTP. O Cliente pode fazer upload de arquivos locais para o servidor por meio do protocolo FTP ou fazer download de arquivos do servidor para o computador local.

# FTPs

FTPs é um protocolo FTP aprimorado que usa protocolos e instruções padrão de FTP em camada de soquetes seguros (SSL), adicionando recursos de segurança SSL ao protocolo FTP e canais de dados. Os FTPs também são conhecidos como "FTP-SSL" e "FTP-over-SSL". O SSL é um protocolo para criptografar e descriptografar dados por meio de uma conexão segura entre um Cliente e um servidor habilitado para SSL.

# 3.5.12 Comunicação -> Gerenciamento de certificação

Um certificado digital é emitido por uma autoridade de certificação conforme os padrões internacionais e nacionais relevantes para comprovar a identidade digital de um indivíduo, organização, site, dispositivo físico etc. na Internet.

O IND400 oferece suporte a uma variedade de aplicações de rede; portanto, um gerenciador de certificados é necessário para gerenciar certificados digitais, incluindo importação, visualização, expiração, renovação, exclusão, exportação, etc.

# Visualizar informações de certificação

- Na página Gerência de Certificação, marque um certificado e clique na tecla de função ().
  - São exibidas informações detalhadas do certificado.

| Certification Management |          |                          |                        |  |  |  |
|--------------------------|----------|--------------------------|------------------------|--|--|--|
| Rec. #                   | Rank     | Status                   | Issued To              |  |  |  |
| 1                        | <b>◊</b> | Coming                   | Geo Trust TLS DV RSA I |  |  |  |
| 2                        | ٥        | Coming                   | Geo Trust TLS RSA CA ( |  |  |  |
| 3                        | ۰        | Coming                   | GlobalSign Organizatic |  |  |  |
| 4                        | ۰        | Coming Go Daddy Secure C |                        |  |  |  |
| 5                        | <b>♦</b> | Overdue                  | Go Daddy Secure Certi  |  |  |  |
| -                        | ſ        |                          | () >>> 1/2             |  |  |  |

#### Geral

Emissor

Chave pública

Uso de Teclas

Uso Melhorado de

Chaves

I

| <ul> <li>Emitido Para</li> </ul> | ٠ | Emitido Por | • | Válido A Partir De |
|----------------------------------|---|-------------|---|--------------------|
| Detalhes                         |   |             |   |                    |

- Versão Número Serial
  - Válido A Partir De
    - Parâmetros de Chave Pública
  - Restrições Básicas
  - Validação Estendida
- Assinatura
- Válido Até
  - Identificador-chave do Assunto
- Impressão Digital
- Informações de Erro Ampliadas
- Algoritmo de Assinatura
- Assunto
- Pontos de Distribuição de CRL
- Denominação compatível

- Caminho da certificação
- Caminho da Certifi Status da Certificação cação

# Importar um certificado

- 1 Pressione a tecla de função 🗗.
- 2 Selecione o local de onde o certificado será importado no campo **Dispositivo**. Consulte [Importação/exportação de dados ▶ página 29].

142

- 3 Selecione o arquivo de certificado para importação usando a lista suspensa no campo Arquivo de certificação.
- Device
  Internal File
  Certification File
  Certificate\FileName

Import > Certificate

- 4 Para importar o **Arquivo de Chave Privada**, ative a chave **Chave Privada**.
- 5 Pressione 🗸 para iniciar a importação.

# Import > Certificate

#### Exportar um certificado

- 1 Marque o certificado a ser exportado na lista de certificações.
- 2 Pressione a tecla de função 🗅.
- 3 Selecione o local para onde o certificado será exportado no campo Dispositivo. Consulte [Importação/ exportação de dados ▶ página 29].
- 4 Pressione ✓ para iniciar a exportação.

| Export > Cer | tificate           |           |        |  |              |  |  |  |
|--------------|--------------------|-----------|--------|--|--------------|--|--|--|
| Device       | 9                  |           |        |  |              |  |  |  |
| Inter        | nal File           | $\sim$    |        |  |              |  |  |  |
| Certifi      | Certification Path |           |        |  |              |  |  |  |
| \IN          | D400\Export        | t\Certifi | icate\ |  |              |  |  |  |
|              |                    |           |        |  |              |  |  |  |
|              |                    |           |        |  |              |  |  |  |
| ×            |                    |           |        |  | $\checkmark$ |  |  |  |

#### Atualizar ou excluir um certificado

O certificado pode ser atualizado com a tecla de função 🗘 e excluído com a tecla de função 🏛 .

#### Vencimento do certificado

O status do certificado é verificado automaticamente quando o terminal é ligado.

Se existir um certificado prestes a vencer, uma mensagem de atenção será exibida no centro de mensagens. O dia do aviso é 15 dias antes do dia de vencimento.

Se existir um certificado vencido, uma mensagem de atenção também será exibida no centro de mensagens.

#### i Nota

Para a codificação e o tipo de certificado, oferecemos suporte apenas para codificação DER e tipo .der. Caso contrário, você deverá convertê-los em um arquivo .der. Podem ser usados vários programas (exemplos: openssl, markcert, .net) para fazer essa conversão.

# 3.6 Configuração de manutenção

# 3.6.1 Manutenção > Teste da balança

#### 3.6.1.1 Manutenção -> Teste da balança -> Restaurar calibração de fábrica

Ao conectar uma nova balança POWERDECK, aparecerá automaticamente uma mensagem perguntando se o usuário deseja restaurar as informações de calibração de fábrica.

Os dados de calibração de fábrica podem ser armazenados em células de carga e os usuários podem restaurar manualmente os dados de calibração de fábrica a partir das células de carga da PowerDeck para criar um sistema utilizável de Pesagem Básica sem aplicar pesos de teste no local.

- A vedação da balança está rompida.
- 1 Clique em Restaurar calibração de fábrica no menu.
  - Uma janela é exibida para indicar que o terminal está recebendo dados das células de carga.
- Confirme para usar os dados de calibração de fábrica com ✓.
- 3 Na página Determinação do Código GEO, insira os valores Latitude (°) e Elevação.

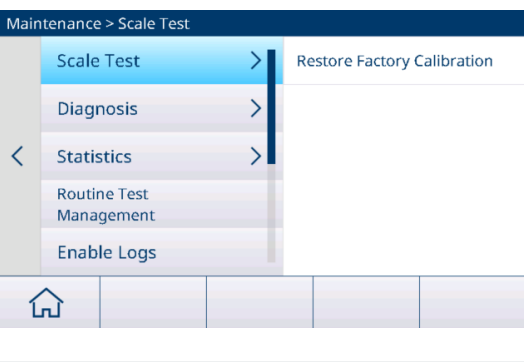

 O campo Código GEO é calculado automaticamente e indicado no campo Código GEO Calculado.

I Nota: o processo de restauração manual dos dados de calibração de fábrica é igual ao da restauração automática durante a inicialização.

| Latitude (°) | Elevation | 1 |        |
|--------------|-----------|---|--------|
| 45           | 4         | m | $\sim$ |

17.9

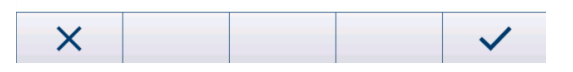

# 3.6.2 Manutenção -> Diagnóstico

#### 3.6.2.1 Manutenção -> Diagnóstico -> Balança 1

Grupo de Permissão: W&M -> Nível 3

#### Balança Analógica

A página Balança 1 indica a Qualid. sinal da conexão da balança analógica.

Quando o sinal é suficiente, ele é marcado com  $\checkmark$ .

| Diagnosis      |      |
|----------------|------|
| Scale 1        |      |
| Signal Quality | 51.5 |

#### Balança SICSpro

Não há informações de diagnóstico disponíveis.

#### **Balança POWERCELL**

A página Balança 1 indica a Qualid. sinal e a Excitação da Balança da conexão da balança POWERCELL.

| Diagnosis        |             |
|------------------|-------------|
| Scale 1          |             |
| Signal Quality   | 51.5        |
| Scale Excitation | 0.0V / 0.0V |

# 3.6.2.2 Manutenção -> Diagnóstico -> Bateria

Esse item de diagnóstico mostra o status das baterias.

| Diagnosis    |    |   |  |
|--------------|----|---|--|
| Button Batte | ry |   |  |
| Voltage      |    | ~ |  |
|              |    |   |  |
|              |    |   |  |
|              |    |   |  |
|              |    |   |  |
| +            |    |   |  |

# Bateria do botão

A bateria tipo botão é usada para RTC e está localizada na placa principal. Quando a tensão da bateria em botão for inferior a 2,5 V, uma mensagem SMART5™ será exibida.

#### Bateria externa

Quando uma bateria externa é detectada, a tensão da bateria é exibida.

# 3.6.2.3 Manutenção -> Diagnóstico -> Dispositivo

# 3.6.2.3.1 Teste

# Teste de Visor

Os usuários são guiados por uma sequência de teste para verificar a qualidade do visor.

- 1 Confirme a tela de informações com  $\checkmark$ .
  - → Um padrão xadrez em vermelho é exibido.
- 2 Verifique se todos os pixels são exibidos corretamente.
- 3 Pressione a tecla de transferência 🗅 para alternar para a próxima tela de teste.
- 4 Verifique se todos os pixels são exibidos corretamente.
- 5 Repita as etapas 3 e 4 até a mensagem "Teste concluído." ser exibida.
- 6 Confirme a conclusão com 🗸.
- $extsf{i}$  Nota Os usuários podem sair do teste de visor a qualquer momento pressionando  $extsf{C}$  .

# Teste da Tela Sensível ao Toque

Os usuários são orientados por uma sequência de teste para verificar a funcionalidade de toque.

- 1 Confirme a tela de informações com 🗸.
  - ➔ O visor é dividido em 12 campos.
- 2 Toque em todos os campos na ordem de 1 a 12.
  - → Quando a funcionalidade de toque está correta, o campo é marcado com 

    ✓.
  - Após tocar no último campo, a mensagem "Aprovado." é exibida.
- 3 Confirme as mensagens com 🗸.
- $\blacksquare$  Nota Os usuários podem sair do teste de toque a qualquer momento pressionando C.

# Teste de Teclado

Os usuários são guiados por uma sequência de teste para verificar as teclas.

- 1 Confirme a tela de informações com 🗸.
  - ➡ É exibido um prompt para marcar a tecla Ligar/Desligar.
- 2 Toque na tecla física solicitada.
  - ➡ É exibida uma mensagem para verificar a próxima chave.
- 3 Repita a etapa 2 até a mensagem "Aprovado." ser exibida.
- 4 Confirme as mensagens com  $\checkmark$ .
- $ilde{I}$  Nota Os usuários podem sair do teste de toque a qualquer momento pressionando C.

#### Teste de Porta Serial

i Nota

Este teste verificará a porta serial COM1 – COM 3 (RS232).

As portas a serem testadas precisam ter conexão de loopback (transmitir e receber em curto).

- 1 Toque em ► para iniciar o teste.
  - ➔ O teste da porta serial é realizado.
  - ➔ O status da porta serial é exibido.
- 2 Saia do Teste de Porta Serial com a tecla de função 🖛.
  - Uma mensagem de segurança é exibida.
- 3 Confirme a saída do teste com  $\checkmark$ .

# Teste de Rede

# i Nota

O mecanismo de teste é o gateway PING.

- 1 Confirme a tela de informações com  $\checkmark$ .
  - ➔ O teste da porta serial é realizado.
  - ➔ O status da porta serial é exibido.
- 2 Confirme o status da porta serial com  $\checkmark$ .
  - ➡ O Teste de Rede está concluído.

# Teste de USB

Este teste verificará um dispositivo USB externo.

- 1 Insira o dispositivo USB a ser testado.
  - ➡ O nome do dispositivo é exibido.
- 2 Toque em ► para iniciar o teste.
  - ➡ O teste de USB é realizado.
  - ➡ O resultado do teste é exibido.
- 3 Saia do Teste de USB com a tecla de função 🖛.

# 3.6.2.3.2 Gerente de Dispositivos USB

O Gerente de Dispositivos USB mostra todos os dispositivos USB conectados.

- 1 Toque em () para visualizar as configurações do dispositivo USB.
- 2 Toque em 🖌 para editar o dispositivo USB.
- 3 Toque em fin para excluir um dispositivo USB instalado.

I Nota O CDC do Dispositivo USB é combinado com a placa opcional USB, portanto, não pode ser excluído.

| USE | B Device Manager |         |             |             |
|-----|------------------|---------|-------------|-------------|
| ID  | Device Type      |         | Description | า           |
| 1   | USB Device- CD   | C       | COM4 - Mett | ler-Toledo  |
| 2   | USB Host - CDC   | :       | COM5 - Mic  | rosoft      |
| 3   | USB Host - HID   |         | USB Keybo   | ard - Micro |
| 4   | USB Host - MSE   | )       | WAL's USB I | Disk - Data |
| 5   | USB Host - Com   | nposite | Generic US  | B Hub - DEl |
|     | ← 🔒              | Ċ       |             |             |
|     | `                | $\sim$  |             |             |

# Tipos de dispositivos suportados

A tabela a seguir lista os tipos de dispositivos compatíveis com o IND400.

| Tipo de Dispositivo      | Descrição                                                                                                    | Informações adicionais |
|--------------------------|----------------------------------------------------------------------------------------------------|------------------------|
| Dispositivo USB -<br>CDC | O IND400 funciona como um dispositivo<br>USB que é conectado a uma porta host USB<br>em outro equipamento, como um PC. Do<br>Iado do PC, o dispositivo USB IND400 - CDC<br>é tratado como uma porta serial. | -                      |
| Host USB - CDC           | O IND400 funciona como um Host USB e suporta apenas o conversor USB para porta serial.                                                                                                    | -                      |

| Tipo de Dispositivo | Descrição                                                                                                    | Informações adicionais                                                                                                    |
|---------------------|----------------------------------------------------------------------------------------------------|----------------------------------------------------------------------------------------------------|
| Host USB - HID      | O IND400 funciona como um Host USB e é<br>compatível apenas com o teclado USB<br>externo e o leitor de código de barras. | <ul> <li>Quando este Tipo de Dispositivo estiver<br/>em foco, toque em          para editar o tipo<br/>de dispositivo externo (teclado ou<br/>código de barras).     </li> </ul> |
|                     |                                                                                                    | USB Device Manager                                                                                                    |
|                     |                                                                                                    | ID Device Type Description                                                                                                    |
|                     |                                                                                                    | 1 USB Device - CDC COM4 - Mettler-Toledo                                                                                                    |
|                     |                                                                                                    | 2 USB Host - CDC COM5 - Microsoft                                                                                                    |
|                     |                                                                                                    | 3 USB Host - HID USB Keyboard - Micros                                                                                                    |
|                     |                                                                                                    | 4 USB Host - MSD WAL's USB Disk - Data                                                                                                    |
|                     |                                                                                                    | 5 USB Host - Composite Generic USB Hub - DEL                                                                                                    |
|                     |                                                                                                    | ← 0 /                                                                                                    |
|                     |                                                                                                    | <ul> <li>Selecione o idioma do Teclado Externo<br/>através do caminho: Terminal -&gt;<br/>Região -&gt; Idioma.</li> </ul>                                                        |
|                     |                                                                                                    | Language 🗆                                                                                                    |
|                     |                                                                                                    | External Keyboard                                                                                                    |
|                     |                                                                                                    | English 🗸                                                                                                    |
|                     |                                                                                                    | 0                                                                                                    |
|                     |                                                                                                    | •                                                                                                    |
|                     |                                                                                                    |                                                                                                    |
|                     |                                                                                                    | <b>←</b>                                                                                                    |
|                     |                                                                                                    |                                                                                                    |
| Host USB - MSD      | O IND400 funciona como um Host USB e só<br>é compatível com o disco USB (dispositivo<br>de armazenamento em massa USB).  | -                                                                                                    |
| Host USB - Compo-   | O IND400 funciona como um Host USB e só                                                                                  | -                                                                                                    |
| site                | é compatível com a conexão de vários dis-                                                                                |                                                                                                    |
|                     | positivos USB por meio de um Hub USB, ou                                                                                 |                                                                                                    |
|                     | seja, Host USB - CDC, Host USB - HID e Host<br>USB - MSD.                                                                |                                                                                                    |

# 3.6.3 Manutenção > Estatísticas

# Balança 1

Essa página mostra as estatísticas de todas as pesagens desde o último Reinício Mestre. As estatísticas são agrupadas da seguinte forma:

- Pico de peso
- Pesagens de Balanças (Uso, faixas de Capacidade)
- Status da Balança (Sobrecargas, Subcargas, operações de Zeragem, operações de Reinício)

# Sistema

Essa página fornece uma visão geral do sistema.

| Statistic - System            |                  |
|-------------------------------|------------------|
| Internal Flash (Used / Total) | 1.1 MB / 28.2 MB |
| Total Power On Time           | 31.86 Days       |
| Total Use Time                | 5.96 Days        |
| Current Power On Time         | 0.74 Days        |
| Total Screen On Time          | 31.86 Days       |
| Power Cycles                  | 14               |
|                               |                  |
| -                             |                  |

# Contagem de teclas

Essa página fornece uma visão geral do número de pressionamentos de cada tecla.

# 3.6.4 Manutenção -> Gerenciamento de Teste de Rotina

Usando esse item de configuração, você pode planejar e executar eventos de teste de rotina.

| ltem de configu-<br>ração | Subitens           | Descrição                                                              |
|---------------------------|--------------------|------------------------------------------------------------------------|
| Evento                    | Calibração         | Selecione o teste a ser realizado.                                     |
|                           | Sensibilidade      | Para um Evento Personalizado, pode ser inserido um nome. Ele           |
|                           | Excentricidade     | pode ser usado para qualquer finalidade de lembrete.                   |
|                           | Repetibilidade     | Consulte [Configuração de testes ▶ página 147] e [Realização           |
|                           | Teste de 1 ponto   | de um teste de rotina ▶ pagina 149].                                   |
|                           | Teste de Caminhada |                                                                        |
|                           | Evento Personali-  |                                                                        |
|                           | zado               |                                                                        |
| Vencido                   | Nenhuma Ação       | Selecione o que será exibido quando o teste estiver vencido.           |
|                           | Peso laranja       |                                                                        |
|                           | Sem peso           |                                                                        |
| Dias de Intervalo         |                    | Insira o intervalo para realizar o teste.                              |
| Dias de Lembrete          |                    | Insira o intervalo para enviar um lembrete antes do próximo teste.     |
| Última Data               |                    | Exibição da data do último teste.                                      |
| Data de Vencimento        |                    | Exibição da data do próximo teste.                                     |
| Data do Lembrete          |                    | Exibição da data em que o lembrete do próximo teste será envi-<br>ado. |

| Configuração de resies de ronnu - configurações gerais | Configuração | de | testes | de | rotina - | configurações | gerais |
|--------------------------------------------------------|--------------|----|--------|----|----------|---------------|--------|
|--------------------------------------------------------|--------------|----|--------|----|----------|---------------|--------|

# 3.6.4.1 Configuração de testes

# Teste de Calibração

Consulte [Configuração da balança POWERCELL/SICSpro/Analógica » página 106].

# Teste de Sensibilidade

- Marque um teste de sensibilidade na lista e toque em 🐵 para outras configurações.
  - ➡ As seguintes configurações estão disponíveis:
- i Nota

As configurações padrão são mostradas em negrito.

| ltem de configu-<br>ração             | Subitens                        | Descrição                                                                            |
|---------------------------------------|---------------------------------|--------------------------------------------------------------------------------------|
| Unidade de Carga de<br>Teste          | g<br>kg<br>Ib<br>t<br>oz<br>ton | Selecione a unidade da carga de teste que deseja usar para o teste de sensibilidade. |
| Editar Peso de Teste<br>do Operador   | Ativar/ <b>desativar</b>        | Quando ativado, o operador tem permissão para editar o peso de teste.                |
| Impressão Automá-<br>tica de Registro | Ativar/desativar                | Quando ativado, um protocolo de teste é impresso automatica-<br>mente.               |

- Na página de configuração, toque em 🗐 para configurar as etapas de teste.

➡ As seguintes configurações estão disponíveis:

| Nº da Etapa  | Número automático               |
|--------------|---------------------------------|
| Car. Teste   | Valor do peso da carga de teste |
| Nome do Peso | Nome da carga de teste          |

| Limite de Atenção  | Quando o desvio for maior que o limite de atenção, mas menor que o limite de con-<br>trole, um aviso será exibido. |
|--------------------|----------------------------------------------------------------------------------------------------|
| Limite de Controle | Quando o desvio é maior do que o limite de controle, o teste é reprovado.                                          |
| Aviso              | Quando um evento de teste vencer, o texto de solicitação será exibido na tela inicial.                             |

# Testes de excentricidade, repetibilidade e 1 ponto

- Marque o respectivo teste na lista e toque em @ para outras configurações.
  - As seguintes configurações estão disponíveis:

#### i Nota

As configurações padrão são mostradas em negrito.

| ltem de configu-<br>ração             | Subitens                 | Descrição                                                                                                  |
|---------------------------------------|--------------------------|----------------------------------------------------------------------------------------------------|
| Unidade de Carga de                   | g                        | Selecione a unidade da carga de teste que deseja usar para o                                               |
| Teste                                 | kg                       | teste de sensibilidade.                                                                                    |
|                                       | lb                       |                                                                                                    |
|                                       | t                        |                                                                                                    |
|                                       | OZ                       |                                                                                                    |
|                                       | ton                      |                                                                                                    |
| Car. Teste                            |                          | Valor do peso da carga de teste                                                                            |
| Nome do Peso                          |                          | Nome da carga de teste                                                                                     |
| Ciclo                                 |                          | Número de ciclos de teste, apenas para testes de repetibilidade                                            |
| Limite de Atenção                     |                          | Quando o desvio for maior que o limite de atenção, mas menor que o limite de controle, um aviso é exibido. |
| Limite de Controle                    |                          | Quando o desvio é maior do que o limite de controle, o teste é reprovado.                                  |
| Editar Peso de Teste<br>do Operador   | Ativar/ <b>desativar</b> | Quando ativado, o operador tem permissão para editar o peso de teste.                                      |
| Impressão Automá-<br>tica de Registro | Ativar/desativar         | Quando ativado, um protocolo de teste é impresso automatica-<br>mente.                                     |

# Teste de Passo

Este teste verifica a repetibilidade e a excentricidade de grandes plataformas de pesagem andando sobre a plataforma de pesagem.

- Marque um teste de caminhada na lista e toque em @ para outras configurações.
  - ➡ As seguintes configurações estão disponíveis:

# i Nota

As configurações padrão são mostradas em negrito.

| ltem de configu-<br>ração               | Subitens                 | Descrição                                                                                                    |
|-----------------------------------------|--------------------------|----------------------------------------------------------------------------------------------------|
| Ciclo                                   |                          | Número de ciclos de teste, apenas para testes de repetibilidade                                                                           |
| Limite de Atenção de<br>Repetibilidade  |                          | Quando o desvio na repetibilidade for maior que o limite de<br>atenção, mas menor que o limite de controle, uma advertência é<br>exibida. |
| Limite de Controle de<br>Repetibilidade |                          | Quando o desvio na repetibilidade for maior do que o limite de controle, o teste será reprovado.                                          |
| Limite de Atenção de<br>Excentricidade  |                          | Quando o desvio na excentricidade for maior que o limite de atenção, mas menor que o limite de controle, uma advertência será exibida.    |
| Limite de Controle de<br>Excentricidade |                          | Quando o desvio na excentricidade é maior que o limite de con-<br>trole, o teste será reprovado.                                          |
| Editar Peso de Teste<br>do Operador     | Ativar/ <b>desativar</b> | Quando ativado, o operador tem permissão para editar o peso de teste.                                                                     |

| ltem de configu-<br>ração             | Subitens         | Descrição                                                              |
|---------------------------------------|------------------|------------------------------------------------------------------------|
| Impressão Automá-<br>tica de Registro | Ativar/desativar | Quando ativado, um protocolo de teste é impresso automatica-<br>mente. |

# Teste de evento personalizado

Um evento personalizado pode ser usado para qualquer finalidade de lembrete.

- $-\,$  Marque um evento personalizado na lista e toque em @ para outras configurações.
  - ➡ As seguintes configurações estão disponíveis:

# i Nota

As configurações padrão são mostradas em negrito.

| ltem de configu-<br>ração             | Subitens         | Descrição                                                              |
|---------------------------------------|------------------|------------------------------------------------------------------------|
| Aviso                                 |                  | Insira um texto de lembrete.                                           |
| Impressão Automá-<br>tica de Registro | Ativar/desativar | Quando ativado, um protocolo de teste é impresso automatica-<br>mente. |

# 3.6.4.2 Realização de um teste de rotina

- 1 Selecione o evento necessário na lista de eventos.
- 2 Toque em > para iniciar o teste.
  - Os usuários são guiados durante o teste.
  - ➡ Quando o teste for concluído, o resultado é exibido.
- 3 Toque em 🗸 para sair do teste.

| Sensiti | vity Test Log |    |            |              | _            |
|---------|---------------|----|------------|--------------|--------------|
| Sum     | imary Resu    | ts |            |              |              |
|         | Event         |    | Sensitivit | у            |              |
| ~       | Result        |    | Succeed    |              |              |
|         | User Name     |    | Admin      |              |              |
|         | Date & Time   |    | 16/Oct/2   | 024 10:08:22 | 1            |
|         |               |    |            |              |              |
|         |               |    |            | Ó            | $\checkmark$ |
|         |               |    |            |              |              |

# 3.6.5 Manutenção -> Ativar Registros

- Ative/desative os respectivos registros.

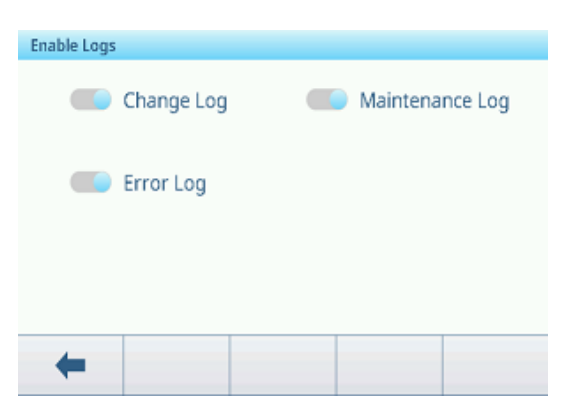

# 3.6.6 Manutenção -> Contagens de Células

Esses itens de manutenção mostram o peso bruto.

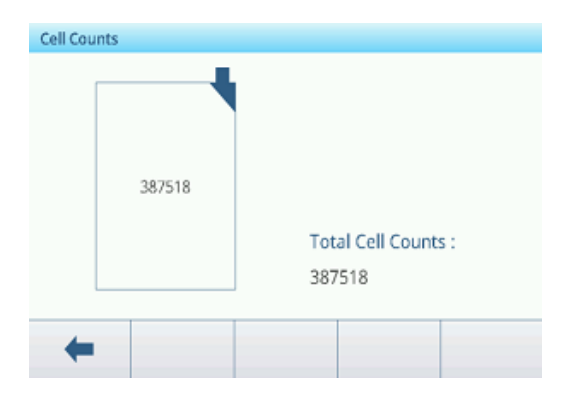

# 3.6.7 Manutenção -> Zero e sobrecarga

# Verificação de Drift Zero

Com essa função, o terminal pode emitir um alarme ou desativar o processo de pesagem quando ocorrer uma falha de desvio de zero ou uma sobrecarga da célula de carga.

| Alarm Only         | $\sim$ |                       |
|--------------------|--------|-----------------------|
| Zero Threshold (%) |        | Overload Threshold (% |
| 50                 |        | 100                   |

| Parâmetro                 | Descrição                                                                                  |
|---------------------------|--------------------------------------------------------------------------------------------|
| Verificação de Drift Zero | Nenhuma Ação                                                                               |
|                           | Nenhuma ação é necessária.                                                                 |
|                           | Desativar e Alarme                                                                         |
|                           | Depois que o usuário pressiona OK na mensagem pop-up, a balança<br>POWERCELL é desativada. |
|                           | Apenas Alarme (valor padrão)                                                               |
|                           | O usuário precisa confirmar a mensagem pop-up com OK.                                      |
| Limite de Zero (%)        | Intervalo: 50 - 90                                                                         |
|                           | Valor padrão: 50                                                                           |
| Limite de Sobrecarga (%)  | <ul> <li>Intervalo: 50 - 100</li> </ul>                                                    |
|                           | Valor padrão: 100                                                                          |

# Verificação de Drift Zero

Quando um comando Zerar a balança é emitido, presume-se que a balança está vazia. O IND400 testará primeiro se o Desvio Total de Zero/Capacidade da balança é maior que 1%. Em caso afirmativo, ele testará a porcentagem do Desvio Total de Zero com o qual qualquer célula de carga contribui. Se estiver acima do limite definido pelo usuário, ou ocorre um erro e o alarme é registrado, ou ocorre um erro, o alarme é registrado e a balança é desativada.

Se um erro for acionado e o registro de manutenção estiver ativado, o erro será registrado no registro de manutenção.

Para limpar um erro de Apenas Alarme, os valores do teste 1 ou do teste 2 devem ficar abaixo de 90% do parâmetro especificado. Para eliminar um erro de Desativar e Alarme, o Monitoramento de Desvio de Zero deve ser desligado ou alterado para Apenas Alarme e o terminal deve estar de volta na tela Executar.

Observe que um erro de desvio de zero não será gerado se o valor de zero estiver fora da faixa de zero. Em vez disso, um erro de faixa de zero será exibido.

# Limite de Sobrecarga (%)

O limite no qual uma sobrecarga de célula é registrada pode ser definido como um valor de peso total em unidades de peso primárias. O valor inserido também deve levar em consideração a quantidade de pré-carga e, normalmente, não exceder a capacidade nominal da célula de carga. O gatilho de sobrecarga não é redefinido até que o peso medido fique abaixo de 90% do valor do limite de sobrecarga.

# 3.6.8 Manutenção -> Valores de Calibração

# i Nota

As configurações disponíveis dependem do tipo de calibração selecionado.

|                      | Amp. | 3 Pontos | 4 Pontos | 5 Pontos | 3 pontos.<br>Com His-<br>terese | 4 pontos.<br>Com His-<br>terese | 5 pontos.<br>Com His-<br>terese |
|----------------------|------|----------|----------|----------|---------------------------------|---------------------------------|---------------------------------|
| Contagens para zero  | х    | х        | х        | х        | Х                               | Х                               | х                               |
| Carga de Teste Nº 01 | х    | х        | х        | х        | Х                               | Х                               | х                               |
| Conta 1              | х    | Х        | х        | х        | Х                               | Х                               | х                               |

|                      | Amp.         | 3 Pontos                                                             | 4 Pontos      | 5 Pontos     | 3 pontos.<br>Com His-<br>terese | 4 pontos.<br>Com His-<br>terese | 5 pontos.<br>Com His-<br>terese |
|----------------------|--------------|----------------------------------------------------------------------|---------------|--------------|---------------------------------|---------------------------------|---------------------------------|
| Conta 1 a menos      |              |                                                                      |               |              | х                               | х                               | Х                               |
| Carga de Teste Nº 02 |              | Х                                                                    | х             | Х            | х                               | х                               | Х                               |
| Conta 2              |              | Х                                                                    | х             | Х            | х                               | х                               | Х                               |
| Conta 2 a menos      |              |                                                                      |               |              |                                 | х                               | Х                               |
| Carga de Teste Nº 03 |              |                                                                      | Х             | Х            |                                 | Х                               | Х                               |
| Conta 3              |              |                                                                      | Х             | Х            |                                 | Х                               | Х                               |
| Conta 3 a menos      |              |                                                                      |               |              |                                 |                                 | Х                               |
| Carga de Teste Nº 04 |              |                                                                      |               | Х            |                                 |                                 | Х                               |
| Conta 4              |              |                                                                      |               | Х            |                                 |                                 | Х                               |
| Configuração         | Descrição    |                                                                      |               |              |                                 |                                 |                                 |
| Contagens para zero  | Definir as c | Definir as contagens brutas para zero                                |               |              |                                 |                                 |                                 |
| Carga de Teste Nº 01 | Definir o pe | Definir o peso da carga de teste nº 01                               |               |              |                                 |                                 |                                 |
| Conta 1              | Definir as c | Definir as contagens brutas para a carga de teste nº 01              |               |              |                                 |                                 |                                 |
| Conta 1 a menos      | Definir as c | Definir as contagens brutas para carga de teste nº 01 ao descarregar |               |              |                                 |                                 |                                 |
| Carga de Teste Nº 02 | Definir o pe | so da carga                                                          | de teste nº C | )2           |                                 |                                 |                                 |
| Conta 2              | Definir as c | Definir as contagens brutas para a carga de teste nº 02              |               |              |                                 |                                 |                                 |
| Conta 2 a menos      | Definir as c | ontagens bru                                                         | utas para a c | arga de test | e nº 02 ao d                    | lescarregar                     |                                 |
| Carga de Teste Nº 03 | Definir o pe | so da carga                                                          | de teste nº C | )3           |                                 |                                 |                                 |
| Conta 3              | Definir as c | ontagens bru                                                         | utas para a c | arga de test | e nº 03                         |                                 |                                 |
| Conta 3 a menos      | Definir as c | ontagens bru                                                         | utas para a c | arga de test | e nº 03 ao d                    | lescarregar                     |                                 |
| Carga de Teste Nº 04 | Definir o pe | so da carga                                                          | de teste nº C | )4           |                                 |                                 |                                 |
| Conta 4              | Definir as c | ontagens bru                                                         | utas para a c | arga de test | e nº 04                         |                                 |                                 |

# 3.6.9 Manutenção -> Backup

Este item de configuração oferece um backup das configurações completas do sistema, conforme abaixo:

- Todos os parâmetros de configuração, exceto Memória sob Aplicações, Gerenc. Usuários sob Terminal e Modelo sob Comunicação
- Modelos de impressão
- Dados de gerenciamento de usuário (senha exclusiva)

# Backup manual

- Para um backup manual, toque na tecla 🐴.
  - ➡ As configurações a seguir são solicitadas.

| ltem de configu-<br>ração | Descrição                                                         | Possíveis configurações/comentários                                                                                             |
|---------------------------|-------------------------------------------------------------------|----------------------------------------------------------------------------------------------------|
| Dispositivo               | Selecione o dispositivo para o qual os dados serão exportados.    | Arquivo Interno, Memória de Massa USB.                                                                                          |
| Caminho                   | Insira o caminho onde os dados exporta-<br>dos serão armazenados. | Certifique-se de que a pasta indicada<br>exista, especialmente quando a opção<br>Memória de Massa USB estiver selecio-<br>nada. |

- Confirme as configurações com  $\checkmark$ .
  - ➔ O backup está em andamento. Uma mensagem será exibida.

# Backup automático

Quando o Backup Automático está ativado, o backup é feito automaticamente conforme as configurações a seguir.

| Item de configuração  | Descrição                                |
|-----------------------|------------------------------------------|
| Dias de Intervalo     | Definir o intervalo do backup automático |
| Data do último backup | Mostrar a data do último backup          |

− Confirme as configurações com ✓.

- ➔ O backup está em andamento. Uma mensagem será exibida.
- ➔ O próximo backup será feito automaticamente após o intervalo definido.

#### i Nota

Os usuários podem fazer um backup manual a qualquer momento tocando na tecla de função 🗅.

# 3.6.10 Manutenção -> Restauração

Esse item de configuração permite restaurar todas as configurações do sistema.

- Para restaurar um sistema, faça as seguintes configurações:

| ltem de configu-<br>ração | Descrição                                                             | Possíveis configurações/comentários                                  |
|---------------------------|-----------------------------------------------------------------------|----------------------------------------------------------------------|
| Dispositivo               | Selecione o dispositivo do qual os dados<br>serão importados          | Arquivo Interno, Memória de Massa USB                                |
| Caminho                   | Caminho em que os dados a serem impor-<br>tados devem ser armazenados | Certifique-se de que os dados serão impor-<br>tados da pasta correta |

1 Confirme as configurações com 🗸.

➡ Uma mensagem de segurança é exibida.

- 2 Confirme o restauro e o reinício com 🗸.
  - A restauração está em andamento. Uma mensagem será exibida.

# 3.6.11 Manutenção -> Reinício

- 1 Selecione qual parte do dispositivo deve ser reiniciada.
  - ➡ Uma mensagem de segurança é exibida.
- 2 Confirme o reinício com 🗸.

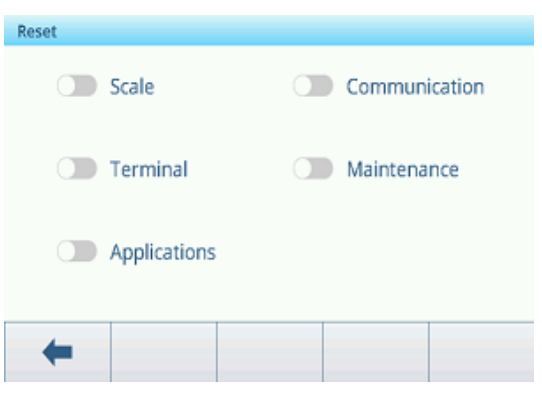

# 4 Manutenção e assistência técnica

# 4.1 Condições de erro

| Erro                         | Causa                                                                    | Reparação                                                                                       |
|------------------------------|--------------------------------------------------------------------------|-------------------------------------------------------------------------------------------------|
| O visor está escuro          | Tempo limite de iluminação muito curto                                   | – Aumentar tempo limite de iluminação.                                                          |
|                              | Nenhuma fonte de alimentação                                             | - Verifique a fonte de alimentação.                                                             |
|                              | Unidade desligada                                                        | — Ligue a unidade.                                                                              |
|                              | <ul> <li>Cabo da fonte de alimentação não<br/>conectado</li> </ul>       | <ul> <li>Conecte o cabo da fonte de alimen-<br/>tação.</li> </ul>                               |
|                              | Erro breve                                                               | <ul> <li>Desconecte o cabo da fonte de alimen-<br/>tação e conecte-o novamente.</li> </ul>      |
| Visor de peso instá-         | Local de instalação instável                                             | – Ajuste o filtro de ambiente.                                                                  |
| Vel                          | Rascunho                                                                 | - Evite correntes de ar.                                                                        |
|                              | Amostra de pesagem instável                                              | <ul> <li>Certifique-se de que a amostra de pesa-<br/>gem seja mais estável.</li> </ul>          |
|                              | Contato entre o prato de pesagem e/ou a amostra de pesagem e adjacências | – Evite o contato.                                                                              |
|                              | Falha da fonte de alimentação                                            | - Verifique a fonte de alimentação.                                                             |
| Visor de peso incor-<br>reto | Zeragem incorreta                                                        | <ul> <li>Descarregue a balança, ajuste para<br/>zero e repita a operação de pesagem.</li> </ul> |
|                              | Valor incorreto de tara                                                  | – Limpe a tara.                                                                                 |
|                              | Contato entre o prato de pesagem e/ou a amostra de pesagem e adjacências | – Evite o contato.                                                                              |
|                              | Plataforma de pesagem inclinada                                          | - Nivele a plataforma de pesagem.                                                               |
| L                            | <ul> <li>Placa de carga não está na balança</li> </ul>                   | - Coloque a placa de carga na balança.                                                          |
|                              | Intervalo de pesagem não alcançado                                       | - Configurado como zero.                                                                        |
| <b></b>                      | Faixa de pesagem excedida                                                | - Descarregue a balança.                                                                        |
|                              |                                                                          | - Reduza a pré-carga.                                                                           |
|                              | <ul> <li>Resultado ainda não estável</li> </ul>                          | - Se necessário, ajuste o filtro de ambi-<br>ente.                                              |

# 4.2 Erros e avisos

# Mensagens de erro

As mensagens de erro devem ser confirmadas.

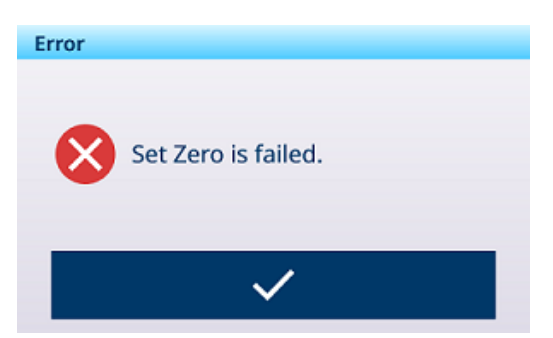

Atenção

Você pode cancelar um aviso de atenção ou confirmá-lo.

Warning

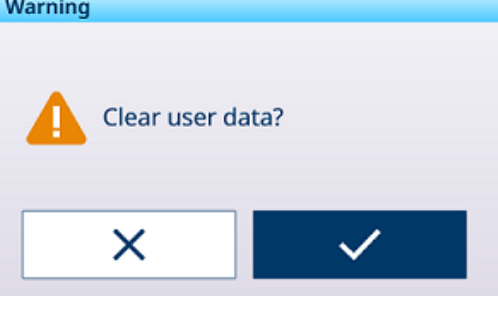

# Informações

A mensagem informativa tem a função de um aviso de segurança.

# Information Reset all ?

# 4.3 Eventos e alarmes SMART5™

O SMART5<sup>™</sup> destina-se a harmonizar eventos e alarmes com base em padrões e práticas comuns do setor. Esses padrões se originaram do setor de controle de processo em química, produção e refinaria de petróleo, em que há um risco muito alto de explosão e lesões corporais.

Alguns dos alarmes do Smart5® também podem ser observados no lado do PLC. Para obter detalhes, consulte o capítulo [Mensagens de erro > página 155].

# 4.3.1 Classificação NAMUR de alarme/alerta

A tabela a seguir é uma adaptação do NE107 para dispositivos de pesagem.

| Ícone        | Clas-<br>sifi-<br>caçã<br>0 | Tipo                     | Descrição                                                                                                    | Resultado                                                                                                    |  |  |  |
|--------------|-----------------------------|--------------------------|----------------------------------------------------------------------------------------------------|----------------------------------------------------------------------------------------------------|--|--|--|
|              | 5                           | Falha                    | Peso errado/falha de equipa-                                                                                                  | O alarme para a operação:                                                                                                    |  |  |  |
|              |                             |                          | mento                                                                                                    | Limpar o alarme não reiniciará a condição: o dispositivo deve ser reparado para eliminar o alarme.                                                                                      |  |  |  |
| V            | 4                           | Manutenção<br>necessária | Peso errado/falha de equipa-<br>mento esperado com base em<br>algoritmos preditivos e sensores<br>como temperatura e umidade. | O alarme indica que a falha é iminente dentro<br>de um período de uma semana ou mais. O<br>alarme pode ser reiniciado, mas se repetirá<br>todos os dias até que a causa seja eliminada. |  |  |  |
| 2            | 3                           | Fora da especi-          | Ações Erradas do Operador ou                                                                                                  | Alarme e registre o evento.                                                                                                    |  |  |  |
|              |                             | ficação                  | dispositivo/aplicação está ope-<br>rando fora de especificação.                                                               | Os alarmes são gerados/transmitidos apenas mediante solicitação do cliente.                                                                                                    |  |  |  |
| A            | 2                           | Alarme                   | Testes de rotina, calibração ou                                                                                               | Alarme e registre o evento.                                                                                                    |  |  |  |
| V            |                             |                          | manutenção preventiva devem<br>ser realizados.                                                                                | Os alarmes são gerados/transmitidos apenas mediante solicitação do cliente.                                                                                                    |  |  |  |
| $\checkmark$ | 1                           | Condição Nor-<br>mal     | A unidade está operando corre-<br>tamente.                                                                                    | Nenhuma ação necessária.                                                                                                    |  |  |  |

# 4.3.2 Mensagens de erro

| Mensagem                                                                                             | Código<br>de<br>alarme | Nível<br>Namur | Registro<br>de erros | Αção                                                 |
|----------------------------------------------------------------------------------------------------|------------------------|----------------|----------------------|------------------------------------------------------|
| Slot ou Tipo da Balança Alterado!\nReinicia-<br>lização Total\nTODOS os blocos de configu-<br>ração. | 1001                   | 5              | Sim                  | -                                                    |
| Slot ou Tipo da Balança Alterado!\nReinicia-<br>lização Total\nTODOS os blocos de configu-<br>ração. | 1002                   | 5              | Sim                  | -                                                    |
| Balança desconectada.                                                                                | 2012                   | 5              | Sim                  | Verifique o cabo de conexão da<br>balança            |
| O tamanho do registro de transações de [Application] é de 100%.                                      | 3038                   | 3              | Sim                  | Exporte o arquivo de log.                            |
| O registro de transações de [Application] excedeu 90%.                                               | 3039                   | 2              | Sim                  | Exporte o arquivo de log.                            |
| O registro de transações de [Application] excedeu 75%.                                               | 3040                   | 2              | Sim                  | Exporte o arquivo de log.                            |
| Falha no Conversor Analógico                                                                         | 4041                   | 5              | Sim                  | Verifique o cabo de conexão da balança.              |
| Falha ao zerar devido à instabilidade.                                                               | 4042                   | 0              | Não                  | A balança está instável.                             |
| Falha ao zerar o peso líquido.                                                                       | 4043                   | 0              | Não                  | Remova a carga da balança.                           |
| Zeragem fora da faixa.                                                                               | 4044                   | 2              | Sim                  | Remova a carga da balança.                           |
| Zero desativado                                                                                      | 4045                   | 0              | Não                  | Não é permitido Zerar .                              |
| Falha de tara devido à leitura instável.                                                             | 4046                   | 0              | Não                  | A balança está instável.                             |
| Tara PB desativada.                                                                                  | 4047                   | 0              | Não                  | Tara não permitida.                                  |
| Tara KB desativada.                                                                                  | 4048                   | 0              | Não                  | Tara não permitida.                                  |
| Tara sucessiva não permitida.                                                                        | 4049                   | 0              | Não                  | -                                                    |
| Tara sucessiva permitida apenas com peso líquido positivo.                                           | 4050                   | 0              | Não                  | -                                                    |
| Falha de tara inteira.                                                                               | 4051                   | 0              | Não                  | Operação de tara não concluída.                      |
| Tara muito baixa.                                                                                    | 4052                   | 0              | Não                  | A balança é grande demais para este item.            |
| Inici. zerar. Falha.                                                                                 | 4053                   | 0              | Não                  | Remova a carga da balança.                           |
| Tara fora da faixa.                                                                                  | 4054                   | 0              | Sim                  | O peso da tara excede a capaci-<br>dade.             |
| Falha na tara negativa.                                                                              | 4055                   | 0              | Não                  | Zerar a balança.                                     |
| Falha de tara - acima (faixa).                                                                       | 4056                   | 0              | Sim                  | -                                                    |
| Limpa Tara c/ Total Zero                                                                             | 4057                   | 0              | Não                  | Remova a carga da balança.                           |
| Falha de tara - desconhecido.                                                                        | 4058                   | 0              | Não                  | -                                                    |
| Falha Sat. Analógica                                                                                 | 4059                   | 0              | Não                  | O peso excede em muito a capa-<br>cidade da balança. |
| Troque a sobrecarga.                                                                                 | 4064                   | 3              | Sim                  | A balança é pequena demais<br>para este item.        |
| Troque a subcarga.                                                                                   | 4065                   | 3              | Sim                  | Zere a balança novamente.                            |
| SW1-1 Deslig. Após Estar Ligado                                                                      | 4066                   | 3              | Sim                  | -                                                    |
| Tamanho da amostra pequeno demais.                                                                   | 4067                   | 3              | Sim                  | Escolha uma balança menor<br>para este item.         |
| Falha de ajuste                                                                                      | 4069                   | 3              | Sim                  | Tente um novo ajuste.                                |
| Falha de Ajuste de MP                                                                                | 4070                   | 3              | Sim                  | Tente um novo ajuste.                                |
| Zero Obrigatório                                                                                     | 4074                   | 3              | Não                  | -                                                    |

| Mensagem                                                                                           | Código<br>de<br>alarme | Nível<br>Namur | Registro<br>de erros | Αção                                     |
|----------------------------------------------------------------------------------------------------|------------------------|----------------|----------------------|------------------------------------------|
| A sensibilidade está vencida.\nExecute o teste de sensibilidade.                                   | 4075                   | 2              | Sim                  | Executar o teste de sensibilidade.       |
| A calibração está vencida.\nExecute o teste de calibração                                          | 4076                   | 2              | Sim                  | Executar o teste de calibração.          |
| A calibração está vencida.\nA balança está desativada.\nÉ preciso reinicializar.                   | 4077                   | 2              | Sim                  | Executar o teste de calibração.          |
| A repetibilidade está vencida.\nExecute o teste de repetibilidade                                  | 4078                   | 2              | Sim                  | Executar o teste de repetibilidade.      |
| A repetibilidade está vencida.\nA balança desativada.\nÉ preciso reinicializar.                    | 4079                   | 2              | Sim                  | Executar o teste de repetibilidade.      |
| 1 ponto está vencido.\nExecute o teste de 1 ponto                                                  | 4080                   | 2              | Sim                  | Executar o teste de 1 ponto.             |
| 1 ponto está vencido.\nA balança está desativada.\nÉ preciso reinicializar.                        | 4081                   | 2              | Sim                  | Executar o teste de 1 ponto.             |
| O Teste de Passo está vencido.\nExecute o Teste de Passo.                                          | 4082                   | 2              | Sim                  | Executar o Teste de Passo.               |
| O Teste de Passo está vencido.\nA balança está desativada.\nÉ preciso reinicializar.               | 4083                   | 2              | Sim                  | Executar o Teste de Passo.               |
| O evento personalizado está vencido. Exe-<br>cute o teste de evento personalizado                  | 4084                   | 2              | Sim                  | Executar teste personalizado.            |
| O evento personalizado está vencido.\nA<br>balança está desativada.\nÉ preciso reinici-<br>alizar. | 4085                   | 2              | Sim                  | Executar teste personalizado.            |
| A excentricidade está vencida.\nExecute o teste de excentricidade                                  | 4086                   | 2              | Sim                  | Executar o teste de excentrici-<br>dade. |
| A excentricidade está vencida.\nA balança está desativada.\nÉ preciso reinicializar.               | 4087                   | 2              | Sim                  | Executar o teste de excentrici-<br>dade. |
| A sensibilidade está perto do vencimento.                                                          | 4088                   | 2              | Sim                  | Executar o teste de sensibilidade.       |
| A calibração está perto do vencimento.                                                             | 4089                   | 2              | Sim                  | Executar o teste de calibração.          |
| A repetibilidade está perto do vencimento.                                                         | 4090                   | 2              | Sim                  | Executar o teste de repetibilidade.      |
| 1 ponto está perto do vencimento.                                                                  | 4091                   | 2              | Sim                  | Executar o teste de 1 ponto.             |
| O Teste de Passo está perto do vencimento.                                                         | 4092                   | 2              | Sim                  | Executar o Teste de Passo.               |
| O evento personalizado está perto do venci-<br>mento.                                              | 4093                   | 2              | Sim                  | Executar teste personalizado.            |
| A excentricidade está perto do vencimento.                                                         | 4094                   | 2              | Sim                  | Executar o teste de excentrici-<br>dade. |
| A sensibilidade está vencida.\nA balança está desativada.\nÉ preciso reinicializar.                | 4095                   | 2              | Sim                  | Executar o teste de sensibilidade.       |
| Balança vazia, coloque um novo peso.                                                               | 90001                  | 3              | Não                  | -                                        |
| Remova o objeto ou tare a balança.                                                                 | 90002                  | 3              | Não                  | -                                        |
| Coloque o objeto na plataforma.                                                                    | 90003                  | 3              | Não                  | -                                        |
| Excede o alvo total.                                                                               | 90004                  | 3              | Não                  | -                                        |
| Nenhuma transação foi gerada                                                                       | 90005                  | 3              | Não                  | -                                        |
| A transação não foi concluída, não é possí-<br>vel encerrá-la.                                     | 90006                  | 3              | Não                  | -                                        |
| A transação já foi salva.                                                                          | 90007                  | 3              | Não                  | -                                        |
| O peso está abaixo do limite.                                                                      | 90008                  | 3              | Não                  | -                                        |
| O peso está fora da faixa OK.                                                                      | 90009                  | 3              | Não                  | -                                        |
| A transferência não é permitida dentro de<br>um desvio de 30d.                                     | 90010                  | 3              | Não                  | -                                        |

| Mensagem                                                                    | Código<br>de<br>alarme | Nível<br>Namur | Registro<br>de erros | Αção                                           |
|-----------------------------------------------------------------------------|------------------------|----------------|----------------------|------------------------------------------------|
| Excesso do valor de totalização.                                            | 90011                  | 3              | Não                  | -                                              |
| A otimização do APW obteve êxito.                                           | 90012                  | 1              | Não                  | -                                              |
| O modo Take away requer o modo líquido;<br>faça a tara da balança primeiro. | 90013                  | 2              | Não                  | -                                              |
| O modo Take away só é aplicável para des-<br>carregar o peso da plataforma. | 90014                  | 2              | Não                  | -                                              |
| O modo padrão só é aplicável para carre-<br>gar peso na plataforma.         | 90015                  | 2              | Não                  | -                                              |
| Balança no modo X10.                                                        | 90016                  | 3              | Não                  | -                                              |
| Falha na sincronização de horário da rede.                                  | 90017                  | 4              | Sim                  | Verifique a configuração do servi-<br>dor NTP. |
| Bateria fraca, nível crítico.                                               | 90018                  | 5              | Sim                  | Substitua a bateria.                           |
| Falha na transferência                                                      | 91001                  | 0              | Não                  | -                                              |
| Falha na transferência                                                      | 91002                  | 0              | Não                  | -                                              |
| Não é permitido Zerar na situação atual.                                    | 91003                  | 2              | Não                  | -                                              |
| Não é permitido Tarar na situação atual.                                    | 91004                  | 2              | Não                  | -                                              |
| Não é permitido Limpar na situação atual.                                   | 91005                  | 2              | Não                  | -                                              |
| Balança em Modo Expandido                                                   | 91006                  | 0              | Não                  | -                                              |
| Falha na zeragem - zero incorreto.                                          | 91007                  | 0              | Não                  | -                                              |
| Erro de Impressão                                                           | 91010                  | 0              | Não                  | -                                              |
| Balança em Movimento                                                        | 91011                  | 0              | Não                  | -                                              |
| Balança Abaixo de Zero                                                      | 91012                  | 0              | Não                  | -                                              |
| Balança em Modo Expandido                                                   | 91013                  | 0              | Não                  | -                                              |
| Falha Impr s/ Zero                                                          | 91014                  | 0              | Não                  | -                                              |
| Erro de Impressão                                                           | 91015                  | 0              | Não                  | -                                              |
| Falha na zeragem - desconhecido.                                            | 91018                  | 0              | Não                  | -                                              |
| Falha na função limpar - desconhecido.                                      | 91019                  | 0              | Não                  | -                                              |
| Falha na Operação - Desconhecida                                            | 91020                  | 0              | Não                  | -                                              |
| FACT Cancelado                                                              | 91021                  | 0              | Não                  | -                                              |
| FACT Bem-sucedido                                                           | 91022                  | 0              | Não                  | -                                              |
| Falha do FACT - Movimento                                                   | 91023                  | 0              | Não                  | -                                              |
| Falha do FACT                                                               | 91024                  | 0              | Não                  | -                                              |
| FACT Em Progresso                                                           | 91025                  | 0              | Não                  | -                                              |
| FACT Falhou - 3 Tentativas Consec.                                          | 91026                  | 0              | Não                  | -                                              |
| Função desabilitada.                                                        | 91027                  | 0              | Não                  | -                                              |
| Falha da análise do modelo                                                  | 91030                  | 0              | Não                  | -                                              |
| Estouro De Totais                                                           | 91031                  | 0              | Não                  | -                                              |
| Estouro de Alvo Total                                                       | 91032                  | 0              | Não                  | -                                              |
| Estouro de Tara Total                                                       | 91033                  | 0              | Não                  | -                                              |
| ID Não Encontrado                                                           | 91034                  | 0              | Não                  | -                                              |
| ID Não Encontrado                                                           | 91035                  | 0              | Não                  | -                                              |
| -                                                                           | 91036                  | 0              | Não                  | -                                              |
| Balança Remota s/ Transf. Dados                                             | 91037                  | 0              | Não                  | -                                              |
| Balança Remota-Sem Visor Remoto                                             | 91038                  | 0              | Não                  | -                                              |
| O tamanho do registro de álibi é de 100%.                                   | 91039                  | 3              | Sim                  | Exporte o arquivo de log.                      |
| O registro de álibi excede 90%.                                             | 91040                  | 2              | Sim                  | Exporte o arquivo de log.                      |
| O registro de álibi excede 75%.                                             | 91041                  | 2              | Sim                  | Exporte o arquivo de log.                      |

| Mensagem                                      | Código<br>de<br>alarme | Nível<br>Namur | Registro<br>de erros | Ação                      |
|-----------------------------------------------|------------------------|----------------|----------------------|---------------------------|
| O tamanho de [Log Name] é 100%.               | 91042                  | 3              | Não                  | Exporte o arquivo de log. |
| [Log Name] excedeu 90%.                       | 91043                  | 2              | Sim                  | Exporte o arquivo de log. |
| [Log Name] excedeu 75%.                       | 91044                  | 2              | Sim                  | Exporte o arquivo de log. |
| O tamanho de [Configurale table name] é 100%. | 91045                  | 3              | Não                  | Exporte o arquivo de log. |
| A [Configurale table name] excedeu 90%.       | 91046                  | 2              | Sim                  | Exporte o arquivo de log. |
| A [Configurale table name] excedeu 75%.       | 91047                  | 2              | Sim                  | Exporte o arquivo de log. |

# 4.4 Manutenção

A manutenção do terminal de pesagem é limitada à limpeza regular.

# Limpeza

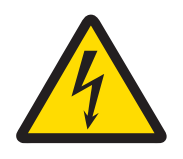

# 🗥 ATENÇÃO

# Risco de choque elétrico

1 Não abra o terminal de pesagem para limpeza.

- 2 Antes de limpar, desconecte o plugue de alimentação.
- 1 Certifique-se de que o terminal esteja desconectado da fonte de alimentação.
- 2 Limpe o terminal com um pano seco ou levemente úmido, umedecido apenas com água limpa.

# 5 Apêndice

# 5.1 Tabela de valores de Código Geo

O recurso de código Geo fornecido no terminal de pesagem permite o ajuste por um técnico de serviço da METTLER TOLEDO devido a mudanças na elevação ou latitude sem reaplicar pesos de teste. Isso pressupõe que um ajuste anteriormente preciso foi feito com o código Geo definido corretamente para esse local original e que o código Geo para o novo local pode ser determinado com precisão.

Quando um terminal de pesagem deve ser reinstalado em uma localização geográfica diferente, as mudanças gravitacionais e de altitude podem ser explicadas pelas etapas a seguir.

Observe que esse procedimento não é necessário se for realizado um ajuste no local.

# Determinação do valor do código geográfico

Há dois métodos para determinar o valor do código Geo para sua localização.

# Método A

- 1 Acesse www.welmec.org e encontre a página de **Informações de Gravidade** para obter o valor de g (p. ex., 9,770390 m/s<sup>2</sup>) para sua localização geográfica específica.
- 2 Verifique a Tabela A do código Geo da METTLER TOLEDO para selecionar o código Geo conforme o seu valor de g; p. ex., o código Geo 20 deve ser aplicado se o valor de g for 9,810304.

# Método B

Use a Tabela B do código Geo da METTLER TOLEDO para determinar o código Geo para a nova altitude e local onde a balança será usada.
 A latitude e a altura acima do nível do mar podem ser encontradas usando este link
 www.mapcoordinates.net/en.

# Verificação do valor do código Geo no instrumento

# Comparação de códigos geográficos

- 1 Compare o código Geo determinado com a configuração do código Geo atual do terminal de pesagem.
- 2 Se os dois valores do código Geo não corresponderem, ligue para o técnico de serviço da METTLER TOLEDO.

Quando o sistema estiver certificado, será necessária uma reverificação.

# Aviso

Usar o valor do código Geo para ajuste de calibração não é tão preciso quanto reaplicar pesos de teste certificados e recalibrar a balança em um novo local.

| Tabela A: Definiçã | o dos códigos | Geo da METTLER | TOLEDO com valor g |
|--------------------|---------------|----------------|--------------------|
|--------------------|---------------|----------------|--------------------|

| Código<br>Geo | valor g (m/s²) | Código<br>Geo | valor g (m/s²) | Código<br>Geo | valor g (m/s²) | Código<br>Geo | valor g (m/s²) |
|---------------|----------------|---------------|----------------|---------------|----------------|---------------|----------------|
| 0             | 9,770390       | 8             | 9,786316       | 16            | 9,802295       | 24            | 9,818326       |
| 1             | 9,772378       | 9             | 9,788311       | 17            | 9,804296       | 25            | 9,820333       |
| 2             | 9,774367       | 10            | 9,790306       | 18            | 9,806298       | 26            | 9,822341       |
| 3             | 9,776356       | 11            | 9,792302       | 19            | 9,808300       | 27            | 9,824351       |
| 4             | 9,778347       | 12            | 9,794299       | 20            | 9,810304       | 28            | 9,826361       |
| 5             | 9,780338       | 13            | 9,796297       | 21            | 9,812308       | 29            | 9,828371       |
| 6             | 0,782330       | 14            | 9,798295       | 22            | 9,814313       | 30            | 9,830383       |
| 7             | 9,784323       | 15            | 9,800295       | 23            | 9,816319       | 31            | 9,832396       |

# Tabela B: Definição dos códigos geográficos da METTLER TOLEDO com latitude e altura geográfica

|                                      | Altura acima do nível do mar |             |                |                |                |                |                |                |                |                |                 |                  |
|--------------------------------------|------------------------------|-------------|----------------|----------------|----------------|----------------|----------------|----------------|----------------|----------------|-----------------|------------------|
| Latitude geográfica,<br>Norte ou Sul | [m]                          | 0<br>- 325  | 325<br>- 650   | 650<br>- 975   | 975<br>- 1300  | 1300<br>- 1625 | 1625<br>- 1950 | 1950<br>- 2275 | 2275<br>- 2600 | 5600<br>- 2925 | 2925<br>- 3250  | 3250<br>- 3575   |
|                                      | [ft]                         | 0<br>- 1060 | 1060<br>- 2130 | 2130<br>- 3200 | 3200<br>- 4260 | 4260<br>- 5330 | 5330<br>- 6400 | 6400<br>- 7460 | 7460<br>- 8530 | 8530<br>- 9600 | 9600<br>- 10660 | 10660<br>- 11730 |
| 0° 0' - 5° 46'<br>(0.0° - 5.77°)     |                              | 5           | 4              | 4              | 3              | 3              | 2              | 2              | 1              | 1              | 0               | 0                |

|                                        | Altura acima do nível do mar |             |                |                |                |                |                |                |                |                |                 |                  |
|----------------------------------------|------------------------------|-------------|----------------|----------------|----------------|----------------|----------------|----------------|----------------|----------------|-----------------|------------------|
| Latitude geográfica,                   | [m]                          | 0<br>- 325  | 325<br>- 650   | 650<br>- 975   | 975<br>- 1300  | 1300<br>- 1625 | 1625<br>- 1950 | 1950<br>- 2275 | 2275<br>- 2600 | 5600<br>- 2925 | 2925<br>- 3250  | 3250<br>- 3575   |
| Norte ou Sul                           | [ft]                         | 0<br>- 1060 | 1060<br>- 2130 | 2130<br>- 3200 | 3200<br>- 4260 | 4260<br>- 5330 | 5330<br>- 6400 | 6400<br>- 7460 | 7460<br>- 8530 | 8530<br>- 9600 | 9600<br>- 10660 | 10660<br>- 11730 |
| 5° 46' - 9° 52'<br>(5.77° - 12.87°)    |                              | 5           | 5              | 4              | 4              | 3              | 3              | 2              | 2              | 1              | 1               | 0                |
| 9° 52' - 12° 44'<br>(12,87° - 12,73°)  |                              | 6           | 5              | 5              | 4              | 4              | 3              | 3              | 2              | 2              | 1               | 1                |
| 12° 44' - 15° 6'<br>(12.73° - 15.1°)   |                              | 6           | 6              | 5              | 5              | 4              | 4              | 3              | 3              | 2              | 2               | 1                |
| 15° 6' - 17° 10'<br>(15.1° - 17.17°)   |                              | 7           | 6              | 6              | 5              | 5              | 4              | 4              | 3              | 3              | 2               | 2                |
| 17° 10' - 19° 2'<br>(17.17° - 19.03°)  |                              | 7           | 7              | 6              | 6              | 5              | 5              | 4              | 4              | 3              | 3               | 2                |
| 19° 2' - 20° 45'<br>(19.03° - 20.75°)  |                              | 8           | 7              | 7              | 6              | 6              | 5              | 5              | 4              | 4              | 3               | 3                |
| 20° 45' - 22° 22'<br>(20.75° - 22.37°) |                              | 8           | 8              | 7              | 7              | 6              | 6              | 5              | 5              | 4              | 4               | 3                |
| 22° 22' - 23° 54'<br>(22.37° - 23.9°)  |                              | 9           | 8              | 8              | 7              | 7              | 6              | 6              | 5              | 5              | 4               | 4                |
| 23° 54' - 25° 21'<br>(23.9° - 25.35°)  |                              | 9           | 9              | 8              | 8              | 7              | 7              | 6              | 6              | 5              | 5               | 4                |
| 25° 21' - 26° 45'<br>(23.35° - 26.75°) |                              | 10          | 9              | 9              | 8              | 8              | 7              | 7              | 6              | 6              | 5               | 5                |
| 26° 45' - 28° 6'<br>(26.75° - 28.1°)   |                              | 10          | 10             | 9              | 9              | 8              | 8              | 7              | 7              | 6              | 6               | 5                |
| 28° 6' - 29° 25'<br>(28.1° - 29.42°)   |                              | 11          | 10             | 10             | 9              | 9              | 8              | 8              | 7              | 7              | 6               | 6                |
| 29° 25' - 30° 41'<br>(29.42° - 30.68°) |                              | 11          | 11             | 10             | 10             | 9              | 9              | 8              | 8              | 7              | 7               | 6                |
| 30° 41' - 31° 56'<br>(30.68° - 31.93°) |                              | 12          | 11             | 11             | 10             | 10             | 9              | 9              | 8              | 8              | 7               | 7                |
| 31° 56' - 33° 9'<br>(31.93° - 33.15°)  |                              | 12          | 12             | 11             | 11             | 10             | 10             | 9              | 9              | 8              | 8               | 7                |
| 33° 9' - 34° 21'<br>(33.15° - 34.35°)  |                              | 13          | 12             | 12             | 11             | 11             | 10             | 10             | 9              | 9              | 8               | 8                |
| 34° 21' - 35° 31'<br>(34.35° - 35.52°) |                              | 13          | 13             | 12             | 12             | 11             | 11             | 10             | 10             | 9              | 9               | 8                |
| 35° 31' - 36° 41'<br>(35.52° - 36.68°) |                              | 14          | 13             | 13             | 12             | 12             | 11             | 11             | 10             | 10             | 9               | 9                |
| 36° 41' - 37° 50'<br>(36.68° - 37.83°) |                              | 14          | 14             | 13             | 13             | 12             | 12             | 11             | 11             | 10             | 10              | 9                |
| 37° 50' - 38° 58'<br>(37.83° - 38.97°) |                              | 15          | 14             | 14             | 13             | 13             | 12             | 12             | 11             | 11             | 10              | 10               |
| 38° 58' - 40° 5'<br>(38.97° - 40.08°)  |                              | 15          | 15             | 14             | 14             | 13             | 13             | 12             | 12             | 11             | 11              | 10               |
| 40° 5' - 41° 12'<br>(40.08° - 41.2°)   |                              | 16          | 15             | 15             | 14             | 14             | 13             | 13             | 12             | 12             | 11              | 11               |
| 41° 12' - 42° 19'<br>(41.2° - 42.32°)  |                              | 16          | 16             | 15             | 15             | 14             | 14             | 13             | 13             | 12             | 12              | 11               |
| 42° 19' - 43° 26'<br>(42.32° - 43.43°) |                              | 17          | 16             | 16             | 15             | 15             | 14             | 14             | 13             | 13             | 12              | 12               |
| 43° 26' - 44° 32'<br>(43.43° - 44.53°) |                              | 17          | 17             | 16             | 16             | 15             | 15             | 14             | 14             | 13             | 13              | 12               |
| 44° 32' - 45° 38'<br>(44.53° - 45.63°) |                              | 18          | 17             | 17             | 16             | 16             | 15             | 15             | 14             | 14             | 13              | 13               |
| 45° 38' - 46° 45'<br>(45.63° - 46.75°) |                              | 18          | 18             | 17             | 17             | 16             | 16             | 15             | 15             | 14             | 14              | 13               |
| 46° 45' - 47° 51'<br>(46.75° - 47.85°) |                              | 19          | 18             | 18             | 17             | 17             | 16             | 16             | 15             | 15             | 14              | 14               |
| 47° 51' - 48° 58'<br>(47.85° - 48.97°) |                              | 19          | 19             | 18             | 18             | 17             | 17             | 16             | 16             | 15             | 15              | 14               |
| 48° 58' - 50° 6'<br>(48.97° - 50.1°)   |                              | 20          | 19             | 19             | 18             | 18             | 17             | 17             | 16             | 16             | 15              | 15               |

| Altura acima do nível do mar           |      |             |                |                |                |                |                |                |                |                |                 |                  |
|----------------------------------------|------|-------------|----------------|----------------|----------------|----------------|----------------|----------------|----------------|----------------|-----------------|------------------|
| Latitude geográfica,                   | [m]  | 0<br>- 325  | 325<br>- 650   | 650<br>- 975   | 975<br>- 1300  | 1300<br>- 1625 | 1625<br>- 1950 | 1950<br>- 2275 | 2275<br>- 2600 | 5600<br>- 2925 | 2925<br>- 3250  | 3250<br>- 3575   |
| Norte ou Sul                           | [ft] | 0<br>- 1060 | 1060<br>- 2130 | 2130<br>- 3200 | 3200<br>- 4260 | 4260<br>- 5330 | 5330<br>- 6400 | 6400<br>- 7460 | 7460<br>- 8530 | 8530<br>- 9600 | 9600<br>- 10660 | 10660<br>- 11730 |
| 50° 6' - 51° 13'<br>(50.1° - 51.22°)   |      | 20          | 20             | 19             | 19             | 18             | 18             | 17             | 17             | 16             | 16              | 15               |
| 51° 13' - 52° 22'<br>(51.22° - 52.37°) |      | 21          | 20             | 20             | 19             | 19             | 18             | 18             | 17             | 17             | 16              | 16               |
| 52° 22' - 53° 31'<br>(52.37° - 53.52°) |      | 21          | 21             | 20             | 20             | 19             | 19             | 18             | 18             | 17             | 17              | 16               |
| 53° 31' - 54° 41'<br>(53.52° - 54.68°) |      | 22          | 21             | 21             | 20             | 20             | 19             | 19             | 18             | 18             | 17              | 17               |
| 54° 41' - 55° 52'<br>(54.68° - 55.87°) |      | 22          | 22             | 21             | 21             | 20             | 20             | 19             | 19             | 18             | 18              | 17               |
| 55° 52' - 57° 4'<br>(55.87° - 57.07°)  |      | 23          | 22             | 22             | 21             | 21             | 20             | 20             | 19             | 19             | 18              | 18               |
| 57° 4' - 56° 17'<br>(57.07° - 56.28°)  |      | 23          | 23             | 22             | 22             | 21             | 21             | 20             | 20             | 19             | 19              | 18               |
| 56° 17' - 59° 32'<br>(56.28° - 59.53°) |      | 24          | 23             | 23             | 22             | 22             | 21             | 21             | 20             | 20             | 19              | 19               |
| 59° 32' - 60° 49'<br>(59.53° - 60.82°) |      | 24          | 24             | 23             | 23             | 22             | 22             | 21             | 21             | 20             | 20              | 19               |
| 60° 49' - 62° 9'<br>(60.82° - 62.15°)  |      | 25          | 24             | 24             | 23             | 23             | 22             | 22             | 21             | 21             | 20              | 20               |
| 62° 9' - 63° 30'<br>(62.15° - 63.5°)   |      | 25          | 25             | 24             | 24             | 23             | 23             | 22             | 22             | 21             | 21              | 20               |
| 63° 30' - 64° 55'<br>(63.5° - 64.92°)  |      | 26          | 25             | 25             | 24             | 24             | 23             | 23             | 22             | 22             | 21              | 21               |
| 64° 55' - 66° 24'<br>(64.92° - 66.4°)  |      | 26          | 26             | 25             | 25             | 24             | 24             | 23             | 23             | 22             | 22              | 21               |
| 66° 24' - 67° 57'<br>(66.4° - 67.95°)  |      | 27          | 26             | 26             | 25             | 25             | 24             | 24             | 23             | 23             | 22              | 22               |
| 67° 57' - 69° 35'<br>(67.95° - 69.58°) |      | 27          | 27             | 26             | 26             | 25             | 25             | 24             | 24             | 23             | 23              | 22               |
| 69° 35' - 71° 21'<br>(69.58° - 71.35°) |      | 28          | 27             | 27             | 26             | 26             | 25             | 25             | 24             | 24             | 23              | 23               |
| 71° 21' - 73° 16'<br>(71.35° - 73.27°) |      | 28          | 28             | 27             | 27             | 26             | 26             | 25             | 25             | 24             | 24              | 23               |
| 73° 16' - 75° 24'<br>(73.27° - 75.4°)  |      | 29          | 28             | 28             | 27             | 27             | 26             | 26             | 25             | 25             | 24              | 24               |
| 75° 24' - 77° 52'<br>(75.4° - 77.87°)  |      | 29          | 29             | 28             | 28             | 27             | 27             | 26             | 26             | 25             | 25              | 24               |
| 77° 52' - 80° 56'<br>(77.87° - 80.93°) |      | 30          | 29             | 29             | 28             | 28             | 27             | 27             | 26             | 26             | 25              | 25               |
| 80° 56' - 85° 45'<br>(80.93° - 85.75°) |      | 30          | 30             | 29             | 29             | 28             | 28             | 27             | 27             | 26             | 26              | 25               |
| 85° 45' - 90° 0'<br>(85.75° - 90.0°)   |      | 31          | 30             | 30             | 29             | 29             | 28             | 28             | 27             | 27             | 26              | 26               |

# 5.1.1 Código GEO exato

O IND400 fornece o código GEO exato como extensão do recurso de código GEO. A ideia do código GEO exato é fornecer mais dígitos no código GEO (originalmente, o código GEO é um valor inteiro entre 0 e 31) para obter um "g" mais preciso.

- O terminal está em modo não aprovado.
- 1 Abra a página Metrologia no caminho Balança > Metrologia.

- 2 Clique na tecla de função Q.
- 3 Insira a Latitude (°) e Elevação na página pop Determinação do Código GEO.

| Metrology          |                                                                                                    |  |  |  |  |  |
|--------------------|----------------------------------------------------------------------------------------------------|--|--|--|--|--|
| Approval           | Class                                                                                                    |  |  |  |  |  |
| None               | ✓ Class III                                                                                               |  |  |  |  |  |
| GEO Value          | Verification Interval                                                                                     |  |  |  |  |  |
| 20                 | e=d                                                                                                    |  |  |  |  |  |
|                    |                                                                                                    |  |  |  |  |  |
| ← ♀                |                                                                                                    |  |  |  |  |  |
| GEO Determination  |                                                                                                    |  |  |  |  |  |
| Latitude (°)       | Elevation                                                                                                 |  |  |  |  |  |
| 46.0438            | 382 m 🗸                                                                                                   |  |  |  |  |  |
| Calulated GEO Code |                                                                                                    |  |  |  |  |  |
| A A                |                                                                                                    |  |  |  |  |  |
|                    | Approval<br>None<br>GEO Value<br>20<br>GEO Determination<br>Latitude (°)<br>46.0438<br>Calulated GEO Code |  |  |  |  |  |

×

# 5.2 Comandos SICS disponíveis

4 Clique na tecla de função 🗸.

| CLR | Tecla Limpar                                                                 |
|-----|------------------------------------------------------------------------------|
| D   | Visor da balança                                                             |
| DAT | Consultar/definir data do sistema                                            |
| DIO | Consultar status de entrada/definir status de saída                          |
| DW  | Visor do peso                                                                |
| DY  | Valores alvo                                                                 |
| GEO | Consultar valor Geo                                                          |
| 10  | Consultar todos os comandos MT-SICS implantados                              |
| 11  | Solicite o nível do MT-SICS e as versões do MT-SICS                          |
| 12  | Consultar dados do dispositivo                                               |
| 13  | Consultar versão do software do terminal e número de definição de tipo       |
| 14  | Consultar número de série                                                    |
| 16  | Consulta dos parâmetros de construção da balança                             |
| 110 | Consultar/definir identificação do dispositivo                               |
| 111 | Consultar designação do modelo                                               |
| 112 | Consultar/definir identificações ID1/ID2/ID3                                 |
| 113 |                                                                              |
| 114 |                                                                              |
| 151 | Tempo de Força Ligada                                                        |
| K   | Monitoramento de teclado                                                     |
| LDR | Material de carga                                                            |
| MER | Consultar meridiano                                                          |
| M08 | Consultar/definir brilho do visor                                            |
| M15 | Idioma                                                                       |
| M21 | Consultar/definir unidade de peso                                            |
| PCS | Enviar número de peças imediatamente                                         |
| PMC | Definir parâmetros de controle de excesso/falta de peso no modo de contagem  |
| PMI | Consultar parâmetros de controle de excesso/falta de peso no modo de pesagem |
| PMW | Definir parâmetros de controle de excesso/falta de peso no modo de pesagem   |

 $\checkmark$ 

| PRN  | Iniciar impressão                                                              |
|------|--------------------------------------------------------------------------------|
| PW   | Consultar/definir o peso da peça                                               |
| PWR  | Desligar                                                                       |
| REF  | Contagem: Construir referência                                                 |
| RST  | Reiniciar                                                                      |
| RO   | Habilitar entrada de usuário                                                   |
| R1   | Desativar entrada do usuário                                                   |
| S    | Enviar valor de peso estável                                                   |
| SI   | Enviar o valor do peso imediatamente                                           |
| SIH  | Envie o valor líquido em alta resolução imediatamente                          |
| SIR  | Envie o valor do peso imediatamente e repita                                   |
| SIRU | Envie imediatamente o valor do peso com a unidade exibida no momento e repita  |
| SIS  | Enviar informações atuais da rede                                              |
| SIU  | Enviar o valor do peso com a unidade exibida imediatamente                     |
| SIX1 | Valores atuais brutos, líquidos e de tara                                      |
| SIX2 | Valores atuais bruto, líquido, de tara, HighResNet                             |
| SIX3 | Valores atuais bruto, líquido, tara, HighResNet, MaxResNet                     |
| SM   | Envie um valor líquido estável com informações de faixa                        |
| SMI  | Envie o valor líquido com informações de faixa imediatamente                   |
| SMIR | Envie o valor líquido com as informações da faixa imediatamente e repita       |
| SM1  | Realizar pesagem de animais                                                    |
| SNS  | Consultar/definir a balança ativa                                              |
| SR   | Enviar valor de peso na mudança de peso                                        |
| SRU  | Enviar o valor do peso na unidade de exibição na alteração e repetição do peso |
| ST   | Enviar valor de peso estável após pressionar a tecla de transferência          |
| STA  | Valor de tara predefinido na unidade definida                                  |
| SU   | Enviar um valor de peso estável na unidade de exibição                         |
| SV   | Enviar valor líquido estável                                                   |
| SVI  | Enviar valor líquido imediatamente                                             |
| SVIR | Envie o valor líquido imediatamente e repita                                   |
| SWU  | Trocar unidade de visor                                                        |
| SX   | Enviar dados de pesagem estáveis                                               |
| SXI  | Enviar dados de pesagem estáveis imediatamente                                 |
| SXIR | Enviar dados de pesagem estáveis imediatamente e repetir                       |
| Т    | Tara                                                                           |
| TA   | Consultar/definir valor da tara                                                |
| TAC  | Limpar o valor da tara                                                         |
| TI   | Tarar imediatamente                                                            |
| TIM  | Consultar/definir hora do sistema                                              |
| U    | Trocar unidade                                                                 |
| Z    | Zero                                                                           |
| ZI   | Zero imediatamente                                                             |
| @    | Reiniciar                                                                      |

# i Nota

Para obter mais informações sobre os comandos SICS, consulte o manual de referência MT-SICS 30881805.

# 5.3 Protocolos de conexão disponíveis

i Nota

As configurações padrão são mostradas em negrito.

# Servidor SICS

Para obter mais informações sobre os comandos SICS, consulte o manual de referência MT-SICS 30881805.

# SICS Contínuo

O terminal envia continuamente pacotes de dados (cerca de 20 a 25 vezes) no seguinte formato:

| S_S_Weight value_Unit | Peso atual estável na unidade definida atualmente para Unidade 1         |
|-----------------------|--------------------------------------------------------------------------|
| S_D_Weight value_Unit | Peso dinâmico (instável) na unidade definida atualmente para a Unidade 1 |
| S_I                   | Comando compreendido, mas não executável no momento                      |
| S_+                   | Balança na faixa de sobrecarga                                           |
| S                     | Balança na faixa de subcarga.                                            |

Para obter mais informações sobre os comandos SICS, consulte o manual de referência MT-SICS 30881805.

# Contínuo TOLEDO-W

Os valores de peso são transferidos no seguinte formato:

|      | Statu                                            | s   |     | Camp | Campo 1 |   |   |   | Campo 2 |     |    |    |    |    |     |    |     |
|------|--------------------------------------------------|-----|-----|------|---------|---|---|---|---------|-----|----|----|----|----|-----|----|-----|
| 1    | 2                                                | 3   | 4   | 5    | 6       | 7 | 8 | 9 | 10      | 11  | 12 | 13 | 14 | 15 | 16  | 17 | 18  |
| STX  | SWA                                              | SWB | SWC | MSD  | _       | _ | _ | _ | LSD     | MSD | _  | _  | _  | _  | LSD | CR | CHK |
| Camp | Name 1 Valer de page com parte desimal e unidade |     |     |      |         |   |   |   |         |     |    |    |    |    |     |    |     |

| Campo I           | Valor do peso sem ponto decimal e unidade                                                                                                    |
|-------------------|----------------------------------------------------------------------------------------------------|
| Campo 2           | Peso de tara sem ponto decimal e unidade                                                                                                    |
| STX               | "Início do texto", pode ser ativado/desativado nas configurações do menu                                                                                                    |
| SWAS, SWB,<br>SWC | Palavras de status, veja abaixo                                                                                                    |
| MSD               | Dígito mais significativo                                                                                                    |
| LSD               | Dígito menos significativo                                                                                                    |
| CR                | Retorno de Carro                                                                                                    |
| СНК               | Verificação de soma (2-complemento da soma binária dos 7 bits inferiores de todos os caracteres enviados antes, incluindo STX e CR), pode ser ativada/desativada no menu de configurações. |

#### Palavra de status A

|            |              | Bit de status |   |   |   |   |   |   |  |  |  |  |  |  |  |
|------------|--------------|---------------|---|---|---|---|---|---|--|--|--|--|--|--|--|
| Função     | Seleção      | 6             | 5 | 4 | 3 | 2 | 1 | 0 |  |  |  |  |  |  |  |
| Posição    | X00          | 0             | 1 |   |   | 0 | 0 | 0 |  |  |  |  |  |  |  |
| decimal    | XO           |               |   |   |   | 0 | 0 | 1 |  |  |  |  |  |  |  |
|            | 0 <i>,</i> X |               |   |   |   | 0 | 1 | 0 |  |  |  |  |  |  |  |
|            | 0,0X         |               |   |   |   | 0 | 1 | 1 |  |  |  |  |  |  |  |
|            | 0,00X        |               |   |   |   | 1 | 0 | 0 |  |  |  |  |  |  |  |
|            | 0,000X       |               |   |   |   | 1 | 0 | 1 |  |  |  |  |  |  |  |
|            | 0,0000X      |               |   |   |   | 1 | 1 | 1 |  |  |  |  |  |  |  |
| Incremento | X1           | 0             | 1 |   |   |   |   |   |  |  |  |  |  |  |  |
| numérico   | Х2           | 1             | 0 |   |   |   |   |   |  |  |  |  |  |  |  |
|            | X5           | 1             | 1 |   |   |   |   |   |  |  |  |  |  |  |  |

#### Palavra de status B

| Função                   | Valor          | Bit |
|--------------------------|----------------|-----|
| Bruto/Líquido            | Líquido = 1    | 0   |
| Entrar                   | Negativo = 1   | 1   |
| Subcarga/Sobre-<br>carga | Sobrecarga = 1 | 2   |

| Função    | Valor           | Bit |
|-----------|-----------------|-----|
| Movimento | Movimento = 1   | 3   |
| kg/lb     | kg = 1          | 4   |
| 1         | 1               | 5   |
| Ligar     | Energização = 1 | 6   |

# Palavra de status C

| Função/Vo  | Bit                      |           |        |   |  |  |  |  |
|------------|--------------------------|-----------|--------|---|--|--|--|--|
| kg/lb      | g                        | t         | OZ     |   |  |  |  |  |
| 0          | 1                        | 0         | 1      | 0 |  |  |  |  |
| 0          | 0                        | 1         | 1      | 1 |  |  |  |  |
| 0          | 0                        | 0         | 0      | 2 |  |  |  |  |
| Imprimir s | Imprimir solicitação = 1 |           |        |   |  |  |  |  |
| Expandir o | dados X10                | = 1, Norm | al = 0 | 4 |  |  |  |  |
| Sempre =   | 5                        |           |        |   |  |  |  |  |
| Sempre =   | 6                        |           |        |   |  |  |  |  |

# Contínuo TOLEDO-C

Esse protocolo é para a aplicação de contagem. Os valores de contagem de peças são transferidos no seguinte formato:

|             | Status                                                                                                    |             | Campo 1                                                                                                    |          |         |        |        |        | Campo 2 |       |         |         |        |      |     |    |     |
|-------------|----------------------------------------------------------------------------------------------------|-------------|----------------------------------------------------------------------------------------------------|----------|---------|--------|--------|--------|---------|-------|---------|---------|--------|------|-----|----|-----|
| 1           | 2                                                                                                    | 3           | 4                                                                                                    | 5        | 6       | 7      | 8      | 9      | 10      | 11    | 12      | 13      | 14     | 15   | 16  | 17 | 18  |
| STX         | SWA                                                                                                    | SWB         | SWC                                                                                                    | MSD      | -       | -      | -      | _      | LSD     | MSD   | -       | -       | -      | -    | LSD | CR | CHK |
| Camp        | <ul> <li>6 bytes para contagem de peças, sem "0" inicial, espaço final</li> <li>Se não estiver em aplicação de contagem: 6 bytes preenchidos com "0"</li> </ul> |             |                                                                                                    |          |         |        |        |        |         |       |         |         |        |      |     |    |     |
| Camp        | 02                                                                                                    | 6           | bytes                                                                                                    | preend   | chido ( | com "( | )"     |        |         |       |         |         |        |      |     |    |     |
| STX         |                                                                                                    | "           | Início c                                                                                                    | to texto | o", poo | de ser | ativad | o/deso | itivado | nas c | configu | Irações | s do m | nenu |     |    |     |
| SWAS<br>SWC | , SWB                                                                                                    | , F         | Palavras de status, veja abaixo                                                                                                    |          |         |        |        |        |         |       |         |         |        |      |     |    |     |
| MSD         |                                                                                                    | D           | )ígito n                                                                                                    | nais si  | gnifico | itivo  |        |        |         |       |         |         |        |      |     |    |     |
| LSD         |                                                                                                    | D           | )ígito n                                                                                                    | nenos    | signifi | cativo |        |        |         |       |         |         |        |      |     |    |     |
| CR          |                                                                                                    | F           | Retorno                                                                                                    | de Ca    | rro     |        |        |        |         |       |         |         |        |      |     |    |     |
| СНК         |                                                                                                    | V<br>C<br>C | Verificação de soma (2-complemento da soma binária dos 7 bits inferiores de todos os caracteres enviados antes, incluindo STX e CR), pode ser ativada/desativada no menu de configurações. |          |         |        |        |        |         |       |         |         |        |      |     |    |     |
| Coma        | Comandos de entrada comnatíveis                                                                                                    |             |                                                                                                    |          |         |        |        |        |         |       |         |         |        |      |     |    |     |

- Comandos de entrada compatíveis
- P Imprimir o resultado atual
- T Tarar a balança
- Z Definição zero do visor
- C Exclusão do valor atual
- U Trocar unidades

# Modelo de Entrada

Esse protocolo é usado, p. ex., para uma conexão de código de barras.

| Item de configuração | Configurações possíveis |
|----------------------|-------------------------|
| Tam. do Preâmbulo    | 0 20 (caracteres)       |
| Tamanho de Dados     | 1 99 (caracteres)       |
| Tam. do Postâmbulo   | 0 20 (caracteres)       |

| ltem de configuração | Configurações possíveis                                                                                                    |
|----------------------|----------------------------------------------------------------------------------------------------|
| Atribuição           | <b>Nenhum</b> , Teclado, Tara Predefinida, ID da Tara, ID1, ID2, ID3, ID do Alvo, ID do Material                                                             |
| Caractere de término | Nenhum, SOH, STX, ETX, EOT, ENQ, ACK, BEL, BS, HT, LF, VT, FF, <b>CR</b> , SO, SI, DLE, DC1, DC2, DC3, DC4, NAK, SYN, ETB, CAN, EM, SUB, ESC, FS, GS, RS, US |
|                      | I Nota Para a definição padrão desses caracteres, consulte [Caracteres de Controle ▶ página 172].                                                            |

# Segundo Visor

| ltem de configuração | Subitens            | Configurações possíveis |
|----------------------|---------------------|-------------------------|
| Contínuo Toledo-W    | Verificação de soma | Ligar/Desligar          |
| Contínuo Toledo-C    | STX                 |                         |
| AD-RS-M7             |                     |                         |

# Poste

| ltem de configu-<br>ração | Configurações possíveis                        |
|---------------------------|------------------------------------------------|
| Poste                     | IBP, Demanda IBP, IP2420, Demanda IP2420, OPOS |

# DigTol

| ltem de configu-<br>ração | Configurações possíveis |
|---------------------------|-------------------------|
| Bruto                     | G, B, Desligado         |
| Líquido                   | Ligar, Desligar         |
| Tara                      | Ligar, Desligar         |

# Modo de Demanda

| ltem de configu-<br>ração | Configurações possíveis  |
|---------------------------|--------------------------|
| Auto                      | Ligar/ <b>Desligar</b>   |
| Imprimir G                | Ligar/ <b>Desligar</b>   |
| Formato de linha          | Múltiplas, Únicas, Fixas |
| Expandido                 | Ligar/ <b>Desligar</b>   |
| Verificação de soma       | Ligar/Desligar           |
| STX                       | Ligar/Desligar           |

# PM

| ltem de configu-<br>ração | Configurações possíveis |
|---------------------------|-------------------------|
| Especial                  | Ligar/ <b>Desligar</b>  |

#### Visor Remoto

| ltem de configuração | Subitens            | Configurações possíveis                                                                                                    |  |  |  |  |
|----------------------|---------------------|----------------------------------------------------------------------------------------------------|--|--|--|--|
| Cliente SICS         |                     |                                                                                                    |  |  |  |  |
| Contínuo Toledo-W    | Modelo de Terminal  | Geral, IND231/6, IND245, IND256x, ICS4xx,<br>ICS6xx, <b>IND400</b> , IND570, IND500x, IND700,<br>IND900 pacote base IND900 FA |  |  |  |  |
|                      | Verificação de soma | Ligar/ <b>Desligar</b>                                                                                                    |  |  |  |  |
|                      | STX                 | Ligar/Desligar                                                                                                    |  |  |  |  |

# Balança de Referência

Este modo é usado para conectar uma balança de referência para contagem. Não há mais configurações.

# Transferir

| Item de configuração            | Subitens                                             | Comentário                                                         |  |  |  |  |  |
|---------------------------------|------------------------------------------------------|--------------------------------------------------------------------|--|--|--|--|--|
| Tipo de Impressão               | Impressora ASCII                                     | Todos os modelos ASCII podem ser usados parc                       |  |  |  |  |  |
|                                 | Smart Printer                                        | impressão                                                          |  |  |  |  |  |
|                                 | Impressora de Etiquetas                              | Todos os modelos de etiquetas podem ser usa-<br>dos para impressão |  |  |  |  |  |
| Comprimento                     | 1 24 100 (caracteres)                                | Somente para impressora ASCII e impressora inteligente             |  |  |  |  |  |
| Formato de codificação<br>final | UTF8, Unicode, GB2312,<br>Shiff_JIS, ISO/IEC 8859-15 |                                                                    |  |  |  |  |  |

#### Servidor de Parâmetro

Este modo é usado para conectar um servidor para importar/exportar parâmetros. É um protocolo proprietário para uso interno da METTLER TOLEDO. Não há mais configurações.

#### PSCP

O PSCP é um modo de porta de comunicação e pode ser ativado na configuração do menu, com o modo Manual e o modo Automático disponíveis para seleção. A diferença entre esses dois modos é que o modo Automático envia dados automaticamente por meio da interface (mesmas condições da Impressão automática), enquanto no modo Manual, o envio precisa ser iniciado pressionando a tecla de transferência ou enviando um comando.

| ltem de configu-<br>ração | Configurações possíveis          |
|---------------------------|----------------------------------|
| Formato                   | 16 bytes sem ID, 22 bytes com ID |
| Auto                      | Ligar/ <b>Desligar</b>           |

#### - Formato para 16 bytes sem ID

| 1 | 2 | 3 | 4 | 5 | 6 | 7 | 8 | 9 | 10 | 11 | 12 | 13 | 14 | 15 | 16 |
|---|---|---|---|---|---|---|---|---|----|----|----|----|----|----|----|
| + | * | D | D | D | D | D | D | D | D  | *  | U  | U  | U  | CR | LF |
| - | * | D | D | D | D | D | D | D | D  | *  | U  | U  | U  | CR | LF |
| * | * | * | * | * | * | * | * | * | *  | *  | *  | *  | *  | CR | LF |

+ / -: entrar

\*: espaço

D: dígitos ou símbolo do visor (máximo de 7 com ponto decimal)

U: símbolo da unidade (1, 2 ou 3 caracteres; se o comprimento for <3, preenchido com símbolos de espaço de acompanhamento)

CR: entrar

LF: alimentação de linha

#### - Formato para 22 bytes com ID

| 1 | 2 | 3 | 4 | 5 | 6 | 7 | 8 | 9 | 10 | 11 | 12 | 13 | 14 | 15 | 16 | 17 | 18 | 19 | 20 | 21 | 22 |
|---|---|---|---|---|---|---|---|---|----|----|----|----|----|----|----|----|----|----|----|----|----|
| I | I | I | 1 | I | 1 | + | * | D | D  | D  | D  | D  | D  | D  | D  | *  | U  | U  | U  | CR | LF |
| I | I | I | I |   | I | - | * | D | D  | D  | D  | D  | D  | D  | D  | *  | U  | U  | U  | CR | LF |
| * | * | * | * | * | * | * | * | * | *  | *  | *  | *  | *  | *  | *  | *  | *  | *  | *  | CR | LF |

I: código de ID (alinhamento à direita); "N" para peso líquido, "G" para peso bruto, "T" para valor de tara

+ / -: entrar

\*: espaço

D: dígitos ou símbolo do visor (máximo de 7 com ponto decimal)

U: símbolo da unidade (1, 2 ou 3 caracteres; se o comprimento for <3, preenchido com símbolos de espaço de acompanhamento)

CR: entrar

LF: alimentação de linha

#### - Comando de controle

ESC P CR LF: ler peso líquido ESC U CR LF: ler peso de tara ESC V CR LF: ler peso bruto ESC T CR LF: tara ESC Z CR LF: zero

#### Modbus RTU / Modbus TCP

O Modbus é um tipo de meio comumente disponível para conectar dispositivos eletrônicos industriais. Normalmente, ele é usado para comunicação com sistemas de E/S, incluindo Controladores Lógicos Programáveis (PLCs). O Modbus pode ser atribuído à porta instalada RS232, RS485/422 e placa opcional Ethernet. O Modbus RTU é aplicável para a porta RS232 ou RS485/422, enquanto o Modbus TCP é aplicável para a porta Ethernet.

#### - Ordem de byte

| ltem de configuração | Descrição                                                                                                    |
|----------------------|----------------------------------------------------------------------------------------------------|
| Big Endian           | Uma ordem em que o "big end" (valor mais significativo na sequência) é arma-<br>zenado primeiro, no menor endereço de armazenamento |
| Little Endian        | Uma ordem em que o "little end" (valor menos significativo na sequência) é armazenado primeiro                                      |
| Byte Swap            | Consiste em ocultar cada byte e deslocá-los para o local correto.                                                                   |
| Word Swap            | Consiste em ocultar cada palavra e deslocá-las para o local correto                                                                 |

#### - Comandos Modbus

| Endereço | Função                                | Tipo de<br>dados | Ler/Gra-<br>var | Descrição                                                                                                    |  |  |  |  |
|----------|---------------------------------------|------------------|-----------------|----------------------------------------------------------------------------------------------------|--|--|--|--|
| 40001    | Relatar valor padrão                  | Flutuante        | R               | Dados de peso bruto na resolução exibida                                                                                                    |  |  |  |  |
| 40003    | Relatar peso bruto arredon-<br>dado   | Flutuante R      |                 | Dados de peso bruto na resolução exibid                                                                                                    |  |  |  |  |
| 40005    | Relatar peso de tara arredon-<br>dado | Flutuante        | R               | Dados de peso de tara na resolução exi-<br>bida                                                                                                    |  |  |  |  |
| 40007    | Relatar peso líquido arredon-<br>dado | Flutuante        | R               | Dados de peso líquido na resolução exi-<br>bida                                                                                                    |  |  |  |  |
| 40015    | Relatar unidade de peso               | Flutuante        | R               | Unidade de peso (número que representa<br>a unidade no gráfico)                                                                                          |  |  |  |  |
| 40020    | Gravar peso de tara predefinido       | Flutuante        | W               | Define a tara predefinida para o valor for-<br>necido.                                                                                                   |  |  |  |  |
| 40022    | Τατα                                  | Curto            | W               | Tara executada com verificação de movi-<br>mento.<br>Se o endereço 40991 for definido como<br>Little Endian ou Byte Swap:<br>O = Desativar<br>1 = Ativar |  |  |  |  |
| 40023    | Relatar status da operação de<br>tara | Curto            | R               | Relatar o status da operação de tara<br>(usado ao disparar a tara a partir da inter-<br>face acíclica).                                                  |  |  |  |  |
| 40024    | Zero                                  | Curto            | W               | Zero executado com verificação de movi-<br>mento.<br>Se o endereço 40991 for definido como<br>Little Endian ou Byte Swap:<br>O = Desativar<br>1 = Ativar |  |  |  |  |
| 40025    | Relatar status da operação de<br>zero | Curto            | R               | Relatar o status da operação de zero<br>(usado ao disparar zero a partir da inter-<br>face acíclica).                                                    |  |  |  |  |

| Endereço | Função                           | Tipo de<br>dados | Ler/Gra-<br>var | Descrição                                                                                                    |
|----------|----------------------------------|------------------|-----------------|----------------------------------------------------------------------------------------------------|
| 40026    | Limpar Tara                      | Curto            | W               | Movimento não verificado, limpeza da<br>tara executada.<br>Se o endereço 40991 for definido como<br>Little Endian ou Word Swap:<br>O = Desativar<br>1 = Ativar                                                                                                    |
| 40027    | Tara imediata                    | Curto            | W               | Movimento não verificado, tara executada.                                                                                                    |
| 40028    | Zeragem imediata                 | Curto            | W               | Movimento não verificado, zeragem exe-<br>cutada.                                                                                                    |
| 40029    | Imprimir                         | Curto            | W               | Impressão por demanda executada.<br>Se o endereço 40991 for definido como<br>Little Endian ou Word Swap:<br>O = Desativar<br>1 = Ativar                                                                                                    |
| 40204    | Relatar d                        | Flutuante        | R               | Menor dígito "d" disponível (MT-SICS:I38)                                                                                                    |
| 40206    | Relatar "Nmax"                   | Flutuante        | R               | Capacidade da balança/sensor (MT-<br>SICS:XP9010)                                                                                                    |
| 40991    | Trocar modo de ordem de<br>bytes | Curto            | R / W           | <ul> <li>Altera o modo de troca de ordem de bytes:</li> <li>O - Automático (sem suporte)</li> <li>1 - Big Endian (padrão) [a b c d] [a b]</li> <li>2 - Little Endian [d c b a] [b a]</li> <li>3 - Troca de bytes [c d a b] [a b]</li> <li>4 - Troca de palavras [b a d c] [b a]</li> </ul>                           |
| 40993    | Configuração automática de       | Flutuante        | R/W             | Reconhecimento automático da ordem de                                                                                                    |
| 40994    | ordem de bytes                   |                  |                 | bytes.<br>O usuário grava esse índice usando o<br>valor flutuante 2,76 com a ordem de<br>bytes desejada.<br>Quando o usuário grava neste índice, o<br>terminal reconhece o valor com ordem de<br>bytes diferente para verificar se o valor é<br>2,76 (0x4030a3d7). Se verificado, altera<br>o valor do índice 40991. |
| 41001    | Peso de tara arredondado         | Flutuante        | R               | Dados de peso de tara na resolução exi-<br>bida                                                                                                    |
| 41003    | Exibir peso                      | Flutuante        | R               | Dados de peso bruto na resolução exibida                                                                                                    |

| Endereço | Função | unção  |     | Ler/Gra-<br>var | Descrição                                    |
|----------|--------|--------|-----|-----------------|----------------------------------------------|
| 41005    | .0     | Status | Bit | R               | Dados Ok                                     |
|          | .1     | _      | Bit | R               | Movimento                                    |
|          | .2     |        | Bit | R               | Modo rede                                    |
|          | .3     |        | Bit | R               | Centro de zero                               |
|          | .4     |        | Bit | R               | Status X10                                   |
|          | .5     |        | Bit | R               | Status da impressão:                         |
|          |        | -      |     |                 | 0 = Nenhuma operação<br>1 = Em processamento |
|          | .6     |        | Bit | R               | Status do zero:                              |
|          |        |        |     |                 | 0 = Nenhuma operação<br>1 = Em processamento |
|          | .7     |        | Bit | R               | Status da tara:                              |
|          |        |        |     |                 | 0 = Nenhuma operação<br>1 = Em processamento |
|          | .8     |        | Bit | R               | Vazio                                        |
|          | .9     | ]      | Bit | R               | Vazio                                        |
|          | .10    |        | Bit | R               | Vazio                                        |
|          | .11    |        | Bit | R               | Vazio                                        |
|          | .12    |        | Bit | R               | Vazio                                        |
|          | .13    |        | Bit | R               | Vazio                                        |
|          | .14    |        | Bit | R               | Vazio                                        |
|          | .15    |        | Bit | R               | Vazio                                        |

i Nota: toda a descrição na tabela acima é baseada no fato de que o endereço 40991 está definido para o modo Little Endian ou Word Swap. A ordem de bits pode precisar ser alterada correspondentemente em outro modo.

# Definição do endereço 40015

| Índice | Unidade de Peso |
|--------|-----------------|
| 1      | g               |
| 2      | kg              |
| 3      | OZ              |
| 4      | lb              |
| 5      | t               |
| 6      | ton             |

# Definição do endereço 40023

| Índice | Unidade de Peso |
|--------|-----------------|
| 0      | Sucesso da tara |
| 1      | Tarar           |
| 2      | Falha da tara   |

Quando o usuário grava o comando de tara no terminal, o terminal primeiro entra no status de tara. Em seguida, ele mudará para o status de sucesso da tara ou falha da tara. O terminal manterá o status de sucesso ou falha até que o usuário grave o comando de tara na próxima vez.

# Definição do endereço 40025

| Índice | Unidade de Peso |
|--------|-----------------|
| 0      | Sucesso do zero |
| 1      | Zerando         |
| 2      | Falha do zero   |

# Índice

#### Unidade de Peso

Quando o usuário grava o comando de zero no terminal, o terminal primeiro entra no status de zeragem. Em seguida, ele mudará para o status sucesso do zero ou falha do zero. O terminal manterá o status de sucesso ou falha até que o usuário grave o comando de zero na próxima vez.

# 5.4 Padrão ASCII e Códigos de Controle

| DEC | HEX | Sím-<br>bolo | DEC  | HEX | Sím-<br>bolo | DEC | HEX  | Sím-<br>bolo | DEC | HEX | Sím-<br>bolo |
|-----|-----|--------------|------|-----|--------------|-----|------|--------------|-----|-----|--------------|
| 0   | 00  | NUL          | 64   | 40  | @            | 128 | 80   | €            | 192 | CO  | À            |
| 1   | 01  | SOH          | 65   | 41  | А            | 129 | 81   |              | 193 | C1  | Á            |
| 2   | 02  | STX          | 66   | 42  | В            | 130 | 82   | ,            | 194 | C2  | Â            |
| 3   | 03  | ETX          | 67   | 43  | С            | 131 | 83   | f            | 195 | C3  | Ã            |
| 4   | 04  | EOT          | 68   | 44  | D            | 132 | (84) | "            | 196 | C4  | Ä            |
| 5   | 05  | ENQ          | 69   | 45  | E            | 133 | 85   |              | 197 | C5  | Å            |
| 6   | 06  | ACK          | 70   | 46  | F            | 134 | 86   | †            | 198 | C6  | Æ            |
| 7   | 07  | BEL          | 71   | 47  | G            | 135 | 87   | ‡            | 199 | C7  | Ç            |
| 8   | 08  | BS           | 72   | 48  | Н            | 136 | 88   | ^            | 200 | C8  | È            |
| 9   | 09  | HT           | 73   | 49  | I            | 137 | 89   | ‰            | 201 | C9  | É            |
| 10  | OA  | LF           | 74   | 4A  | J            | 138 | 8A   | Š            | 202 | CA  | Ê            |
| 11  | OB  | VT           | 75   | 4B  | K            | 139 | 8B   | <            | 203 | СВ  | Ë            |
| 12  | OC  | FF           | 76   | 4C  | L            | 140 | 8C   | Œ            | 204 | CC  | Ì            |
| 13  | 0D  | CR           | 77   | 4D  | М            | 141 | 8D   |              | 205 | CD  | Í            |
| 14  | OE  | SO           | 78   | 4E  | N            | 142 | 8E   | Ž            | 206 | CE  | Î            |
| 15  | OF  | SI           | 79   | 4F  | 0            | 143 | 8F   |              | 207 | CF  | Ï            |
| 16  | 10  | DLE          | 80   | 50  | Р            | 144 | 90   |              | 208 | DO  | Ð            |
| 17  | 11  | DC1          | 81   | 51  | Q            | 145 | 91   | 1            | 209 | D1  | Ñ            |
| 18  | 12  | DC2          | 82   | 52  | R            | 146 | 92   | I            | 210 | D2  | Ò            |
| 19  | 13  | DC3          | 83   | 53  | S            | 147 | 93   | "            | 211 | D3  | Ó            |
| 20  | 14  | DC4          | (84) | 54  | Т            | 148 | 94   | "            | 212 | D4  | Ô            |
| 21  | 15  | NAK          | 85   | 55  | U            | 149 | 95   | •            | 213 | D5  | Õ            |
| 22  | 16  | SYN          | 86   | 56  | V            | 150 | 96   | -            | 214 | D6  | Ö            |
| 23  | 17  | ETB          | 87   | 57  | W            | 151 | 97   | -            | 215 | D7  | ×            |
| 24  | 18  | CAN          | 88   | 58  | Х            | 152 | 98   | ~            | 216 | D8  | Ø            |
| 25  | 19  | EM           | 89   | 59  | Y            | 153 | 99   | тм           | 217 | D9  | Ù            |
| 26  | 1A  | SUB          | 90   | 5A  | Z            | 154 | 9A   | Š            | 218 | DA  | Ú            |
| 27  | 1B  | ESC          | 91   | 5B  | ]            | 155 | 9B   | >            | 219 | DB  | Û            |
| 28  | 10  | FS           | 92   | 5C  | ١            | 156 | 90   | œ            | 220 | CC  | Ü            |
| 29  | 1D  | GS           | 93   | 5D  | ]            | 157 | 9D   |              | 221 | DD  | Ý            |
| 30  | 1E  | RS           | 94   | 5E  | ^            | 158 | 9E   | Ž            | 222 | DE  | Þ            |
| 31  | 1F  | US           | 95   | 5F  |              | 159 | 9F   | Ϋ́           | 223 | DF  | β            |
| 32  | 20  |              | 96   | 60  | `            | 160 | AO   |              | 224 | EO  | à            |
| 33  | 21  | !            | 97   | 61  | a            | 161 | A1   | i            | 225 | E1  | á            |
| 34  | 22  | п            | 98   | 62  | b            | 162 | A2   | ¢            | 226 | E2  | â            |
| 35  | 23  | #            | 99   | 63  | С            | 163 | A3   | £            | 227 | E3  | ã            |
| 36  | 24  | \$           | 100  | 64  | d            | 164 | A4   | α            | 228 | E4  | ä            |
| 37  | 25  | %            | 101  | 65  | е            | 165 | A5   | ¥            | 229 | E5  | å            |
| 38  | 26  | е            | 102  | 66  | f            | 166 | A6   | ł            | 230 | E6  | œ            |
| 39  | 27  | I            | 103  | 67  | g            | 167 | A7   | §            | 231 | E7  | Ç            |
| 40  | 28  | (            | 104  | 68  | h            | 168 | A8   |              | 232 | E8  | è            |

| DEC | HEX | Sím-<br>bolo | DEC | HEX | Sím-<br>bolo | DEC | HEX | Sím-<br>bolo | DEC | HEX | Sím-<br>bolo |
|-----|-----|--------------|-----|-----|--------------|-----|-----|--------------|-----|-----|--------------|
| 41  | 29  | )            | 105 | 69  | i            | 169 | A9  | ©            | 233 | E9  | é            |
| 42  | 2A  | *            | 106 | 6A  | j            | 170 | AA  | α            | 234 | EA  | ê            |
| 43  | 2B  | +            | 107 | 6B  | k            | 171 | AB  | «            | 235 | EB  | ë            |
| 44  | 20  | ,            | 108 | 6C  | I            | 172 | Ac  | 7            | 236 | EC  | Ì            |
| 45  | 2D  | -            | 109 | 6D  | m            | 173 | AD  |              | 237 | ED  | Í            |
| 46  | 2E  |              | 110 | 6E  | n            | 174 | AE  | ®            | 238 | EE  | î            |
| 47  | 2F  | /            | 111 | 6F  | 0            | 175 | AF  | -            | 239 | EF  | ï            |
| 48  | 30  | 0            | 112 | 70  | р            | 176 | BO  | 0            | 240 | FO  | ð            |
| 49  | 31  | 1            | 113 | 71  | q            | 177 | B1  | ±            | 241 | F1  | ñ            |
| 50  | 32  | 2            | 114 | 72  | r            | 178 | B2  | 2            | 242 | F2  | Ò            |
| 51  | 33  | 3            | 115 | 73  | S            | 179 | B3  | 3            | 243 | F3  | Ó            |
| 52  | 34  | 4            | 116 | 74  | t            | 180 | B4  | ,            | 244 | F4  | Ô            |
| 53  | 35  | 5            | 117 | 75  | u            | 181 | B5  | μ            | 245 | F5  | Õ            |
| 54  | 36  | 6            | 118 | 76  | v            | 182 | B6  | ¶            | 246 | F6  | Ö            |
| 55  | 37  | 7            | 119 | 77  | W            | 183 | B7  | •            | 247 | F7  | ÷            |
| 56  | 38  | 8            | 120 | 78  | х            | 184 | B8  | 5            | 248 | F8  | ø            |
| 57  | 39  | 9            | 121 | 79  | У            | 185 | B9  | 1            | 249 | F9  | ù            |
| 58  | ЗA  | :            | 122 | 7A  | Z            | 186 | BA  | 0            | 250 | FA  | Ú            |
| 59  | 3B  | ;            | 123 | 7B  | {            | 187 | BB  | »            | 251 | FB  | û            |
| 60  | 3C  | <            | 124 | 70  |              | 188 | BC  | 1⁄4          | 252 | FC  | ü            |
| 61  | 3D  | =            | 125 | 7D  | }            | 189 | BD  | 1⁄2          | 253 | FD  | ý            |
| 62  | 3E  | >            | 126 | 7E  | ~            | 190 | BE  | 3⁄4          | 254 | FE  | þ            |
| 63  | ЗF  | ?            | 127 | 7F  |              | 191 | BF  | Ś            | 255 | FF  | ÿ            |

# 5.4.1 Caracteres de Controle

| Símbolo | Definição           | Função                                                                                                    |
|---------|---------------------|----------------------------------------------------------------------------------------------------|
| SOH     | Início do Parágrafo | Um caractere de controle de transmissão usado como o primeiro<br>caractere de um cabeçalho de uma mensagem de informação.                                                                                                    |
| STX     | Início do Texto     | Um caractere de controle de transmissão que precede um texto e que é usado para finalizar um cabeçalho.                                                                                                    |
| ETX     | Fim do Texto        | Um caractere de controle de transmissão que finaliza um texto.                                                                                                    |
| EOT     | Fim de Transmissão  | Um caractere de controle de transmissão usado para indicar a con-<br>clusão da transmissão de um ou mais textos.                                                                                                    |
| ENQ     | Consulta            | Um caractere de controle de transmissão usado como solicitação de resposta de uma estação remota; a resposta pode incluir a identifi-<br>cação da estação e/ou o status da estação. Quando uma função<br>"Quem é você" é necessária na rede de transmissão comutada geral, o<br>primeiro uso de ENQ após a conexão ser estabelecida terá o signifi-<br>cado "Quem é você" (identificação da estação). O uso subsequente da<br>ENQ pode ou não incluir a função "Quem é você", conforme determi-<br>nado pelo contrato. |
| ACK     | Agradecimentos      | Um caractere de controle de transmissão transmitido por um receptor como uma resposta afirmativa ao remetente.                                                                                                    |
| BEL     | Sino                | Um caractere de controle que é usado quando há necessidade de cha-<br>mar atenção; ele pode controlar dispositivos de alarme ou atenção.                                                                                                    |
| BS      | Back Space          | Um efetor de formato que move a posição ativa uma posição de carac-<br>tere para trás na mesma linha.                                                                                                    |
| HT      | Aba Horizontal      | Um efetor de formato que avança a posição ativa para a próxima posição de caractere predeterminada na mesma linha.                                                                                                    |
| Símbolo | Definição                                   | Função                                                                                                    |
|---------|---------------------------------------------|----------------------------------------------------------------------------------------------------|
| LF      | Alimentação de Linha                        | Um efetor de formato que avança a posição ativa para a mesma posição de caractere da próxima linha.                                                                                                    |
| VT      | Guia Vertical                               | Um efetor de formato que avança a posição ativa para a mesma posição de caractere na próxima linha predeterminada.                                                                                                    |
| FF      | Alimentação de For-<br>mulário              | Um efetor de formato que avança a posição ativa para a mesma<br>posição de caractere em uma linha predeterminada do próximo for-<br>mulário ou página.                                                                                                    |
| CR      | Retorno de Carro                            | Um efetor de formato que move a posição ativa para a primeira posição de caractere na mesma linha.                                                                                                    |
| SO      | Shift Out/X-On                              | Um caractere de controle que é usado em conjunto com SHIFT IN e ESCAPE para estender o conjunto de caracteres gráficos do código.                                                                                                    |
| SI      | Shift In/X-Off                              | Um caractere de controle que é usado em conjunto com SHIFT OUT e ESCAPE para estender o conjunto de caracteres gráficos do código.                                                                                                    |
| DLE     | Saída de linha de<br>dados                  | Um caractere de controle de transmissão que mudará o significado de<br>um número limitado de caracteres contíguos. Ele é usado exclusiva-<br>mente para fornecer funções de controle de transmissão de dados<br>suplementares. Apenas caracteres gráficos e de controle de transmis-<br>são podem ser usados em sequências DLE.                                                                                                    |
| DC1     | Controle do Disposi-<br>tivo 1 (freq. XON)  | Um caractere de controle de dispositivo que se destina principalmente a ligar ou iniciar um dispositivo auxiliar. Se não for necessário para essa finalidade, poderá ser usado para restaurar um dispositivo ao modo de operacional básico (consulte também DC2 e DC3) ou para qualquer outra função de controle de dispositivo não fornecida por outros DCs.                                                                                |
| DC2     | Controle do Disposi-<br>tivo 2              | Um caractere de controle de dispositivo que se destina principalmente a ligar ou iniciar um dispositivo auxiliar. Se não for necessário para essa finalidade, poderá ser usado para definir um dispositivo para um modo operacional especial (caso em que o DC1 é usado para restaurar a operação normal) ou para qualquer outra função de controle de dispositivo não fornecida por outros DCs.                                             |
| DC3     | Controle do Disposi-<br>tivo 3 (freq. XOFF) | Um caractere de controle de dispositivo que se destina principalmente a desligar ou parar um dispositivo auxiliar. Essa função pode ser uma parada de nível secundário, por exemplo, aguardar, pausar, ficar em espera ou parar (neste caso, DC1 é usado para restaurar a operação normal). Se não for necessário para essa finalidade, poderá ser usado para qualquer outra função de controle de dispositivo não fornecida por outros DCs. |
| DC4     | Controle do Disposi-<br>tivo 4              | Um caractere de controle de dispositivo que se destina principalmente a desligar, parar ou interromper um dispositivo auxiliar. Se não for necessário para essa finalidade, poderá ser usado para qualquer outra função de controle de dispositivo não fornecida por outros DCs.                                                                                                    |
| NAK     | Reconhecimento<br>Negativo                  | Um caractere de controle de transmissão transmitido por um receptor como uma resposta negativa ao remetente.                                                                                                    |
| SYN     | Síncrono Ocioso                             | Um caractere de controle de transmissão usado por um sistema de<br>transmissão síncrona na ausência de qualquer outro caractere (con-<br>dição ociosa) para fornecer um sinal a partir do qual o sincronismo<br>pode ser alcançado ou retido entre os equipamentos terminais de<br>dados.                                                                                                    |
| ETB     | Fim do Bloco de<br>Transmissão              | Um caractere de controle de transmissão usado para indicar o fim de<br>um bloco de transmissão de dados em que os dados são divididos em<br>tais blocos para fins de transmissão.                                                                                                    |
| CAN     | Cancelar                                    | Um caractere, ou o primeiro caractere de uma sequência, indicando<br>que os dados anteriores apresentam erro. Como resultado, esses<br>dados devem ser ignorados. O significado específico desse caractere<br>deve ser definido para cada aplicação e/ou entre remetente e destinatá-<br>rio.                                                                                                    |

| Símbolo | Definição                  | Função                                                                                                    |
|---------|----------------------------|----------------------------------------------------------------------------------------------------|
| EM      | Fim da Mídia               | Um caractere de controle que pode ser usado para identificar o fim<br>físico de uma mídia, o fim da parte usada de um meio ou o fim da<br>parte desejada dos dados registrados em uma mídia. A posição desse<br>caractere não corresponde necessariamente ao fim físico da mídia. |
| SUB     | Substituto                 | Um caractere de controle usado no lugar de um caractere considerado inválido ou com erro. O SUB destina-se a ser introduzido automatica-<br>mente.                                                                                                    |
| ESC     | Escape                     | Um caractere de controle usado para fornecer funções de controle adi-<br>cionais. Ele altera o significado de um número limitado de combi-<br>nações de bits contíguas.                                                                                                    |
| FS      | Separador de Arqui-<br>vos | Um caractere de controle usado para separar e qualificar os dados de<br>forma lógica; seu significado específico deve ser determinado para<br>cada aplicação. Se esse caractere for usado em ordem hierárquica, ele<br>delimitará um item de dados chamado de arquivo.            |
| GS      | Separador de Grupo         | Um caractere de controle usado para separar e qualificar os dados de<br>forma lógica; seu significado específico deve ser determinado para<br>cada aplicação. Se esse caractere for usado em ordem hierárquica, ele<br>delimitará um item de dados chamado de grupo.              |
| RS      | Separador de Regis-<br>tro | Um caractere de controle usado para separar e qualificar os dados de<br>forma lógica; seu significado específico deve ser determinado para<br>cada aplicação. Se esse caractere for usado em ordem hierárquica, ele<br>delimitará um item de dados chamado de registro.           |
| US      | Separador de Unida-<br>des | Um caractere de controle usado para separar e qualificar os dados de<br>forma lógica; seu significado específico deve ser determinado para<br>cada aplicação. Se esse caractere for usado em ordem hierárquica, ele<br>delimitará um item de dados chamado de unidade.            |

### 5.5 Mensagens MQTT

#### 5.5.1 Comandos

| Descrição | Solicitação                                                                                                    | Resposta                                                                                                    |
|-----------|----------------------------------------------------------------------------------------------------|----------------------------------------------------------------------------------------------------|
| Zero      | <pre>{     "Message": {         "Header": {             "Version": "v1.0.0",             "MessageType": "Request",             "ActionCode": "Update",             "MessageID": "1234",             "Path": "Command"             },             "Command": {             "DeviceName": "Scale1",             "CommandCode": "Zero"             }         } }</pre> | <pre>{     "Message": [     "Header": [     "Version": "v1.0.0",     "MessageType": "Response",     "MessageID": "1733783860810020",     "Timestamp": 1733783860810,     "Path": "Command",     "Response": [         ****         },         "WorkstationID": "IND400-123456"         },         "WorkstationID": "IND400-123456"         },         "Measurement": [         {             ****         }         ]         ]         ]     ]     ] }</pre> |

| Descrição          | Solicitação                                                                                                    | Resposta                                                                                                    |
|--------------------|----------------------------------------------------------------------------------------------------|----------------------------------------------------------------------------------------------------|
| Tara               | <pre>{    "Message": {     "Header": {         "Version": "v1.0.0",         "MessageType": "Request",         "ActionCode": "Update",         "MessageID": "1234",         "Path": "Command"         },         "Command": {         "DeviceName": "Scale1",         "CommandCode": "Tare"         }     } }</pre>                                                                     | <pre>[ "Message": [ "Header": [ "Version": "v1.0.0", "MessageType": "Response", "MessageID": "1733784163730022", "Timestamp": 1733784163730, "Path": "Command", "Response": [     ***     },     "WorkstationID": "IND400-123456"     },     "Command": [         "DeviceName": "Scale1",         "CommandCode": "Tare"     },     "Measurement": [         [             ***         ]     ]     ] ]</pre> |
| Predeterminar Tara | <pre>[     "Message": {     "Header": {         "Version": "v1.0.0",         "MessageType": "Request",         "ActionCode": "Update",         "MessageID": "1234",         "Path": "Command"         },         "Command": {             "DeviceName": "Scale1",             "CommandCode": "PresetTare",             "Value": 3.51,             "Unit": "kg"         }     } }</pre> | <pre>[ "Message": { "Header": { "Version": "v1.0.0", "MessageType": "Response", "MessageID": "1733784585200023", "Timestamp": 1733784585200, "Path": "Command", "Response": {     ***     },     "WorkstationID": "IND400-123456"     },     "CommandCode": "PresetTare",     "Value": 3.51,     "Unit": "kg"     },     "Measurement": [     {         ***         }     ]     ]     ] }</pre>             |
| Limpar             | <pre>{     "Message": {         "Header": {             "Version": "v1.0.0",             "MessageType": "Request",             "ActionCode": "Update",             "MessageID": "1234",             "Path": "Command"         },         "Command": {             "DeviceName": "Scale1",             "CommandCode": "Clear"         }     } }</pre>                                   | <pre>{     "Message": {         "Header": {             "Version": "v1.0.0",             "MessageType": "Response",             "MessageID": "1733787267945033",             "Timestamp": 1733787267945,             "Path": "Command",             "Response": {                 ****             },</pre>                                                                                                 |

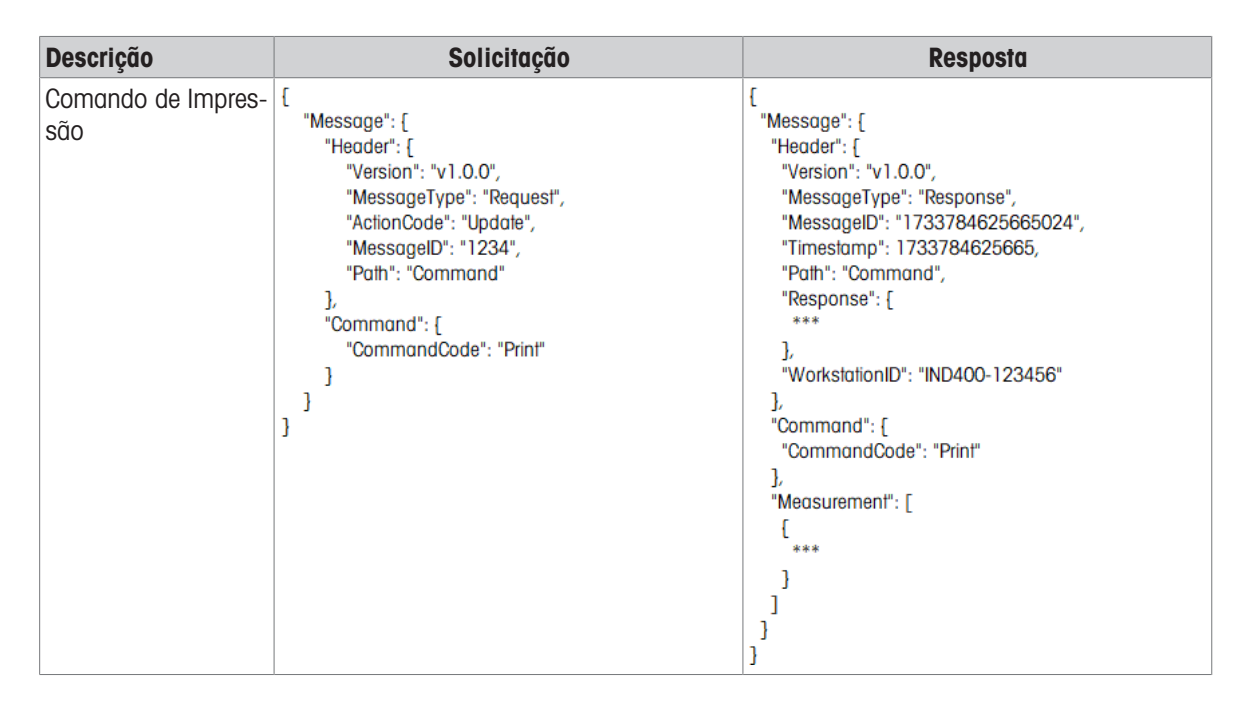

#### 5.5.2 Ler Medição

| Descrição                                       | Solicitação                                                                                                    | Resposta                                                                                                    |
|-------------------------------------------------|----------------------------------------------------------------------------------------------------|----------------------------------------------------------------------------------------------------|
| Ler todas as<br>balanças em um ter-<br>minal    | <pre>{    "Message": {     "Header": {         "Version": "v1.0.0",         "MessageType": "Request",         "ActionCode": "Read",         "MessageID": "1234",         "Path": "Measurement/Weight"      } }</pre>                               | <pre>[ "Message": [ "Header": [ "Header": [ **** "Response": [ *** ], "WorkstationID": "IND400-123456" ], "Measurement": [ [ [ [ "id": "00000000-0401-0500-0000-000000123456", "type": "weight", "deviceName": "Scale1", "deviceType": "Analog Scale", **** ], [ [ "id": "00000000-0402-0500-0000-00000123456", "type": "weight", "deviceName": "Scale2", "deviceType": "Remote Scale", **** ] ] ] ] </pre> |
| Ler uma balança<br>específica em um<br>terminal | <pre>{    "Message": {     "Header": {         "Version": "v1.0.0",         "MessageType": "Request",         "ActionCode": "Read",         "MessageID": "1234",         "Path": "Measurement/Weight",         "DeviceName":"Scale1"     } }</pre> | <pre>{     "Message": {         "Header": {             ***             "Response": {             ***             ",</pre>                                                                                                    |

| Descrição                                                                                    | Solicitação                                                                                                    | Resposta                                                                                                    |
|----------------------------------------------------------------------------------------------|----------------------------------------------------------------------------------------------------|----------------------------------------------------------------------------------------------------|
| Ler uma balança<br>específica em um<br>terminal e, além<br>disso, mostrar dados<br>da célula | <pre>{     "Message": [     "Header": [         "Version": "v1.0.0",         "MessageType": "Request",         "ActionCode": "Read",         "MessageID": "1234",         "Path": "Measurement/Weight",         "DeviceName":"Scale1",         "View":"All"     ]    ] }</pre> | <pre>[ "Message": [ "Header": [ **** "Response": [ *** }, "WorkstationID": "IND400-123456" ], "Measurement": [ { "id": "00000000-0401-0500-0000-000000123456", "type": "weight", "deviceName": "Scale1", "deviceType": "Powercell Scale", *** "cellWeight": [ **** ] ] ] ] ]</pre>                                                                                         |
| Ler tudo em<br>Medição/Peso                                                                  | <pre>{    "Message": {     "Header": {         "Version": "v1.0.0",         "MessageType": "Request",         "ActionCode": "Read",         "MessageID": "1234",         "Path": "Measurement/Weight",         "View":"All"     } }</pre>                                      | <pre>[ "Message": [ "Header": [ "Response": [ **** "Response": [ **** ], "WorkstationID": "IND400-123456" ], "Measurement": [ [ { **** "deviceName": "Scale 1", "deviceType": "Powercell Scale", **** 'cellWeight": [ **** ] ] ], [ "id": "00000000-0402-0500-0000-00000123456", "type": "weight", "deviceType": "Scale 2", "deviceType": "Remote Scale", **** ] ] ]</pre> |
| Ler tudo em Medição<br>- Incluir aplicativo                                                  | <pre>{    "Message": {     "Header": {         "Version": "v1.0.0",         "MessageType": "Request",         "ActionCode": "Read",         "MessageID": "1234",         "Path": "Measurement"     }    } }</pre>                                                              | <pre>[ "Message": [ "Header": [ *** "Response": [ *** ], "WorkstationID": "IND400-123456" ], "Measurement": [ [ [ 'id": "00000000-0401-0500-0000-00000123456", "type": "weight" **** ], [ 'id": "00000000-0301-0503-0000-00000123456", "type": "00000000-0301-0503-0000-00000123456", "type": "veight" **** ], [ ], **** ] ]</pre>                                         |

### 5.5.3 Assinar

| Descrição           | Solicitação                                                                                                    | Resposta                                                                                                    |
|---------------------|----------------------------------------------------------------------------------------------------|----------------------------------------------------------------------------------------------------|
| Assinar             | <pre>{    "Message": {     "Header": {         "Version": "v1.0.0",         "MessageType": "Subscribe",         "MessageID": "1234",         "Path": "Measurement/Weight"       }    } }</pre> | <pre>[    "Message": [    "Header": [     "Version": "v1.0.0",     "MessageType": "Publish",     "MessageID": "1733786920765031",     "Timestamp": 1733786920765,     "Path": "Measurement/Weight",     "Response": [         "ResponseCode": "OK",         "RequestID": "1234"     ],     "WorkstationID": "IND400-123456"     ],     "Measurement": [         [         ***         ]     ]     ] }</pre> |
| Cancelar assinatura | <pre>{    "Message": [     "Header": [     "Version": "v1.0.0",     "MessageType": "Unsubscribe",     "MessageID": "1234",     "Path": "Measurement/Weight"    ]   ] }</pre>                   | <pre>[     "Message": [     "Header": [     "Version": "v10.0",     "MessageType": "Response",     "MessageID": "1733787053525032",     "Timestamp": 1733787053525,     "Path": "Measurement/Weight",     "Response": [         "ResponseCode": "OK",         "RequestID": "1234"     ],     "WorkstationID": "IND400-123456"     ] }</pre>                                                                 |

## Para proteger o futuro do seu equipamento:

O Centro de Serviços da METTLER TOLEDO assegura a qualidade, exatidão na medição e preservação do desempenho pelos próximos anos.

Por gentileza nos contate para receber detalhes completos dos serviços disponíveis.

# www.mt.com/service

www.mt.com

Informações prossecutivas

Mettler-Toledo (Changzhou) Measurement Technology Co., Ltd. 111 Taihu West Road Xinbei District Changzhou, Jiangsu China, 213125 www.mt.com/contacts

Reservado o direito a alterações técnicas. © 04/2025 METTLER TOLEDO. Todos os direitos reservados. 30852860C pt

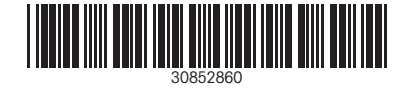